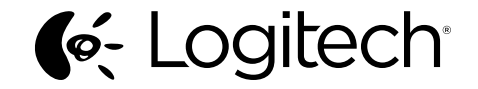

# Ultrathin Keyboard Folio S310

for Samsung Galaxy Tab 3™ (10.1")

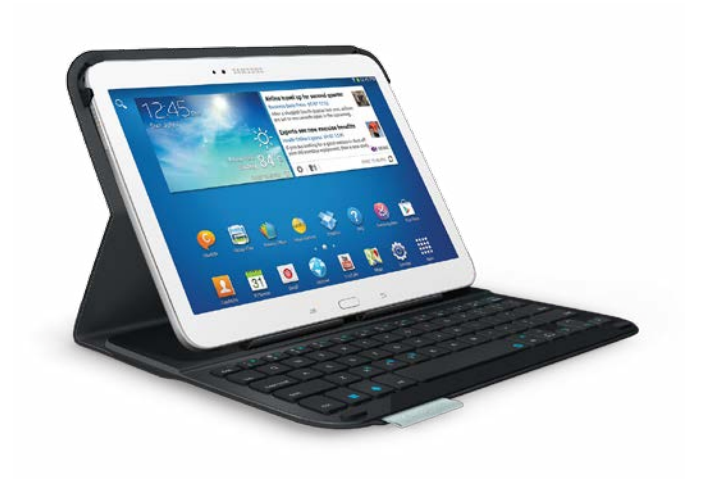

# Setup Guide

# Contents

| English                  | 3          | Česká verze | 204     |
|--------------------------|------------|-------------|---------|
| Deutsch                  | 17         | Po polsku   | 218     |
| Français                 | 32         | Eesti       | 232     |
| Italiano                 | 46         | Latviski    | 246     |
| Español                  | 61         | Lietuvių    | 260     |
| Português                | 75         | Hrvatski    | 274     |
| Nederlands               | 89         | Srpski      | 288     |
| Svenska                  | 103        | Slovenščina | 302     |
| Dansk                    | 117        | Slovenčina  | 316     |
| Norsk                    | 131        | Română      | 330     |
| Suomi                    | 145        | Български   | 344     |
| Ελληνικά                 | 159        | Українська  | 358     |
| По-русски                | 174        | Türkçe      | 372     |
| Magyar                   | 189        | 386         | العربية |
| www.logitech.com/support | <b>P</b> 1 |             | 400     |

## Know your product

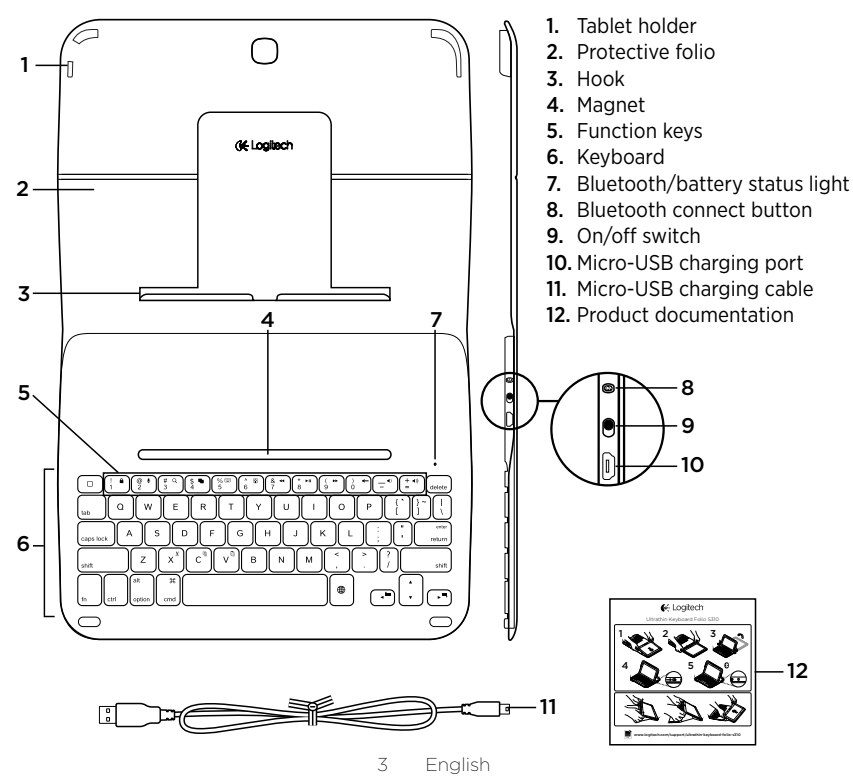

## Setting up the keyboard folio

## Getting started

1. Open the keyboard folio and push your Samsung Galaxy Tab 3 into the tablet holder:

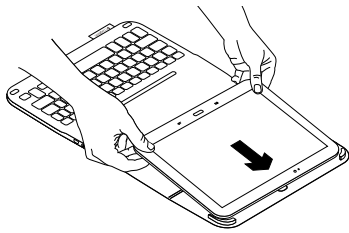

2. Push your Samsung Galaxy Tab 3 down into the hook:

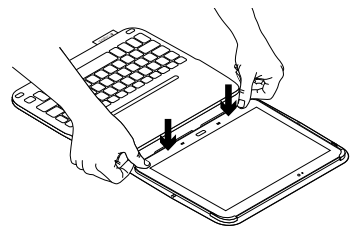

**3.** Move the keyboard folio into the typing position by lifting the back of the protective folio and sliding the hook forwards until it aligns with the magnet:

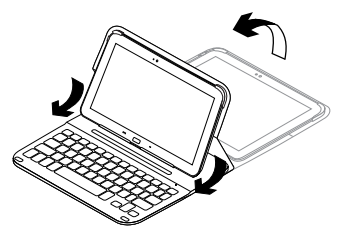

 Establish Bluetooth connection with your Samsung Galaxy Tab 3. See "Using the Keyboard Plus app."

# Using the Keyboard Plus app

You use the **Keyboard Plus** app when first setting up your keyboard folio, to establish Bluetooth connection with your Samsung Galaxy Tab 3 and configure the keyboard to get the best typing experience.

You can use the app at any point in the future if you experience issues, or want to change your settings.

The **Keyboard Plus** app is available on the Google Play<sup>™</sup> Store.

## To install the Keyboard Plus app:

- From a Home screen, touch  **Apps →** ▶ Play Store.
- **2.** Touch  $\mathbf{Q}$  and search for 'Keyboard Plus'.
- 3. Select and install the app.

When the app is successfully installed it is displayed on the **Apps** screen as **Keyboard Plus**.

# To establish connection with your Samsung Galaxy Tab 3:

 Launch the app. From a Home screen, touch Apps → Keyboard Plus.

You are prompted:

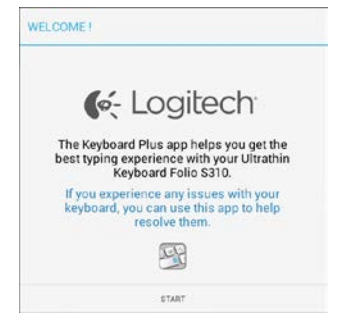

- 2. Touch START to start the Keyboard Setup Assistant which guides you through the connection process.
- **3.** Turn on Bluetooth on your Samsung Galaxy Tab 3.

If Bluetooth is turned off you are prompted:

|                             | 0 0                          |
|-----------------------------|------------------------------|
| You first need to turn ON I | the Bluetooth adapter. Click |
| next to                     | proceed                      |

Touch NEXT to turn on Bluetooth.

**4.** Pair your Samsung Galaxy Tab 3 and keyboard folio. You are prompted:

|                                    | 0.0.0                                         |
|------------------------------------|-----------------------------------------------|
| You need to pair your Lo           | gitech keyboard to this tablet                |
| u need to pair your Lo<br>Click ne | gitech keyboard to this tal<br>xt to proceed. |

#### To pair the devices:

a. Touch NEXT. You are prompted:

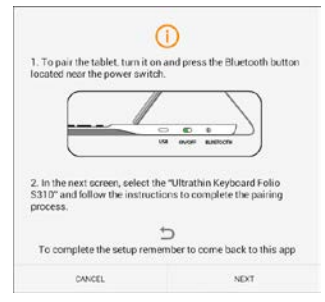

b. Turn on your keyboard (see "Using the keyboard folio"), and touch **NEXT**.

# You are taken to the **Samsung Galaxy Tab 3 Settings** page.

The first time you turn on your keyboard the status light blinks blue to indicate that the keyboard is discoverable, ready for pairing with your Samsung Galaxy Tab 3. It remains discoverable for 15 minutes. If the status light doesn't blink blue, press the Bluetooth connect button.

- c. In the Settings page, touch Keyboard Folio S310 from the list of 'Available devices'. A PIN is displayed on screen.
- d. On the keyboard, enter the PIN and press **Enter**.

When successful connection is made the keyboard status light turns solid blue for a short time, and then off. The keyboard folio is now paired with your Samsung Galaxy Tab 3.

5. Enable the keyboard folio. You are prompted:

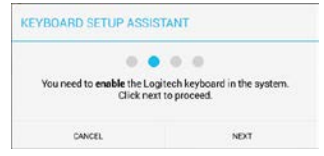

English

To enable the keyboard folio:

a. Touch NEXT. You are prompted:

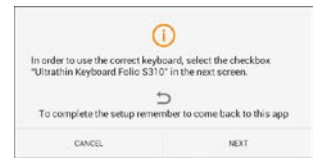

- b. Touch **NEXT**. You are taken to the Samsung Galaxy Tab 3 **Settings** page, "Language and input" section.
- c. Check "Ultrathin Keyboard Folio S310":

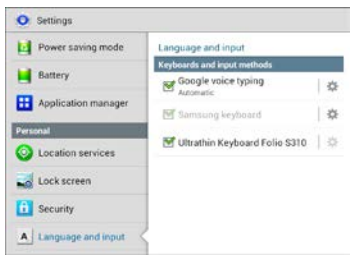

The following note is displayed:

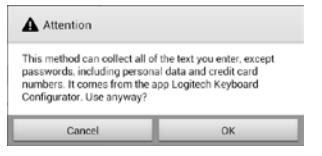

- d. Touch OK to close this note, and then press the button on your Samsung Galaxy Tab 3 to return to the Keyboard Setup Assistant.
- 6. Set the keyboard folio as the default device for typing. You are prompted:

|                    | A A A A                                                   |
|--------------------|-----------------------------------------------------------|
|                    |                                                           |
| ou need to set you | ir Logitech Keyboard as derault. Clic<br>next to proceed. |

- To set the keyboard folio as the default:
- a. Touch NEXT.
- b. Select "Ultrathin Keyboard Folio S310" as the default input method:

| Set up input methods          |   |
|-------------------------------|---|
| Ultrathin Keyboard Folio 5310 | ۲ |
| Samsung keyboard              | 0 |
| Choose input method           |   |

English

7. Set the keyboard language. You are prompted:

| EYBOARD SETUP ASSIST                              | TANT                                                |
|---------------------------------------------------|-----------------------------------------------------|
| You can now set the corre<br>physical keyboard. ( | et language to match your<br>Click next to proceed. |
| CANCEL                                            | NDT                                                 |

To set the keyboard language:

- a. Touch **NEXT**.
- b. Choose your language.

The setup process is now complete. You are prompted:

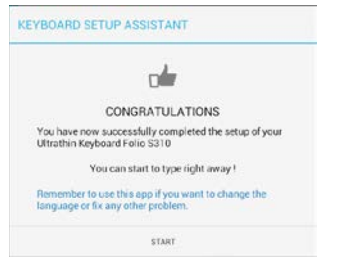

Touch **START** to start using your keyboard.

# Resolving issues and changing settings

Having set up your keyboard folio, your keyboard works each time you turn it on.

If you experience any issues, or want to change your settings, re-launch the app.

The app opens on the Status page:

| 🖗 Status   | Setup status<br>Follow the steps toriow to setup your Logisech Ultrathin Ke<br>Falle \$310 | yocan |
|------------|--------------------------------------------------------------------------------------------|-------|
| & Language | If you experience any issues with your keyboa<br>launch this app to resolve them           | ed,   |
| 💭 Update   | Step 1: Bluetooth connection                                                               |       |
| ⑦ Help     | Pairing<br>Logitech Keyboard is pared to this tablet                                       | )     |
|            | Connection<br>Click have to verify that your device is connects<br>correctly               | r≯    |
|            | Step 2: Keyboard settings                                                                  |       |
|            | <ul> <li>Keyboard enabled<br/>Logitech Keyboard is enabled</li> </ul>                      | ¢     |
|            | Set as default<br>Logitech Kryboard is set as default one                                  | ÷     |
|            | Step 3. Language                                                                           |       |
|            | Canguage English(UK)                                                                       | >     |

Any issues identified are denoted by a red cross.

To correct an issue or change a setting, touch the item and follow the instructions shown.

# Using the keyboard folio

## Two viewing positions

The keyboard folio provides two viewing positions—one for typing and another for browsing.

To type:

1. Move the Samsung Galaxy Tab 3 holder into the typing position, aligning it with the built-in magnet to secure it:

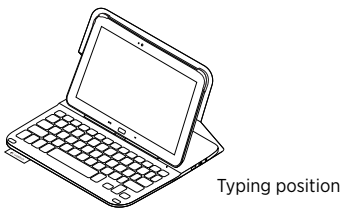

2. Turn on the keyboard:

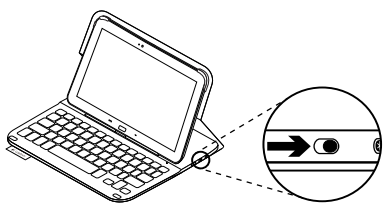

If the status light turns red, charge the battery. For more information, see "Charging the keyboard battery."

If you don't use the keyboard for a while in the typing position, it enters sleep mode automatically. Pressing any key wakes it.

To browse, place the Samsung Galaxy Tab 3 holder in the browsing position:

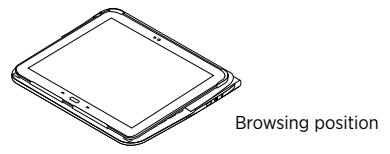

You can switch off the keyboard if you want to conserve battery power.

## Status light indicators

## Bluetooth and battery status light

| Light          | Description                                                             |
|----------------|-------------------------------------------------------------------------|
| Blinking green | The battery is charging.                                                |
| Green          | The battery is charged (more than 10%).                                 |
| Red            | Battery power is low (less than 10%). Recharge the battery.             |
| Blinking blue  | Fast: The keyboard is in discovery mode, ready for pairing.             |
|                | Slow: The keyboard is trying to reconnect to your Samsung Galaxy Tab 3. |
| Solid blue     | Bluetooth pairing or reconnection is successful.                        |

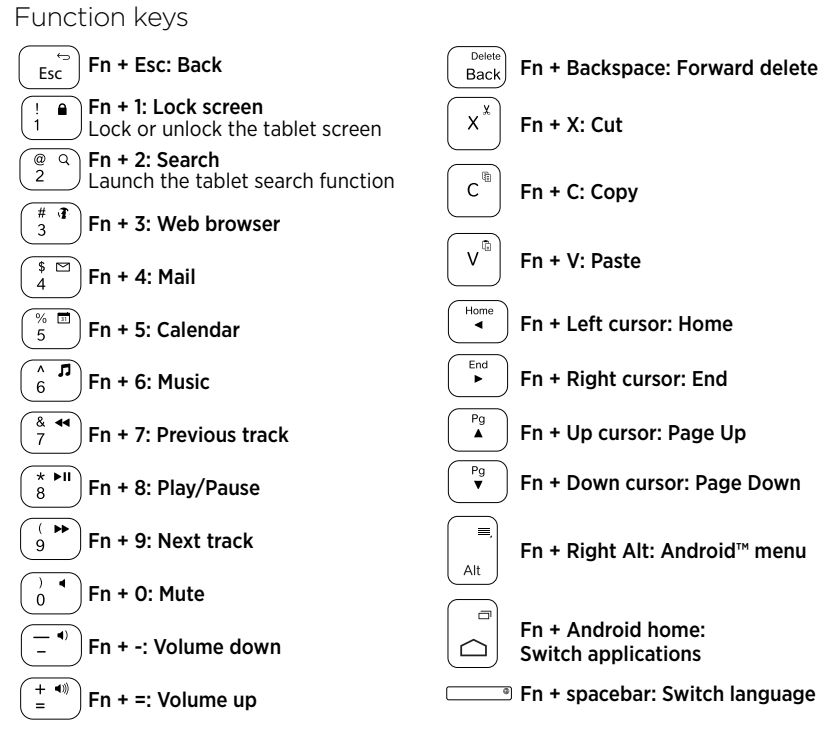

Note:

• To select a function key, press and hold the Fn key, and then press the key indicated above.

11 English

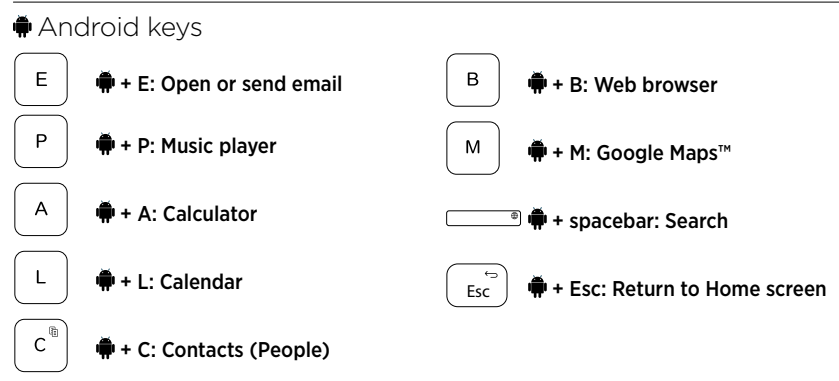

Notes:

- To select an Android key, press and hold the 🗭 key, and then press the key indicated above.
- Depending on your region, some Android keys may not work.

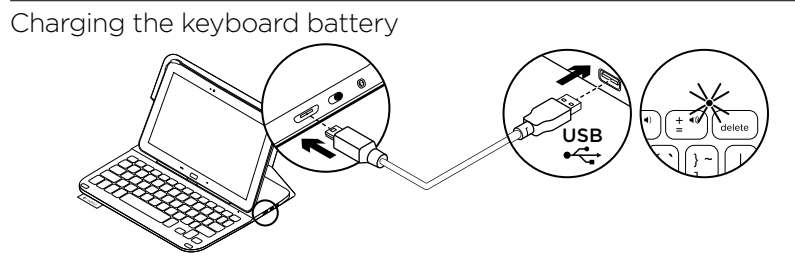

If the status light is red the keyboard folio battery needs to be charged.

 Plug one end of the micro-USB cable into the charging port, and the other end into a USB port on your computer.

The status light blinks green as the battery charges.

**2.** Charge the battery until the status light turns solid green.

## **Battery information**

- A fully charged battery provides about three months of use when the keyboard is used about two hours a day.
- Charge the battery if the status light turns red briefly after the keyboard turns on.
- When not in use, turn off the keyboard to conserve battery power.
- The keyboard enters sleep mode automatically if not used for a while in the typing position. Press any key to wake it.

# Battery disposal at product end of life

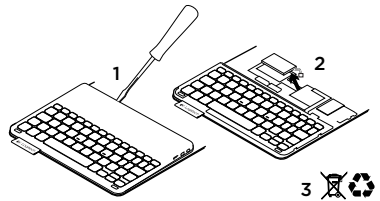

- 1. Pry off top cover of keyboard with screwdriver.
- **2.** Detach battery from circuit board and remove battery.
- **3.** Dispose of your product and its battery according to local laws.

# When you've finished using the keyboard folio

## Detaching your Samsung Galaxy Tab 3

1. Release your Samsung Galaxy Tab 3 from the hook:

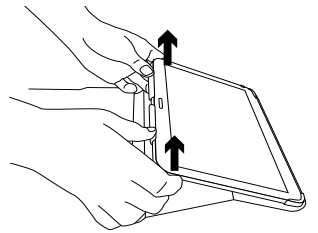

2. Slide your Samsung Galaxy Tab 3 out of the tab holders:

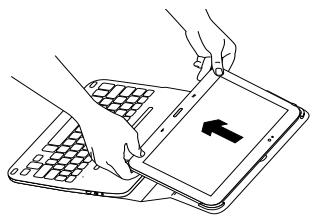

Your Samsung Galaxy Tab 3 is then released.

# Storing your Samsung Galaxy Tab 3 for travel

- 1. Insert your Samsung Galaxy Tab 3 in the tablet holder.
- 2. Close the keyboard folio:

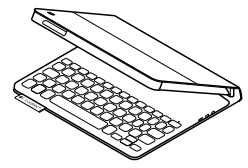

## Visit Product Central

There's more information and support online for your product. Take a moment to visit Product Central to learn more about your new keyboard folio.

www.logitech.com/support/ultrathinkeyboard-folio-s310

Browse online articles for setup help, usage tips, and information about additional features.

Connect with other users in our Community Forums to get advice, ask questions, and share solutions.

Find a wide selection of content including:

- Tutorials
- Troubleshooting
- Support community
- Online documentation
- Warranty information
- Spare parts (when available)

# Troubleshooting

### The keyboard does not work

- Press any key to wake the keyboard from sleep mode.
- Turn the keyboard off and then back on.
- Recharge the internal battery. For more information, see "Charging the keyboard battery."
- Verify that Bluetooth is turned on in your Samsung Galaxy Tab 3's settings
   ( Apps → ○ Settings → Wireless and networks section → Bluetooth).
- Verify that "Ultrathin Keyboard Folio S310" is paired with your Samsung Galaxy Tab 3
   ( Apps → ○ Settings → Wireless and networks section → Bluetooth).
- Re-establish Bluetooth connection between the keyboard and your Samsung Galaxy Tab 3 by selecting, or clicking on, "Ultrathin Keyboard Folio S310" in the devices list. The status light on your keyboard turns solid blue when Bluetooth connection is established.

## What do you think?

Thank you for purchasing our product. Please take a minute to tell us what you think of it.

## www.logitech.com/ithink

## Produkt auf einen Blick

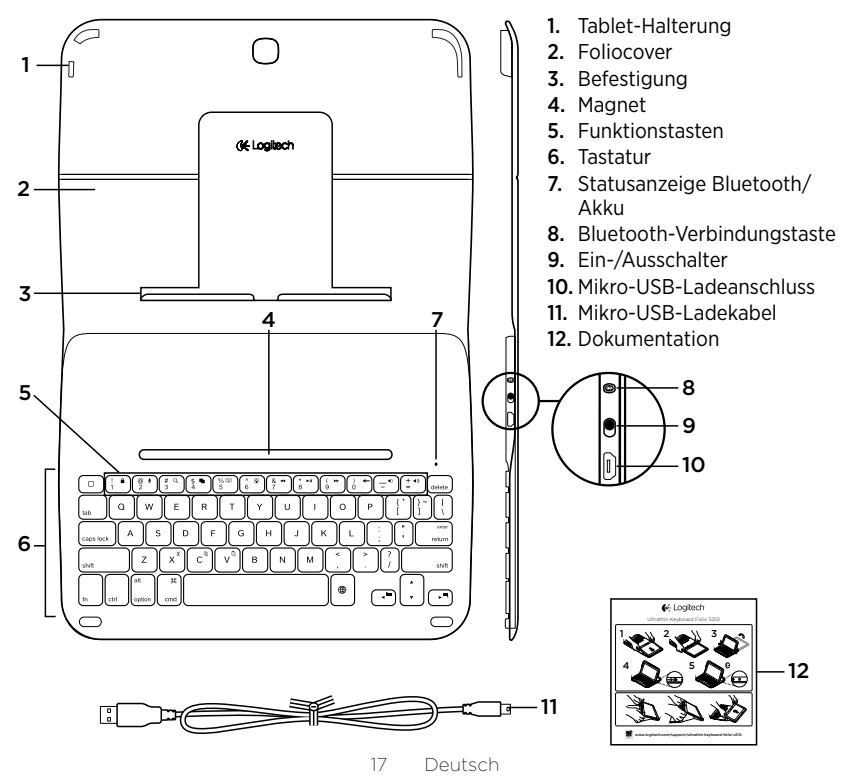

## Einrichten des Keyboard Folio

## Erste Schritte

1. Öffnen Sie das Keyboard Folio und drücken Sie das Samsung Galaxy Tab 3 in die Tablet-Halterung:

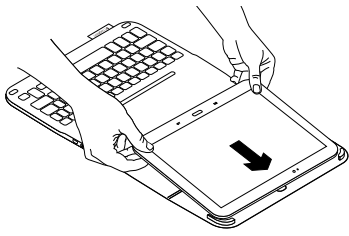

2. Drücken Sie das Samsung Galaxy Tab 3 nach unten in die Halterung:

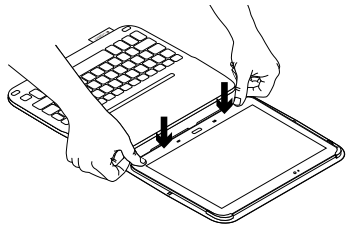

 Schieben Sie das Keyboard Folio in die Schreibposition, indem Sie die Rückseite des Foliocovers anheben und die Halterung nach vorne schieben, bis sie am Magneten ausgerichtet ist:

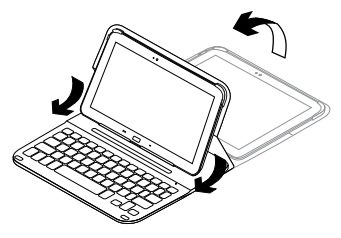

 Stellen Sie die Bluetooth-Verbindung zu Ihrem Samsung Galaxy Tab 3 her. Weitere Informationen finden Sie unter "Verwenden der Keyboard Plus-App".

# Verwenden der Keyboard Plus-App

Verwenden Sie die Keyboard Plus-App, um das Keyboard Folio einzurichten,

die Bluetooth-Verbindung zu Ihrem Samsung Galaxy Tab 3 herzustellen und die Tastatur für optimales Tippen zu konfigurieren.

Sie können die App auch zu jedem späteren Zeitpunkt verwenden, wenn Probleme auftreten oder Sie Ihre Einstellungen ändern möchten.

Die Keyboard **Plus-App ist über den** Google Play<sup>™</sup> Store erhältlich.

#### So installieren Sie die Keyboard Plus-App:

- Tippen Sie auf einer Startseite auf Apps → ▷ Play Store.
- 2. Tippen Sie auf Q und suchen Sie nach "Keyboard Plus".
- **3.** Wählen Sie die App aus und installieren Sie sie.

Nach erfolgreicher Installation wird die App auf der Seite "Apps" als **Keyboard Plus** angezeigt.

### So stellen Sie die Verbindung zu Ihrem Samsung Galaxy Tab 3 her:

 Starten Sie die App. Tippen Sie auf einer Startseite auf Apps → S Keyboard Plus.

Eine Eingabeaufforderung wird angezeigt:

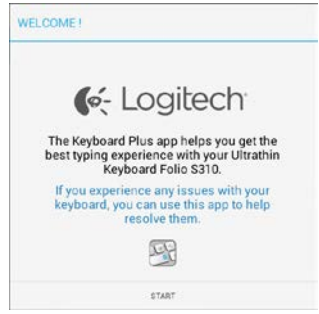

 Tippen Sie auf START, um den Assistenten für die Tastatureinrichtung zu starten, der Sie durch das Herstellen der Verbindung führt. **3.** Schalten Sie am Samsung Galaxy Tab 3 die Bluetooth-Funktion ein.

Wenn die Bluetooth-Funktion deaktiviert ist, wird eine Eingabeaufforderung angezeigt:

| KEYBOARD SETUP ASSIST                                                   | ANT  |
|-------------------------------------------------------------------------|------|
| You first need to turn ON the Bluetooth adapter. Click next to proceed. |      |
| CANCEL                                                                  | NEXT |

Tippen Sie auf NEXT, um Bluetooth einzuschalten.

4. Pairen Sie das Samsung Galaxy Tab 3 und das Keyboard Folio. Eine Eingabeaufforderung wird angezeigt:

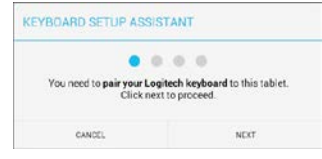

- So pairen Sie die Geräte:
- a. Tippen Sie auf NEXT. Eine Eingabeaufforderung wird angezeigt:

|                                                                           | U                                               |
|---------------------------------------------------------------------------|-------------------------------------------------|
| <ol> <li>To pair the tablet, turn<br/>located near the power :</li> </ol> | n it on and press the Bluetooth butto<br>switch |
| robated near the porter t                                                 |                                                 |
| (                                                                         |                                                 |
|                                                                           |                                                 |
|                                                                           | 000)                                            |
|                                                                           | 158 even subjects                               |
|                                                                           |                                                 |
| D in the next series and                                                  | ant the Willtenthic Kaubeaud Falia              |
| <ol><li>In the next screen, sei</li></ol>                                 | structions to complete the pairing              |
| S310" and follow the inst                                                 |                                                 |
| S310" and follow the ins<br>process.                                      |                                                 |
| S310" and follow the ins<br>process.                                      | 10.0                                            |
| S310" and follow the ins<br>process.                                      | Ð                                               |
| S310" and follow the ins<br>process.<br>To complete the setup             | for remember to come back to this app           |
| S310" and follow the ins<br>process.<br>To complete the setup             | Corremember to come back to this ap             |

 b. Schalten Sie Ihre Tastatur ein (siehe "Verwenden des Keyboard Folio") und tippen Sie auf NEXT.
 Die Seite mit den Einstellungen für das Samsung Galaxy Tab 3 wird aufgerufen.

Beim erstmaligen Einschalten der Tastatur blinkt die Statusanzeige blau, um anzuzeigen, dass die Tastatur erkannt werden kann und zum Pairing mit dem Samsung Galaxy Tab 3 bereit ist. Die Tastatur bleibt für 15 Minuten erkennbar. Wenn die Statusanzeige nicht blau blinkt, drücken Sie die Bluetooth-Verbindungstaste.

- c. Wählen Sie auf der Seite mit den Einstellungen "Keyboard Folio S310" aus der Liste der verfügbaren Geräte. Auf dem Bildschirm wird eine PIN angezeigt.
- d. Geben Sie auf der Tastatur die PIN ein und drücken Sie die Eingabetaste.

Wenn eine Verbindung hergestellt wurde, leuchtet die Tastatur-Statusanzeige für kurze Zeit durchgehend blau und erlischt anschließend. Das Keyboard Folio ist jetzt mit dem Samsung Galaxy Tab 3 gepairt.

 Aktivieren Sie das Keyboard Folio. Eine Eingabeaufforderung wird angezeigt:

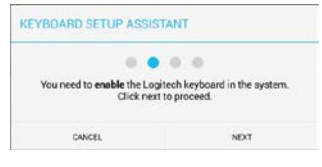

- So aktivieren Sie das Keyboard Folio:
- a. Tippen Sie auf NEXT. Eine Eingabeaufforderung wird angezeigt:

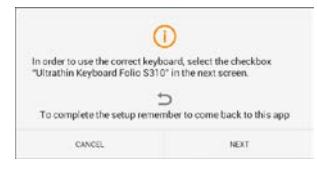

- b. Tippen Sie auf NEXT. Die Seite mit den Einstellungen für das Samsung Galaxy Tab 3 wird aufgerufen und der Abschnitt zu Sprache und Eingabe wird angezeigt.
- c. Aktivieren Sie die Option "Ultrathin Keyboard Folio S310":

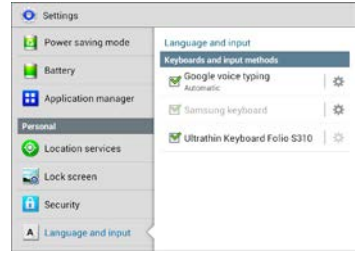

#### Ein Hinweis wird angezeigt:

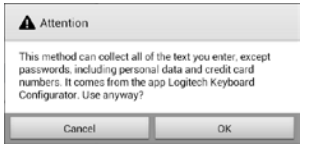

- d. Tippen Sie auf OK, um diesen Hinweis zu schließen, und drücken Sie anschließend die Taste auf Ihrem Samsung Galaxy Tab 3, um zum Assistenten für die Tastatureinrichtung zurückzukehren.
- Wählen Sie das Keyboard Folio als Standardgerät zum Tippen aus. Eine Eingabeaufforderung wird angezeigt:

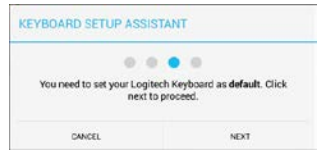

So wählen Sie das Keyboard Folio als Standardgerät aus:

- a. Tippen Sie auf NEXT.
- b. Wählen Sie die Option "Ultrathin Keyboard Folio S310" als Standard-Eingabeverfahren:

| ultrathin Keyboard Folio 5310 | ۲ |
|-------------------------------|---|
| Samoung keyboard              | 0 |
| Choose input method           |   |

7. Stellen Sie die Tastatursprache ein. Eine Eingabeaufforderung wird angezeigt:

| KEYBOARD SETUP ASSIST                             | TANT                                                |
|---------------------------------------------------|-----------------------------------------------------|
| You can now set the corre<br>physical keyboard. ( | et language to match your<br>Click next to proceed. |
| CANCEL                                            | NDT                                                 |

So stellen Sie die Tastatursprache ein:

- a. Tippen Sie auf NEXT.
- b. Wählen Sie Ihre Sprache:

#### Damit ist die Einrichtung abgeschlossen. Eine Eingabeaufforderung wird angezeigt:

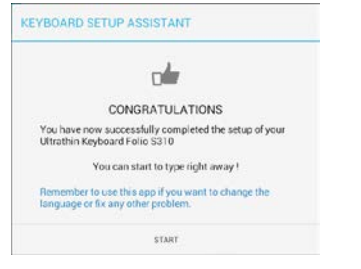

Tippen Sie auf START, um die Tastatur zu verwenden.

# Lösen von Problemen und Ändern von Einstellungen

Nachdem Sie das Keyboard Folio eingerichtet haben, funktioniert die Tastatur, sobald Sie es einschalten.

Wenn Probleme auftreten oder Sie Ihre Einstellungen ändern möchten, starten Sie die App erneut.

# Beim Öffnen der App wird die Statusseite angezeigt:

| 🖗 Status   | Setup status<br>Follow the steps follow to setup your Logisch Ultrathin Keyboard<br>Falio S210 |  |
|------------|------------------------------------------------------------------------------------------------|--|
| & Language | If you experience any issues with your keyboard,<br>launch this app to resolve them            |  |
| 💭 Update   | Step 1: Bluetooth connection                                                                   |  |
| ③ Help     | ✓ Pairing<br>Logitech Keyboard is pared to this tublet                                         |  |
|            | Connection<br>Click here to verify that your device is connected?                              |  |
|            | Step 2: Keyboard settings                                                                      |  |
|            | ✓ Keyboard enabled →                                                                           |  |
|            | Set as default<br>Logitech Keyboard is set as default one                                      |  |
|            | Step 3: Language                                                                               |  |
|            |                                                                                                |  |

Probleme werden durch ein rotes Kreuz gekennzeichnet.

Um ein Problem zu beheben oder eine Einstellung zu ändern, tippen Sie auf das betreffende Element und folgen Sie den angezeigten Anweisungen.

# Verwenden des Keyboard Folio

## Zwei Blickwinkel

Das Keyboard Folio ermöglicht zwei Blickwinkel – einen zum Tippen und einen zum Surfen.

Wenn Sie tippen möchten:

 Bringen Sie die Samsung Galaxy Tab 3-Halterung in die Schreibposition und befestigen Sie sie mithilfe des integrierten Magneten:

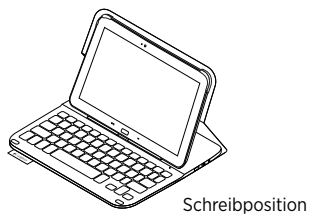

2. Schalten Sie die Tastatur ein:

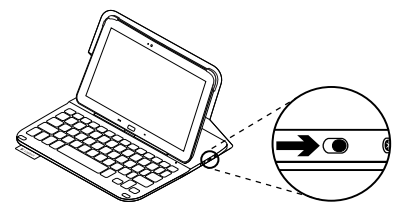

Wenn die Statusanzeige rot leuchtet, laden Sie den Akku. Weitere Informationen hierzu finden Sie unter "Laden des Tastaturakkus".

Wenn Sie die Tastatur in der Schreibposition eine Zeit lang nicht verwenden, wechselt sie automatisch in den Energiesparmodus. Durch Drücken einer beliebigen Taste wird der Energiesparmodus beendet. Wenn Sie surfen möchten, bringen Sie die Samsung Galaxy Tab 3-Halterung in die Surfposition: Sie können die Tastatur ausschalten, wenn Sie den Akku schonen möchten.

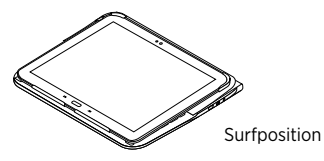

## Statusanzeigen

#### Bluetooth-LED und Akkustandsanzeige

| LED         | Beschreibung                                                                                           |  |
|-------------|----------------------------------------------------------------------------------------------------|--|
| Blinkt grün | Der Akku wird aufgeladen.                                                                              |  |
| Grün        | Der Akku ist aufgeladen (mehr als 10%).                                                                |  |
| Rot         | Der Akkustand ist niedrig (weniger als 10%).<br>Laden Sie den Akku auf.                                |  |
| Blinkt blau | Schnell: Die Tastatur ist im Erkennungsmodus und wartet auf das Pairing.                               |  |
|             | Langsam: Die Tastatur versucht, erneut eine Verbindung<br>mit Ihrem Samsung Galaxy Tab 3 herzustellen. |  |
| Blau        | Das Bluetooth-Pairing bzw. die Wiederverbindung war erfolgreich.                                       |  |

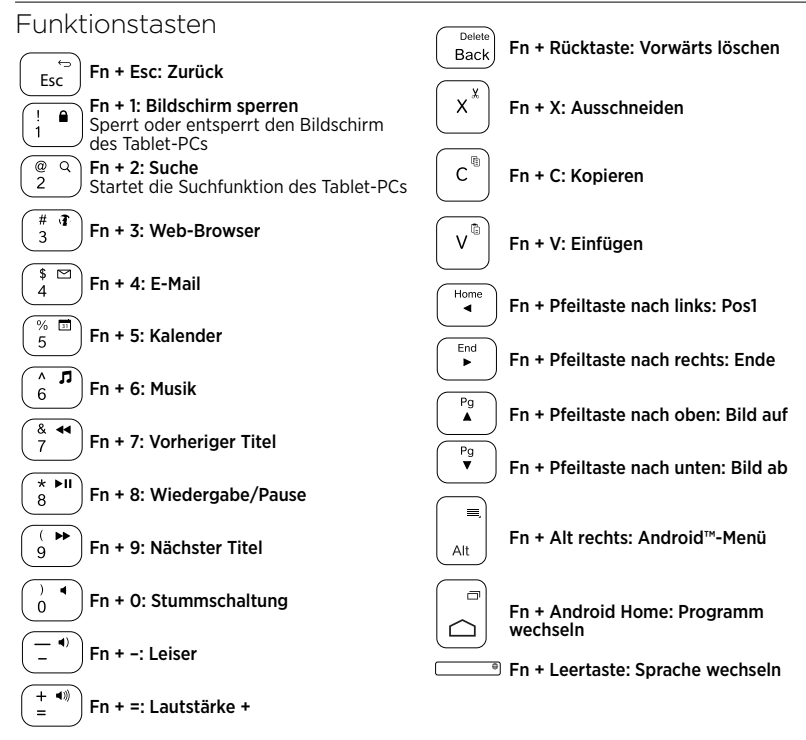

Hinweis:

 Um eine Funktionstaste auszuwählen, halten Sie die Fn-Taste gedrückt und drücken Sie die oben angegebene Taste.

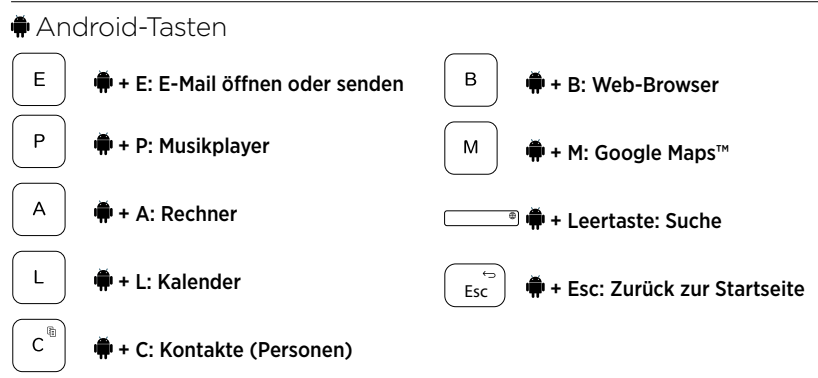

Hinweise:

- Um eine Android-Taste auszuwählen, halten Sie die ♣-Taste gedrückt und drücken Sie die oben angegebene Taste.
- Je nach Region funktionieren möglicherweise nicht alle Android-Tasten.

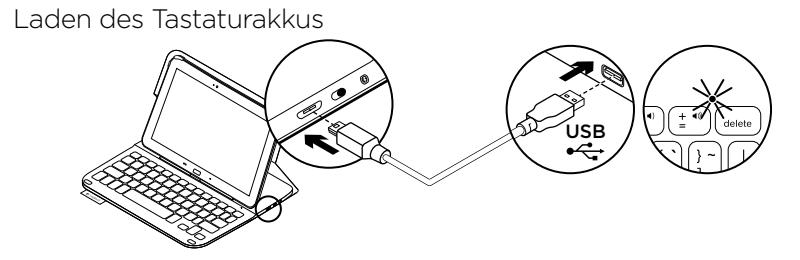

Wenn die Statusanzeige rot leuchtet, muss der Akku des Keyboard Folio geladen werden.

 Schließen Sie ein Ende des Mikro-USB-Kabels am Ladeanschluss an und das andere an einem USB-Anschluss des Computers.

Die Statusanzeige blinkt grün, während der Akku geladen wird.

2. Laden Sie den Akku, bis die Statusanzeige dauerhaft grün leuchtet.

### Informationen zum Akku

- Eine Vollladung des Akkus gewährleistet etwa drei Monate Laufzeit, wenn die Tastatur ca. zwei Stunden am Tag genutzt wird.
- Laden Sie den Akku auf, wenn die Statusanzeige nach dem Einschalten der Tastatur kurz rot leuchtet.
- Schalten Sie die Tastatur aus, während Sie sie nicht verwenden, um den Akku zu schonen.
- Die Tastatur wechselt automatisch in den Energiesparmodus, wenn Sie sie in der Schreibposition eine Zeit lang nicht verwenden. Drücken Sie eine beliebige Taste, um den Energiesparmodus zu beenden.

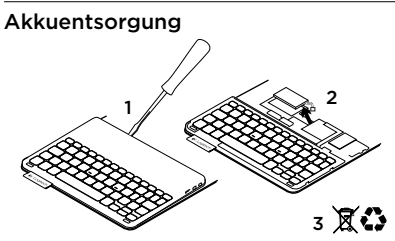

- 1. Entfernen Sie mithilfe eines Schraubendrehers die obere Abdeckung der Tastatur.
- 2. Trennen Sie den Akku von der Platine und entnehmen Sie ihn.
- Entsorgen Sie das Produkt und den Akku entsprechend den in Ihrer Region gültigen Bestimmungen.

# Nach Gebrauch des Keyboard Folio

#### Herausnehmen des Samsung Galaxy Tab 3

1. Lösen Sie Ihr Samsung Galaxy Tab 3 aus der Halterung:

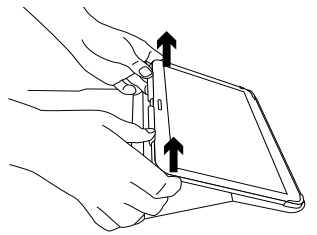

2. Schieben Sie Ihr Samsung Galaxy Tab 3 aus den Halterungen:

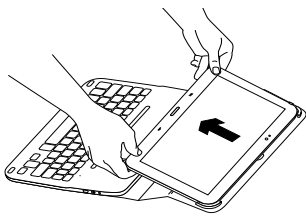

Ihr Samsung Galaxy Tab 3 lässt sich dann herausnehmen.

#### Verstauen des Samsung Galaxy Tab 3 für unterwegs

- 1. Setzen Sie das Samsung Galaxy Tab 3 in die Tablet-Halterung ein.
- 2. Schließen Sie das Keyboard Folio:

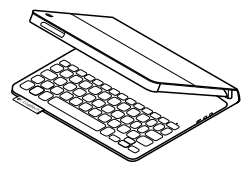

## Produktzentrale

Hier erhalten Sie weitere Informationen und haben Zugriff auf den Online-Kundendienst für Ihr Produkt. Nehmen Sie sich einen Augenblick Zeit und besuchen Sie die Produktzentrale, um mehr über Ihr neues Keyboard Folio herauszufinden.

www.logitech.com/support/ultrathinkeyboard-folio-s310

Durchsuchen Sie Online-Artikel zur Unterstützung beim Einrichten, für Tipps zur Nutzung und für Informationen zu weiteren Funktionen. In unseren Community-Foren können Sie mit anderen Benutzern Kontakt aufnehmen und sich Tipps holen, Fragen stellen und Ihre Problemlösungen mit anderen teilen. Sie finden hier ein umfangreiches Informationsangebot, unter anderem:

- Tutorials
- Fehlerbehebung
- Support-Community
- Online-Bedienungsanleitungen
- Garantieinformationen
- Ersatzteile (falls verfügbar)

## Fehlerbehebung

## Die Tastatur funktioniert nicht

- Drücken Sie eine beliebige Taste, um den Energiesparmodus der Tastatur zu beenden.
- Schalten Sie die Tastatur aus und wieder ein.
- Laden Sie den internen Akku auf. Weitere Informationen hierzu finden Sie unter "Laden des Tastaturakkus".
- Überprüfen Sie in den Einstellungen Ihres Samsung Galaxy Tab 3, ob Bluetooth eingeschaltet ist
   (▲ Apps → ○ Einstellungen → Abschnitt zu kabellosen Funktionen und Netzwerken → Bluetooth).

- Stellen Sie die Bluetooth-Verbindung zwischen der Tastatur und dem Samsung Galaxy Tab 3 wieder her, indem Sie in der Liste der Geräte die Option "Ultrathin Keyboard Folio S310" auswählen. Die Statusanzeige an der Tastatur leuchtet nach dem Herstellen der Bluetooth-Verbindung dauerhaft blau.

# Ihre Meinung ist gefragt.

Vielen Dank, dass Sie sich für unser Produkt entschieden haben.

Bitte nehmen Sie sich einen Moment Zeit, um ein paar Fragen zu beantworten.

### www.logitech.com/ithink

## Présentation du produit

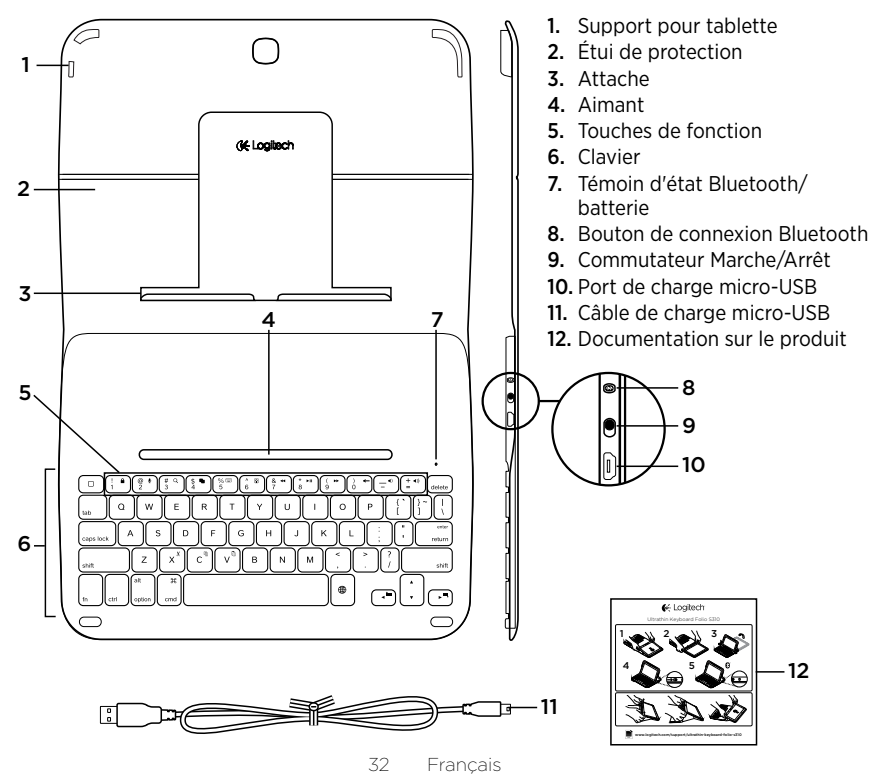

# Configuration de l'étui Keyboard Folio

## Première utilisation

 Ouvrez l'étui clavier et enfoncez votre Samsung Galaxy Tab 3 dans le support:

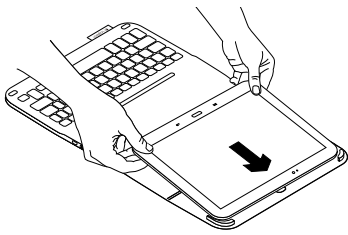

2. Enfoncez votre Samsung Galaxy Tab 3 dans l'attache:

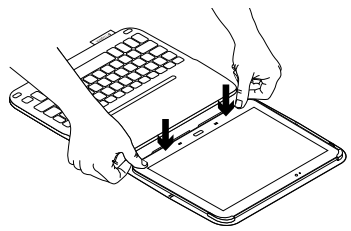

 Placez l'étui clavier en position de frappe en relevant l'arrière de l'étui de protection et en faisant glisser l'attache vers l'avant jusqu'à ce qu'elle s'aligne avec l'aimant:

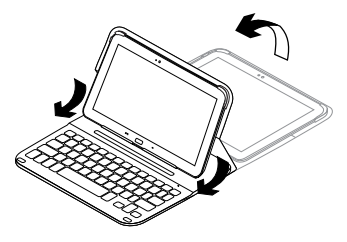

4. Établissez une connexion Bluetooth avec le Samsung Galaxy Tab 3. Voir «Utilisation de l'application Keyboard Plus».

# Utilisation de l'application Keyboard Plus

Vous utilisez l'application **Keyboard Plus lorsque vous mettez l'étui clavier en place pour la première fois** pour établir une connexion Bluetooth avec votre Samsung Galaxy Tab 3 et configurer le clavier pour une expérience de saisie exceptionnelle.

Vous pourrez utiliser l'application à tout moment en cas de problème ou si vous souhaitez modifier votre configuration.

L'application Keyboard **Plus est disponible** dans la boutique Google Play™.

#### Pour installer l'application Keyboard Plus:

- À partir de l'écran d'accueil, appuyez sur IIII Applis → D Play Store.
- 2. Appuyez sur Q et recherchez «Keyboard Plus».
- 3. Sélectionnez et installez l'application.

Une fois l'application installée avec succès, elle s'affiche sur l'écran Applis sous le nom de **Keyboard Plus**. Pour établir une connexion avec le Samsung Galaxy Tab 3:

 Lancez l'application. À partir de l'écran d'accueil, appuyez sur Applis → S Keyboard Plus.

L'écran suivant s'affiche:

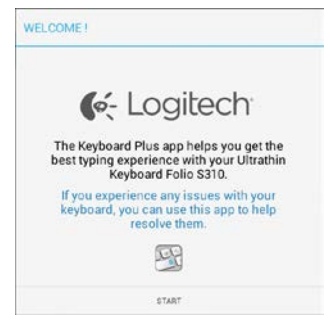

2. Appuyez sur DEMARRER pour lancer l'Assistant de configuration du clavier qui vous guidera tout au long du processus de connexion. **3.** Activez la fonction Bluetooth sur votre Samsung Galaxy Tab 3.

Si la fonction Bluetooth est désactivée, l'écran suivant s'affiche::

| You first need to turn ON t<br>next to | proceed. |
|----------------------------------------|----------|

Appuyez sur SUIVANT pour activer la fonction Bluetooth.

4. Couplez votre Samsung Galaxy Tab 3 à votre étui clavier. L'écran suivant s'affiche:

| EYBOARD SETUP ASSIS                     | TANT                                          |
|-----------------------------------------|-----------------------------------------------|
| Vou need to pair your Log<br>Click next | itech keyboard to this tablet.<br>to proceed. |
|                                         |                                               |

Pour coupler les dispositifs:

a. Appuyez sur SUIVANT. L'écran suivant s'affiche:

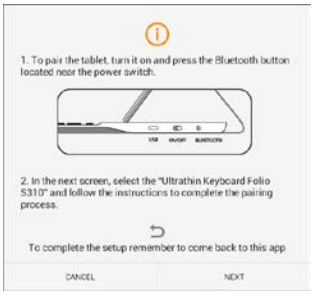

b. Mettez votre clavier sous tension (voir Utilisation de l'étui Keyboard Folio), et appuyez sur SUIVANT.

Vous accédez alors à la page Paramètres de **Samsung** Galaxy Tab 3.

La première fois que vous mettez votre clavier sous tension, le témoin d'état clignote en bleu pour indiquer que le clavier est en mode de détection et prêt à être couplé à votre Samsung Galaxy Tab 3. Il reste en mode de détection pendant 15 minutes. Si le témoin d'état ne clignote pas en bleu, appuyez sur le bouton de connexion Bluetooth.

- c. Sur la page Paramètres, sélectionnez Keyboard Folio S310 dans la liste des dispositifs disponibles. Une demande de code PIN s'affiche à l'écran.
- d. Sur le clavier, saisissez le code PIN et appuyez sur Entrée.

Une fois la connexion établie, le témoin d'état du clavier affiche une lumière bleue continue pendant quelques secondes, puis s'éteint. L'étui clavier est désormais couplé à votre Samsung Galaxy Tab 3.

5. Activez l'étui clavier. L'écran suivant s'affiche:

| KEYBOARD SETUP ASSISTANT                         |                                                       |  |  |
|--------------------------------------------------|-------------------------------------------------------|--|--|
| You need to <b>enable</b> the Logi<br>Click next | end     itech keyboard in the system.     to proceed. |  |  |
| CANCEL                                           | NEXT                                                  |  |  |

Pour activer l'étui clavier:

 Appuyez sur SUIVANT. L'écran suivant s'affiche:

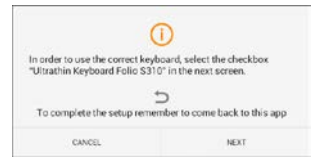

- b. Appuyez sur SUIVANT. Vous accédez alors à la page Paramètres de votre Samsung Galaxy Tab 3, dans la section «Langue et saisie».
- c. Cochez «Ultrathin Keyboard Folio S310»:

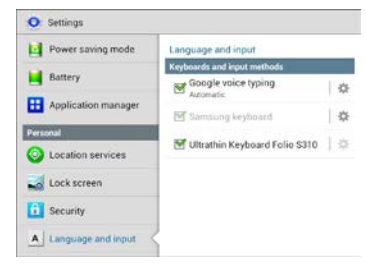

### Le message suivant s'affiche:

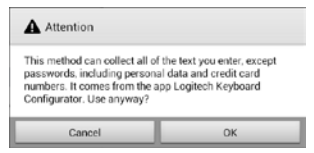

 d. Appuyez sur OK pour fermer ce message, puis sur le bouton de votre Samsung Galaxy Tab 3 pour retourner à l'Assistant de configuration du clavier.
6. Définissez l'étui clavier en tant que dispositif de saisie par défaut. L'écran suivant s'affiche:

|     | and the based on default of the                     |
|-----|-----------------------------------------------------|
| nex | preciri keyboard as derault. Crick<br>t to proceed. |

Pour définir l'étui clavier en tant que dispositif par défaut:

- a. Appuyez sur SUIVANT.
- b. Sélectionnez «Ultrathin Keyboard Folio S310» en tant que mode de saisie par défaut:

| Set up input methods         |   |
|------------------------------|---|
| Itrathin Keyboard Folio 5310 | ۲ |
| lamsung keyboard             | 0 |
| 2hoose input method          |   |

7. Définissez la langue du clavier. L'écran suivant s'affiche:

| You can now set the com<br>physical keyboard. | ect language to match your<br>Click next to proceed. |
|-----------------------------------------------|------------------------------------------------------|
|                                               |                                                      |

Pour définir la langue du clavier:

- a. Appuyez sur SUIVANT.
- b. Sélectionnez votre langue.

Le processus de configuration est désormais terminé. L'écran suivant s'affiche:

| Œ | EYBOARD SETUP ASSISTANT                                                                  |  |
|---|------------------------------------------------------------------------------------------|--|
|   | o <b>le</b>                                                                              |  |
|   | CONGRATULATIONS                                                                          |  |
|   | You have now successfully completed the setup of your<br>Ultrathin Keyboard Folic S310   |  |
|   | You can start to type right away !                                                       |  |
|   | Remember to use this app if you want to change the<br>language or fix any other problem. |  |
|   | START                                                                                    |  |

Appuyez sur DEMARRER pour commencer à utiliser votre clavier.

## Résolution des problèmes et modification des paramètres

Une fois votre étui clavier configuré, votre clavier fonctionne à chaque fois que vous le mettez sous tension.

En cas de problème ou si vous souhaitez modifier votre configuration, relancez l'application.

L'application ouvre la page Etat:

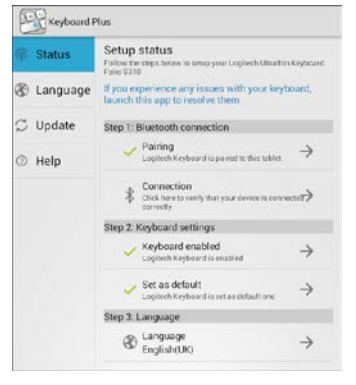

Tous les problèmes identifiés sont indiqués par une croix rouge.

Pour corriger un problème ou modifier un paramètre, appuyez sur l'élément et suivez les instructions qui s'affichent.

# Utilisation de l'étui Keyboard Folio

## Deux positions de visualisation

L'étui Keyboard Folio offre deux positions de visualisation: une position de frappe et une position de lecture.

Pour saisir du texte:

 Placez le support pour Samsung Galaxy Tab 3 en position de frappe en le fixant correctement à l'aide de l'aimant intégré:

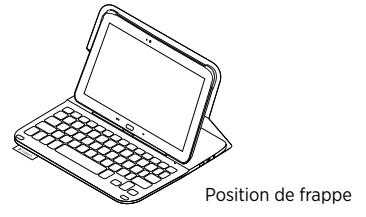

2. Mettez le clavier sous tension:

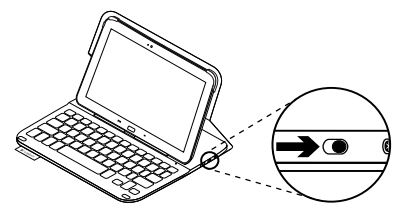

Si le témoin d'état devient rouge, vous devez recharger la batterie. Pour plus d'informations, voir la section Chargement de la batterie du clavier. Si vous n'utilisez pas le clavier en position de frappe pendant un certain temps, il se met automatiquement en veille. Pour le réactiver, appuyez sur une touche. Pour naviguer, placez le support pour Samsung Galaxy Tab 3 en position de lecture:

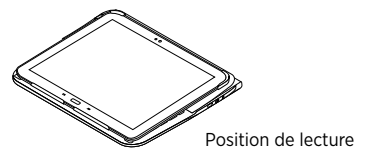

Vous pouvez mettre le clavier hors tension afin d'économiser la batterie.

| lenions d'état   |                    |
|------------------|--------------------|
| Témoin Bluetooth | et de charge de la |

Támaina d'átat

| Témoin          | Description                                                                                |
|-----------------|--------------------------------------------------------------------------------------------|
| Vert clignotant | La batterie est en cours de charge.                                                        |
| Vert            | La batterie est chargée (niveau supérieur à 10%).                                          |
| Rouge           | Le niveau de charge de la batterie est faible (inférieur à 10%).<br>Rechargez la batterie. |
| Bleu clignotant | Rapide: le clavier est en mode de détection et prêt à être couplé.                         |
|                 | Lent: Le clavier tente de se reconnecter à votre Samsung<br>Galaxy Tab 3.                  |
| Bleu en continu | Le couplage ou la reconnexion Bluetooth sont effectifs.                                    |

batterie

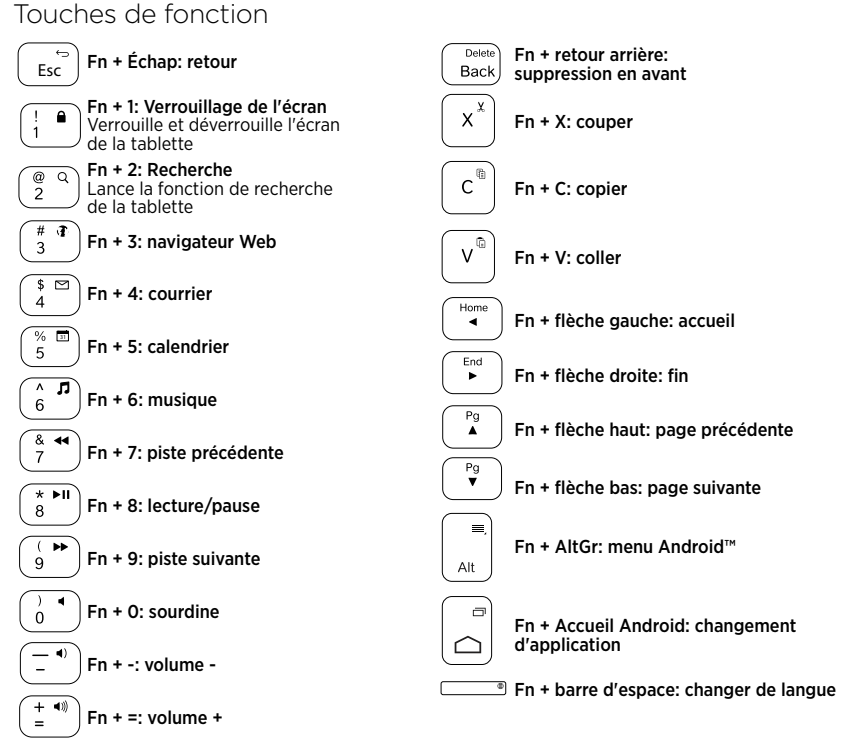

Remarque:

 Pour sélectionner une touche de fonction, appuyez sur la touche Fn et maintenez-la enfoncée, puis appuyez sur la touche indiquée ci-dessus.

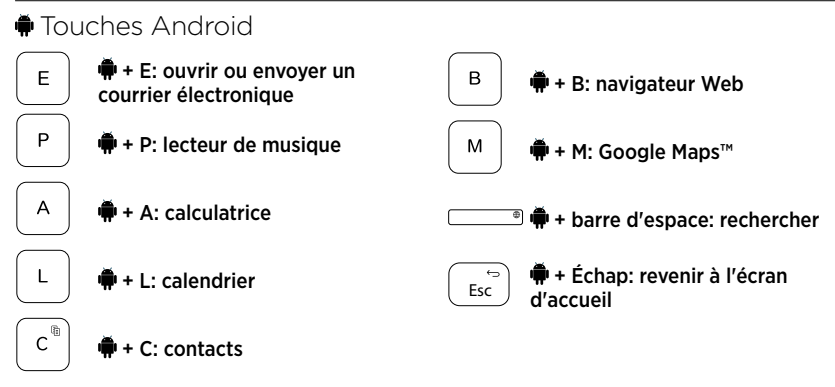

Remarques:

- Pour sélectionner une touche Android, appuyez sur la touche met et maintenez-la enfoncée, puis appuyez sur la touche indiquée ci-dessus.
- En fonction de votre région, certaines touches Android peuvent ne pas fonctionner.

# Chargement de la batterie du clavier

Si le témoin d'état est rouge, vous devez charger la batterie de l'étui Keyboard Folio.

 Branchez l'une des extrémités du câble micro-USB sur un port de charge, et l'autre sur le port USB de votre ordinateur.

Le témoin d'état clignote en vert pendant le chargement de la batterie.

2. Rechargez la batterie jusqu'à ce que le témoin d'état affiche une lumière verte continue.

## Informations sur la batterie

- Chargée au maximum, la batterie a une autonomie de trois mois, dans le cas d'une utilisation du clavier moyenne de deux heures par jour.
- Rechargez la batterie si le témoin d'état clignote en rouge brièvement après la mise sous tension du clavier.
- Lorsque vous n'utilisez pas le clavier, éteignez-le pour préserver la batterie.
- Le clavier entre automatiquement en veille s'il n'est pas utilisé pendant un certain temps en position de frappe. Appuyez sur une touche pour le réactiver.

Recyclage de la batterie à la fin du cycle de vie du produit

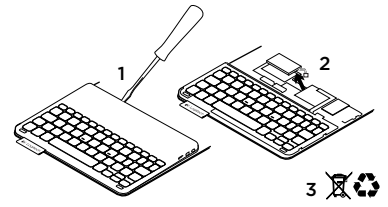

- 1. Retirez le couvercle du clavier à l'aide d'un tournevis.
- 2. Détachez la batterie et retirez-la.
- **3.** Mettez au rebut le produit et sa batterie conformément à la législation locale.

Quand vous avez fini d'utiliser l'étui clavier

# Retrait du Samsung Galaxy Tab 3

1. Détachez votre Samsung Galaxy Tab 3 de l'attache:

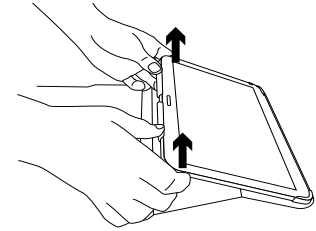

2. Faites glisser votre Samsung Galaxy Tab 3 hors des supports pour tablette:

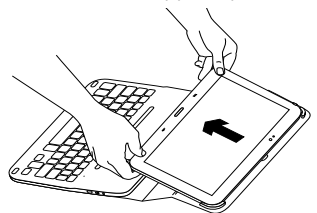

Votre Samsung Galaxy Tab 3 est alors libéré.

#### Stockage de votre Samsung Galaxy Tab 3 pour le transport

- 1. Insérez votre Samsung Galaxy Tab 3 dans le support pour tablette.
- 2. Rabattez ensuite l'étui Keyboard Folio:

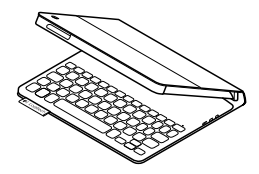

# Pages Produits

Des informations et un support en ligne supplémentaires sont disponibles pour votre produit. Prenez le temps de visiter les pages Produits pour en savoir plus sur votre nouvel étui Keyboard Folio.

www.logitech.com/support/ultrathinkeyboard-folio-s310

Parcourez les articles en ligne pour obtenir de l'aide en matière de configuration, des conseils d'utilisation et des informations sur les fonctions supplémentaires.

Connectez-vous avec d'autres utilisateurs sur nos forums communautaires pour demander des conseils, poser des questions et partager des solutions. Découvrez une large sélection de contenu:

- Didacticiels
- Dépannage
- Communauté d'entraide
- Documentation en ligne
- Informations sur la garantie
- Pièces de rechange (si disponibles)

# Dépannage

## Le clavier ne fonctionne pas

- Appuyez sur une touche du clavier pour quitter le mode veille.
- Mettez le clavier hors tension puis sous tension.
- Rechargez la batterie interne. Pour plus d'informations, voir la section Chargement de la batterie du clavier.
- Vérifiez que la fonction Bluetooth est activée dans les paramètres de votre Samsung Galaxy Tab 3
   ( Applis → ○ Paramètres → section des connexions sans fil et réseaux → Bluetooth).
- Vérifiez que «Ultrathin Keyboard Folio S310» est couplé avec votre Samsung Galaxy Tab 3 ( Applis → Paramètres → section des connexions sans fil et réseaux → Bluetooth).
- Rétablissez la connexion Bluetooth entre votre clavier et votre Samsung Galaxy Tab 3 en sélectionnant ou en cliquant sur «Ultrathin Keyboard Folio S310» dans la liste des dispositifs. Le témoin d'état sur votre clavier affiche une lumière bleue continue lorsque la connexion Bluetooth est établie.

# Qu'en pensez-vous?

Nous vous remercions d'avoir acheté notre produit.

Prenez quelques minutes pour nous faire part de vos commentaires.

## www.logitech.com/ithink

# Panoramica del prodotto

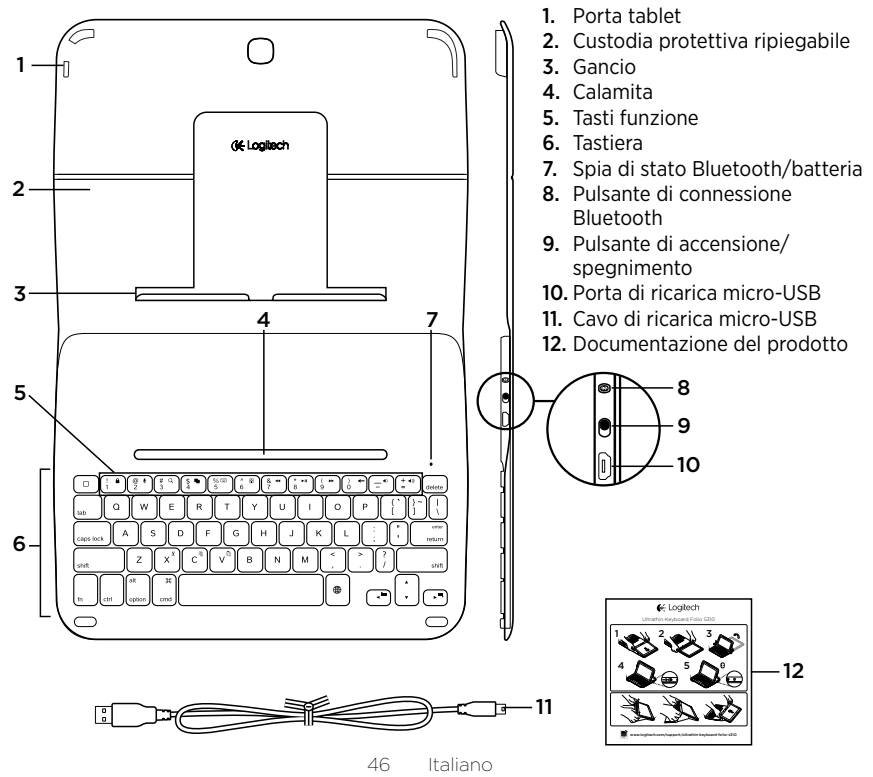

# Configurazione di Keyboard Folio

## Per iniziare

1. Aprire Keyboard Folio e spingere Samsung Galaxy Tab 3 nel porta tablet:

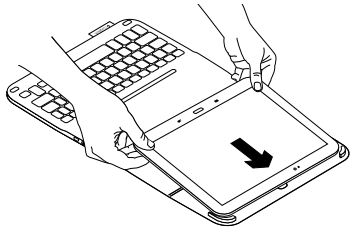

2. Inserire Samsung Galaxy Tab 3 nel gancio:

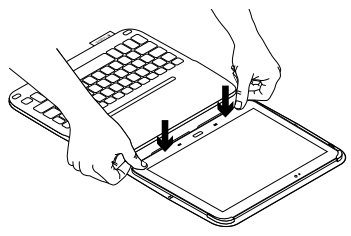

**3.** Mettere il Keyboard Folio in posizione di digitazione sollevando il retro della custodia protettiva e facendo scorrere il gancio in avanti fino a farlo allineare con la calamita:

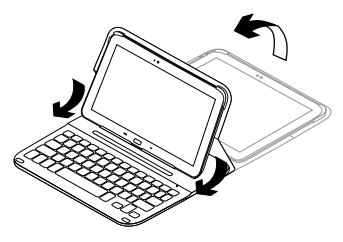

4. Effettuare la connessione Bluetooth con Samsung Galaxy Tab 3. Vedere "Utilizzo dell'applicazione Keyboard Plus".

# Utilizzo dell'applicazione Keyboard Plus

Utilizzare l'applicazione Keyboard **Plus alla prima configurazione del Keyboard Folio per** stabilire la connessione Bluetooth con Samsung Galaxy Tab 3 e configurare la tastiera per ottenere la migliore esperienza di digitazione.

È possibile utilizzare l'applicazione in qualsiasi momento nel caso in cui si verifichino problemi o si desideri modificare le impostazioni.

L'applicazione Keyboard **Plus è disponibile nel** Google Play<sup>™</sup> Store.

## Per installare l'applicazione Keyboard Plus:

- Dalla schermata iniziale, toccare IIII Appl. → È Play Store.
- 2. Toccare Q e cercare "Keyboard Plus".
- 3. Selezionare e installare l'applicazione.

Una volta installata, l'applicazione viene visualizzata nella schermata delle applicazioni come 🔀 **Keyboard Plus**.

## Per effettuare la connessione con Samsung Galaxy Tab 3:

Avviare l'applicazione.
 Dalla schermata iniziale, toccare IIII
 Appl. → III Keyboard Plus.

Viene visualizzata la seguente schermata:

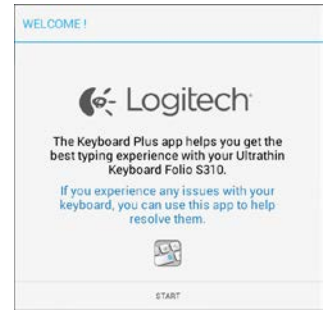

 Toccare AVVIO per avviare l'assistente configurazione tastiera, che guiderà l'utente nel processo di connessione. **3.** Attivare Bluetooth in Samsung Galaxy Tab 3.

Se Bluetooth è disattivato, viene visualizzata la seguente schermata:

| You first need to turn ON t | he Bluetooth adapter. Click |
|-----------------------------|-----------------------------|
| next to                     | proceed.                    |

Toccare AVANTI per attivare Bluetooth.

**4.** Associare Samsung Galaxy Tab 3 e Keyboard Folio. Viene visualizzata la seguente schermata:

| KEYBOARD SETUP ASSIST                       | ANT                                         |
|---------------------------------------------|---------------------------------------------|
| You need to pair your Logit<br>Click next t | ech keyboard to this tablet.<br>to proceed. |
| CANCEL                                      | NEXT                                        |

- Per associare i dispositivi:
- a. Toccare AVANTI. Viene visualizzata la seguente schermata:

|                                                                    | U                                                                      |
|--------------------------------------------------------------------|------------------------------------------------------------------------|
| 1. To pair the tablet, turn<br>located near the power s            | i it on and press the Bluetooth buttor<br>witch.                       |
|                                                                    |                                                                        |
|                                                                    | 10 mol Balloch                                                         |
| 2. In the next screen, sel<br>S310" and follow the ins<br>process. | ect the "Ultrathin Keyboard Folio<br>tructions to complete the pairing |
|                                                                    | 5                                                                      |
|                                                                    |                                                                        |
| To complete the setup                                              | remember to come back to this app                                      |

 b. Accendere la tastiera (vedere "Utilizzo di Keyboard Folio"), quindi toccare AVANTI.

Viene visualizzata la pagina delle impostazioni di **Samsung Galaxy Tab 3**.

La prima volta che si accende la tastiera, la spia di stato lampeggia di colore blu a indicare che la tastiera è "rilevabile" e pronta per l'associazione con Samsung Galaxy Tab 3. La tastiera rimane rilevabile per 15 minuti. Se la spia di stato non lampeggia di colore blu, premere il pulsante per la connessione Bluetooth.

- c. Nella pagina delle impostazioni, toccare Keyboard Folio S310 nell'elenco dei dispositivi disponibili. Sullo schermo viene visualizzato un PIN.
- d. Digitare tale PIN con la tastiera e premere Invio.

Una volta stabilita la connessione, la spia di stato della tastiera diventa di colore blu fisso per qualche secondo e quindi si spegne. La custodia Keyboard Folio è ora associata con Samsung Galaxy Tab 3.

5. Attivare Keyboard Folio. Viene visualizzata la seguente schermata:

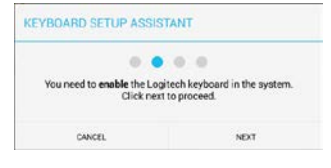

Per attivare Keyboard Folio:

a. Toccare AVANTI. Viene visualizzata la seguente schermata:

| C                                                                  | D                                                    |
|--------------------------------------------------------------------|------------------------------------------------------|
| In order to use the correct keyb<br>"Ultrathin Keyboard Folio S310 | icard, select the checkbox<br>0° in the next screen. |
|                                                                    | C                                                    |
| To complete the setup remer                                        | nber to come back to this app                        |
|                                                                    |                                                      |

- b. Toccare AVANTI. Viene visualizzata la sezione Lingua e inserimento nella pagina delle impostazioni di Samsung Galaxy Tab 3.
- c. Contrassegnare Ultrathin Keyboard Folio S310:

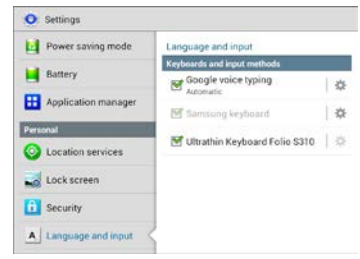

#### Viene visualizzata la seguente nota:

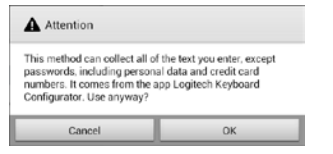

- d. Toccare OK per chiudere la nota, quindi premere il pulsante Samsung Galaxy Tab 3 per tornare all'assistente configurazione tastiera.
- 6. Impostare Keyboard Folio come dispositivo predefinito per la digitazione. Viene visualizzata la seguente schermata:

| KEYBOARD SETUP ASSIST                      | ANT                                   |
|--------------------------------------------|---------------------------------------|
| You need to set your Logitect<br>next to p | • • • • • • • • • • • • • • • • • • • |
| CANCEL                                     | NEXT                                  |

Per impostare Keyboard Folio come dispositivo predefinito:

- a. Toccare AVANTI.
- b. Selezionare Ultrathin Keyboard Folio S310 come metodo inserimento predefinito:

| Set up input methods          |   |
|-------------------------------|---|
| Ultrathin Keyboard Folio S310 | ۲ |
| Samsung keyboard              | 0 |
| Choose input method           |   |

7. Impostare la lingua della tastiera. Viene visualizzata la seguente schermata:

| (EYBOARD SETUP ASSISTANT                          |                                                     |
|---------------------------------------------------|-----------------------------------------------------|
| You can now set the corre<br>physical keyboard. C | ct language to match your<br>block next to proceed. |
|                                                   |                                                     |

Per impostare la lingua della tastiera:

- a. Toccare AVANTI.
- b. Scegliere la lingua.

#### Il processo di configurazione è ora completo. Viene visualizzata la seguente schermata:

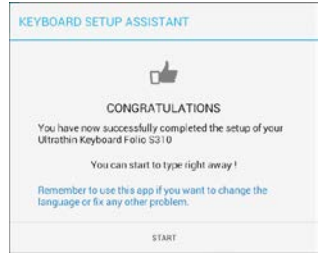

# Toccare AVVIO per iniziare a utilizzare la tastiera.

# Risoluzione di problemi e modifica delle impostazioni

Una volta impostato, la custodia Keyboard Folio funziona ogni volta che viene accesa.

Nel caso in cui si verifichino problemi o si desideri modificare le impostazioni, avviare nuovamente l'applicazione.

All'avvio viene visualizzata la pagina Stato:

| 🖗 Status   | Setup status<br>Follow the steps below to setup your Logitech Ultrachin Keyboard<br>Folio S210 |
|------------|------------------------------------------------------------------------------------------------|
| & Language | If you experience any issues with your keyboard, launch this app to resolve them               |
| 💭 Update   | Step 1: Bluetooth connection                                                                   |
| ⑦ Help     | $\checkmark$ Pairing Lopitech Keyboard is pared to this tablet $\rightarrow$                   |
|            | Connection<br>Click here to verify that your device is convected?                              |
|            | Step 2: Keyboard settings                                                                      |
|            | ✓ Keyboard enabled →                                                                           |
|            | Set as default                                                                                 |
|            | Step 3. Language                                                                               |
|            |                                                                                                |

Gli eventuali problemi vengono identificati con una croce rossa.

Per risolvere un problema o modificare un'impostazione, toccare la voce corrispondente e seguire le istruzioni visualizzate.

## Utilizzo di Keyboard Folio Due posizioni di utilizzo

Keyboard Folio fornisce due posizioni di utilizzo, una per la digitazione e una per la navigazione.

Per digitare:

 Collocare il supporto per Samsung Galaxy Tab 3 nella posizione di digitazione, allineandolo con la calamita integrata per fissarlo:

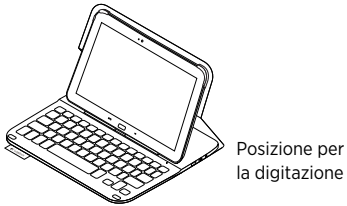

2. Accendere la tastiera:

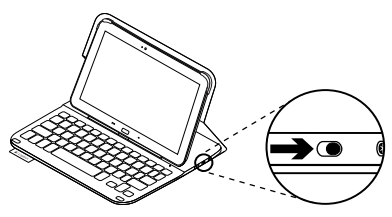

Se la spia di stato diventa rossa, caricare la batteria. Per ulteriori informazioni vedere Carica della batteria della tastiera.

Se non si utilizza la tastiera per qualche minuto nella posizione di digitazione, la modalità di sospensione viene attivata automaticamente. Per riattivare la tastiera, premere un tasto qualunque.

Per navigare, collocare il supporto per Samsung Galaxy Tab 3 nella posizione di navigazione:

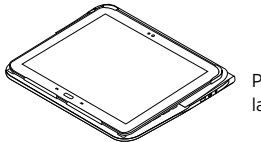

Posizione per la navigazione

È possibile spegnere la tastiera per ridurre il consumo della batteria.

# Spie di stato

## Spia Bluetooth e di stato della batteria

| Colore spia        | Descrizione                                                                                |
|--------------------|--------------------------------------------------------------------------------------------|
| Verde lampeggiante | La batteria è in carica.                                                                   |
| Verde              | La batteria è carica (oltre il 10%).                                                       |
| Rosso              | Il livello di carica della batteria è basso (inferiore al 10%).<br>Ricaricare la batteria. |
| Blu lampeggiante   | Rapida: la tastiera è in modalità di rilevamento, pronta per l'associazione.               |
|                    | Lenta: la tastiera sta cercando di riconnettersi a Samsung<br>Galaxy Tab 3.                |
| Blu fisso          | L'associazione Bluetooth o il ripristino della connessione<br>è avvenuto correttamente.    |

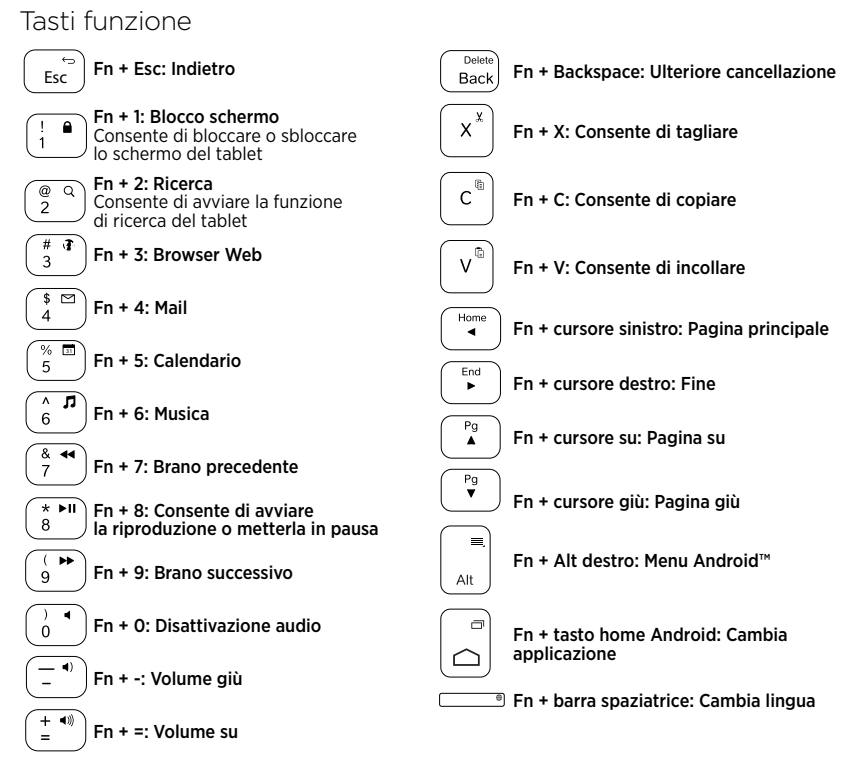

Nota:

• Per utilizzare le opzioni accessibili con i tasti funzione, tenere premuto il tasto Fn desiderato e premere il tasto indicato sopra.

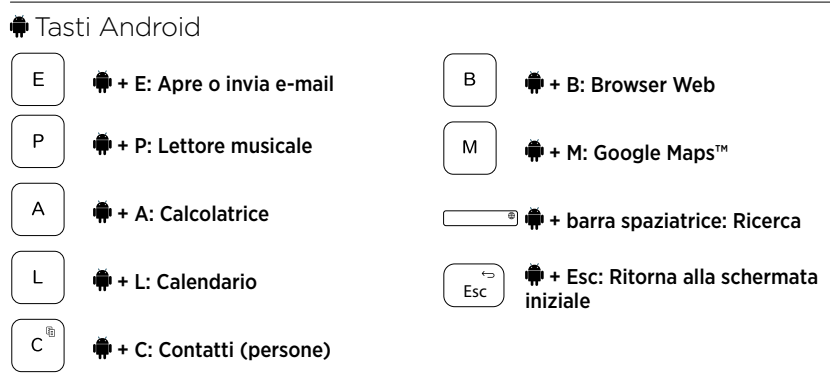

Note:

- Per selezionare un tasto Android, tenere premuto il tasto 🗭 e premere il tasto indicato sopra.
- A seconda dell'area geografica alcuni tasti Android potrebbero non funzionare.

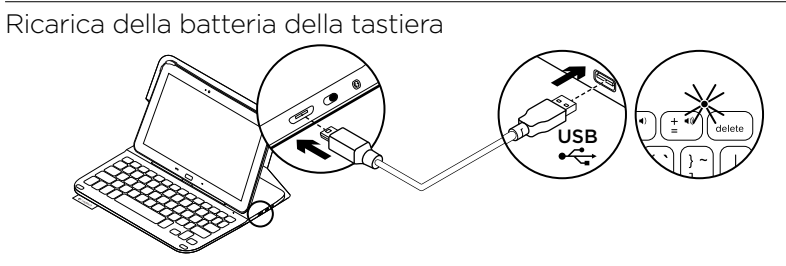

Se la spia di stato è rossa, è necessario caricare la batteria di Keyboard Folio.

 Collegare un'estremità del cavo micro-USB nella porta di ricarica e l'altra estremità nella porta USB del computer.

La spia di stato lampeggia di colore verde durante la carica.

2. Caricare la batteria finché la spia di stato non diventa di colore verde fisso.

# Informazioni sulla batteria

- Una carica completa della batteria garantisce una durata di circa tre mesi, con un utilizzo della tastiera di circa due ore al giorno.
- Se la spia di stato diventa rossa per qualche istante dopo l'accensione della tastiera, caricare la batteria.
- Quando non è in uso, spegnere la tastiera per ridurre il consumo della batteria.
- Se non si utilizza la tastiera per qualche minuto nella posizione di digitazione, la modalità di sospensione viene attivata automaticamente. Per riattivare la tastiera, premere un tasto qualsiasi.

# Smaltimento delle batterie al termine del ciclo di vita del prodotto

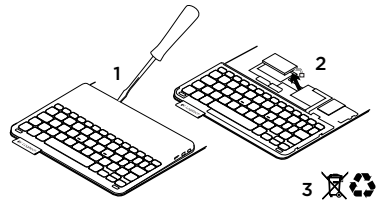

- 1. Sollevare il coperchio superiore della tastiera con un cacciavite.
- 2. Separare la batteria dalla scheda del circuito elettrico e rimuovere la batteria.
- **3.** Smaltire il prodotto e la batteria secondo le normative locali vigenti.

# Al termine dell'utilizzo di Keyboard Folio

# Rimozione di Samsung Galaxy Tab 3

1. Rimuovere Samsung Galaxy Tab 3 dal gancio:

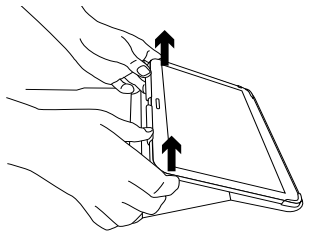

**2.** Far scorrere Samsung Galaxy Tab 3 fuori dai supporti:

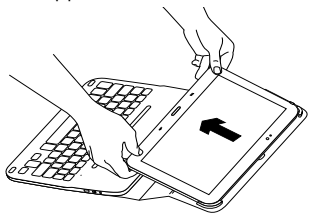

Samsung Galaxy Tab 3 viene così separato da Folio.

## Protezione di Samsung Galaxy Tab 3 durante il trasporto

- 1. Inserire Samsung Galaxy Tab 3 nel porta tablet:
- 2. Chiudere Keyboard Folio.

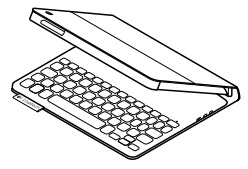

Sezione Prodotti di punta Online sono disponibili ulteriori informazioni e il supporto per il prodotto. Per approfondire la conoscenza del nuovo prodotto Keyboard Folio acquistato, si consiglia di visitare la sezione Prodotti di punta.

www.logitech.com/support/ultrathinkeyboard-folio-s310

Per la guida alla configurazione, consigli sull'utilizzo o informazioni su funzionalità aggiuntive, consultare gli articoli online.

Per consigli, domande e soluzioni, è inoltre possibile connettersi con altri utenti tramite i forum della community Logitech.

È disponibile un'ampia selezione di contenuti, tra cui:

- Esercitazioni
- Risoluzione dei problemi
- Community di supporto
- Documentazione online
- Informazioni sulla garanzia
- Parti di ricambio (se disponibili)

# Risoluzione dei problemi

## La tastiera non funziona

- Premere un tasto qualsiasi per riattivare la tastiera dalla modalità di sospensione.
- Spegnere e riaccendere la tastiera.
- Ricaricare la batteria interna. Per ulteriori informazioni vedere Carica della batteria della tastiera.
- Verificare che Bluetooth sia attivato nelle impostazioni di Samsung Galaxy Tab 3 ( Appl. → ○ Impostazioni → sezione Wireless e rete → Bluetooth).

- Verificare che la custodia Ultrathin Keyboard Folio S310 sia associata con Samsung Galaxy Tab 3 ( ▲ Appl. → ○ Impostazioni → sezione Wireless e rete → Bluetooth).
- Ripristinare la connessione Bluetooth tra la tastiera e Samsung Galaxy Tab 3 selezionando o facendo clic su Ultrathin Keyboard Folio S310 nell'elenco dei dispositivi. Una volta stabilita la connessione Bluetooth, la spia di stato della tastiera diventa di colore blu fisso.

# Cosa ne pensi?

Grazie per avere acquistato questo prodotto.

Ci teniamo a conoscere la tua opinione. Facci sapere cosa ne pensi.

## www.logitech.com/ithink

# Componentes del producto

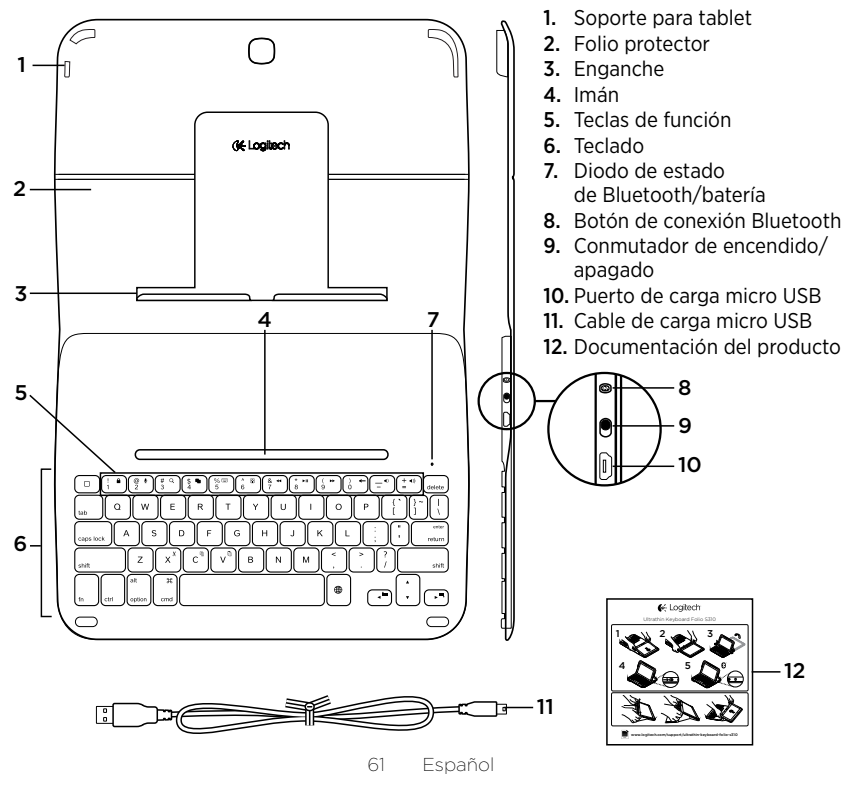

# Configuración de Keyboard Folio

# Utilización

 Abra el folio con teclado e introduzca Samsung Galaxy Tab 3 en el soporte para tablet:

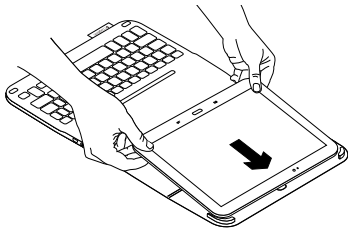

2. Empuje Samsung Galaxy Tab 3 hacia abajo para que encaje en el enganche:

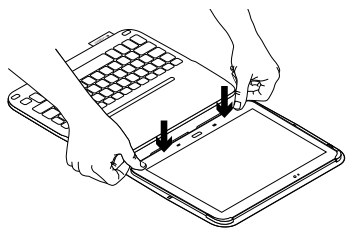

 Mueva el folio con teclado a la posición de escritura. Para ello, levante la parte posterior del folio protector y deslice el enganche hacia delante hasta que quede alineado con el imán:

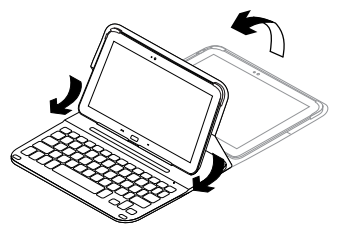

 Establezca una conexión Bluetooth con Samsung Galaxy Tab 3. Consulte "Uso de la aplicación Keyboard Plus".

# Uso de la aplicación Keyboard Plus

La aplicación Keyboard **Plus se usa cuando se configura el folio con teclado, para** establecer la conexión Bluetooth con Samsung Galaxy Tab 3 y se configura el teclado para lograr la la mejor experiencia de uso.

Puede usar la aplicación en cualquier momento futuro si surgen problemas o si desea cambiar la configuración.

La aplicación Keyboard **Plus está disponible en la** tienda Google Play™ .

#### Para instalar la aplicación Keyboard Plus:

- En una pantalla de inicio, toque
   Aplicaciones→ Boogle Play.
- 2. Toque Q y busque 'Keyboard Plus'.
- 3. Seleccione la aplicación e instálela.

Cuando la aplicación se haya instalado correctamente, se mostrará en la pantalla Aplicaciones como **Keyboard Plus**.

## Para establecer la conexión con Samsung Galaxy Tab 3:

 Inicie la aplicación. En una pantalla de inicio, toque Aplicaciones→ Keyboard Plus.

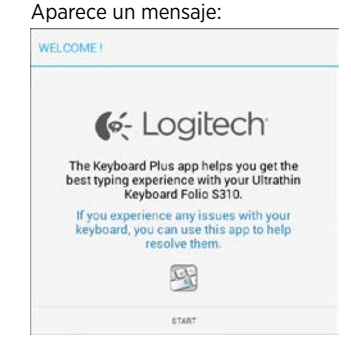

 Toque INICIAR para iniciar el Asistente para configuración de teclado que le guía durante el proceso de conexión. **3.** Active Bluetooth en Samsung Galaxy Tab 3.

Si Bluetooth está desactivado verá un mensaje:

| You first need to turn ON t | the Bluetooth adapter. Click proceed. |
|-----------------------------|---------------------------------------|
| mext to                     |                                       |

Toque SIGUIENTE para activar Bluetooth.

**4.** Empareje Samsung Galaxy Tab 3 y el folio con teclado. Aparece un mensaje:

| KEYBOARD SETUP ASSISTANT                     |                                            |
|----------------------------------------------|--------------------------------------------|
| You need to pair your Logith<br>Click next t | ech keyboard to this tablet.<br>o proceed. |
| CANCEL                                       | NEXT                                       |

Para emparejar los dispositivos:

a. Toque SIGUIENTE. Aparece un mensaje:

|                                                                                            | ()                                                                   |
|--------------------------------------------------------------------------------------------|----------------------------------------------------------------------|
| <ol> <li>To pair the tablet, turn i<br/>located near the power sy</li> </ol>               | it on and press the Bluetooth buttor<br>vitch.                       |
|                                                                                            |                                                                      |
|                                                                                            | UNA AVOID EXECTS                                                     |
| <ol> <li>In the next screen, select<br/>S310" and follow the instr<br/>process.</li> </ol> | ct the "Ultrathin Keyboard Folio<br>ructions to complete the pairing |
|                                                                                            | đ                                                                    |
| To complete the setup r                                                                    | emember to come back to this app                                     |
|                                                                                            |                                                                      |

 b. Encienda el teclado (consulte "Uso del folio con teclado") y toque SIGUIENTE.

Accederá a la página de configuración de **Samsung Galaxy Tab 3**.

La primera vez que encienda el teclado, el diodo de estado emitirá destellos azules para indicar que el teclado es detectable y que está listo para el emparejamiento con Samsung Galaxy Tab 3. Permanece detectable durante unos 15 minutos. Si el diodo de estado no emite destellos azules, pulse el botón de conexión Bluetooth.

- c. En la página de configuración, en la lista 'Dispositivos disponibles', toque Keyboard Folio S310.
   En pantalla se muestra un PIN.
- d. En el teclado, introduzca el PIN y pulse Entrar.

Cuando se haya realizado una conexión correcta, el diodo de estado del teclado se mantendrá encendido de color azul unos breves momentos y luego se apagará. Ahora el folio con teclado está emparejado con Samsung Galaxy Tab 3.

**5.** Active el folio con teclado. Aparece un mensaje:

| You need to <b>enable</b> the Logitech keyboard in the system.<br>Click next to proceed. |  |
|------------------------------------------------------------------------------------------|--|
| Gicknes                                                                                  |  |

Para activar el folio con teclado:

a. Toque SIGUIENTE. Aparece un mensaje:

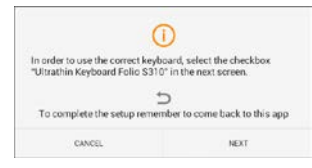

- b. Toque SIGUIENTE. Accederá a la página de configuración de Samsung Galaxy Tab 3, sección "Idioma e introducción".
- c. Marque "Ultrathin Keyboard Folio S310":

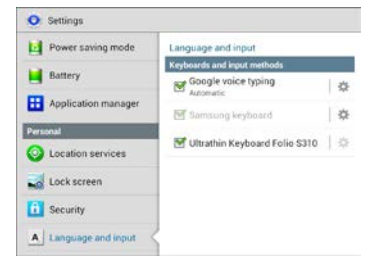

## Se muestra esta nota:

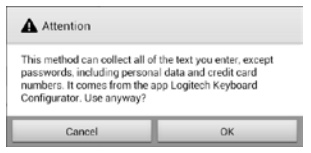

 d. Toque OK para cerrar esta nota, luego pulse el botón Samsung Galaxy Tab 3 para volver al Asistente para configuración de teclado. 6. Configure el folio con teclado como dispositivo de escritura predeterminado. Aparece un mensaje:

| tion I more the net your I only | uch Kenhaard as default. Click |
|---------------------------------|--------------------------------|
| next t                          | o proceed.                     |

Para configurar el folio con teclado como predeterminado:

- a. Toque SIGUIENTE.
- b. Seleccione "Ultrathin Keyboard Folio S310" como método de entrada predeterminado:

| Set up input methods         |   |
|------------------------------|---|
| Itrathin Keyboard Folio 5310 | ۲ |
| iamsung keyboard             | 0 |
| Choose input method          |   |

7. Configure el idioma del teclado. Aparece un mensaje:

| (EYBOARD SETUP ASSIS                            | TANT                                                 |
|-------------------------------------------------|------------------------------------------------------|
| You can now set the corre<br>physical keyboard. | ect language to match your<br>Click next to proceed. |
|                                                 |                                                      |

Para configurar el idioma del teclado:

- a. Toque SIGUIENTE.
- b. Elija el idioma.

Ahora se ha completado el proceso de configuración. Aparece un mensaje:

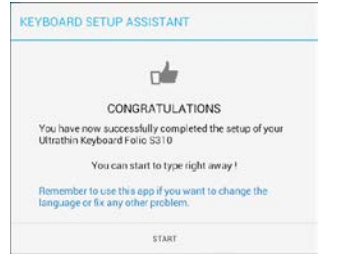

# Toque INICIAR para empezar a usar el teclado.

# Resolución de problemas y cambio de configuración

Una vez configurado el folio con teclado, el teclado funcionará siempre que lo encienda.

Si surge algún problema, o si desea cambiar la configuración, reinicie la aplicación.

La aplicación se abre en la página Estado:

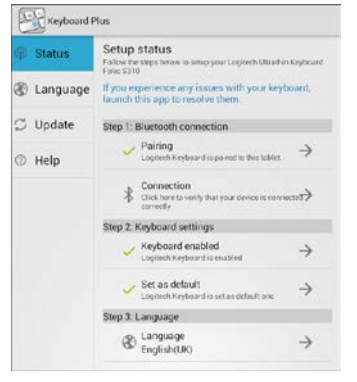

Si se identifica algún problema, se marca con una cruz roja.

Para corregir un problema, o cambiar la configuración, toque el elemento y siga las instrucciones que se muestren.

# Uso de Keyboard Folio

# Dos opciones de colocación

Keyboard Folio tiene dos posiciones: una para escribir y otra para explorar. Para escribir:

 Mueva el soporte para Samsung Galaxy Tab 3 a la posición de escritura, y fíjelo en su sitio mediante el imán integrado.

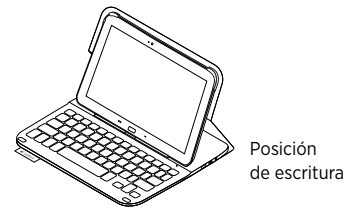

2. Encienda el teclado:

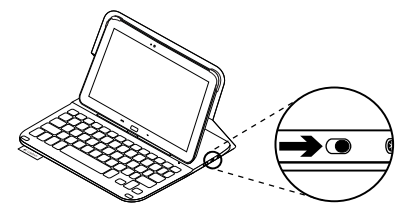

Si la luz del diodo de estado es roja, cargue la batería. Encontrará más información en "Carga de la batería del teclado".

Si el teclado no se utiliza durante cierto tiempo mientras está en posición de escritura, entra en modo de suspensión. Para reactivarlo, pulse una tecla cualquiera. Para explorar, coloque el soporte para Samsung Galaxy Tab 3 en la posición de exploración:

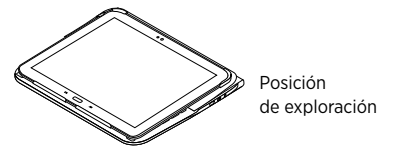

Puede apagar el teclado si quiere conservar la carga de la batería.

# Diodos de estado

## Diodo de Bluetooth y estado de batería

| Diodo            | Descripción                                                                |
|------------------|----------------------------------------------------------------------------|
| Destellos verdes | La batería se está cargando.                                               |
| Verde            | La batería está cargada (más del 10%).                                     |
| Rojo             | La carga de la batería es baja (menos del 10%).<br>Cargue la batería.      |
| Destellos azules | Rápidos: El teclado está en modo de detección,<br>listo para emparejar.    |
|                  | Lentos: El teclado está intentando reconectarse a Samsung<br>Galaxy Tab 3. |
| Azul permanente  | El emparejamiento o la reconexión Bluetooth se ha realizado correctamente. |

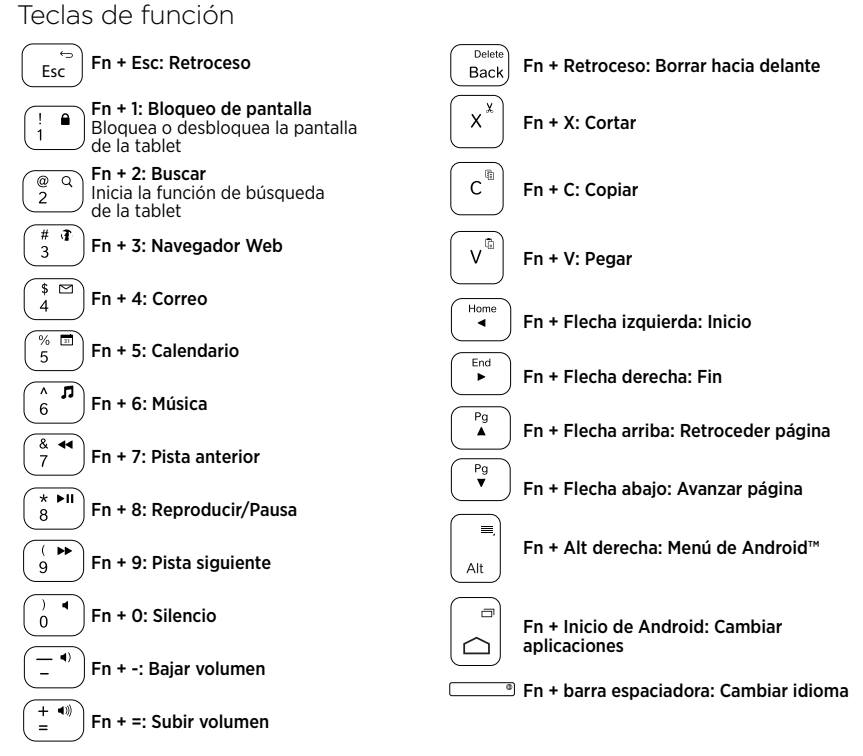

Nota:

• Para seleccionar una tecla de función, mantenga pulsada la tecla Fn y pulse la tecla indicada arriba.

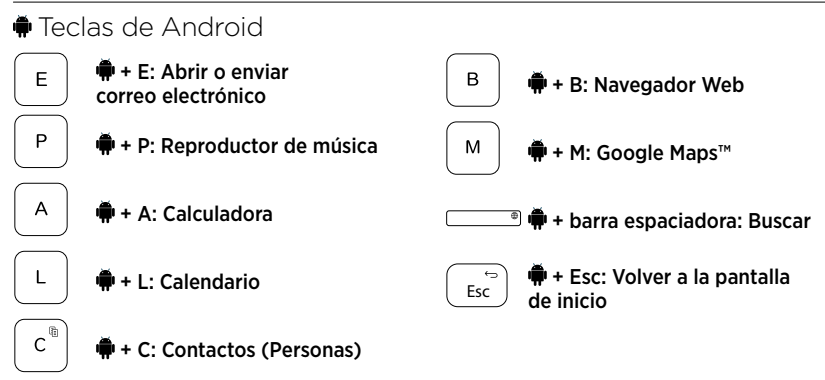

Notas:

- Dependiendo de su región, es posible que algunas teclas de Android no funcionen.

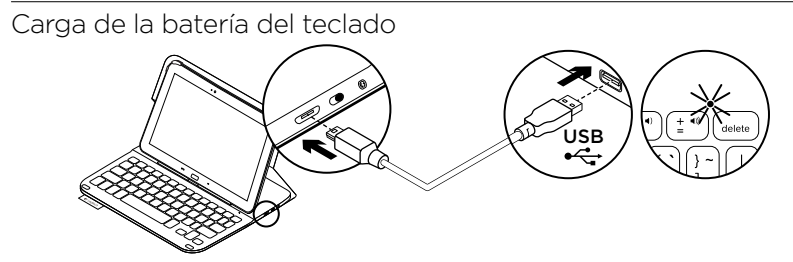

Si la luz del diodo de estado es roja, es preciso cargar la batería de Keyboard Folio.

 Conecte un extremo del cable micro USB al puerto de carga y el otro a un puerto USB del ordenador.

El diodo de estado emite destellos verdes mientra se carga la batería.

2. Cargue la batería hasta que el diodo de estado emita una luz verde permanente.

## Información sobre la batería

- Si la batería tiene una carga completa, puede durar unos tres meses con un uso medio del teclado de dos horas diarias.
- Cargue la batería si el diodo de estado emite luz roja brevemente después de encender el teclado.
- Cuando no use el teclado, apáguelo para conservar la carga de la batería.
- El teclado entra en modo de suspensión si no se utiliza durante cierto tiempo mientras está en posición de escritura. Pulse cualquier tecla para reactivarlo.

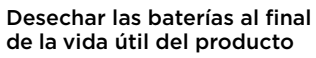

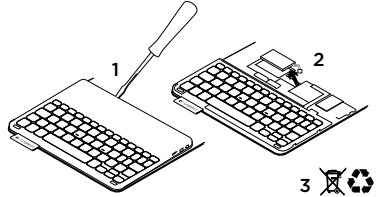

- 1. Ejerza palanca con un destornillador para retirar la tapa superior del teclado.
- 2. Desconecte la batería de la placa y retírela.
- **3.** Deshágase del producto y su batería de acuerdo con las normas de legislación local.
# Cuando haya acabado de usar el folio con teclado

#### Desacoplamiento de Samsung Galaxy Tab 3

1. Libere Samsung Galaxy Tab 3 del enganche:

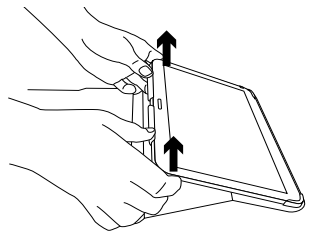

2. Deslice Samsung Galaxy Tab 3 para sacarlo de los soportes:

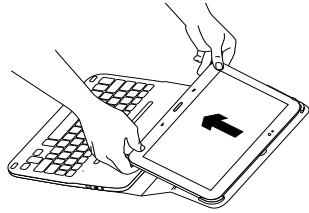

Así se extrae Samsung Galaxy Tab 3.

#### Almacenamiento de Samsung Galaxy Tab 3 para viajes

- 1. Introduzca Samsung Galaxy Tab 3 en el soporte para tableta.
- 2. Cierre el folio con teclado:

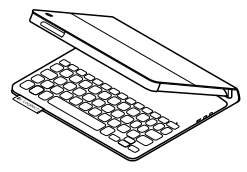

# Visita a Central de productos

Encontrará más información y asistencia en línea para su producto. Dedique un momento a visitar Central de productos para averiguar más sobre su nuevo Keyboard Folio.

www.logitech.com/support/ultrathinkeyboard-folio-s310

Lea artículos en línea y encuentre información y ayuda sobre configuración, consejos de uso y funciones adicionales.

Póngase en contacto con otros usuarios en nuestros Foros de comunidad para obtener consejos, realizar preguntas y compartir soluciones.

Encontrará una amplia selección de contenido:

- Ejercicios de aprendizaje
- Resolución de problemas
- Comunidad de asistencia
- Documentación en línea
- Información de garantía
- Piezas de repuesto (cuando estén disponibles)

# Resolución de problemas

### El teclado no funciona

- Pulse una tecla cualquiera para reactivar el teclado del modo de suspensión.
- Apague y vuelva a encender el teclado.
- Recargue la batería interna. Encontrará más información en "Carga de la batería del teclado".
- Asegúrese de que está activada la opción de Bluetooth en la configuración de Samsung Galaxy Tab 3 (Aplicaciones-) 
   Ajustes-> Conexiones inalámbricas y redes, sección -> Bluetooth).

- Asegúrese de que "Ultrathin Keyboard Folio S310" está emparejado con Samsung Galaxy Tab 3 ( Aplicaciones→ Ajustes → Conexiones inalámbricas y redes, sección → Bluetooth).
- Restablezca la conexión Bluetooth entre el teclado y Samsung Galaxy Tab 3.
   Para ello, seleccione, o haga clic en, "Ultrathin Keyboard Folio S310" en la lista de dispositivos. El diodo de estado del teclado permanece azul una vez establecida la conexión Bluetooth.

# ¿Cuál es su opinión?

Le agradecemos la adquisición de nuestro producto.

Nos gustaría que dedicara unos momentos para decirnos qué opina de él.

#### www.logitech.com/ithink

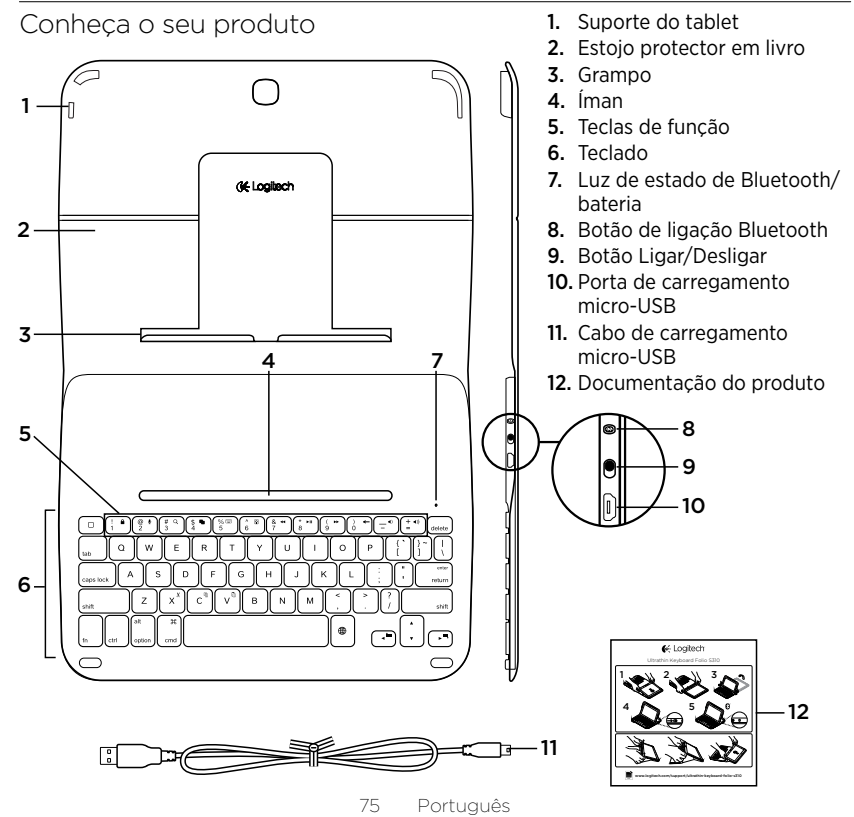

### Instalar a capa com teclado

### Introdução

 Abra a capa com teclado e empurre o Samsung Galaxy Tab 3 para o suporte do tablet:

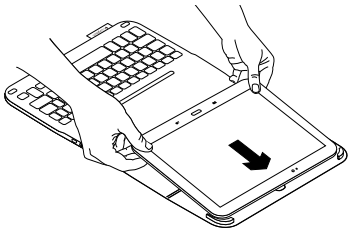

**2.** Empurre o Samsung Galaxy Tab 3 para fixá-lo no gancho:

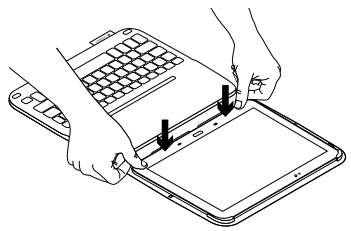

 Mova a capa com teclado para a posição de escrita levantando a parte posterior da capa protectora e deslizando o gancho para a frente até o alinhar com o íman:

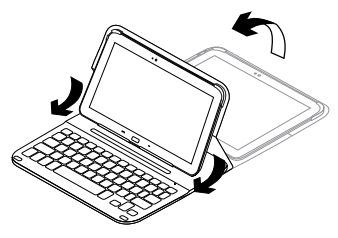

 Estabeleça ligação Bluetooth com o Samsung Galaxy Tab 3. Consulte "Utilizar a aplicação Keyboard Plus."

# Utilizar a aplicação Keyboard Plus

Utiliza a aplicação Keyboard Plus **quando instala a sua capa com teclado pela primeira vez para** estabelecer uma ligação Bluetooth com o Samsung Galaxy Tab 3 e configura o teclado para obter a melhor experiência de escrita.

Pode utilizar a aplicação em qualquer momento se encontrar problemas ou se pretender alterar as suas definições.

A aplicação Keyboard **Plus está disponível na** Google Play™ Store.

Para instalar a aplicação Keyboard Plus:

- A partir do ecrã inicial, toque em Apps → Play Store.
- 2. Toque em Q e procure "Keyboard Plus".
- 3. Seleccione e instale a aplicação.

Quando a aplicação é instalada com êxito, aparece no ecrã de Aplicações como Keyboard Plus. Para estabelecer ligação Bluetooth com o Samsung Galaxy Tab 3:

 Inicie a aplicação. A partir do ecrã inicial, toque em Apps → S Keyboard Plus.

Será solicitado que:

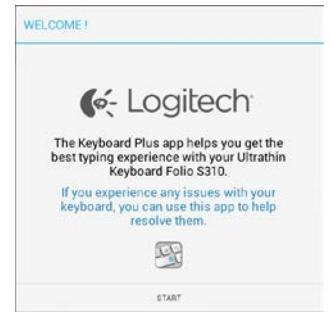

 Toque em START para iniciar o Assistente de configuração do teclado, que o orientará no processo de ligação. **3.** Active o Bluetooth no Samsung Galaxy Tab 3.

Se o Bluetooth estiver desactivado, será solicitado que:

| You first need to turn ON t | the Bluetooth adapter. Click |
|-----------------------------|------------------------------|
| next to                     | horeer                       |

Toque em NEXT para activar o Bluetooth.

**4.** Emparelhe o Samsung Galaxy Tab 3 e a capa com teclado. Será solicitado que:

| KEYBOARD SETUP ASSIST                     | TANT                                         |
|-------------------------------------------|----------------------------------------------|
| You need to pair your Login<br>Click next | tech keyboard to this tablet.<br>to proceed. |
| CANCEL                                    | NEXT                                         |

Para emparelhar os dispositivos:

a. Toque em NEXT. Será solicitado que:

|                                                                    | 0                                                                        |
|--------------------------------------------------------------------|--------------------------------------------------------------------------|
| 1. To pair the tablet, tur<br>located near the power               | n it on and press the Bluetooth button switch.                           |
|                                                                    |                                                                          |
| 2. In the next screen, sel<br>S310" and follow the in:<br>process. | lect the "Ultrathin Keyboard Folio<br>structions to complete the pairing |
| To complete the setup                                              | o remember to come back to this app                                      |
| CANCEL                                                             | NDT                                                                      |

b. Ligue o teclado (consulte "Utilizar a capa com teclado") e toque em NEXT.

#### Será apresentada a página de Definições do **Samsung Galaxy Tab 3**.

A primeira vez que ligar o seu teclado, a luz de estado fica intermitente a azul para indicar que o teclado está detectável e pronto para emparelhar com o Samsung Galaxy Tab 3. Permanece detectável durante 15 minutos. Se a luz de estado não ficar intermitente a azul, prima o botão de ligação do Bluetooth.

- c. Na página Definições, toque em Keyboard Folio S310 na lista de "Dispositivos disponíveis". É apresentado um PIN no ecrã.
- d. No teclado, introduza o PIN e prima Enter.

Quando for estabelecida a ligação, a luz de estado do teclado torna-se fixa a azul durante um breve momento e depois desliga-se. O keyboard folio está emparelhado com o Samsung Galaxy Tab 3.

5. Active o keyboard folio. Será solicitado que:

| EYBOARD SETUP ASSIS                              | TANT                                         |
|--------------------------------------------------|----------------------------------------------|
| You need to <b>enable</b> the Logi<br>Click next | Itech keyboard in the system.<br>to proceed. |
|                                                  |                                              |

Active o keyboard folio:

a. Toque em NEXT. Será solicitado que:

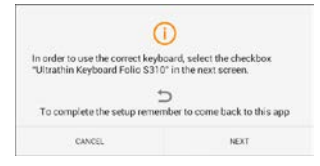

- b. Toque em NEXT. Será apresentada a página de Definições do Samsung Galaxy Tab 3 na secção "Idioma e entrada".
- c. Marque "Ultrathin Keyboard Folio S310":

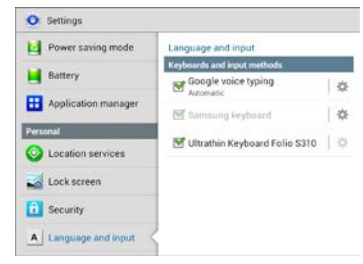

### A seguinte nota é apresentada:

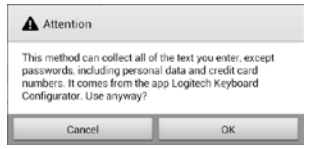

 d. Toque OK para fechar esta nota e, em seguida, prima o botão no Samsung Galaxy Tab 3 para voltar ao Assistente de configuração do teclado. 6. Defina o keyboard folio como dispositivo de escrita predefinido. Será solicitado que:

| You need to set your Lonite | ch Keyhoard as default. Click |
|-----------------------------|-------------------------------|
| next to                     | proceed.                      |

Para definir o keyboard folio como predefinição:

- a. Toque em NEXT.
- b. Seleccione "Ultrathin Keyboard Folio S310" como método de entrada predefinido:

| Set up input methods        |   |
|-----------------------------|---|
| Arathin Keyboard Folio 5310 | ۲ |
| lamsung keyboard            | 0 |
| hoose input method          |   |

7. Defina o idioma do teclado. Será solicitado que:

| KEYBOARD SETUP ASSIS                            | TANT                   |
|-------------------------------------------------|------------------------|
| You can now set the corre<br>physical keyboard. | Click next to proceed. |
|                                                 |                        |

Para definir o idioma do teclado:

- a. Toque em NEXT.
- b. Escolha o seu idioma.

O processo de configuração está concluído. Será solicitado que:

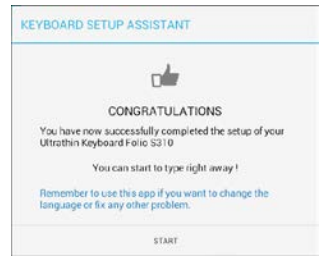

Toque em START para começar a utilizar o teclado.

# Resolução de problemas e alteração de definições

Após configurar o keyboard folio, o teclado funciona sempre que o ligar.

Se encontrar problemas ou se pretender alterar as suas definições, reinicie a aplicação.

A aplicação abre na página de Estado:

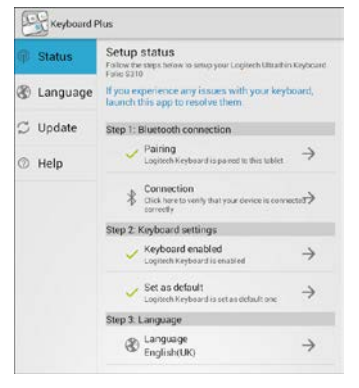

Quaisquer problemas identificados são indicados por uma cruz vermelha.

Para corrigir um problema ou alterar uma definição, toque no item e siga as instruções baixo.

# Utilizar o keyboard folio

### Duas posições de visualização

O keyboard folio oferece duas posições de visualização - uma para escrever e outra para navegar.

Para escrever:

 Mova o suporte do Samsung Galaxy Tab 3 para a posição de escrita alinhando-o com o íman integrado para o fixar:

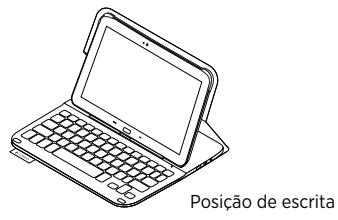

2. Ligar o teclado:

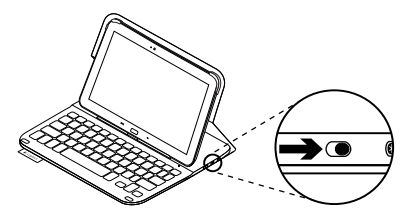

Se a luz de estado ficar vermelha, carregue a bateria. Para mais informações, consulte "Substituir a bateria do teclado". Se não utilizar o teclado na posição de escrita durante algum tempo, este entra em suspensão automaticamente. Para o activar novamente, prima qualquer tecla. Para navegar, coloque o suporte do Samsung Galaxy Tab 3 na posição de navegação:

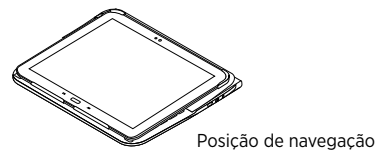

Pode desligar o teclado, se pretender conservar a energia da bateria.

# Luzes indicadoras de estado

#### Luz de estado da bateria e do Bluetooth

| Luz                | Descrição                                                                               |
|--------------------|-----------------------------------------------------------------------------------------|
| Verde intermitente | A bateria está a carregar.                                                              |
| Verde              | A bateria está carregada (mais de 10%).                                                 |
| Vermelho           | A energia da bateria está fraca (menos de 10%).<br>Recarregue a bateria.                |
| Azul intermitente  | Rápido: O teclado está em modo de detecção,<br>pronto para emparelhar.                  |
|                    | Lento: O teclado está a tentar restabelecer ligação com<br>o Samsung Galaxy Tab 3.      |
| Azul sólido        | O emparelhamento Bluetooth ou o restabelecimento<br>da ligação foi efectuado com êxito. |

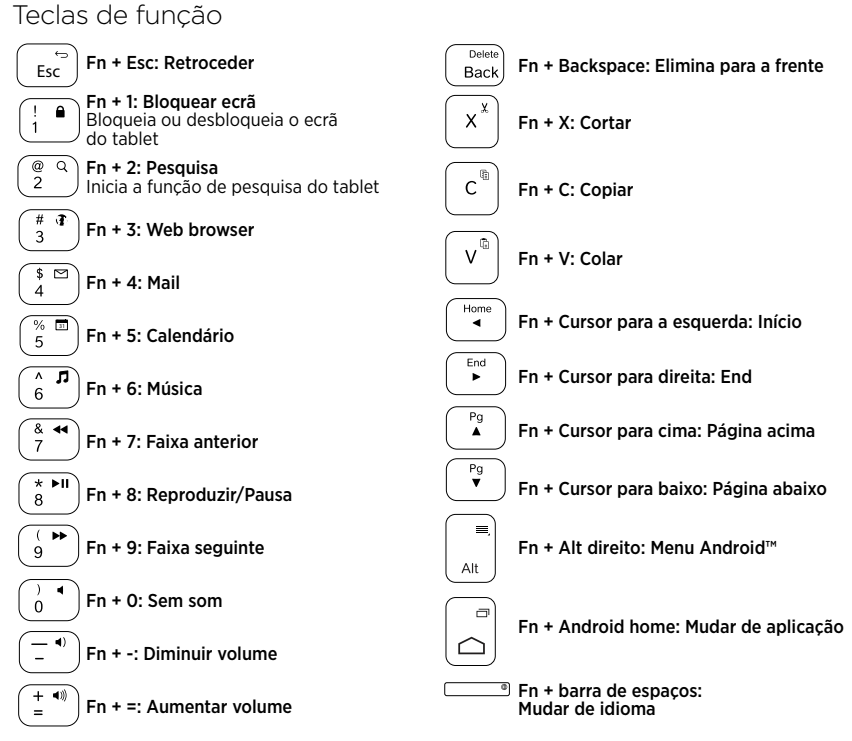

Nota:

 Para seleccionar uma tecla de função, mantenha premida uma tecla Fn e, em seguida, prima a tecla indicada acima.

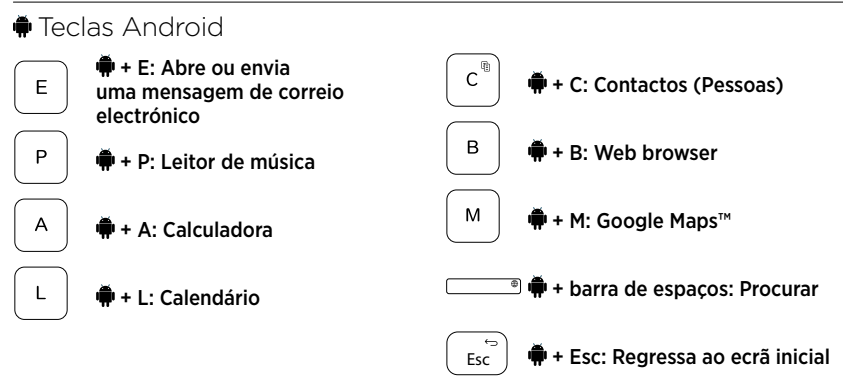

Notas:

- Para seleccionar uma tecla Android, mantenha premida a tecla 🗭 e prima na tecla indicada acima.
- Dependendo da sua região, algumas teclas Android poderão não funcionar.

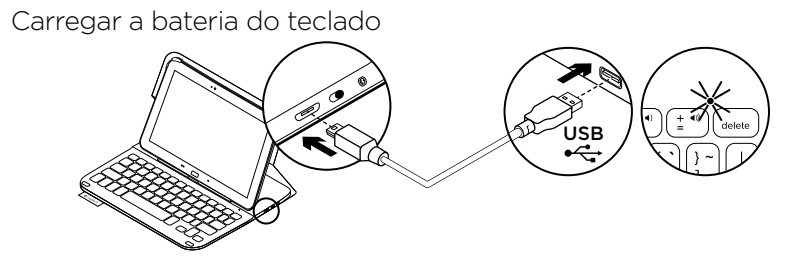

Se a luz de estado estiver vermelha, é necessário carregar a bateria da capa com teclado.

 Ligue uma extremidade do cabo micro-USB a uma porta de carregamento e a outra extremidade a uma porta USB do computador.

A luz de estado pisca em verde enquanto a bateria está em carregamento.

2. Carregue a bateria até que a luz de estado se fixar em verde.

### Informações da bateria

- Uma bateria totalmente carregada fornece cerca de três meses de utilização quando o teclado é utilizado cerca de duas horas por dia.
- Carregue a bateria se a luz de estado se tornar vermelha após ligar o teclado.
- Quando não estiver em utilização, desligue o teclado para conservar a energia da bateria.
- O teclado entra automaticamente em modo de suspensão, se não o utilizar durante algum tempo na posição de escrita. Prima para qualquer tecla para o activar.

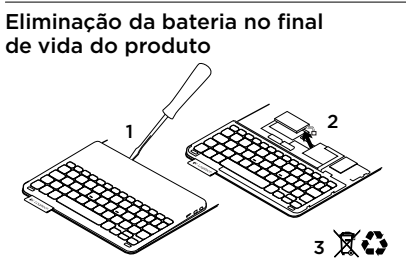

- 1. Abra a tampa superior do teclado com uma chave de fendas.
- 2. Separe a bateria da placa de circuitos e retire a bateria.
- **3.** Elimine o seu produto e a bateria de acordo com as leis locais.

# Quando terminar de utilizar o keyboard folio

### Separar o Samsung Galaxy Tab 3

1. Liberte o Samsung Galaxy Tab 3 do gancho:

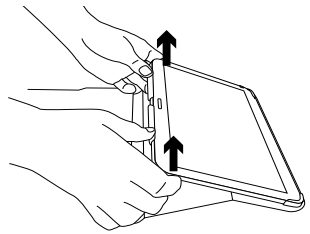

2. Deslize o Samsung Galaxy Tab 3 para fora dos suportes do tab:

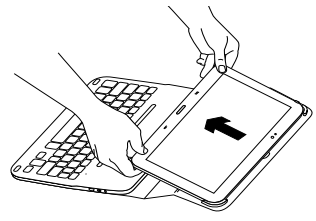

O Samsung Galaxy Tab 3 está agora liberto.

#### Guardar o Samsung Galaxy Tab 3 para transportar

- 1. Introduza o Samsung Galaxy Tab 3 no suporte do tablet.
- 2. Feche o keyboard folio:

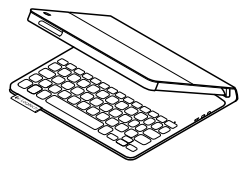

# Visite a Central de Produtos

Existe mais informação e suporte online para o seu produto. Despenda algum tempo para visitar a Central de Produtos para obter mais informações sobre o seu novo Keyboard Folio.

www.logitech.com/support/ultrathinkeyboard-folio-s310

Procure artigos online sobre ajuda na instalação, sugestões de utilização e informações relativas a funcionalidades adicionais. Entre em contacto com outros utilizadores nos nossos Fóruns da Comunidade para obter conselhos, fazer perguntas e partilhar soluções.

Encontre uma grande variedade de conteúdos, incluindo:

- Manuais de iniciação
- Resolução de problemas
- Comunidade de apoio
- Documentação online
- Informação da garantia
- Peças sobressalentes (se disponíveis)

# Resolução de problemas

#### O teclado não funciona

- Prima qualquer tecla para activar o teclado do modo de suspensão.
- Desligue o teclado e volte a ligá-lo.
- Recarregue a bateria interna.
   Para mais informações, consulte "Substituir a bateria do teclado".

- Verifique que o Bluetooth está activado nas definições do Samsung Galaxy Tab 3
   ( Apps → ○ Definições → secção Sem fios e redes → Bluetooth).
- Verifique que "Ultrathin Keyboard Folio S310" está emparelhado com o Samsung Galaxy Tab 3
   (▲ Apps → ② Definições → secção Sem fios e redes → Bluetooth).
- Restabeleça a ligação Bluetooth entre o teclado e o Samsung Galaxy Tab 3 seleccionando ou clicando em "Ultrathin Keyboard Folio S310" na lista de dispositivos. A luz de estado no teclado torna-se azul fixo quando a ligação Bluetooth é estabelecida.

### Qual a sua opinião?

Obrigado por adquirir o nosso produto. Despenda um minuto para nos dar a sua opinião.

### www.logitech.com/ithink

### Ken uw product

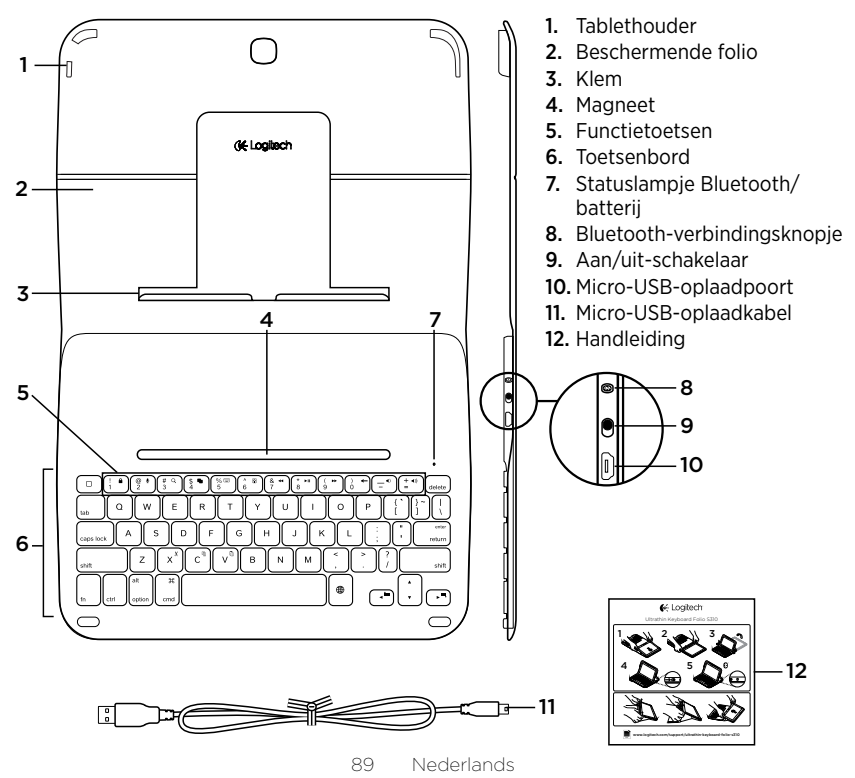

# De Keyboard Folio instellen

### Aan de slag

1. Open de Keyboard Folio en duw uw Samsung Galaxy Tab 3 in de tablethouder:

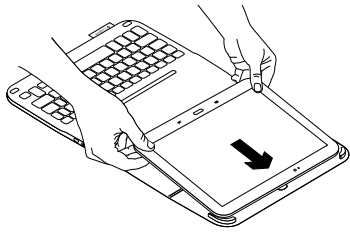

2. Druk uw Samsung Galaxy Tab 3 in de klem:

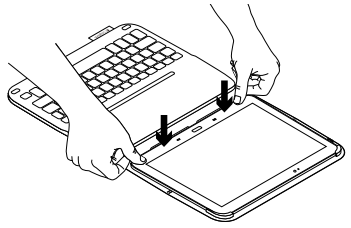

 Zet de Keyboard Folio in de typestand door de achterkant van het beschermende folio op te pakken en de klem naar voren te schuiven totdat deze met de magneet is uitgelijnd:

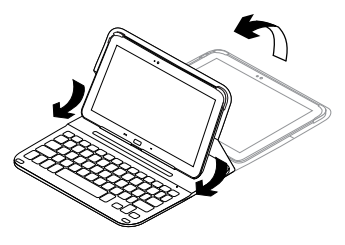

 Maak een Bluetooth-verbinding met uw Samsung Galaxy Tab 3. Zie 'De Keyboard Plus-app gebruiken'.

# De Keyboard Plus-app gebruiken

Wanneer u uw Keyboard Folio voor het eerst instelt, gebruikt u de Keyboard **Plus-app om een Bluetooth-verbinding** te maken met uw Samsung Galaxy Tab 3 en het toetsenbord te configureren voor een optimale type-ervaring.

U kunt de app later ook gebruiken als u problemen ondervindt of uw instellingen wilt wijzigen.

De Keyboard **Plus-app is beschikbaar** in **de** Google Play™ Store.

Zo installeert u de Keyboard Plusapp:

- Tik op het beginscherm op Ⅲ Apps →
   ▶ Play Store.
- 2. Tik op Q en zoek 'Keyboard Plus'.
- 3. Selecteer en installeer de app.

Wanneer de app is geïnstalleerd, verschijnt deze onder de naam Keyboard Plus op het Apps-scherm.

#### Zo maakt u verbinding met uw Samsung Galaxy Tab 3:

 Start de app. Tik op het beginscherm op Apps → Skeyboard Plus.

Op het scherm verschijnt het volgende:

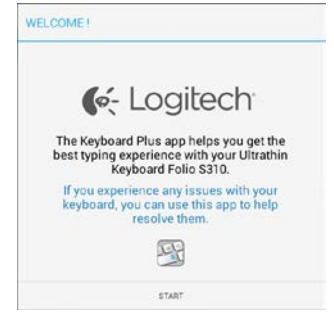

 Tik op STARTEN om de configuratieassistent voor het toetsenbord te starten. Deze begeleidt u door het verbindingsproces. **3.** Schakel Bluetooth in op uw Samsung Galaxy Tab 3.

Wanneer Bluetooth uitgeschakeld is, ziet u:

| You first need to turn ON t | he Bluetooth adapter. Click |
|-----------------------------|-----------------------------|
| next to                     | proceed.                    |

Tik op VOLGENDE om Bluetooth in te schakelen.

4. Koppel uw Samsung Galaxy Tab 3 met uw Keyboard Folio. Op het scherm verschijnt het volgende:

| YBOARD SETUP ASSISTANT                   |                                              |
|------------------------------------------|----------------------------------------------|
| You need to pair your Logi<br>Click next | tech keyboard to this tablet.<br>to proceed. |
|                                          |                                              |

- Zo koppelt u de apparaten:
- a. Tik op VOLGENDE. Op het scherm verschijnt het volgende:

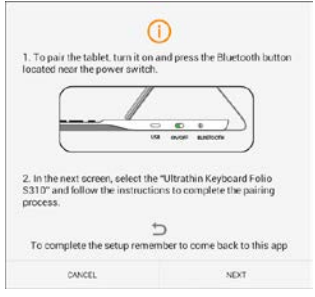

 b. Schakel uw toetsenbord in (zie 'De Keyboard Folio gebruiken') en tik op VOLGENDE.

U wordt naar de pagina met instellingen voor uw **Samsung Galaxy Tab 3** gebracht.

Wanneer u uw toetsenbord voor het eerst inschakelt, knippert het statuslampje blauw om aan te geven dat het toetsenbord gedetecteerd kan worden en klaar is om te worden gekoppeld aan uw Samsung Galaxy Tab 3. Het toetsenbord kan 15 minuten lang gedetecteerd worden. Druk op de Bluetooth-verbindingsknop als het statuslampje niet blauw knippert. Keyboard Folio S310 in de lijst met beschikbare apparaten. Er wordt een pincode weergegeven op het scherm.

d. Voer de pincode in op het toetsenbord en druk op Enter.

Wanneer er een verbinding tot stand is gebracht, brandt het statuslampje van het toetsenbord even ononderbroken blauw. Vervolgens gaat het uit. De Keyboard Folio is nu gekoppeld aan uw Samsung Galaxy Tab 3.

 Schakel de Keyboard Folio in. Op het scherm verschijnt het volgende:

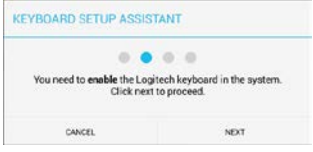

Zo schakelt u de Keyboard Folio in:

a. Tik op VOLGENDE. Op het scherm verschijnt het volgende:

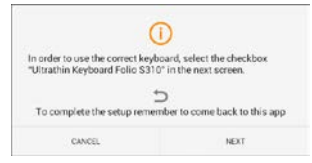

- b. Tik op VOLGENDE. U wordt naar de sectie voor taal en invoer in de instellingen van uw Samsung Galaxy Tab 3 gebracht.
- c. Selecteer Ultrathin Keyboard Folio S310:

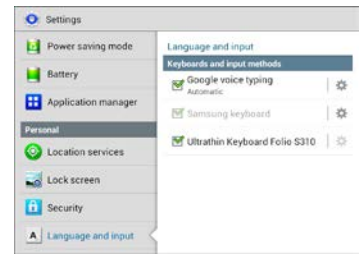

### U ziet het volgende bericht:

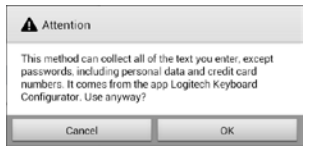

d. Tik op OK om dit bericht te sluiten en tik vervolgens op de knop 🕤 op uw Samsung Galaxy Tab 3 om terug te keren naar de configuratie-assistent voor het toetsenbord.  Stel de Keyboard Folio in als standaardapparaat voor typen. Op het scherm verschijnt het volgende:

| ou need to set your Logitech Keyboard as <b>default</b> . Click | fou need to set your Logitech Keyboard as default. Clic<br>next to proceed.         |                              |                              |
|-----------------------------------------------------------------|-------------------------------------------------------------------------------------|------------------------------|------------------------------|
| ou need to set your Logitech Keyboard as default. Click         | fou need to set your Logitech Keyboard as <b>default</b> . Clic<br>next to proceed. | 0.0                          |                              |
| next to proceed.                                                |                                                                                     | You need to set your Logited | h Keyboard as default. Click |

Zo stelt u de Keyboard Folio in als standaardapparaat voor typen:

- a. Tik op VOLGENDE.
- b. Selecteer 'Ultrathin Keyboard Folio S310' als standaardinvoermethode:

| Set up input methods          | - |
|-------------------------------|---|
| Ultrathin Keyboard Folio 5310 | ۲ |
| Samsung keyboard              | 0 |
| Choose input method           |   |

7. Stel de taal voor het toetsenbord in. Op het scherm verschijnt het volgende:

| You can now out the new | art language to match your |
|-------------------------|----------------------------|
| physical keyboard.      | Click next to proceed.     |

Zo stelt u de taal voor het toetsenbord in:

- a. Tik op VOLGENDE.
- b. Kies uw taal.

Het set-upproces in nu voltooid. Op het scherm verschijnt het volgende:

# Tik op STARTEN om uw toetsenbord meteen te gebruiken.

#### Problemen oplossen en instellingen wijzigen

Na de set-up van uw Keyboard Folio, werkt uw toetsenbord telkens wanneer u het inschakelt.

Start de app opnieuw als u problemen ondervindt of uw instellingen wilt wijzigen.

De Status-pagina verschijnt wanneer de app wordt geopend.

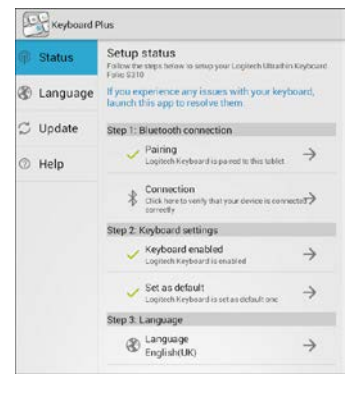

Gedetecteerde problemen worden met een rood kruisje aangeduid.

Raak het item aan en volg de instructies op het scherm om een probleem op te lossen of een instelling te wijzigen.

# De Keyboard Folio gebruiken

#### Twee weergavestanden

De Keyboard Folio heeft twee weergavestanden: één voor typen en één voor browsen.

Als u wilt typen:

 Zet de Samsung Galaxy Tab 3-houder in typestand en lijn de houder uit met de ingebouwde magneet om deze stevig vast te zetten:

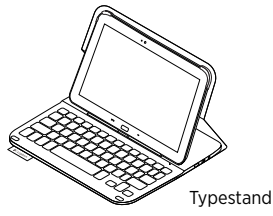

2. Schakel het toetsenbord in:

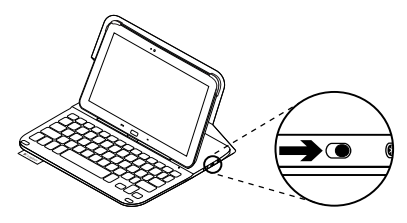

Als het statuslampje rood gaat branden, moet u de batterij opladen. Zie 'De batterij van het toetsenbord opladen' voor meer informatie.

Wanneer het toetsenbord een tijdje niet in typestand wordt gebruikt, gaat het automatisch in slaapmodus. Druk op een willekeurige toets om het opnieuw te activeren. Als u wilt browsen, zet u de Samsung Galaxy Tab 3-houder in browsestand:

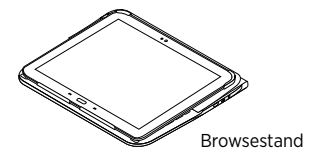

U kunt het toetsenbord uitschakelen om stroom te besparen.

# Indicators van statuslampje:

#### Bluetooth- en batterijstatuslampje

| Lampje         | Beschrijving                                                                                   |
|----------------|------------------------------------------------------------------------------------------------|
| Knippert groen | De batterij wordt opgeladen.                                                                   |
| Groen          | De batterij is opgeladen (meer dan 10%).                                                       |
| Rood           | Batterijvermogen is laag (minder dan 10%). Laad de batterij op.                                |
| Knippert blauw | Snel: Het toetsenbord bevindt zich in detectiemodus, gereed voor koppeling.                    |
|                | Langzaam: Het toetsenbord probeert opnieuw verbinding<br>te maken met uw Samsung Galaxy Tab 3. |
| Brandt blauw   | Bluetooth-koppeling of opnieuw verbinden is gelukt.                                            |

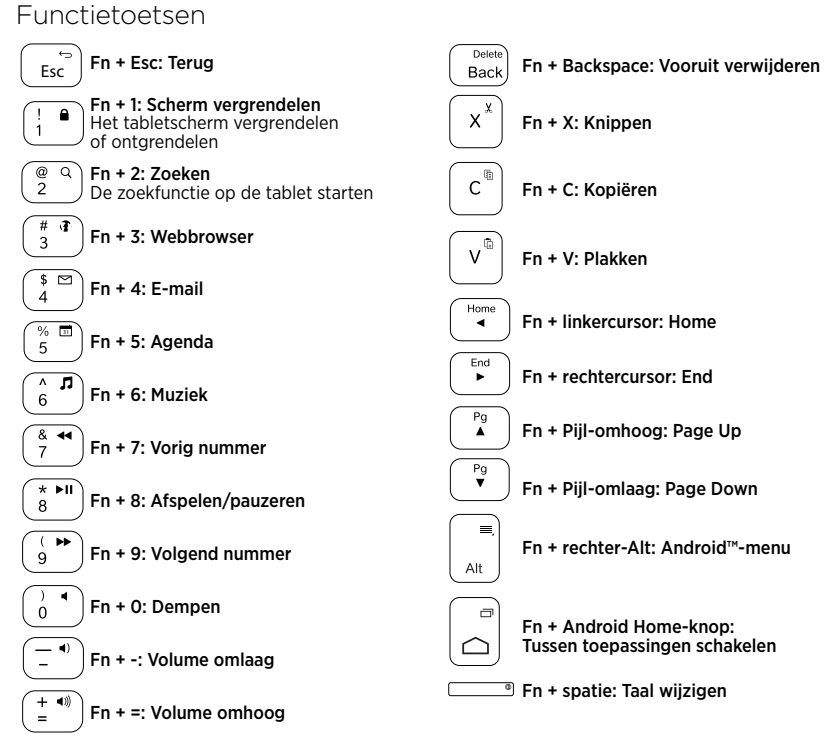

#### N.B.

• Houd de Fn-toets ingedrukt en druk dan op de hierboven aangegeven toets om een functietoets te selecteren.

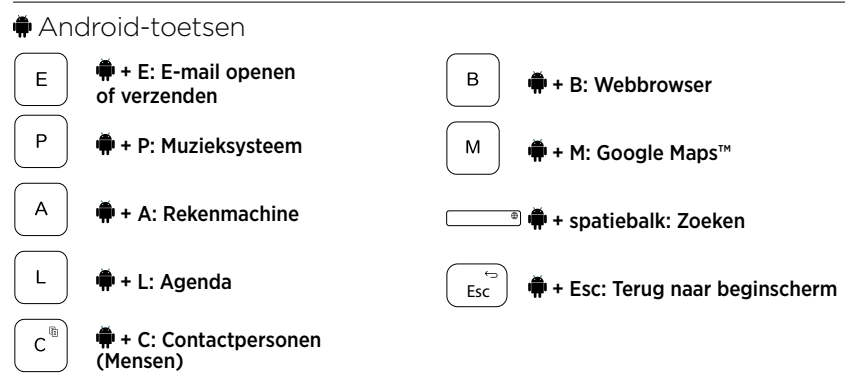

Opmerkingen:

- Houd de ♣-toets ingedrukt en druk dan op de hierboven aangegeven toets om een Android-toets te selecteren.
- Afhankelijk van uw regio, werken sommige Android-toetsen mogelijk niet.

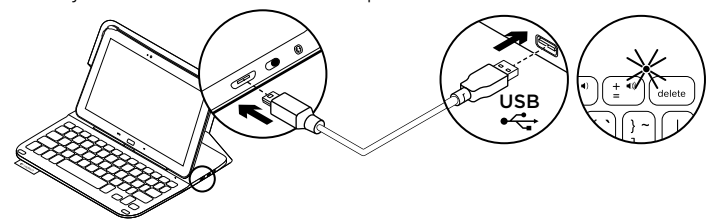

De batterij van het toetsenbord opladen

Als het statuslampje rood is moet u de batterij van de Keyboard Folio opladen.

 Sluit het ene uiteinde van de micro-USBkabel aan op de oplaadpoort en sluit het andere uiteinde aan op een USB-poort van uw computer.

Het statuslampje knippert groen wanneer de batterij wordt opgeladen.

**2.** Laad de batterij op tot het statuslampje groen blijft branden.

#### Batterijgegevens

- Een volledig opgeladen batterij levert ongeveer drie maanden stroom wanneer het toetsenbord ongeveer 2 uur per dag wordt gebruikt.
- Laad de batterij op als het statuslampje even rood gaat branden nadat u het toetsenbord inschakelt.
- Schakel het toetsenbord uit wanneer u het niet gebruikt om stroom te besparen.
- Het toetsenbord gaat automatisch in slaapmodus als u het even niet gebruikt in typestand. Druk op een willekeurige toets om deze uit de slaapstand te halen.

#### Weggooien van batterijen aan het eind van de productlevensduur

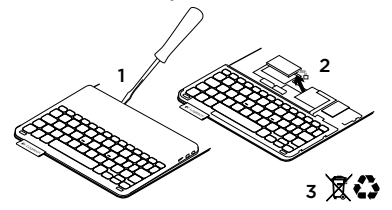

- Verwijder de bovenste klep van het toetsenbord met behulp van een schroevendraaier.
- 2. Maak de batterij los van de printplaat en verwijder de batterij.
- Gooi uw product en de bijbehorende batterij volgens plaatselijke wetten weg.

Wanneer u klaar bent met het gebruik van de Keyboard Folio

### Uw Samsung Galaxy Tab 3 losmaken

1. Haal uw Samsung Galaxy Tab 3 uit de klem:

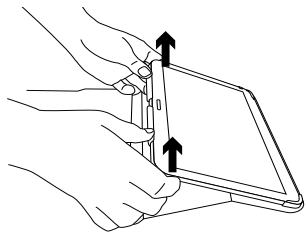

2. Schuif uw Samsung Galaxy Tab 3 uit de houders:

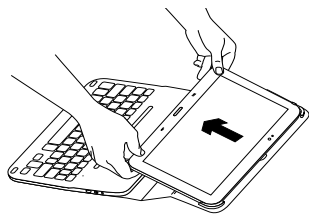

Uw Samsung Galaxy Tab 3 wordt nu vrijgegeven.

# Uw Samsung Galaxy Tab 3 opbergen voor onderweg

- 1. Plaats uw Samsung Galaxy Tab 3 in de tablethouder.
- 2. Sluit de Keyboard Folio:

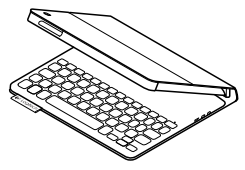

## Ga naar Product centraal

Online vindt u meer informatie over en ondersteuning voor uw product. Neem even de tijd om naar Product centraal te gaan om meer te weten te komen over uw nieuwe Keyboard Folio.

www.logitech.com/support/ultrathinkeyboard-folio-s310

Blader door onlineartikelen voor hulp bij de set-up, gebruikstips en informatie over extra functies.

Kom in contact met andere gebruikers op onze communityforums om advies te krijgen, vragen te stellen en oplossingen te delen. U vindt een breed scala aan inhoud:

- Studielessen
- Problemen oplossen
- Ondersteuningscommunity
- Onlinedocumentatie
- Garantie-informatie
- Reserveonderdelen (indien beschikbaar)

# Probleemoplossing

#### Het toetsenbord werkt niet

- Druk op een willekeurige toets om het toetsenbord uit de slaapstand te halen.
- Zet het toetsenbord uit en dan weer aan.
- Laad de interne batterij op. Zie 'De batterij van het toetsenbord opladen' voor meer informatie.
- Controleer of Bluetooth is ingeschakeld in de instellingen van uw Samsung Galaxy Tab 3 ( Apps → ○ Instellingen → sectie Draadloos en netwerken → Bluetooth).

- Controleer of 'Ultrathin Keyboard Folio S310' is gekoppeld aan uw Samsung Galaxy Tab 3 ( Apps → ○ Instellingen → sectie Draadloos en netwerken → Bluetooth).
- Breng opnieuw een Bluetooth-verbinding tussen het toetsenbord en uw Samsung Galaxy Tab 3 tot stand door in de lijst met apparaten te klikken op 'Ultrathin Keyboard Folio S310' of dit apparaat te selecteren. Het statuslampje op uw toetsenbord gaat blauw branden wanneer de Bluetooth-verbinding tot stand is gebracht.

### Wat denkt u?

Hartelijk dank voor de aanschaf van ons product.

Neem even de tijd om ons te vertellen wat u ervan vindt.

#### www.logitech.com/ithink

# Produktöversikt

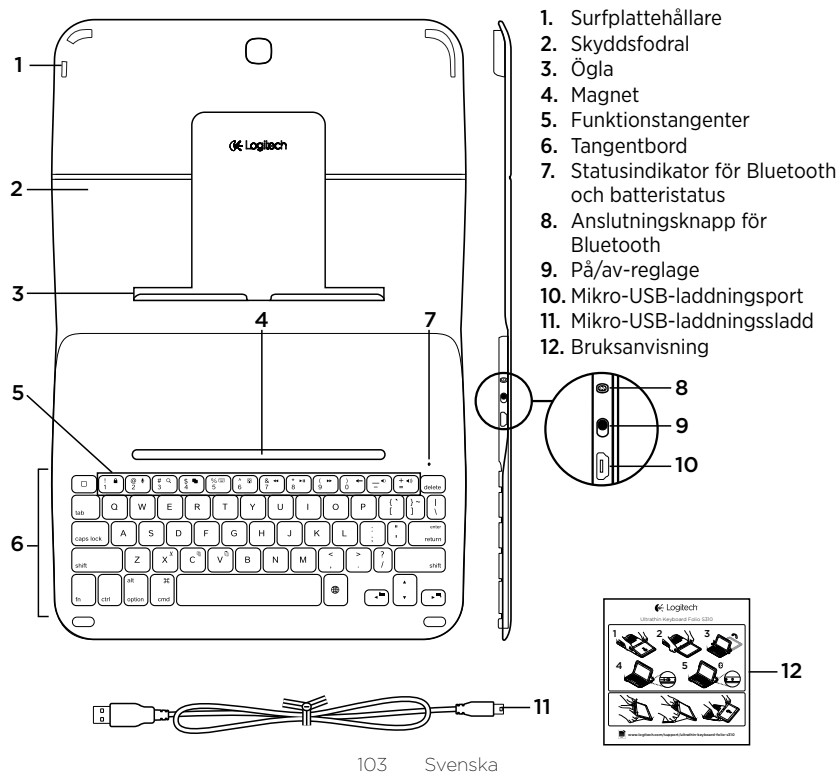

## Installation av tangentbordet

### Komma i gång

 Öppna tangentbordsfolion och placera Samsung Galaxy Tab 3 i hållaren för surfplattan.

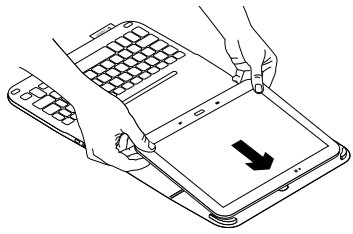

2. Tryck fast Samsung Galaxy Tab 3-enheten i klämman:

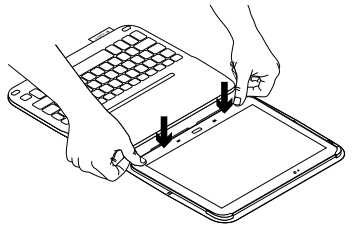

 Placera tangentbordsfolion i skrivläge genom att lyfta upp det skyddande fodralet och drag sedan framåt tills den ligger i linje med magneten:

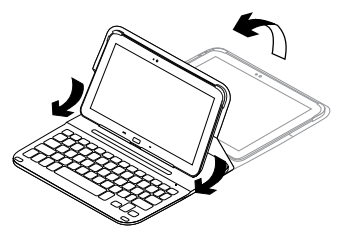

 Upprätta Bluetooth-anslutning till Samsung Galaxy Tab 3. Se "Använda Keyboard Plus-appen"

# Använda Keyboard Plus -appen

Använd Keyboard **Plus-appen för att** upprätta Bluetooth-anslutning till Samsung Galaxy Tab 3, så att du kan konfigurera tangentbordet och få den ultimata skrivkänslan.

Du kan närsomhelst använda dig av appen, både vid problemlösning eller för att ändra inställningar.

Keyboard**Plus-appen finns att köpa** i Google Play.

#### Så här installerar du Keyboard Plusappen:

- Gå till startsidan och tryck på III Appar → Play Store.
- 2. Tryck på Q och sök efter Keyboard Plus.
- 3. Välj och installera sedan appen.

När app-installationen slutförts kommer appen att visas som 🔀 **Keyboard Plus** i App-displayen.

#### Så här gör du för att ansluta till Samsung Galaxy Tab 3:

1. Starta appen. Gå till startsidan och tryck på Mppar- Mice Keyboard Plus.

Gör följande:

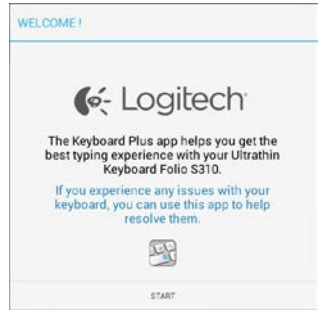

 Starta installationsassistenten för tangentbordet genom att trycka på Start. Installationsassistenten hjälper dig igenom hela anslutningsprocessen. **3.** Aktivera Bluetooth på Samsung Galaxy Tab 3.

Om Bluetooth-funktionen är avstängd så gör du följande:

|                          | 1.00                         |
|--------------------------|------------------------------|
| ou first need to turn ON | the Bluetooth adapter. Click |
| next to                  | proceed.                     |

Tryck på nästa för att slå på Bluetooth.

**4.** Koppla ihop Samsung Galaxy Tab 3 med tangentsbordsfolion. Gör följande:

| KEYBOARD SETUP ASSIST                           | FANT                                         |
|-------------------------------------------------|----------------------------------------------|
| You need to <b>pair your Logi</b><br>Click next | tech keyboard to this tablet.<br>to proceed. |
| CANCEL                                          | NEXT                                         |

Para ihop enheterna genom att:

a. Tryck på Nästa. Gör följande:

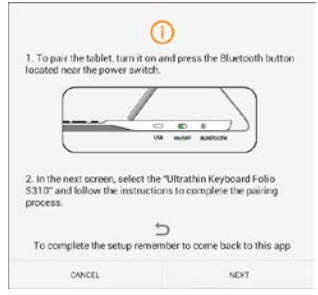

b. Sätt på tangentbordet (se Använda tangentbordsfolion) och tryck nästa.

Du kommer nu till sidan för inställningar **Samsung Galaxy Tab 3**.

Första gången som du slår på tangentbordet kommer statusindikatorn att blinka blått för att visa att tangentbordet är identifierbart och redo att kopplas till din Samsung Galaxy Tab 3. Tangentbordet kommer vara identifierbart i 15 minuter. Tryck på Bluetooth-anslutningsknappen om statusindikatorn inte blinkar blått.

- c. Välj och tryck på Keyboard Folio S310 i listan "Tillgängliga enheter" på sidan för inställningar. En PIN-kod visas på skärmen.
- d. Ange PIN-koden som visas på tangentbordet och tryck sedan på Enter.

När en anslutning har upprättats lyser indikatorlampan på tangentbordet med ett fast blått sken en kort stund och slocknar sedan. Tangentbordsfolion är nu kopplad till dinSamsung Galaxy Tab 3.

**5.** Aktivera tangentbordsfolion. Gör följande:

| KEYBOARD SETUP ASSIST                     | TANT                                        |
|-------------------------------------------|---------------------------------------------|
| You need to enable the Logi<br>Click next | tech keyboard in the system.<br>to proceed. |
| CANCEL                                    | NEXT                                        |

Så här aktiverar du tangentbordsfolion:

a. Tryck på Nästa. Gör följande:

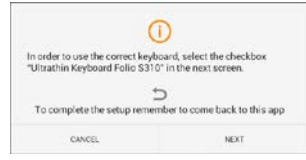

- a. Tryck på Nästa. Du kommer nu till avsnittet för språk och indata på sidan Inställningar i Samsung Galaxy Tab 3.
- c. Markera Ultrathin Keyboard Folio S310:

| Power saving mode     | Language and input                                 |      |
|-----------------------|----------------------------------------------------|------|
| Battery               | Keyboards and input methods<br>Google voice typing | 0    |
| Application manager   | Samsung keyboard                                   | 1    |
| Personal              | W Ultrathin Keyboard Folio \$310                   | 1.0  |
| Location services     | E onannikeyoarerone aste                           | 1.27 |
| 🛃 Lock screen         |                                                    |      |
| G Security            |                                                    |      |
| A Language and langut | 2                                                  |      |

#### Följande meddelande visas:

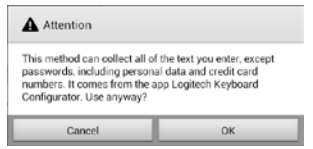

 d. Stäng meddelandet genom att trycka OK och tryck sedan på knappen D på din Samsung Galaxy Tab 3 för att återgå till installationsassistenten för tangentbordet.  Ställ in tangentbordsfolion som standardenhet för att skriva. Gör följande:

| EYBOARD SETUP ASSIS                     | IANT                                     |
|-----------------------------------------|------------------------------------------|
| 0.0                                     | •                                        |
| You need to set your Logiter<br>next to | n Keyboard as derauit. Click<br>proceed. |

Så här ställer du in tangentbordsfolion som standardenhet:

- a. Tryck på Nästa.
- b. Välj " Ultrathin Keyboard Folio S310" som standardmetod för indata:

| ensung keyboard Costhin Keyboard Folio 5310 | Fail and the state of the state of the |   |
|---------------------------------------------|----------------------------------------|---|
| amoung keyboard                             | trathin Keyboard Folio 5310            | ۲ |
|                                             | amoung keyboard                        | 0 |

7. Ställ in språk på tangentbordet. Gör följande:

| KEYBOARD SETUP ASSIS | TANT                   |
|----------------------|------------------------|
| 0.0                  |                        |
| physical keyboard.   | Click next to proceed. |

Så här ställer du in språk på tangentbordet:

- a. Tryck på Nästa.
- b. Välj språk.

Konfigurationsprocessen är nu slutförd. Gör följande:

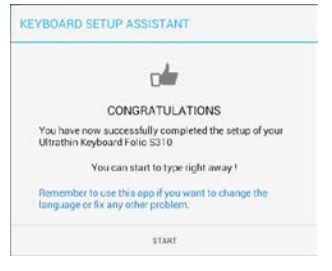

Tryck på start för att börja använda ditt tangentbord.
#### Lösa problem och ändra inställningar

Den konfigurerade tangentbordsfolion är nu klar för användning varje gång du startar den.

Om problem uppstår eller om du vill ändra inställningar kan du starta om appen.

Appen öppnas på statussidan:

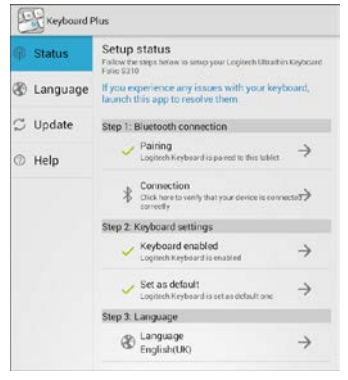

Potentiella problem är markerade med ett rött kryss.

Du korrigerar eller ändrar en inställning genom att trycka på objektet och följa de anvisningar som ges.

### Använda tangentbordet Två visningspositioner

Tangentbordet har två visningspositioner – en för att skriva och en för att navigera.

Så här gör du för att skriva:

 Flytta Samsung Galaxy Tab 3 till skrivläge, och se till att den ligger i linje med den inbyggda magneten så att den sitter säkert.

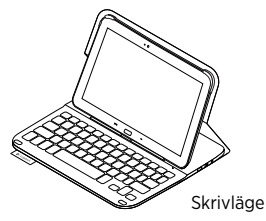

2. Starta tangentbordet:

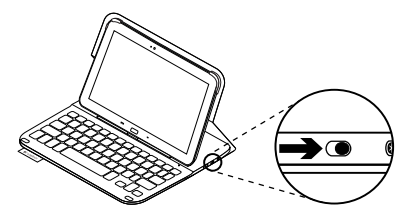

Om statusindikatorn blir röd ska du ladda batteriet. Mer information finns i Ladda tangentbordsbatteriet.

Tangentbordet går automatiskt ner i viloläge om du inte använder det på ett tag i skrivläge. Aktivera det igen genom att trycka på valfri tangent. Du bläddrar genom att placera hållaren för Samsung Galaxy Tab 3 i navigeringsläge:

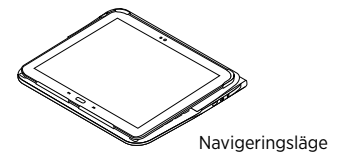

Spara batteriladdning genom att stänga av tangentbordet.

## Statusindikatorer

#### Bluetooth och batteriindikator

| Lätt            | Beskrivning                                                                |
|-----------------|----------------------------------------------------------------------------|
| Blinkar grönt   | Batteriet laddas.                                                          |
| Green           | Batteriet är laddat (mer än 10%).                                          |
| Rött            | Låg batterinivå (mindre än 10%). Ladda batteriet.                          |
| Blinkar blått   | Snabbt: Tangentbordet är i identifieringsläge, redo att kopplas.           |
|                 | Långsamt: Tangentbordet försöker återansluta till Samsung<br>Galaxy Tab 3. |
| Fast blått sken | Lyckad Bluetooth-koppling eller återanslutning.                            |

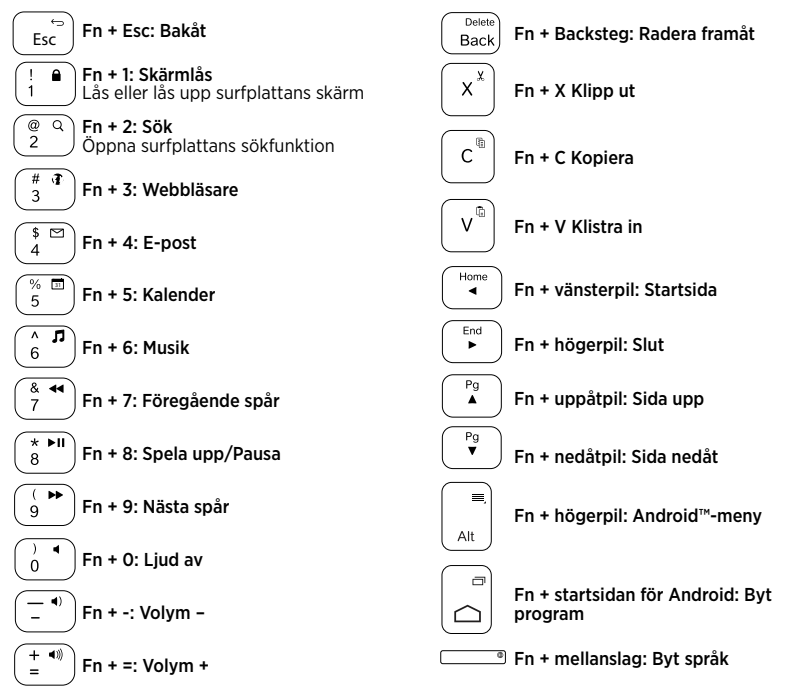

#### Obs!

Funktionstangenter

 Välj en funktionstangent genom att trycka på och hålla ner Fn-tangenten och sedan trycka på den tangent som anges ovan.

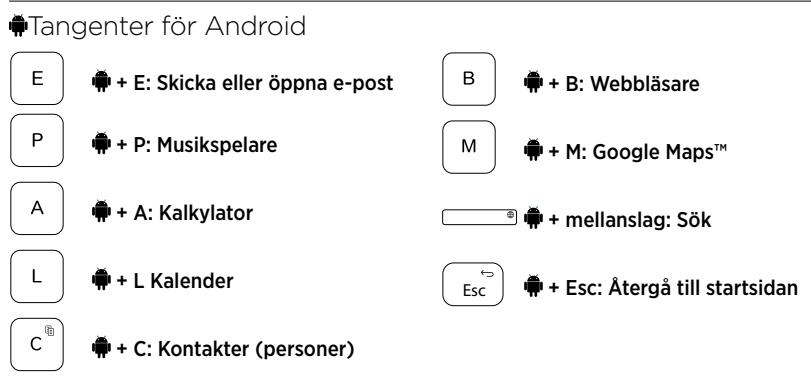

Obs!

- Beroende på vilken region du tillhör fungerar Android-tangenterna olika.

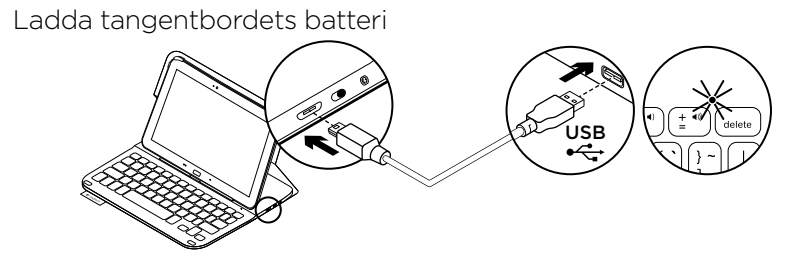

Om statusindikatorn är röd måste batteriet i tangentbordet laddas.

 Anslut ena änden av mikro-USB-sladden till laddningsporten och den andra änden till datorns USB-port.

Statusindikatorn blinkar grönt medan batteriet laddas.

2. Ladda batteriet tills statusindikatorn börjar lysa med ett fast grönt sken.

#### Batteriinformation

- Ett fulladdat batteri håller i ungefär tre månader om tangentbordet används runt två timmar per dag.
- Om statusindikatorn blir röd när du startar tangentbordet ska du ladda batteriet.
- Spara på batterierna genom att stänga av tangentbordet när det inte används.
- Tangentbordet går automatiskt ner i viloläge om du inte använder det på ett tag i skrivläge. Tryck på valfri tangent när du vill gå ur viloläget.

#### Kassering av uttjänta batterier

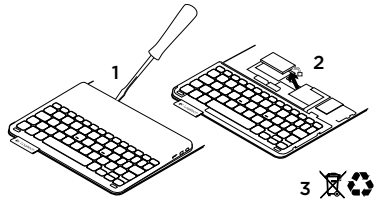

- 1. Ta bort tangentbordets övre lock med en skruvmejsel.
- 2. Lösgör batteriet från kretskortet och ta ut det.
- **3.** Kassera produkten och batteriet enligt gällande lagstiftning.

## Är du klar med tangentbordsfolion?

## Ta loss din Samsung Galaxy Tab 3

1. Ta loss Samsung Galaxy Tab 3 från klämman.

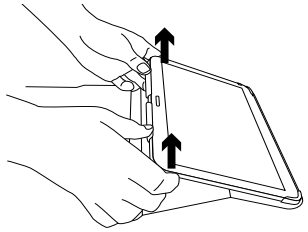

2. Ta bort Samsung Galaxy Tab 3 från hållarna.

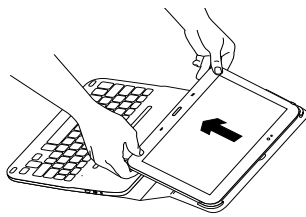

Sedan lösgörs Samsung Galaxy Tab 3.

#### Förvaring av Samsung Galaxy Tab 3 under resor

- 1. Placera Samsung Galaxy Tab 3-enheten i hållaren:
- 2. Stäng tangentbordet:

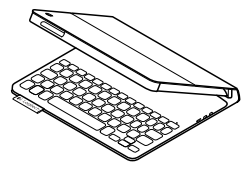

## Besök produktcentralen

Det finns mer produktinformation och support på Internet. Besök produktcentralen om du vill veta mer om ditt nya tangentbord.

www.logitech.com/support/ultrathinkeyboard-folio-s310

l artiklarna på Internet hittar du konfigurationshjälp, användartips och information om ytterligare funktioner.

Få kontakt med andra användare i våra användarforum och få råd, ställ frågor och dela lösningar. Här finns massor av information:

- Självstudier
- Felsökning
- Supportgemenskap
- Elektronisk dokumentation
- Garantiinformation
- Reservdelar (om tillgängliga)

## Felsökning

#### Tangentbordet fungerar inte

- Tryck på valfri tangent för att aktivera tangentbordet från viloläget.
- Slå av tangentbordet och slå på det igen.
- Ladda det interna batteriet. Mer information finns i Ladda tangentbordsbatteriet.
- Bekräfta att Bluetooth är aktiverad i inställningarna för Samsung Galaxy Tab 3
   (Ⅲ Appar→ ◎ Inställningar → WiFi och nätverksavsnittet → Bluetooth).

- Bekräfta att Ultrathin Keyboard Folio S310 är kopplad till din Samsung Galaxy Tab 3 ( Appar→ ○ Inställningar→ WiFi och nätverksavsnittet → Bluetooth).
- Återupprätta Bluetooth-anslutningen mellan tangentbordet och Samsung Galaxy Tab 3 genom att vålja eller klicka på Ultrathin Keyboard Folio S310 i enhetslistan. Bluetooth-anslutningen har upprättats när statusindikatorn på tangentbordet lyser med ett fast, blått sken.

## Vad tycker du?

Tack för att du valde vår produkt.

Har du lust att ägna en minut åt att berätta vad du tycker om din produkt?

#### www.logitech.com/ithink

## Oversigt over produktet

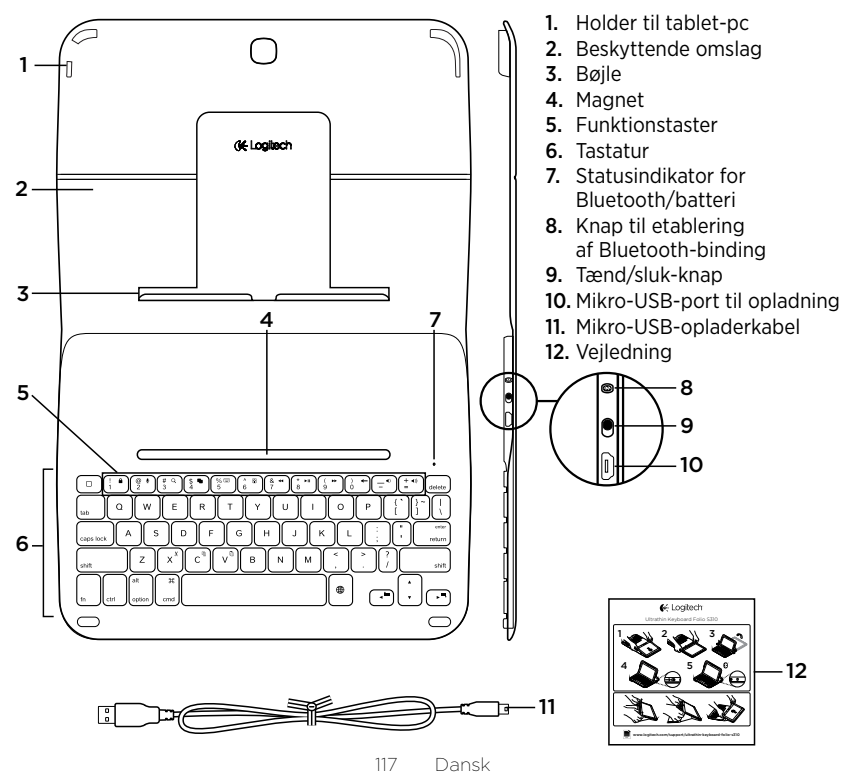

## Installation af tastaturomslaget

## Kom godt i gang

1. Åbn tastaturomslaget og skub Samsung Galaxy Tab 3 ind i holderen:

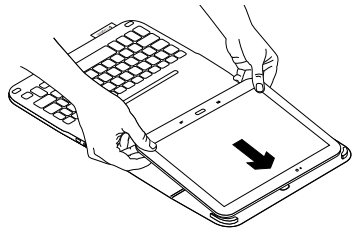

2. Skub Samsung Galaxy Tab 3 ned på krogen:

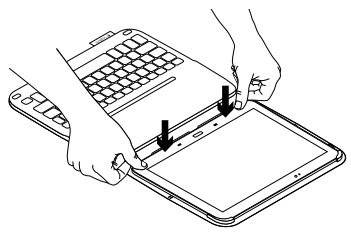

3. Placer tastaturomslaget

i indtastningsindstillingen ved at løfte op i bagsiden af beskyttelsesomslaget og skubbe krogen fremad indtil den er rettet ind med magneten:

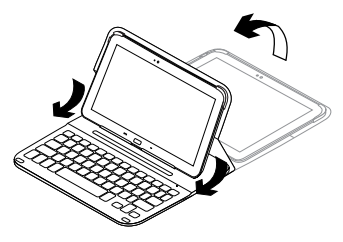

 Etabler en Bluetooth-forbindelse til Samsung Galaxy Tab 3. Se "Sådan bruges Keyboard Plus-applikationen".

## Sådan bruges Keyboard Plus-applikationen

Når du tager tastaturomslaget i brug, bruger du Keyboard **Plus-applikationen til at** etablere en Bluetooth-forbindelse til Samsung Galaxy Tab 3 og konfigurere tastaturet for at få den bedste tasteoplevelse.

Du kan bruge applikationen igen på et senere tidspunkt hvis du oplever problemer, eller vil ændre indstillingerne.

Keyboard **Plus-applikationen kan hentes** fra Google Play<sup>™</sup>-butikken.

Sådan installeres Keyboard Plusapplikationen:

- 1. På startskærmbilledet skal du trykke på III Applikationer → 🖻 Play Store.
- Tryk på Q og søg efter "Keyboard Plus".
- 3. Vælg og installer applikationen.

Når applikationen er installeret, vise den på skærmbilledet med applikationer som Keyboard Plus. Sådan etableres en Bluetoothforbindelse til Samsung Galaxy Tab 3:

 Start applikationen. På startskærmbilledet skal du trykke på ■ Applikationer → S Keyboard Plus.

Du får besked om at gøre følgende:

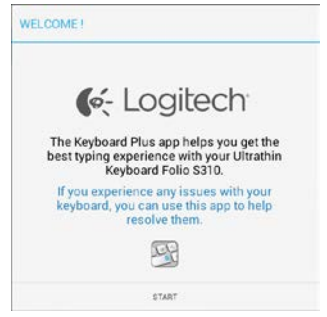

 Tryk på START for at starte tastaturinstallationsguiden der hjælper dig med at etablere en forbindelse. **3.** Slå Bluetooth til på Samsung Galaxy Tab 3.

Hvis Bluetooth er slået fra, bedes du om at gøre følgende:

| You first need to turn ON th | he Bluetooth adapter. Click |
|------------------------------|-----------------------------|
| next to p                    | proceed.                    |

Tryk på NÆSTE for at aktivere Bluetooth.

 Etabler en binding mellem Samsung Galaxy Tab 3 og tastaturomslaget. Du får besked om at gøre følgende:

| KEYBOARD SETUP ASSIST                     | TANT                                        |
|-------------------------------------------|---------------------------------------------|
| You need to pair your Logit<br>Click next | ech keyboard to this tablet.<br>to proceed. |
| CANCEL                                    | NEXT                                        |

Sådan etablerer du en binding mellem enhederne:

a. Tryk på NÆSTE. Du får besked om at gøre følgende:

|                                                                                       | 0                                                                        |
|---------------------------------------------------------------------------------------|--------------------------------------------------------------------------|
| 1. To pair the tablet, tur<br>located near the power                                  | n it on and press the Bluetooth button<br>switch.                        |
|                                                                                       |                                                                          |
| <ol> <li>In the next screen, set<br/>S310" and follow the ins<br/>process.</li> </ol> | lect the "Ultrathin Keyboard Folio<br>structions to complete the pairing |
| To complete the setup                                                                 | o remember to come back to this app                                      |
| 241.000                                                                               | NOT                                                                      |

 b. Tænd for tastaturet (se "Sådan bruges tastaturomslaget") og tryk på NÆSTE.
 Nu åbnes siden med indstillinger for Samsung Galaxy Tab 3.

Når du tænder tastaturet for første gang, blinker statusindikatoren blåt for at indikere at tastaturet kan registreres, og at der kan etableres en binding til Samsung Galaxy Tab 3. Det vil kunne registreres i 15 minutter. Hvis statusindikatoren ikke blinker blåt, skal du trykke på knappen til etablering af en Bluetoothforbindelse.

- c. På siden med indstillinger skal du trykke på Keyboard Folio S310 på listen over enheder. Der vises en pinkode på skærmen.
- d. Indtast pinkoden på tastaturet og tryk på Enter.

Tastaturets statusindikator lyser blåt et øjeblik når bindingen er etableret, og derefter slukkes den. Der er nu etableret en binding mellem tastaturomslaget og Samsung Galaxy Tab 3.

5. Aktivér tastaturomslaget. Du får besked om at gøre følgende:

| You need to enable the Logitech keyboard in th<br>Click next to proceed. | e system |
|--------------------------------------------------------------------------|----------|

Sådan aktiveres tastaturomslaget:

a. Tryk på NÆSTE. Du får besked om at gøre følgende:

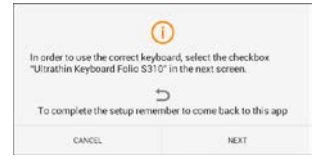

- b. Tryk på NÆSTE. Nu åbnes afsnittet med sprog- og inputkonfiguration på siden med indstillinger for Samsung Galaxy Tab 3.
- c. Sæt kryds ud for "Ultrathin Keyboard Folio S310":

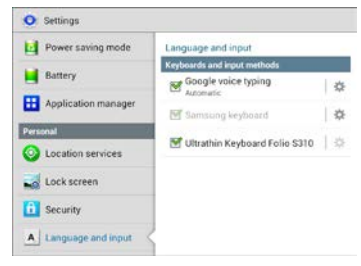

#### Der vises følgende note:

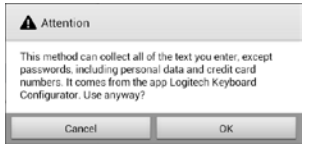

d. Tryk på OK for at lukke noten, og tryk på knappen D på Samsung Galaxy Tab 3 for at vende tilbage til tastaturinstallationsguiden.  Vælg tastaturomslaget som standardenhed til indtastning. Du får besked om at gøre følgende:

| You need to set your Logitech Keyboard as default. C<br>next to proceed.         | 0.0                         | - 45 - C                   |
|----------------------------------------------------------------------------------|-----------------------------|----------------------------|
| You need to set your Logitech Keyboard as <b>default</b> . C<br>next to proceed. |                             |                            |
| inclusion provides.                                                              | u need to set your Logitech | Keyboard as default. Click |
|                                                                                  | next to p                   |                            |

Sådan vælges tastaturomslaget som standardenhed:

- a. Tryk på NÆSTE.
- b. Vælg "Ultrathin Keyboard Folio S310" som standardenhed til indtastning:

| amoung keyboard 🔘 | Set up input methods         |   |
|-------------------|------------------------------|---|
| amoung keyboard   | Itrathin Keyboard Folio 5310 | ۲ |
|                   | lamoung keyboard             | 0 |

7. Vælg tastaturets sprog. Du får besked om at gøre følgende:

| 0 0                | • •                    |
|--------------------|------------------------|
| physical keyboard. | Click next to proceed. |

Sådan vælges tastaturets sprog:

- a. Tryk på NÆSTE.
- b. Vælg dit sprog.

Installationen er nu fuldført. Du får besked om at gøre følgende:

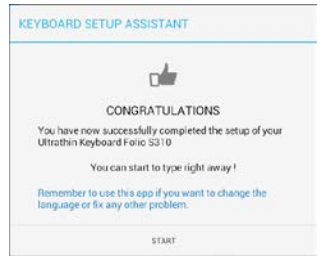

# Tryk på START for at gå i gang med at bruge tastaturet.

# Løsning af problemer og ændring af indstillinger

Når du har installeret tastaturomslaget, fungerer tastaturet hver gang du tænder det.

Hvis du støder på problemer eller vil ændre dine indstillinger, skal du starte applikationen igen.

Applikationen åbnes på statussiden:

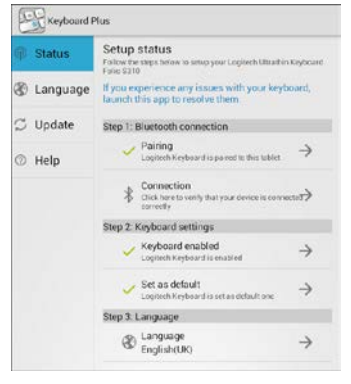

Hvis der registreres problemer, angives de med et rødt kryds.

Du løser et problem eller ændrer en indstilling ved at trykke på det pågældende element og følge anvisningerne.

## Sådan bruges tastaturomslaget

## To visningstilstande

Tastaturomslaget kan indstilles til enten søgning på internettet eller indtastning. Sådan bruger du tastaturet:

 Placer Samsung Galaxy Tab 3-holderen så den er indstillet til indtastning. En magnet sørger for at enheden holdes på plads:

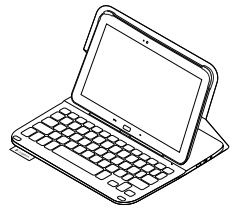

Indstilling for indtastning

2. Tænd for tastaturet:

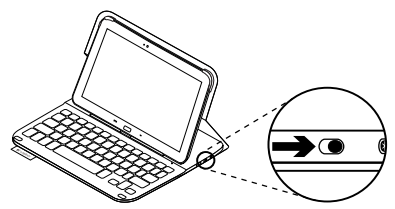

Hvis statusindikatoren blinker rødt, skal batterierne oplades. Der er yderligere oplysninger i "Opladning af tastaturets batteri".

Tastaturet går i dvaletilstand hvis det er tændt og ikke bliver brugt mens det er i indtastningstilstand. Tryk på en tast for at genaktivere det. Placer Samsung Galaxy Tab 3-holderen så den er klar til søgning på internettet:

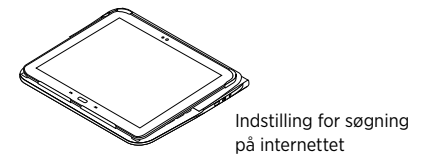

Du kan slukke tastaturet hvis du vil spare på batteriet.

## Statusindikatorer

#### Indikator for Bluetooth og batteriniveau

| Indikator     | Beskrivelse                                                                         |
|---------------|-------------------------------------------------------------------------------------|
| Blinker grønt | Batteriet oplades.                                                                  |
| Grøn          | Batteriet er opladt (mere end 10%).                                                 |
| Rødt          | Batteriniveauet er lavt (mindre end 10%). Oplad batteriet.                          |
| Blinker blåt  | Hurtigt: Tastaturet er klar til at etablere binding.                                |
|               | Langsomt: Tastaturet forsøger at genetablere bindingen<br>til Samsung Galaxy Tab 3. |
| Lyser blåt    | Bluetooth-bindingen eller genetableringen af bindingen er udført.                   |

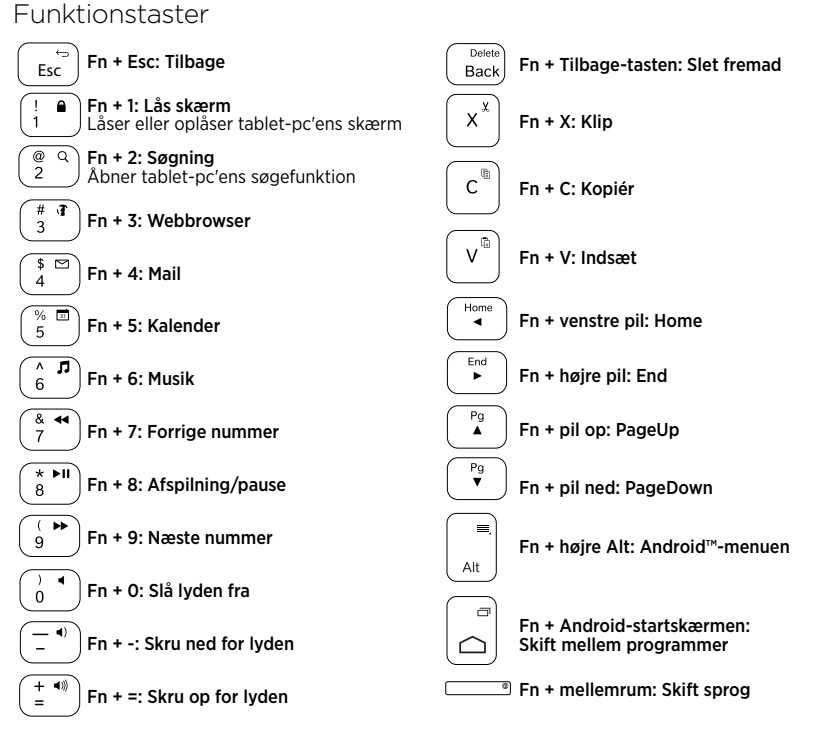

Bemærk:

 Hvis du vil bruge en funktionstast, skal du holde Fn-tasten nede og derefter trykke på den tast der er angivet ovenfor.

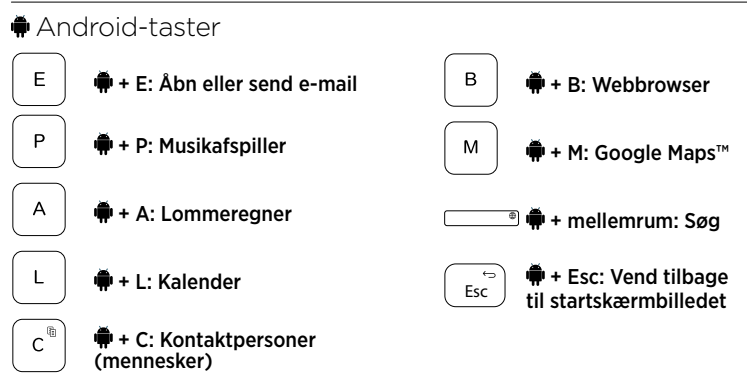

Bemærkninger:

- Hvis du vil bruge en Android-tast, skal du holde -tasten nede og derefter trykke på den tast der er angivet ovenfor.
- Visse Android-taster fungerer kun i nogle lande.

# Opladning af tastaturets batteri

Hvis batteriindikatoren lyser rødt, betyder det at batteriet skal oplades.

1. Sæt mikro-USB-kablet i henholdsvis mikro-USB-porten og en USB-port i computeren.

Statusindikatoren blinker grønt under opladning.

2. Oplad batteriet indtil statusindikatoren lyser grønt.

## Batterioplysninger

- Et fuldt opladt batteri giver omkring tre måneders strøm ved to timers brug om dagen.
- Hvis statusindikatoren kortvarigt lyser rødt når tastaturet tændes, skal batterierne oplades.
- Sluk for tastaturet når det ikke bruges for at spare på batterierne.
- Tastaturet går i dvaletilstand hvis det er tændt og ikke bliver brugt mens det er i indtastningstilstand. Tryk på en tast for at genaktivere det.

#### Bortskaffelse af batterier når produktet er udtjent

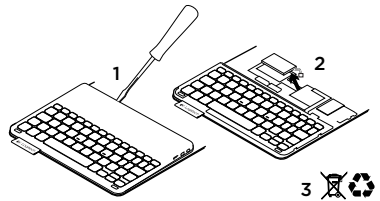

- 1. Anvend en skruetrækker til at fjerne batteridækslet.
- 2. Frigør batteriet fra printpladen.
- **3.** Skil dig af med produktet og batteriet i henhold til den danske lovgivning om genbrug.

## Når du er færdig med at bruge tastaturomslaget

## Sådan fjernes Samsung Galaxy Tab 3

1. Frigør Samsung Galaxy Tab 3 af krogen:

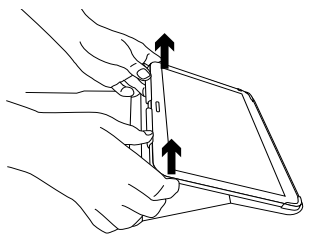

2. Skub Samsung Galaxy Tab 3 ud af holdetapperne:

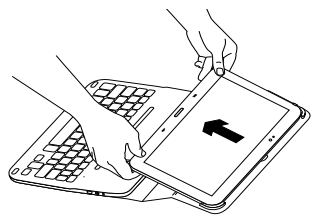

Din Samsung Galaxy Tab 3 kan nu fjernes.

# Opbevaring af Samsung Galaxy Tab 3 ifm. transport

- 1. Sæt Samsung Galaxy Tab 3 fast i holderen.
- 2. Luk tastaturomslaget:

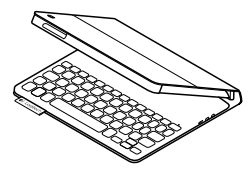

## Besøg produktcentralen

Der findes flere oplysninger om dit produkt samt support på nettet. Brug lidt tid på at besøge produktcentralen, og find ud af mere om dit nye tastaturomslag.

www.logitech.com/support/ultrathinkeyboard-folio-s310

Gennemse artikler på nettet om hjælp til konfiguration, nyttige råd om brug og oplysninger om andre funktioner.

Kom i kontakt med andre brugere i brugerforaene, hvor du kan få gode råd, stille spørgsmål og dele løsninger. Få adgang til en bred vifte af indhold, som f.eks.:

- Selvstudier
- Problemløsning
- Supportbrugergruppe
- Onlinedokumentation
- Garantioplysninger
- Information om reservedele (hvis de forefindes)

## Problemløsning

#### Tastaturet fungerer ikke

- Tryk på en tilfældig tast for at aktivere tastaturet fra dvaletilstand.
- Sluk og tænd tastaturet.
- Genoplad det interne batteri. Der er yderligere oplysninger i "Opladning af tastaturets batteri".
- Kontrollér at Bluetooth er slået til i Samsung Galaxy Tab 3-enhedens indstillinger ( Applikationer →
   Indstillinger → afsnittet Trådløs forbindelse og netværk → Bluetooth).

- Kontrollér at der er etableret en binding mellem "Ultrathin Keyboard Folio S310" og Samsung Galaxy Tab 3
   ( Applikationer → O Indstillinger → afsnittet Trådløs forbindelse og netværk → Bluetooth).
- Genetabler en Bluetooth-forbindelse mellem tastaturet og Samsung Galaxy Tab 3 ved at vælge eller klikke på, "Ultrathin Keyboard Folio S310" på listen over enheder. Bluetooth-bindingen er etableret når statusindikatoren på tastaturet lyser blåt.

## Hvad synes du?

Tak, fordi du købte vores produkt.

Vi vil bede dig bruge et par minutter på at fortælle os hvad du synes.

#### www.logitech.com/ithink

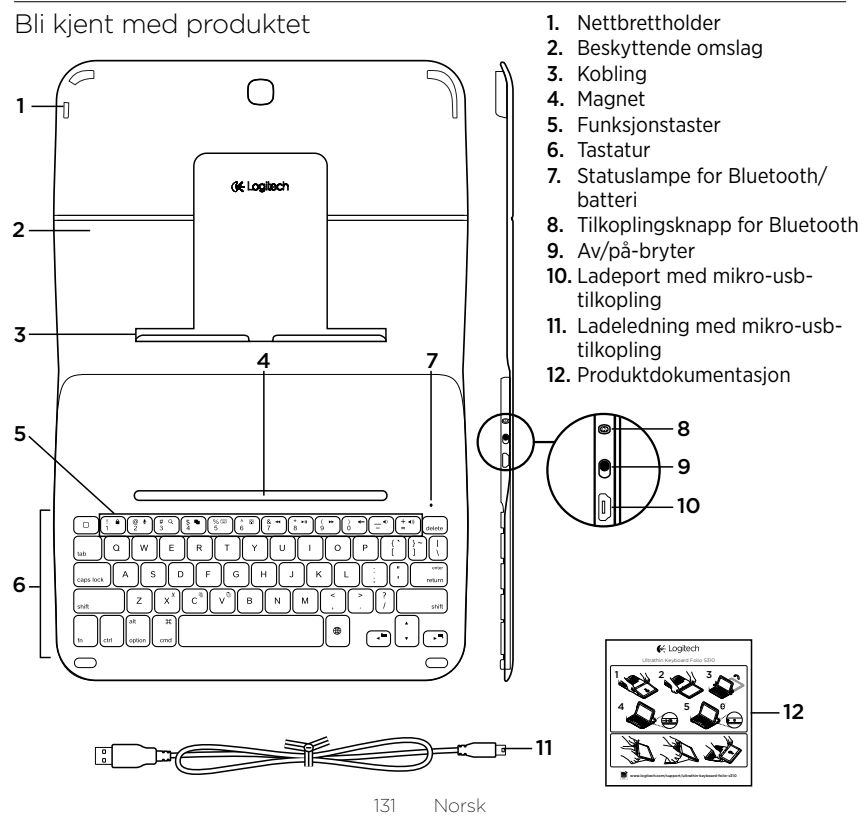

## Konfigurere Keyboard Folio

#### Komme i gang

1. Åpne tastaturomslaget, og trykk Samsung Galaxy Tab 3 ned i holderen:

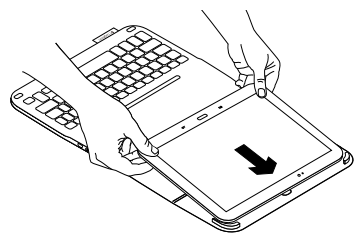

2. Trykk Samsung Galaxy Tab 3 ned i koblingen:

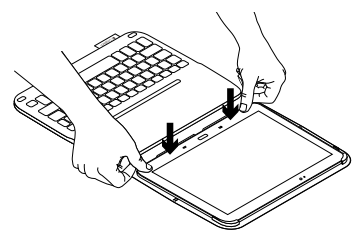

**3.** Flytt tastaturomslaget til skriveposisjon ved å løfte baksiden av det beskyttende omslaget og skyve koblingen fremover til den er parallell med magneten:

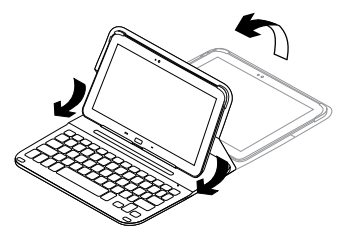

 Opprett Bluetooth-forbindelse med Samsung Galaxy Tab 3. Se Bruke Keyboard Plus-appen.

## Bruke Keyboard Plus-appen

Du bruker Keyboard Plus-appen første gang du konfigurerer tastaturomslaget

for å etablere Bluetooth-forbindelse med Samsung Galaxy Tab 3, og for å konfigurere tastaturet for å få best mulig skriveopplevelse.

Du kan når som helst bruke denne appen hvis du opplever problemer, eller hvis du vil endre innstillingene.

Du finner Keyboard **Plus-appen i** Google Play™ Store.

Slik installerer du Keyboard Plusappen:

- Trykk på IIII Applikasjoner → È Play Store på startskjermen.
- 2. Trykk på Q, og søk etter Keyboard Plus.
- 3. Velg appen og installer den.

Når appen er installert, vises den på Appskjermen som 🖭 **Keyboard Plus**.

#### Slik oppretter du forbindelse med Samsung Galaxy Tab 3:

 Start applikasjonen. Trykk på Applikasjoner → S Keyboard Plus på startskjermen.

Du blir bedt om å:

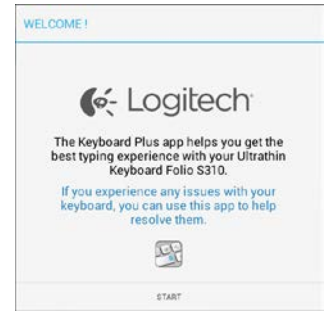

 Trykke på START for å starte tastaturoppsettassistenten, som leder deg gjennom tilkoplingsprosessen. **3.** Skru på Bluetooth på Samsung Galaxy Tab 3.

Hvis Bluetooth er slått av, blir du bedt om å:

| Veu first need to turn ON I | he Bluetooth adapter. Click |
|-----------------------------|-----------------------------|
| next to                     | proceed.                    |

Trykke på NESTE for å slå på Bluetooth.

 Opprett parvis forbindelse mellom Samsung Galaxy Tab 3 og tastaturomslaget. Du blir bedt om å:

| KEYBOARD SETUP ASSIST                           | TANT                                  |
|-------------------------------------------------|---------------------------------------|
| You need to <b>pair your Logi</b><br>Click next | • • • • • • • • • • • • • • • • • • • |
| CANCEL                                          | NEXT                                  |

## Opprette parvis forbindelse mellom enhetene:

a. Trykk på NESTE. Du blir bedt om å:

|                                                                        | 0                                                                    |
|------------------------------------------------------------------------|----------------------------------------------------------------------|
| 1. To pair the tablet, turn i<br>located near the power se             | it on and press the Bluetooth button<br>vitch.                       |
|                                                                        |                                                                      |
|                                                                        | UN avon subton                                                       |
| 2. In the next screen, seles<br>S310" and follow the instr<br>process. | ct the "Ultrathin Keyboard Folio<br>ructions to complete the pairing |
| -                                                                      | Ð                                                                    |
| To complete the setup r                                                | emember to come back to this app                                     |
| CANCEL                                                                 | ND/T                                                                 |

b. Slå på tastaturet (se Bruke Keyboard Folio), og trykk på NESTE.

Du føres til siden **Samsung Galaxy Tab 3**-innstillinger.

Første gang du slår på tastaturet, blinker statuslampen blått når tastaturet kan oppdages og er klart til å opprette en parvis forbindelse med Samsung Galaxy Tab 3. Det blir værende i oppdagelsesmodus i 15 minutter. Dersom statuslampen ikke blinker blått, trykker du på Bluetooth-tilkoplingsknappen.

- c. På siden Innstillinger, trykker du på Keyboard Folio S310 i listen med tilgjengelige enheter. En PIN-kode vises på skjermen.
- d. Angi PIN-koden på tastaturet, og trykk på Enter.

Statuslampen på tastaturet lyser jevnt blått en kort periode etter at tilkoplingen er opprettet, og slår seg deretter av. Tastaturomslaget er nå parvis tilkoplet Samsung Galaxy Tab 3.

5. Aktiver tastaturomslaget. Du blir bedt om å:

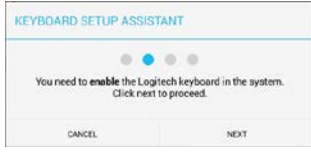

Aktivere tastaturomslaget:

a. Trykk på NESTE. Du blir bedt om å:

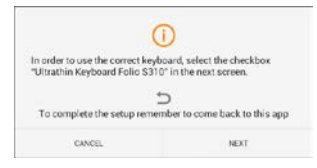

- b. Trykk på NESTE. Du føres til siden Samsung Galaxy Tab 3-innstillinger, avsnitt Språk og inndata.
- c. Merk av Ultrathin Keyboard Folio S310:

| Power saving mode                     | Language and input                                 |      |
|---------------------------------------|----------------------------------------------------|------|
| Battery                               | Keyboards and input methods<br>Google voice typing | 0    |
| Application manager                   | Samsung keyboard                                   | -    |
| Personal                              | W Ultrathin Keyboard Folio S110                    |      |
| <ul> <li>Location services</li> </ul> |                                                    | 1.27 |
| Sock screen                           |                                                    |      |
| G Security                            |                                                    |      |
| A Language and input                  | 2                                                  |      |

#### Følgende merknad vises:

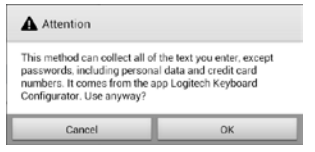

6. Angi tastaturomslaget som standardenhet for skriving. Du blir bedt om å:

| Many manufacture and support 1 and the | ch Keehaarri ac dafault. Click |
|----------------------------------------|--------------------------------|
| next to                                | proceed.                       |

- Angi tastaturomslaget som standard:
- a. Trykk på NESTE.
- b. Velg Ultrathin Keyboard Folio S310 som standard inndatametode:

| Set up input methods         |   |
|------------------------------|---|
| Itrathin Keyboard Folio 5310 | ۲ |
| Samsung keyboard             | 0 |
| Choose input method          |   |

7. Angi tastaturspråk. Du blir bedt om å:

| You can now set the corre | ect language to match your |
|---------------------------|----------------------------|
| physical keyboard. (      | Dick next to proceed.      |

Angi tastaturspråk:

- a. Trykk på NESTE.
- b. Velg språk.

Konfigureringsprosessen er nå fullført. Du blir bedt om å:

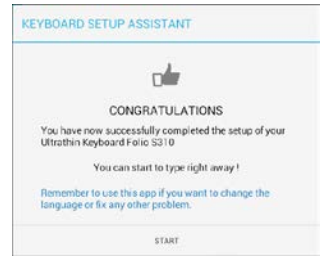

## Trykke på START for å ta tastaturet i bruk.

#### Løse problemer og endre innstillinger

Når du har konfigurert tastaturomslaget, fungerer tastaturet hver gang du slår det på.

Hvis du opplever problemer, eller vil endre innstillinger, starter du appen.

Appen åpnes på statussiden:

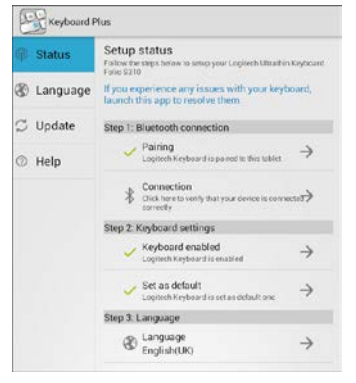

Problemer som oppdages, merkes med et rødt kryss.

Hvis du vil korrigere et problem eller endre en innstilling, trykker du på elementet og følger instruksjonene som vises.

## Bruke Keyboard Folio

## To visningsposisjoner

Keyboard Folio har to visningsposisjoner – en for skriving og en for surfing på Internett.

Hvis du vil skrive:

 Flytt Samsung Galaxy Tab 3-holderen i skriveposisjon ved å plassere den på linje med den innebygde magneten for å holde den på plass:

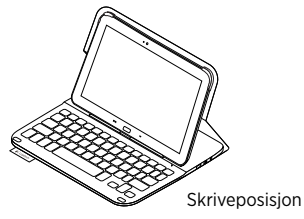

2. Slå på tastaturet:

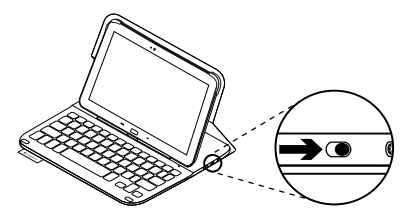

Hvis statuslampen lyser rødt, bør du lade batteriet. Du finner mer informasjon om dette under "Lade tastaturbatteriet".

Hvis du ikke bruker tastaturet på en stund i skriveposisjon, går det automatisk i hvilemodus. Trykk en tast for å gå ut av hvilemodus. Når du skal surfe på Internett, setter du Samsung Galaxy Tab 3-holderen i surfeposisjon:

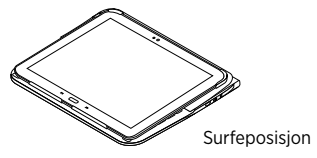

Du kan slå av tastaturet for å spare på strømmen.

## Statuslamper

#### Statuslampe for Bluetooth og batteri

| Lett              | Beskrivelse                                                                                 |
|-------------------|---------------------------------------------------------------------------------------------|
| Blinker grønt     | Batteriet lades.                                                                            |
| Grønn             | Batteriet er oppladet (mer enn 10%).                                                        |
| Rødt              | Det er lite strøm på batteriet (mindre enn 10%). Lad batteriet.                             |
| Blinker blått     | Raskt: Tastaturet er i oppdagelsesmodus, og er klar til å opprette<br>en parvis tilkopling. |
|                   | Sakte: Tastaturet prøver å gjenopprette tilkoplingen til Samsung<br>Galaxy Tab 3.           |
| Lyser jevnt blått | Bluetooth-forbindelsen er opprettet eller gjenopprettet.                                    |

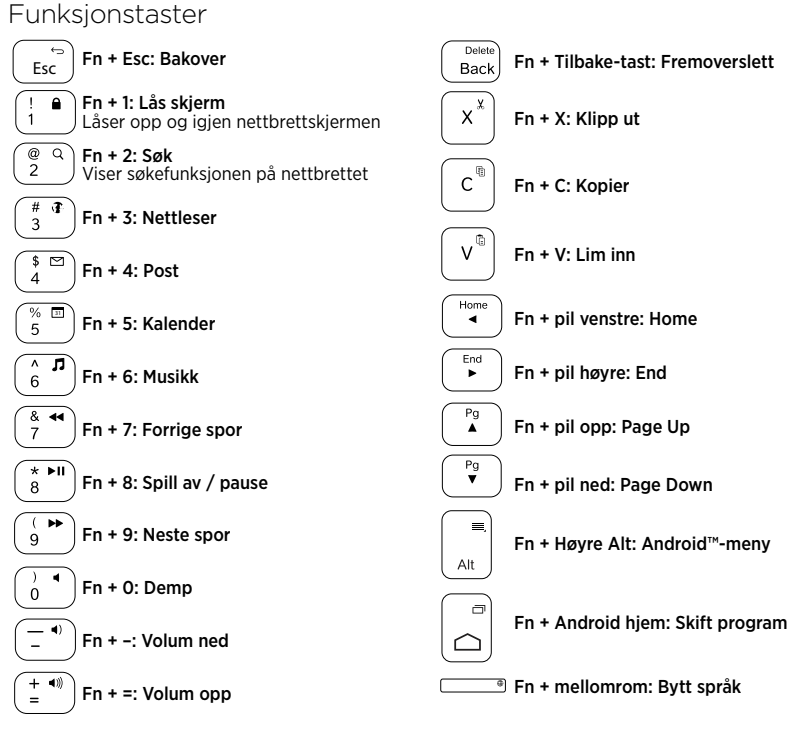

#### NB:

• Når du vil velge en funksjonstast, trykker og holder du nede Fn-tasten og trykker tasten angitt over.

139 Norsk

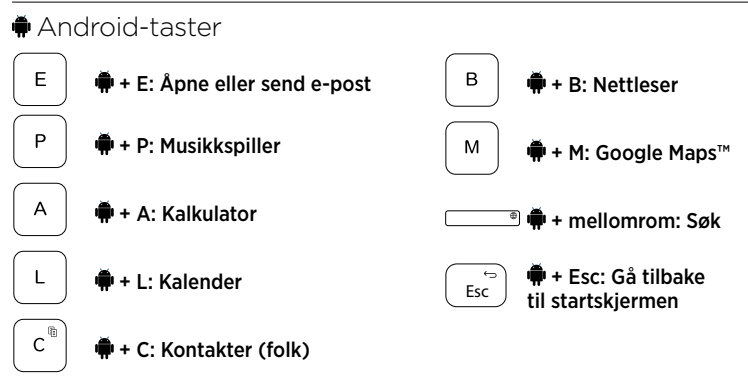

Merknader:

- Når du vil velge en Android-tast, trykker du og holder nede 🗭-tasten og trykker tasten angitt over.
- Enkelte Android-taster vil kanskje ikke fungere, avhengig av område.

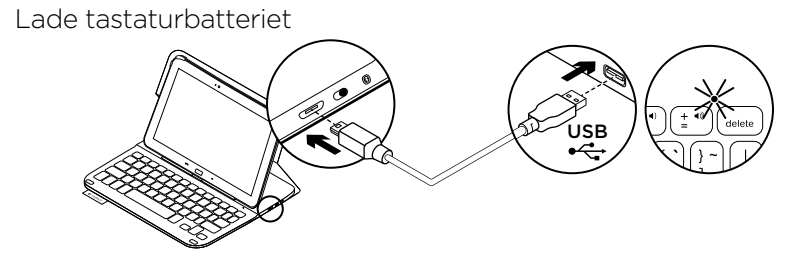

Hvis statuslampen lyser rødt, må batteriet i Keyboard Folio lades.

1. Sett micro-usb-ledningen inn i ladeporten, og den andre enden inn i usb-porten på datamaskinen.

Statuslampen blinker grønt mens batteriet lades.

2. Lad batteriet helt til statuslampen lyser jevnt grønt.

#### Batteriinformasjon

- Et fulladet batteri gir omtrent tre måneders bruk når tastaturet brukes cirka to timer om dagen.
- Hvis statuslampen lyser rødt like etter at tastaturet er slått på, bør du lade batteriet.
- Slå av tastaturet når det ikke er i bruk, for å spare på strømmen.
- Hvis du ikke bruker tastaturet på en stund i skriveposisjon, går det automatisk i hvilemodus. Trykk en tast for å gå ut av hvilemodus.

# Kassering av batterier ved slutten av produktets levetid

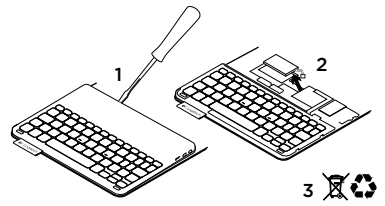

- 1. Fjern dekselet på tastaturet med en skrutrekker.
- 2. Kople batteriet fra kretskortet og ta det ut.
- **3.** Kasser produktet og batteriet i henhold til lokal lovgivning.

## Når du er ferdig med å bruke tastaturomslaget

### Slik tar du ut Samsung Galaxy Tab 3

1. Slik tar du ut Samsung Galaxy Tab 3 av koblingen:

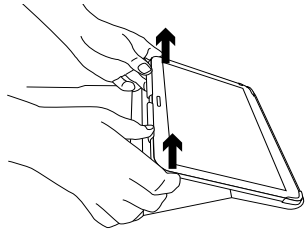

2. Skyv Samsung Galaxy Tab 3 ut av nettbrettholderen:

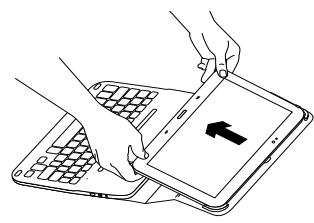

Samsung Galaxy Tab 3 frigjøres fra holderen.

#### Oppbevare Samsung Galaxy Tab 3 når du reiser

- 1. Sett Samsung Galaxy Tab 3 i nettbrettholderen.
- 2. Lukk Keyboard Folio:

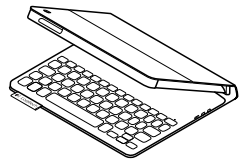

## Besøk produktsentralen

Du finner mer informasjon om og støtte for produktet på nett. Besøk produktsentralen for å lese mer om Keyboard Folio.

www.logitech.com/support/ultrathinkeyboard-folio-s310

Bla gjennom artikler om konfigurering, tips til bruk og informasjon om ekstrafunksjoner.

Kommuniser med andre brukere i fellesskapsforumene, og få hjelp, still spørsmål og del løsninger med andre. Her finner du et bredt utvalg materiale, blant annet:

- Leksjoner
- Feilsøking
- Støttefellesskap
- Nettbasert dokumentasjon
- Garantiinformasjon
- Reservedeler (hvis tilgjengelig)

## Feilsøking

#### Tastaturet virker ikke

- Trykk en tast for å vekke tastaturet fra hvilemodus.
- Slå tastaturet av og deretter på igjen.
- Lad opp det innebygde batteriet. Du finner mer informasjon om dette under "Lade tastaturbatteriet".
- Kontroller at Bluetooth er aktivert i innstillingene på Samsung Galaxy Tab 3
   (Ⅲ Applikasjoner → Innstillinger → Trådløst og nettverk-delen → Bluetooth).

- Kontroller at Ultrathin Keyboard Folio S310 er parvis tilkoplet Samsung Galaxy Tab 3 ( Applikasjoner → Innstillinger → Trådløst og nettverkdelen → Bluetooth).
- Gjenopprett Bluetooth-forbindelse mellom tastaturet og Samsung Galaxy Tab 3 ved å velge, eller klikke på, Ultrathin Keyboard Folio S310 i enhetslisten. Når statuslampen på tastaturet lyser jevnt blått, er Bluetooth-tilkoplingen opprettet.

## Hva synes du?

Takk for at du handlet hos oss.

Fortell oss hva du synes om produktet, det tar bare et øyeblikk.

#### www.logitech.com/ithink
## Tunne tuotteesi

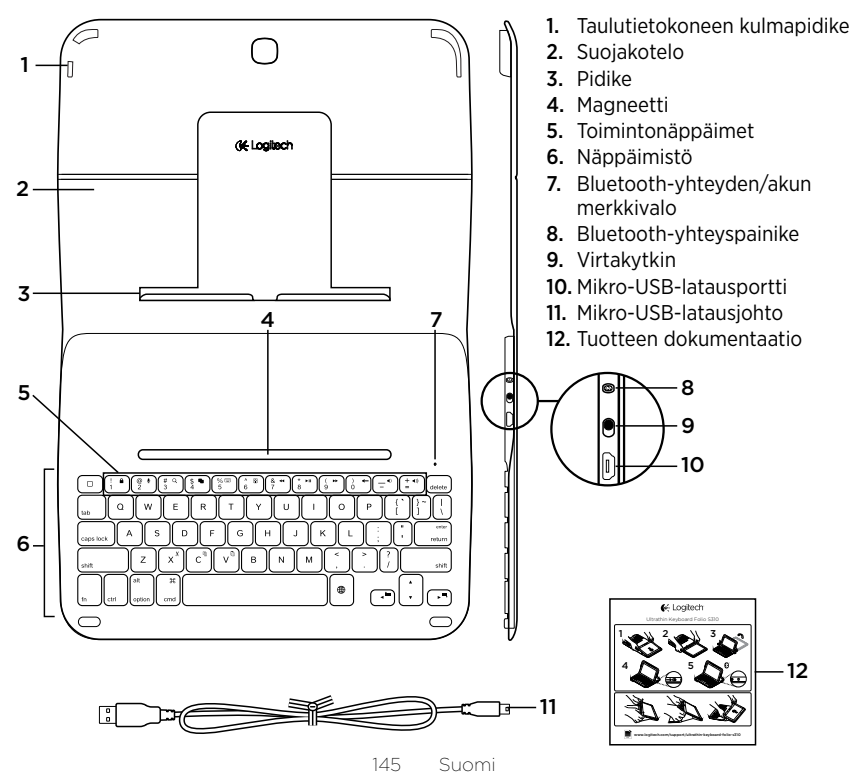

## Keyboard Folion käyttöönotto

## Aloittaminen

 Avaa näppäimistökotelo ja työnnä Samsung Galaxy Tab 3 kulmapidikkeisiin.

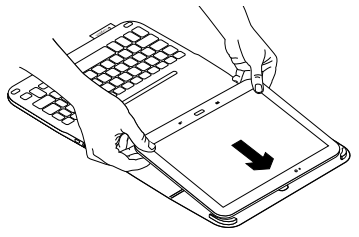

2. Paina Samsung Galaxy Tab 3 alapidikkeeseen.

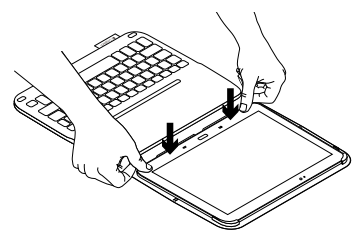

**3.** Aseta kotelo kirjoitusasentoon taittamalla suojakotelon takaosaa ylös ja liu'uttamalla alapidikettä eteenpäin, kunnes se osuu magneettiin.

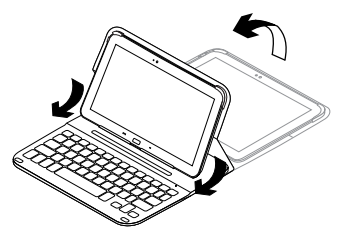

 Muodosta Samsung Galaxy Tab 3

 laitteella Bluetooth-yhteys. Katso kohta Keyboard Plus -sovelluksen käyttö.

## Keyboard Plus -sovelluksen käyttö

Keyboard **Plus -sovellusta käytetään** näppäimistökotelon käyttöönoton yhteydessä Bluetooth-yhteyden muodostamiseen Samsung Galaxy Tab 3 -laitteen kanssa ja näppäimistöasetusten optimoimiseen.

Sovellusta voi käyttää myöhemminkin milloin tahansa, jos näppäimistökotelon käytössä ilmenee ongelmia tai jos haluat muuttaa asetuksia.

Keyboard **Plus -sovellus on saatavilla** Google Play™ -verkkokaupasta.

#### Keyboard Plus -sovelluksen asentaminen:

- Valitse aloitusnäkymästä III Sovellukset → ▷ Play Store.
- 2. Valitse Q ja hae sanoilla "Keyboard Plus".
- 3. Valitse sovellus ja asenna se.

Kun sovellus on asennettu, sovellusnäkymässä näkyy 🔀 Keyboard Plus.

#### Yhteyden muodostaminen Samsung Galaxy Tab 3 -laitteen kanssa:

 Käynnistä sovellus: valitse aloitusnäkymästä ■ Sovellukset → ™ Keyboard Plus.

Seuraavanlainen ikkuna avautuu:

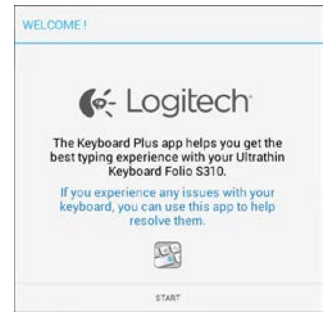

 Käynnistä yhteyden muodostamisessa avustavan näppäimistön asennusapuohjelma koskettamalla KÄYNNISTÄ. **3.** Ota Samsung Galaxy Tab 3 -laitteen Bluetooth käyttöön.

Jos Bluetooth ei ole käytössä, avautuu seuraavanlainen ikkuna:

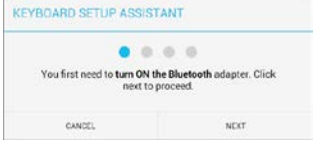

Ota Bluetooth käyttöön koskettamalla SEURAAVA.

4. Muodosta yhteys Samsung Galaxy Tab 3 -laitteen ja näppäimistökotelon välille. Seuraavanlainen ikkuna avautuu:

| YBOARD SETUP ASSIS         | TANT                          |
|----------------------------|-------------------------------|
| You need to pair your Logi | tech keyboard to this tablet. |
| Click next                 | to proceed.                   |

Laitteiden välisen yhteyden muodostaminen:

a. Valitse SEURAAVA. Seuraavanlainen ikkuna avautuu:

|                                                                                                    | U                                                 |
|----------------------------------------------------------------------------------------------------|---------------------------------------------------|
| <ol> <li>To pair the tablet, tur<br/>located near the power</li> </ol>                                            | m it on and press the Bluetooth buttor<br>switch. |
|                                                                                                    |                                                   |
|                                                                                                    |                                                   |
| <u> </u>                                                                                                    |                                                   |
|                                                                                                    | lest the "Ultrathic Keyheard Folio                |
| <ol><li>In the next screen, se<br/>S310" and follow the in<br/>process.</li></ol>                                 | structions to complete the pairing                |
| <ol> <li>In the next screen, se<br/>S310" and follow the in<br/>process.</li> </ol>                               | structions to complete the pairing                |
| <ol> <li>In the next screen, se<br/>S310" and follow the in<br/>process.</li> <li>To complete the setu</li> </ol> | p remember to come back to this app               |

 b. Kytke näppäimistöön virta (katso Näppäimistökotelon käyttö) ja valitse SEURAAVA.

Samsung Galaxy Tab 3 -laitteen asetussivu avautuu.

Kun näppäimistö käynnistetään ensimmäisen kerran, vilkkuva sininen tilan merkkivalo kertoo, että näppäimistö on valmis yhdistettäväksi Samsung Galaxy Tab 3 -laitteen kanssa. Siihen voidaan muodostaa yhteys 15 minutin ajan. Jos merkkivalo ei vilku sinisenä, paina Bluetooth-yhteyspainiketta.

- c. Valitse asetussivulta käytettävissä olevien laitteiden luettelosta Keyboard Folio S310. Näytöllä näkyy PIN-koodi.
- d. Anna PIN-koodi näppäimistöllä ja paina Enter.

Kun yhteys on muodostettu, näppäimistön tilan merkkivalo palaa hetken sinisenä ja sammuu sitten. Yhteys näppäimistökotelon ja Samsung Galaxy Tab 3 -laitteen välillä on muodostettu.

 Ota näppäimistökotelo käyttöön. Seuraavanlainen ikkuna avautuu:

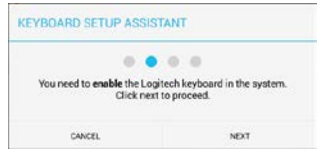

- Näppäimistökotelon käyttöönotto:
- a. Valitse SEURAAVA. Seuraavanlainen ikkuna avautuu:

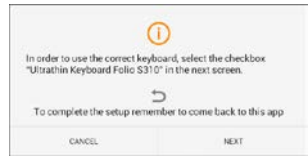

- b. Valitse SEURAAVA. Samsung Galaxy Tab 3 -asetussivun kielija kirjoitusasetusten osio avautuu.
- c. Valitse Ultrathin Keyboard Folio S310.

| Power saving mode    | Language and input                                 |   |
|----------------------|----------------------------------------------------|---|
| Battery              | Keyboards and input methods<br>Google voice typing | 0 |
| Application manager  | Samsling keyboard                                  | - |
| Personal             | T uther bis Key based Sells 6316                   |   |
| Location services    | Contathin Keyboard Folio 5310                      |   |
| Lock screen          |                                                    |   |
| G Security           |                                                    |   |
| A Language and input | 2                                                  |   |

# Näytölle ilmestyy seuraavanlainen ilmoitus:

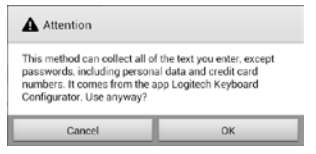

 d. Sulje ilmoitus valitsemalla OK ja palaa sitten näppäimistön asennusapuohjelmaan painamalla Samsung Galaxy Tab 3 -laitteen -painiketta. 6. Määritä näppäimistökotelo oletusnäppäimistöksi. Seuraavanlainen ikkuna avautuu:

| You need to get your | Louitech Kenhaneri an default. Click |
|----------------------|--------------------------------------|
| rou need to set your | ext to proceed.                      |

Näppäimistökotelon määrittäminen oletusnäppäimistöksi:

- a. Valitse SEURAAVA.
- b. Valitse syöttötavaksi Ultrathin Keyboard Folio S310.

| Set up input methods         |   |
|------------------------------|---|
| Itrathin Keyboard Folio 5310 | ۲ |
| Samsung keyboard             | 0 |
| Choose input method          |   |

7. Määritä näppäimistön kieli. Seuraavanlainen ikkuna avautuu:

| You can now set the con<br>physical keyboard. | ect language to match your<br>Click next to proceed. |
|-----------------------------------------------|------------------------------------------------------|
|                                               |                                                      |

Näppäimistön kielen määrittäminen:

- a. Valitse SEURAAVA.
- b. Valitse haluamasi kieli.

Asetukset on nyt määritetty. Seuraavanlainen ikkuna avautuu:

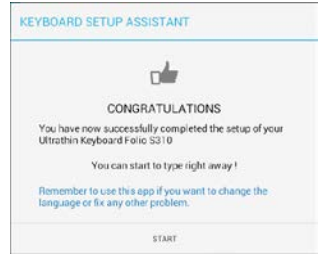

# Voit aloittaa näppäimistön käytön valittuasi KÄYNNISTÄ.

#### Ongelmien ratkaiseminen ja asetusten muuttaminen

Kun näppäimistökotelon asetukset on määritetty, se toimii aina, kun kytket siihen virran.

Jos näppäimistökotelon käytössä ilmenee ongelmia tai jos haluat muuttaa asetuksia, käynnistä sovellus uudelleen.

Sovellus avautuu seuraavanlaiseen tilanäkymään:

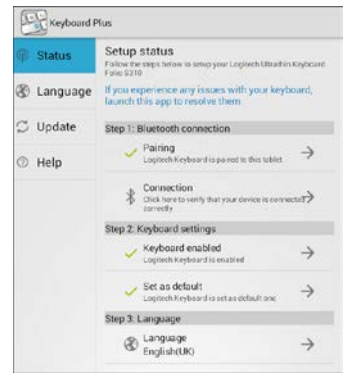

Tunnistetut ongelmat näkyvät punaisella rastilla merkittyinä.

Jos haluat korjata ongelman tai muuttaa asetusta, kosketa sitä ja noudata näytölle tulevia ohjeita.

# Näppäimistökotelon käyttö

## Kaksi katseluasentoa

Näppäimistökotelo voidaan asettaa kahteen katseluasentoon – yksi on kirjoittamista varten ja toinen selaamista varten.

Kirjoitusasento:

 Siirrä Samsung Galaxy Tab 3 -pidike kirjoitusasentoon ja kohdista pidike sisäiseen magneettiin, jotta se pysyisi paikallaan.

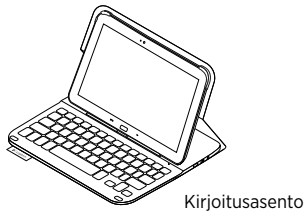

2. Kytke näppäimistöön virta kuvan osoittamalla tavalla.

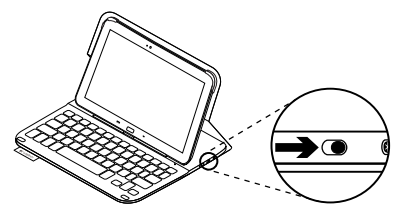

1 Suomi

Jos tilan merkkivalo muuttuu punaiseksi, lataa akku. Lisätietoja on kohdassa Näppäimistön akun lataaminen.

Jos et käytä näppäimistöä hetkeen kirjoitusasennossa, se siirtyy automaattisesti lepotilaan. Voit palauttaa sen lepotilasta painamalla mitä tahansa näppäintä. Kun haluat selata, aseta Samsung Galaxy Tab 3 -pidike selausasentoon.

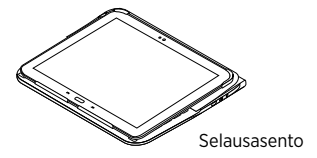

Voit halutessasi sammuttaa näppäimistöstä virran akun säästämiseksi.

## Tilan merkkivalo

### Bluetoothin ja akun tilan merkkivalo

| Valo             | Kuvaus                                                                                         |
|------------------|------------------------------------------------------------------------------------------------|
| Vilkkuva vihreä  | Akku latautuu.                                                                                 |
| Vihreä           | Akku on ladattu (yli 10%).                                                                     |
| Punainen         | Akun jännite on alhainen (alle 10%). Lataa akku.                                               |
| Vilkkuva sininen | Vilkkuu nopeasti: Näppäimistö on yhteydenetsintätilassa, valmiina yhdistettäväksi.             |
|                  | Vilkkuu hitaasti: Näppäimistö yrittää muodostaa yhteyttä<br>Samsung Galaxy Tab 3 -laitteeseen. |
| Tasainen sininen | Bluetooth-yhdistäminen tai yhteyden palauttaminen onnistui.                                    |

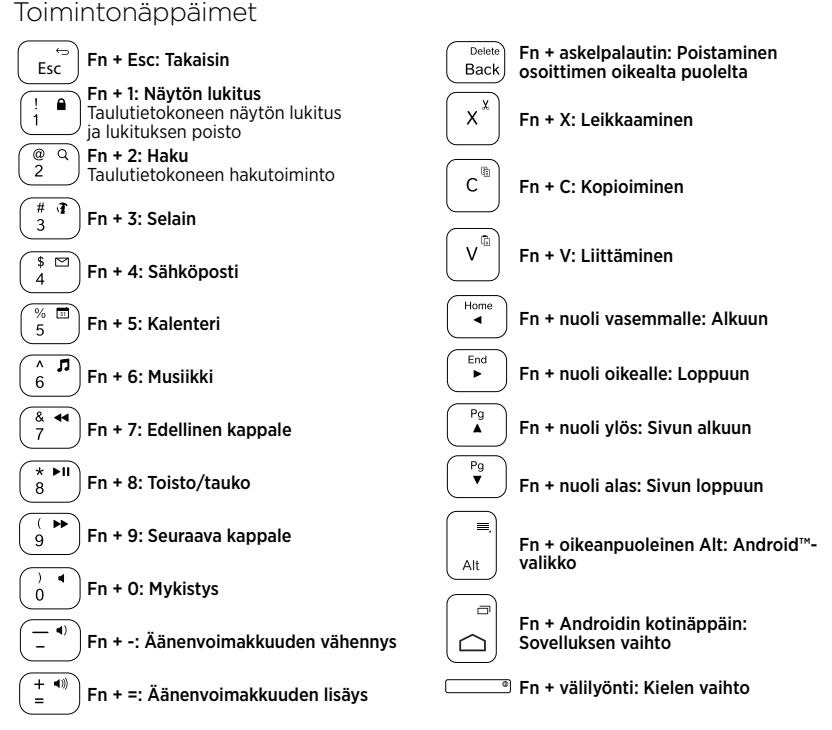

Huomautus:

 Toimintonäppäimet valitaan pitämällä Fn-näppäintä painettuna ja painamalla sitten haluttua yllä mainittua näppäintä.
 153 Suomi

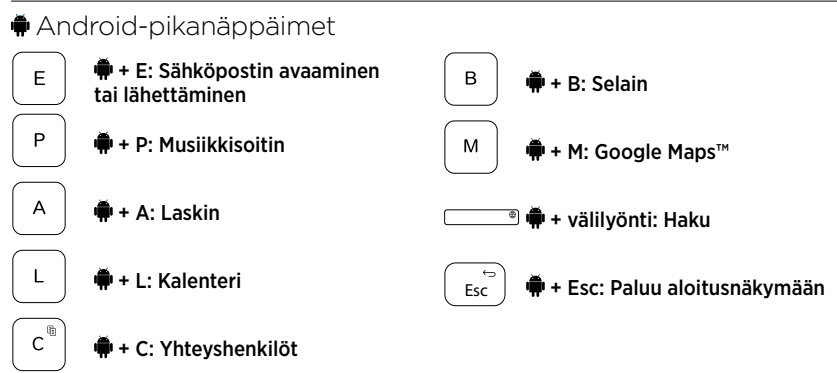

Huomautuksia:

- Android-pikanäppäimet valitaan pitämällä —näppäintä painettuna ja painamalla sitten haluttua edellä mainittua näppäintä.
- Kaikki Android-pikanäppäimet eivät välttämättä toimi kaikilla alueilla.

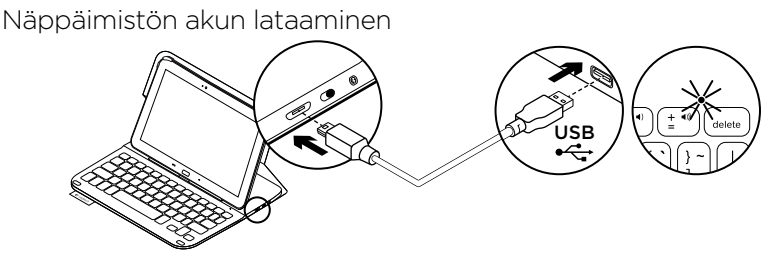

Jos tilan merkkivalo on punainen, näppäimistökotelon akku on ladattava.

 Kytke mikro-USB-johdon toinen pää latausporttiin ja toinen tietokoneen USB-porttiin.

Tilan merkkivalo vilkkuu vihreänä akun latautuessa.

2. Lataa akkua, kunnes tilan merkkivalo palaa tasaisesti vihreänä.

### Akun tiedot

- Täyteen ladatun akun jännite kestää noin kolme kuukautta, jos näppäimistöä käytetään noin kaksi tuntia päivässä.
- Lataa akku, jos tilan merkkivalo vaihtuu punaiseksi pian näppäimistön käynnistämisen jälkeen.
- Kun näppäimistö ei ole käytössä, sammuta siitä virta akkuvirran säästämiseksi.
- Näppäimistö siirtyy automaattisesti lepotilaan, jos sitä ei hetkeen käytetä sen ollessa kirjoitusasennossa. Palauta laite lepotilasta painamalla mitä tahansa näppäintä.

# Akun hävittäminen tuotteen käyttöiän päättyessä

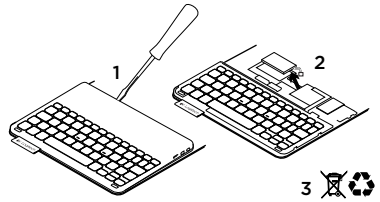

- 1. Irrota näppäimistön kansi ruuvimeisselillä.
- 2. Irrota akku ensin piirilevystä ja sen jälkeen laitteesta.
- **3.** Tuotteen ja akun hävittämisessä on noudatettava paikallista lainsäädäntöä.

## Näppäimistökotelon käytön lopettaminen

# Samsung Galaxy Tab 3 -laitteen irrottaminen

1. Vapauta Samsung Galaxy Tab 3 alapidikkeestä.

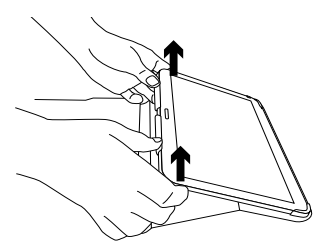

2. Liu'uta Samsung Galaxy Tab 3 irti kulmapidikkeistä.

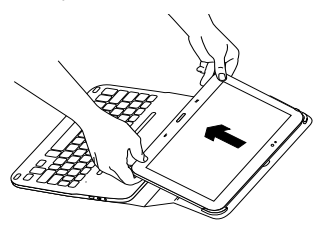

Samsung Galaxy Tab 3 -laitteen voi nyt irrottaa.

#### Samsung Galaxy Tab 3 -laitteen suojaaminen kuljettamisen ajaksi

- 1. Aseta Samsung Galaxy Tab 3 koteloon.
- 2. Sulje näppäimistökotelo.

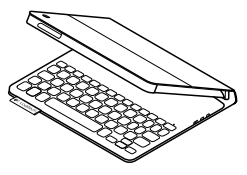

# Tuotekeskukseen tutustuminen

Tuotteeseesi liittyvää lisätietoa ja tukea on saatavilla verkossa. Tuotekeskuksesta saat lisätietoja uudesta näppäimistökotelostasi.

www.logitech.com/support/ultrathinkeyboard-folio-s310

Selaa verkossa olevia artikkeleita, jotka sisältävät asennusohjeita, käyttövinkkejä ja tietoa lisäominaisuuksista.

Yhteisöfoorumeilla voit olla yhteydessä muihin käyttäjiin ja saada ohjeita, esittää kysymyksiä sekä jakaa ratkaisuja. Laajaan valikoimaan kuuluvat:

- opetusohjelmat
- vianmääritys
- tukiyhteisö
- verkossa olevat käyttöohjeet
- takuutiedot
- varaosat (mikäli saatavilla).

## Vianmääritys

## Näppäimistö ei toimi

- Palauta näppäimistö lepotilasta painamalla mitä tahansa näppäintä.
- Katkaise näppäimistöstä virta ja kytke virta uudelleen.
- Lataa laitteen sisäinen akku uudelleen. Lisätietoja on kohdassa Näppäimistön akun lataaminen.
- Varmista Samsung Galaxy Tab 3 -laitteen asetuksista, että Bluetooth on käytössä
   (☐ Sovellukset → ○Asetukset → Langattomat ja verkot →Bluetooth).

- Varmista, että Ultrathin Keyboard Folio S310 -näppäimistökotelon ja Samsung Galaxy Tab 3 -laitteen välillä on yhteys
   (☐ Sovellukset → ○Asetukset → Langattomat ja verkot →Bluetooth).
- Muodosta yhteys uudestaan näppäimistön ja Samsung Galaxy Tab 3 -laitteen välille valitsemalla laiteluettelosta Ultrathin Keyboard Folio S310. Tilan merkkivalo palaa näppäimistössä sinisenä, kun Bluetoothyhteys on muodostettu.

## Mitä mieltä olet?

Kiitos, että ostit tuotteemme. Kerro meille, mitä mieltä olet siitä.

## www.logitech.com/ithink

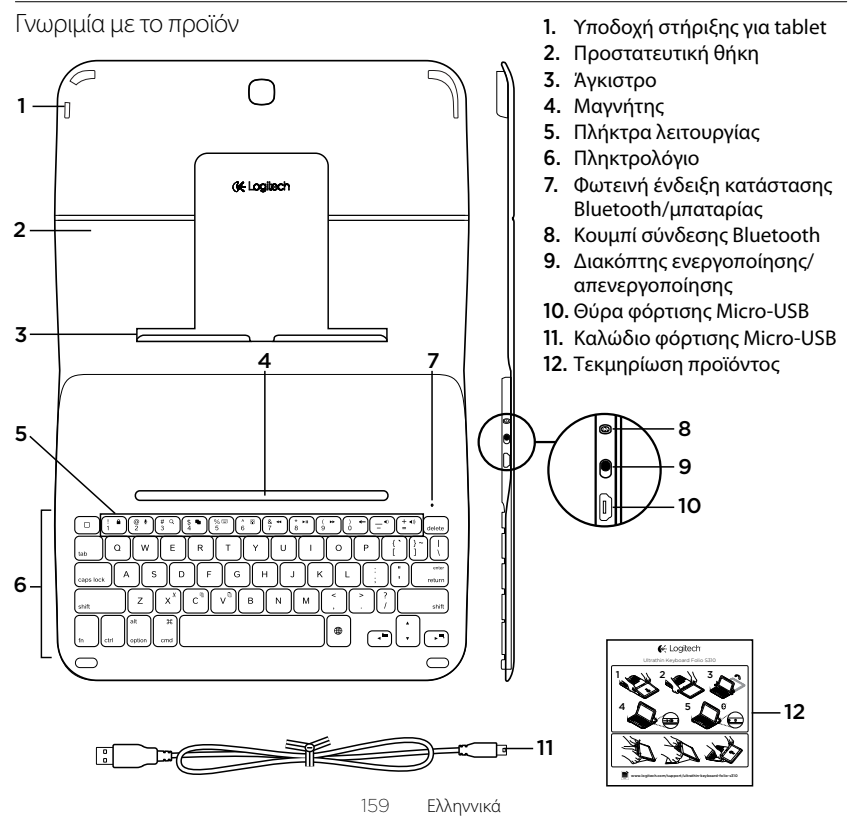

## Τοποθέτηση της θήκης με πληκτρολόγιο

#### Ξεκινώντας

 Ανοίξτε τη θήκη-πληκτρολόγιο και τοποθετήστε το Samsung Galaxy Tab 3 στην υποδοχή στήριξης για tablet:

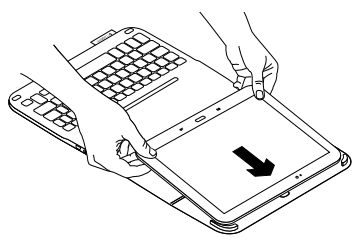

2. Πιέστε το Samsung Galaxy Tab 3 πάνω στο άγκιστρο:

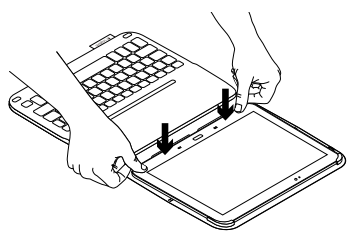

 Μετακινήστε τη θήκη-πληκτρολόγιο στη θέση πληκτρολόγησης ανασηκώνοντας το πίσω μέρος της προστατευτικής θήκης και σύροντας το άγκιστρο προς τα εμπρός έως ότου ευθυγραμμιστεί με το μαγνήτη:

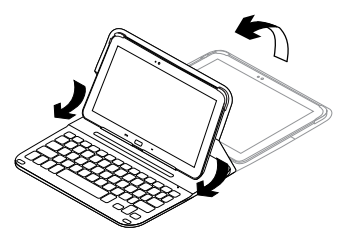

 Συνδεθείτε μέσω Bluetooth με το Samsung Galaxy Tab 3. Ανατρέξτε στην ενότητα «Χρήση της εφαρμογής Keyboard Plus».

## Χρήση της εφαρμογής Keyboard Plus

Χρησιμοποιείτε την εφαρμογή Keyboard Plus κατά την πρώτη ρύθμιση της θήκηςπληκτρολογίου για να συνδεθείτε μέσω Bluetooth με το Samsung Galaxy Tab 3 και να διαμορφώσετε το πληκτρολόγιο έτσι ώστε να έχετε την καλύτερη δυνατή εμπειρία πληκτρολόγησης.

Μπορείτε να χρησιμοποιήσετε την εφαρμογή ανά πάσα στιγμή στο μέλλον, σε περίπτωση που αντιμετωπίσετε προβλήματα ή θέλετε να αλλάξετε τις ρυθμίσεις σας.

Η εφαρμογή Keyboard **Plus είναι διαθέσιμη στο** Google Play™ Store.

Για να εγκαταστήσετε την εφαρμογή Keyboard Plus:

- Από μια Αρχική οθόνη, αγγίξτε το στοιχείο Εφαρμογές → Play Store.
- 2. Αγγίξτε το Q και πραγματοποιήστε αναζήτηση για το «Keyboard Plus».
- 3. Επιλέξτε και εγκαταστήστε την εφαρμογή.

Μόλις ολοκληρωθεί με επιτυχία η εγκατάσταση της εφαρμογής, προβάλλεται στην οθόνη Εφαρμογές ως 🔀 **Keyboard** Plus. Για να πραγματοποιήσετε σύνδεση με το Samsung Galaxy Tab 3:

 Εκκινήστε την εφαρμογή. Από μια Αρχική οθόνη, αγγίξτε το στοιχείο
 Εφαρμογές → Skeyboard Plus.

Σας ζητείται το εξής:

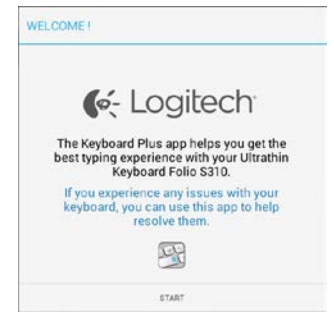

 Αγγίξτε το κουμπί ΕΝΑΡΞΗ για να εκκινηθεί ο Οδηγός εγκατάστασης πληκτρολογίου, ο οποίος σας καθοδηγεί στη διαδικασία σύνδεσης. Ενεργοποιήστε το Bluetooth στο Samsung Galaxy Tab 3.

Εάν απενερνοποιηθεί το Bluetooth, σας ζητείται το εξής:

|                             | 0.0                         |
|-----------------------------|-----------------------------|
| You first need to turn ON t | he Bluetooth adapter. Click |
| next to                     | proceed.                    |

Αννίξτε το κουμπί ΕΠΟΜΕΝΟ νια να ενερνοποιηθεί το Bluetooth.

 Αντιστοιχίστε το Samsung Galaxy Tab 3 με τη θήκη-πληκτρολόγιο. Σας ζητείται το εξής:

| EYBOARD SETUP ASSISTANT                  |                                       |
|------------------------------------------|---------------------------------------|
| You need to pair your Logi<br>Click next | • • • • • • • • • • • • • • • • • • • |
|                                          |                                       |

- Για να αντιστοιχίσετε τις συσκευές:
- α. Αγγίξτε το κουμπί ΕΠΟΜΕΝΟ. Σας ζητείται το εξής:

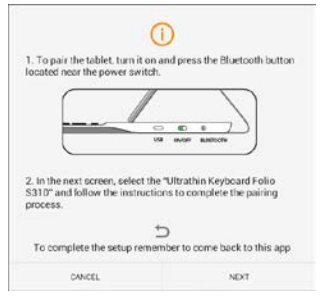

β. Ενερνοποιήστε το πληκτρολόνιό σας (ανατρέξτε στην ενότητα «Χρήση της θήκης-πληκτρολογίου») και αγγίξτε το κουμπί ΕΠΟΜΕΝΟ.

Μεταφέρεστε στη σελίδα Ρυθμίσεις του Samsung Galaxy Tab 3.

Την πρώτη φορά που ενεργοποιείτε το πληκτρολόγιό σας η φωτεινή ένδειξη κατάστασης αναβοσβήνει με μπλε χρώμα για να υποδηλώσει ότι το πληκτρολόγιο είναι ανιχνεύσιμο και έτοιμο για αντιστοίχιση με το Samsung Galaxy Tab 3. Παραμένει ανιχνεύσιμο για 15 λεπτά. Εάν η φωτεινή ένδειξη κατάστασης δεν αναβοσβήνει με μπλε χρώμα, πατήστε το κουμπί σύνδεσης Ελληννική Bluetooth.

162

- γ. Στη σελίδα Ρυθμίσεις, αγγίξτε και επιλέξτε το Keyboard Folio S310 από τη λίστα «Διαθέσιμες συσκευές». Εμφανίζεται ένας κωδικός PIN στην οθόνη.
- δ. Στο πληκτρολόγιο, εισαγάγετε τον PIN και πατήστε Enter.

Μόλις ολοκληρωθεί η σύνδεση με επιτυχία, η φωτεινή ένδειξη κατάστασης του πληκτρολογίου ανάβει για λίγο με σταθερό μπλε χρώμα και, στη συνέχεια, σβήνει. Η θήκη-πληκτρολόγιο είναι πλέον αντιστοιχισμένη με το Samsung Galaxy Tab 3.

5. Ενεργοποίηση τη θήκη-πληκτρολόγιο. Σας ζητείται το εξής:

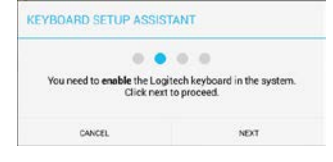

Για να ενεργοποιήσετε τη θήκηπληκτρολόγιο:

α. Αγγίξτε το κουμπί ΕΠΟΜΕΝΟ.
 Σας ζητείται το εξής:

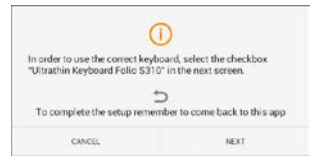

- β. Αγγίξτε το κουμπί ΕΠΟΜΕΝΟ. Μεταφέρεστε στη σελίδα Ρυθμίσεις του Samsung Galaxy Tab 3, στην ενότητα «Γλώσσα και εισαγωγή κειμένου».
- γ. Ανατρέξτε στο στοιχείο «Ultrathin Keyboard Folio S310»:

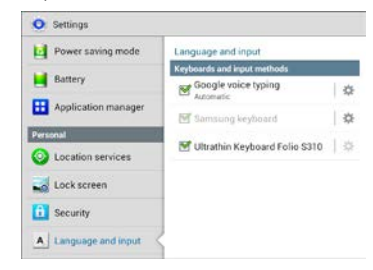

#### Εμφανίζεται το ακόλουθο μήνυμα:

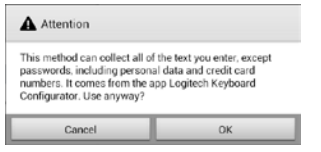

- δ. Αγγίξτε το κουμπί ΟΚ για να κλείσετε αυτό το μήνυμα και στη συνέχεια πατήστε το κουμπί <sup>1</sup> του Samsung Galaxy Tab 3 για να επιστρέψετε στον Οδηγό εγκατάστασης πληκτρολογίου.
- Ορίστε τη θήκη-πληκτρολόγιο ως την προεπιλεγμένη συσκευή πληκτρολόγησης. Σας ζητείται το εξής:

| KEYBOARD SETUP ASSIST                     | ANT                                   |
|-------------------------------------------|---------------------------------------|
| You need to set your Logited<br>next to a | • • • • • • • • • • • • • • • • • • • |
| CANCEL                                    | NDT                                   |

Για να ορίσετε τη θήκη-πληκτρολόγιο ως προεπιλογή:

- α. Αγγίξτε το κουμπί ΕΠΟΜΕΝΟ.
- β. Επιλέξτε «Ultrathin Keyboard Folio S310» ως την προεπιλεγμένη μέθοδο εισαγωγής κειμένου:

| Set up input methods          |   |
|-------------------------------|---|
| Ultrathin Keyboard Folio 5310 | ۲ |
| Samsung keyboard              | 0 |
| Choose input method           |   |

 Ορίστε τη γλώσσα του πληκτρολογίου. Σας ζητείται το εξής:

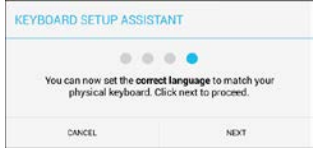

Για να ορίσετε τη γλώσσα του πληκτρολογίου:

- α. Αγγίξτε το κουμπί ΕΠΟΜΕΝΟ.
- β. Επιλέξτε τη γλώσσα σας.

#### Η διαδικασία ρύθμισης ολοκληρώθηκε. Σας ζητείται το εξής:

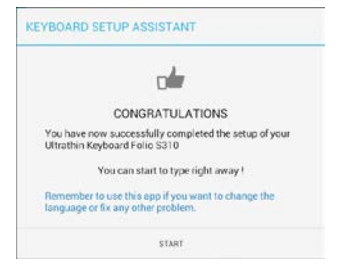

Αγγίξτε το κουμπί ΕΝΑΡΞΗ για να αρχίσετε να χρησιμοποιείτε το πληκτρολόγιό σας.

#### Επίλυση προβλημάτων και αλλαγή ρυθμίσεων

Αφού ρυθμίσετε τη θήκη-πληκτρολόγιο, το πληκτρολόγιό σας τίθεται σε λειτουργία κάθε φορά που την ενεργοποιείτε.

Εάν αντιμετωπίσετε κάποιο πρόβλημα ή θέλετε να αλλάξετε τις ρυθμίσεις σας, επανεκκινήστε την εφαρμογή.

Η εφαρμογή ανοίγει στη σελίδα Κατάσταση:

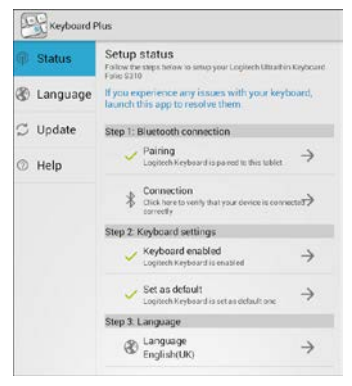

Σε περίπτωση που εντοπιστούν τυχόν προβλήματα, αυτά υποδεικνύονται με ένα κόκκινο Χ.

Για να επιδιορθώσετε κάποιο πρόβλημα ή να αλλάξετε μια ρύθμιση, αγγίξτε το στοιχείο και ακολουθήστε τις προβαλλόμενες οδηγίες.

### Χρήση της θήκης-πληκτρολόγιο **Δύο θέσεις θέασης**

Η θήκη-πληκτρολόγιο προσφέρει δύο θέσεις θέασης — μία για πληκτρολόγηση και μία για περιήγηση.

Για να πληκτρολογήσετε:

 Μετακινήστε τη βάση στήριξης του Samsung Galaxy Tab 3 στη θέση πληκτρολόγησης, ευθυγραμμίζοντάς την με τον ενσωματωμένο μαγνήτη προκειμένου να ασφαλιστεί:

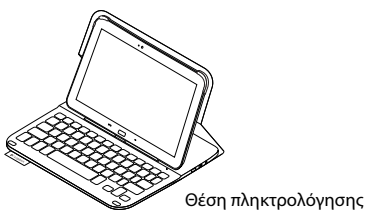

2. Ενεργοποιήστε το πληκτρολόγιο:

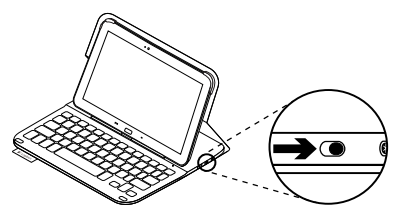

Αν η φωτεινή ένδειξη κατάστασης ανάψει με κόκκινο χρώμα, φορτίστε την μπαταρία. Για περισσότερες πληροφορίες, ανατρέξτε στην ενότητα «Φόρτιση της μπαταρίας του πληκτρολογίου».

Αν δεν χρησιμοποιήσετε για λίγη ώρα το πληκτρολόγιο στη θέση πληκτρολόγησης, μπαίνει αυτόματα σε λειτουργία αναστολής. Για να το ενεργοποιήσετε, πατήστε οποιοδήποτε πλήκτρο.

Για να περιηγηθείτε, τοποθετήστε τη βάση στήριξης του Samsung Galaxy Tab 3 στη θέση περιήγησης:

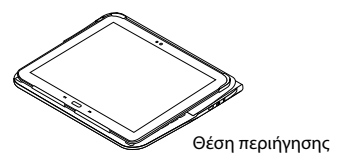

Εάν θέλετε να εξοικονομήσετε μπαταρία, μπορείτε να απενεργοποιήσετε το πληκτρολόγιο.

166 Ελληννικά

## Ενδεικτικές λυχνίες κατάστασης

# Bluetooth και φωτεινή ένδειξη κατάστασης μπαταρίας.

| Λυχνία                          | Περιγραφή                                                                            |
|---------------------------------|--------------------------------------------------------------------------------------|
| Αναβοσβήνει με<br>πράσινο χρώμα | Η μπαταρία φορτίζει.                                                                 |
| Πράσινο χρώμα                   | Η μπαταρία φόρτισε (περισσότερο από 10%).                                            |
| Κόκκινο χρώμα                   | Η ισχύς της μπαταρίας είναι χαμηλή (λιγότερο από 10%).<br>Επαναφορτίστε τη μπαταρία. |
| Αναβοσβήνει<br>με μπλε χρώμα    | Γρήγορα: Το πληκτρολόγιο βρίσκεται σε λειτουργία εντοπισμού,<br>έτοιμο για ζεύξη.    |
|                                 | Αργά: Το πληκτρολόγιο προσπαθεί να επανασυνδεθεί με το<br>Samsung Galaxy Tab 3.      |
| Ανάβει σταθερά<br>με μπλε χρώμα | Η ζεύξη ή η επανασύνδεση Bluetooth ήταν επιτυχής.                                    |

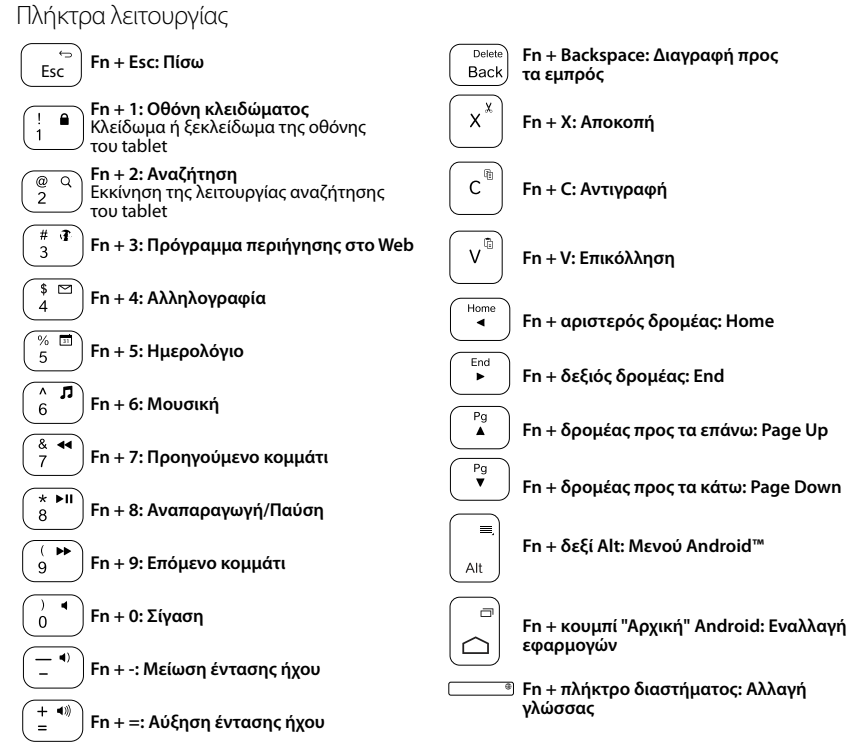

Σημείωση:

 Για να χρησιμοποιήσετε τα πλήκτρα λειτουργίας, πιέστε παρατεταμένα το πλήκτρο Fn και, στη συνέχεια, πιέστε ένα από τα παραπάνω πλήκτρα.

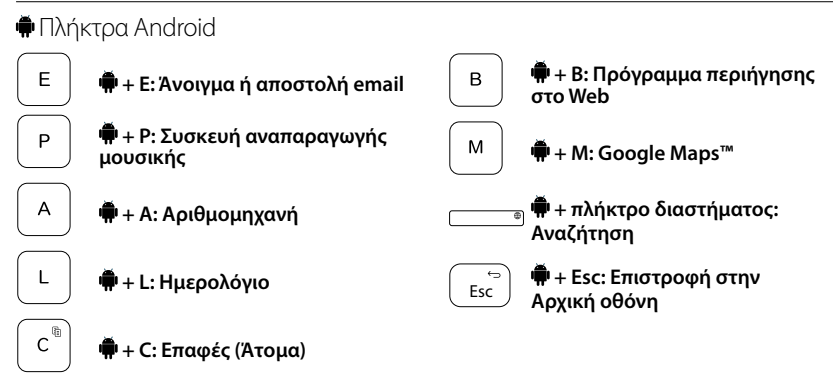

Σημειώσεις:

- Για να επιλέξετε ένα πλήκτρο Android, πατήστε παρατεταμένα το πλήκτρο 🗭 και έπειτα πατήστε το πλήκτρο που υποδεικνύεται παραπάνω.
- Ανάλογα με την περιοχή σας, ορισμένα πλήκτρα Android ενδέχεται να μην λειτουργούν.

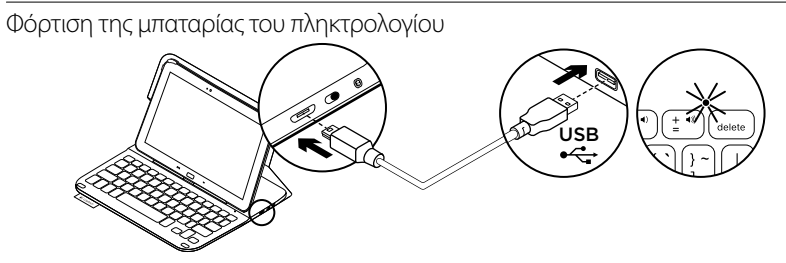

Εάν η φωτεινή ένδειξη κατάστασης έχει κόκκινο χρώμα, πρέπει να φορτίσετε την μπαταρία της θήκης Folio με πληκτρολόγιο.

 Συνδέστε το ένα άκρο του καλωδίου micro-USB στη θύρα φόρτισης και το άλλο άκρο σε μία θύρα USB στον υπολογιστή σας.

Όσο διαρκεί η φόρτιση της μπαταρίας, η φωτεινή ένδειξη κατάστασης αναβοσβήνει με πράσινο χρώμα.

 Φορτίστε την μπαταρία μέχρι η φωτεινή ένδειξη κατάστασης να ανάψει σταθερά με πράσινο χρώμα.

### Πληροφορίες για τη μπαταρία

- Μια πλήρως φορτισμένη μπαταρία αρκεί για περίπου 3 μήνες λειτουργίας, δεδομένου ότι το πληκτρολόγιο χρησιμοποιείται περίπου 2 ώρες κάθε μέρα.
- Φορτίστε την μπαταρία αν η φωτεινή ένδειξη κατάστασης ανάψει για λίγο με κόκκινο χρώμα μόλις ενεργοποιήσετε το πληκτρολόγιο.
- Απενεργοποιήστε το πληκτρολόγιο όταν δεν το χρησιμοποιείτε για να εξοικονομήσετε μπαταρία.
- Το πληκτρολόγιο εισέρχεται αυτόματα σε λειτουργία αναστολής αν δεν χρησιμοποιηθεί για λίγη ώρα σε θέση πληκτρολόγησης. Πιέστε οποιοδήποτε πλήκτρο για να το ενεργοποιήσετε.

Απόρριψη της μπαταρίας στο τέλος του κύκλου ζωής του προϊόντος

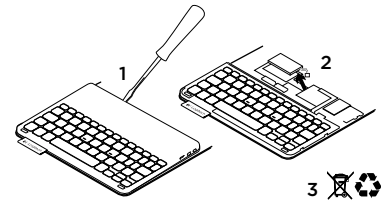

- Αφαιρέστε το επάνω κάλυμμα του πληκτρολογίου με ένα κατσαβίδι.
- Αποσυνδέστε την μπαταρία από την πλακέτα του κυκλώματος και αφαιρέστε την.
- Απορρίψτε το προϊόν και την μπαταρία σύμφωνα με την τοπική νομοθεσία.

Αφού ολοκληρώσετε τη χρήση της θήκης-πληκτρολογίου

## Αφαίρεση του Samsung Galaxy Tab 3

 Αποδεσμεύστε το Samsung Galaxy Tab 3 από το άγκιστρο:

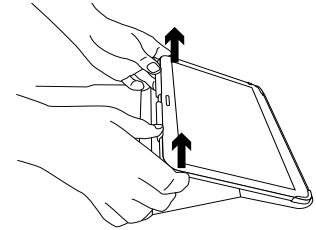

2. Σύρετε το Samsung Galaxy Tab 3 μέσα από τις υποδοχές στήριξης:

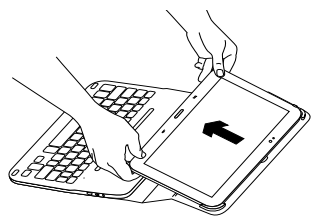

Στη συνέχεια, το Samsung Galaxy Tab 3 αποδεσμεύεται.

#### Αποθήκευση του Samsung Galaxy Tab 3 για μεταφορά

- Εισαγάγετε το Samsung Galaxy Tab 3 στη βάση στήριξης του tablet.
- 2. Κλείστε τη θήκη Folio με πληκτρολόγιο.

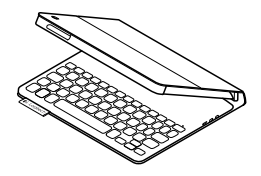

## Μετάβαση στο Κέντρο προϊόντων

Περισσότερες πληροφορίες και υποστήριξη για το προϊόν σας μπορείτε να βρείτε στο Internet. Αφιερώστε λίγο χρόνο για να επισκεφθείτε την Κεντρική σελίδα προϊόντων, ώστε να μάθετε περισσότερα σχετικά με το νέο σας πληκτρολόγιο-θήκη.

www.logitech.com/support/ultrathinkeyboard-folio-s310

Διαβάστε άρθρα στο διαδίκτυο για βοήθεια κατά τη ρύθμιση, συμβουλές χρήσης και πληροφορίες σχετικά με τις πρόσθετες λειτουργίες.

Επικοινωνήστε με άλλους χρήστες στα Φόρουμ της κοινότητας για να λάβετε συμβουλές, να κάνετε ερωτήσεις και να μοιραστείτε λύσεις.

Θα βρείτε μια μεγάλη ποικιλία περιεχομένου, όπως:

- Οδηγοί εκμάθησης
- Αντιμετώπιση προβλημάτων
- Κοινότητα υποστήριξης
- Τεκμηρίωση στο διαδίκτυο
- Πληροφορίες για την εγγύηση
- Ανταλλακτικά (όταν είναι διαθέσιμα)

## Αντιμετώπιση προβλημάτων

### Το πληκτρολόγιο δεν λειτουργεί

- Πιέστε ένα πλήκτρο για να ενεργοποιήσετε το πληκτρολόγιο από τη λειτουργία αναστολής.
- Απενεργοποιήστε και, στη συνέχεια, ενεργοποιήστε ξανά το πληκτρολόγιο.
- Επαναφορτίστε την εσωτερική μπαταρία.
   Για περισσότερες πληροφορίες, ανατρέξτε στην ενότητα «Φόρτιση της μπαταρίας του πληκτρολογίου».
- Βεβαιωθείτε ότι η λειτουργία Bluetooth είναι ενεργοποιημένη στις ρυθμίσεις του Samsung Galaxy Tab 3 (Εφαρμογές –)
   Ρυθμίσεις –) ενότητα Ασύρματο και δίκτυα –)Bluetooth).
- Βεβαιωθείτε ότι το «Ultrathin Keyboard Folio S310» είναι αντιστοιχισμένο με το Samsung Galaxy Tab 3 (ενότητα
   Εφαρμογές -> Ο Ρυθμίσεις -> ενότητα Ασύρματο και δίκτυα ->Bluetooth).
- Επαναφέρετε τη σύνδεση Bluetooth μεταξύ του πληκτρολογίου και του Samsung Galaxy Tab 3 επιλέγοντας ή κάνοντας κλικ στο «Ultrathin Keyboard Folio S310» στη λίστα συσκευών. Η λυχνία κατάστασης στο πληκτρολόγιό σας ανάβει σταθερά με μπλε χρώμα μόλις πραγματοποιηθεί η σύνδεση Bluetooth.

## Ποια είναι η γνώμη σας;

Σας ευχαριστούμε για την αγορά του προϊόντος μας.

Αφιερώστε λίγο χρόνο για να μας πείτε τη γνώμη σας.

www.logitech.com/ithink

#### Знакомство с продуктом

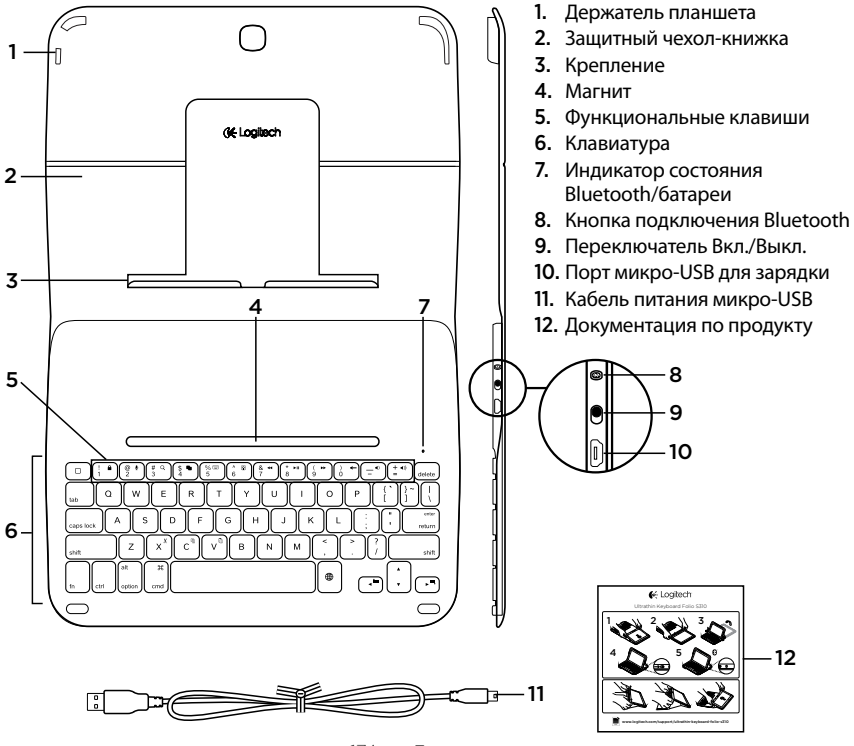

174 По-русски

#### Настройка чехла-книжки с клавиатурой

#### Начало работы

 Откройте чехол-книжку с клавиатурой и вставьте Samsung Galaxy Tab 3 в держатель планшета.

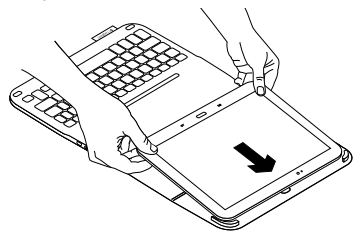

2. Легким нажатием вставьте Samsung Galaxy Tab 3 в крепление.

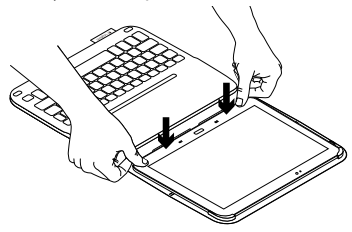

 Переместите чехол-книжку в положение для ввода текста, приподняв защитный чехол-книжку и передвинув крепление вперед, пока оно не выравняется с магнитом.

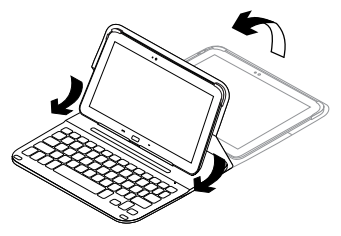

4. Установите соединение Bluetooth c Samsung Galaxy Tab 3. См. раздел «Использование приложения Keyboard Plus».

### Использование приложения Keyboard Plus

Используйте приложение Keyboard Plus при первоначальной настройке чехлакнижки с клавиатурой, чтобы установить соединение Bluetooth с Samsung Galaxy Tab 3 и настроить клавиатуру для оптимизации ввода текста.

Вы можете в любой момент воспользоваться программой в будущем, если возникнут проблемы или понадобится изменить настройки.

Приложение Keyboard **Plus доступно** в магазине Google Play ™.

Чтобы установить приложение Keyboard Plus, выполните следующие действия.

- На начальном экране коснитесь пунктов (Приложения» (Apps) →
   Кагазин Play» (Play Store).
- 2. Коснитесь Q и выполните поиск «Keyboard Plus».
- 3. Выберите и установите приложение.

Если приложение установлено, оно будет отображаться на экране программ как 🖼 **Keyboard Plus**. Чтобы установить соединение Bluetooth c Samsung Galaxy Tab 3, выполните следующие действия.

 Запустите приложение. На начальном экране коснитесь пунктов Приложения» (Apps) →
 Кeyboard Plus.

Появится следующий запрос:

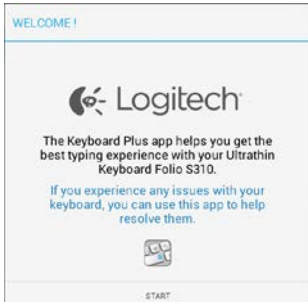

 Коснитесь пункта «НАЧАТЬ» (START), чтобы запустить помощника по настройке клавиатуры, который поможет выполнить процедуру соединение. **3.** Включите Bluetooth на устройстве Samsung Galaxy Tab 3.

Если Bluetooth выключен, появится следующий запрос:

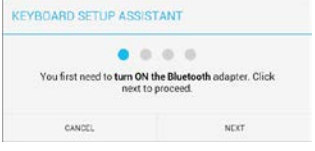

Коснитесь пункта «ДАЛЕЕ» (NEXT), чтобы включить Bluetooth.

 Соедините Samsung Galaxy Tab 3 с чехлом-книжкой и клавиатуру. Появится следующий запрос:

| KEYBOARD SETUP ASSIS                                                              | TANT |  |  |
|-----------------------------------------------------------------------------------|------|--|--|
| You need to pair your Logitech keyboard to this tablet.<br>Click next to proceed. |      |  |  |
| CANCEL                                                                            | NEXT |  |  |

#### Чтобы соединить устройства, выполните следующие действия.

а. Коснитесь пункта «ДАЛЕЕ» (NEXT). Появится следующий запрос:

| 1. To pair the tablet, turn<br>located near the power s                                 | it on and press the Bluetooth butto<br>witch.                         |
|-----------------------------------------------------------------------------------------|-----------------------------------------------------------------------|
|                                                                                         |                                                                       |
| <ol> <li>In the next screen, sele<br/>S310° and follow the inst<br/>process.</li> </ol> | et the "Ultrathin Keyboard Folio<br>tructions to complete the pairing |
|                                                                                         | temember to come back to this app                                     |
| To complete the setup                                                                   |                                                                       |

 Включите клавиатуру (см. раздел «Использование чехла-книжки с клавиатурой») и коснитесь пункта «ДАЛЕЕ» (NEXT).

# Вы перейдете на страницу настроек Samsung Galaxy Tab 3.

Если при первом включении клавиатуры индикатор состояния замигает синим цветом, это показывает, что клавиатура обнаружена и готова к сопряжению с Samsung Galaxy Tab 3. Она будет доступна для обнаружения в течение 15 минут. Если индикатор состояния не мигает синим цветом, нажмите кнопку подключения Bluetooth.

- в. На странице настроек коснитесь пункта «Ultrathin Keyboard Folio S310» в списке доступных устройств. На экране появится PIN-код.
- г. Введите с клавиатуры PIN-код и нажмите клавишу Enter.

После установления соединения индикатор состояния клавиатуры на короткое время становится синим, а затем гаснет. Теперь чехол-книжку с клавиатурой сопряжено с Samsung Galaxy Tab 3.

**5.** Включите чехол-книжку с клавиатурой. Появится следующий запрос:

|                             | 0.0                           |
|-----------------------------|-------------------------------|
| You need to enable the Logi | itech keyboard in the system. |
| Click next                  | to proceed.                   |

Чтобы включить чехол-книжку с клавиатурой, выполните следующие действия.

а. Коснитесь пункта «ДАЛЕЕ» (NEXT). Появится следующий запрос:

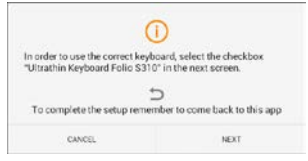

- Коснитесь пункта «ДАЛЕЕ» (NEXT). Вы перейдете на страницу настроек Samsung Galaxy Tab 3 в раздел «Язык и ввод» (Language and input).
- c. Установите флажок «Ultrathin Keyboard Folio S310».

| Power saving mode    | Language and input                                              |   |
|----------------------|-----------------------------------------------------------------|---|
| Battery              | Keyboards and input methods<br>Google voice typing<br>Automatic | - |
| Application manager  | Samsung keyboard                                                |   |
| O Location services  | Ultrathin Keyboard Folio \$310                                  |   |
| 🛃 Lock screen        |                                                                 |   |
| Security             |                                                                 |   |
| A Language and input | 2                                                               |   |

#### Отобразится следующее примечание:

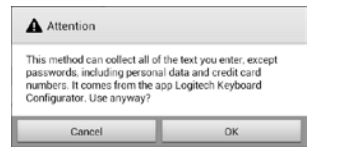

- Установите чехол-книжку с клавиатурой в качестве устройства для ввода по умолчанию. Появится следующий запрос:

| You need to set your Logitech Keyl | one default. Click   |
|------------------------------------|----------------------|
| You need to set your Logitech Keyl | and an default Click |
| next to procee                     | d                    |
| ment to proved                     | 2.9                  |

Чтобы установить чехол-книжку с клавиатурой как устройство по умолчанию, выполните следующие действия.

- а. Коснитесь пункта «ДАЛЕЕ» (NEXT).
- 6. Выберите «Ultrathin Keyboard Folio S310» как метод ввода по умолчанию.

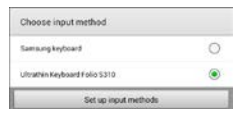

7. Установите язык ввода клавиатуры. Появится следующий запрос:

| KEYBOARD SETUP ASSIST                             | TANT                                                |
|---------------------------------------------------|-----------------------------------------------------|
| You can now set the corre<br>physical keyboard. ( | et language to match your<br>Click next to proceed. |
| CANCEL                                            | NEXT                                                |

Чтобы установить язык ввода клавиатуры, выполните следующие действия.

- а. Коснитесь пункта «ДАЛЕЕ» (NEXT).
- б. Выберите русский язык.

# Процесс установки завершен. Появится следующий запрос:

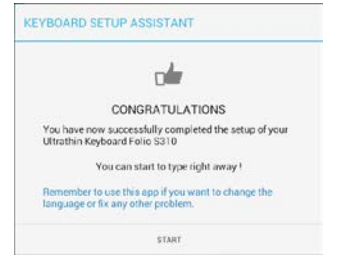

Коснитесь пункта «НАЧАТЬ» (START) для использования клавиатуры.

# Устранение проблем и изменение настроек

Если чехол-книжка с клавиатурой настроен, клавиатура будет работать при каждом его включении.

Если возникнут проблемы или понадобится изменить настройки, повторно запустите приложение.

Приложение откроется на странице состояния.

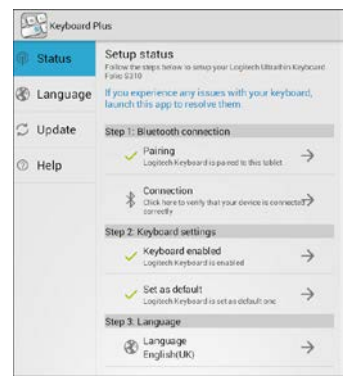

Любые обнаруженные проблемы помечаются красным крестиком.

Чтобы устранить проблему или изменить настройки, коснитесь элемента и следуйте приведенным инструкциям.
#### Использование чехла-книжки с клавиатурой

#### Два рабочих положения

В чехле-книжке с клавиатурой предусмотрено два рабочих положения одно для ввода, другое для просмотра. Чтобы использовать положение для ввода, выполните следующие действия.

 Переместите держатель Samsung Galaxy Tab 3 в положение для ввода, зафиксировав его с помощью встроенного магнита.

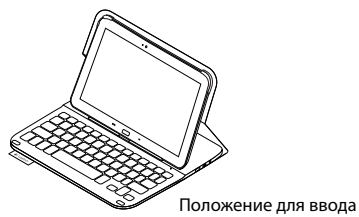

2. Включите клавиатуру.

Если индикатор состояния становится красным, зарядите батарею. Дополнительные сведения см. в разделе «Зарядка батареи клавиатуры».

Если клавиатура в режиме ввода какое-то время не используется, она автоматически переходит в спящий режим. Для выхода из спящего режима нажмите любую клавишу.

Чтобы перейти в режим просмотра, переместите держатель Samsung Galaxy Tab 3 в положение для просмотра.

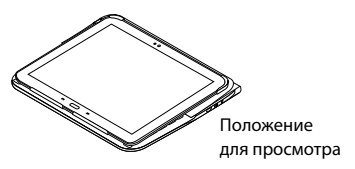

Клавиатуру можно выключить для экономии заряда батареи.

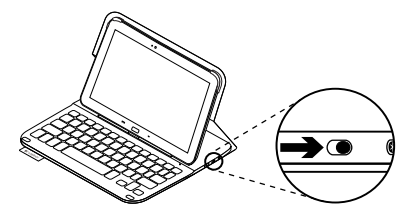

#### Индикаторы состояния

#### Индикатор состояния Bluetooth и батареи

| Индикатор         | Описание                                                                            |
|-------------------|-------------------------------------------------------------------------------------|
| Мигающий зеленый  | Батарея заряжается.                                                                 |
| Зеленый           | Батарея заряжена (более чем на 10%).                                                |
| Красный           | Низкий уровень заряда батареи (менее 10%).<br>Перезарядите батарею.                 |
| Мигающий синий    | Частое мигание: клавиатура находится в режиме обнаружения,<br>готова к сопряжению.  |
|                   | Редкое мигание: клавиатура пытается восстановить соединение c Samsung Galaxy Tab 3. |
| Непрерывный синий | Сопряжение или восстановление соединения Bluetooth выполнено.                       |

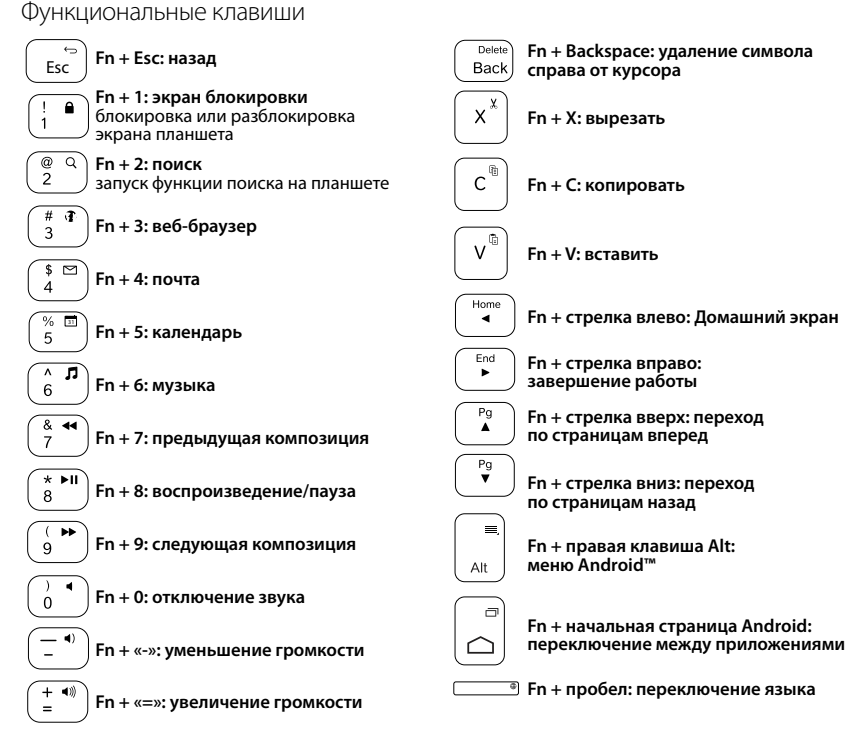

Примечание.

 Чтобы воспользоваться функциональной клавишей, нажмите и удерживайте клавишу Fn, а затем — одну из перечисленных выше клавиш.

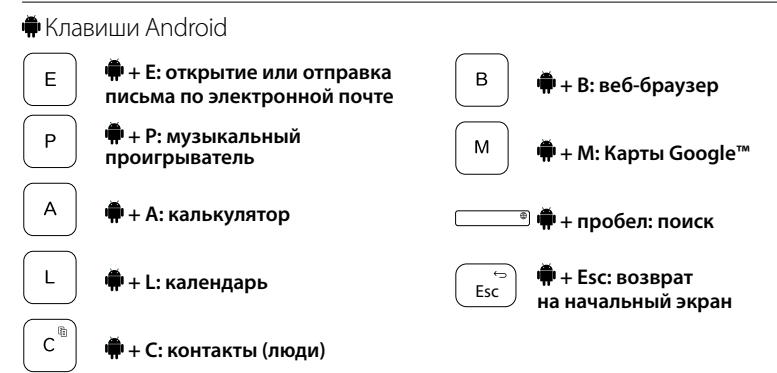

Примечания

- Чтобы воспользоваться клавишей Android, нажмите и удерживайте клавишу 🗭, а затем одну из перечисленных выше клавиш.
- В зависимости от региона некоторые клавиши Android могут не работать.

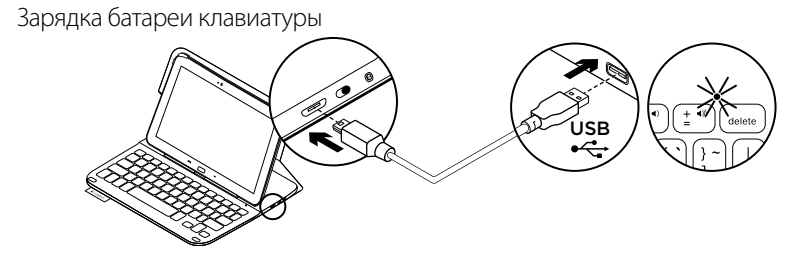

Если индикатор состояния стал красным, необходимо зарядить батарею чехлакнижки с клавиатурой.

 Подключите один конец кабеля микро-USB к порту для зарядки, а другой его конец — к USB-порту на компьютере.

Во время зарядки батареи индикатор состояния мигает зеленым цветом.

 Заряжайте батарею, пока индикатор состояния не начнет непрерывно светиться зеленым цветом.

#### Сведения о батарее

- Полного заряда батареи достаточно, чтобы работать на клавиатуре около трех месяцев по два часа в день.
- Если при включении клавиатуры индикатор состояния на короткое время становится красным, зарядите батарею.
- Когда клавиатура не используется, ее следует выключать для экономии заряда батареи.
- Если в режиме ввода клавиатура какое-то время не используется, она автоматически переходит в спящий режим. Для вывода клавиатуры из спящего режима нажмите любую клавишу.

#### Утилизация батареи по окончании срока службы изделия

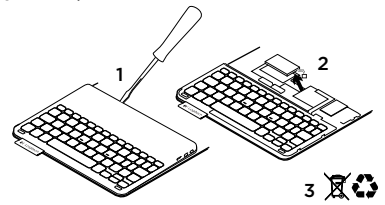

- 1. Удалите верхнюю крышку клавиатуры с помощью отвертки.
- **2.** Отключите батарею от электрического разъема и выньте ее.
- 3. Утилизируйте продукт и батарею в соответствии с действующим местным законодательством.

#### Завершение использования чехла-книжки с клавиатурой

#### Извлечение Samsung Galaxy Tab 3

1. Извлеките Samsung Galaxy Tab 3 из крепления.

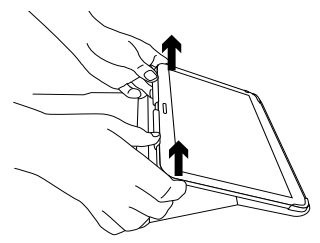

**2.** Выньте Samsung Galaxy Tab 3 из держателей устройства.

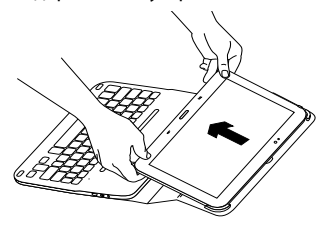

Теперь Samsung Galaxy Tab 3 можно извлечь.

#### Хранение Samsung Galaxy Tab 3 во время путешествия

- Вставьте Samsung Galaxy Tab 3 в держатель планшета.
- 2. Закройте чехол-книжку с клавиатурой.

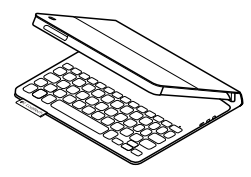

#### Посетите раздел технической поддержки

Раздел технической поддержки содержит дополнительные сведения и информацию о поддержке для вашего продукта. Уделите минуту, чтобы посетить раздел технической поддержки и узнать больше о вашем новом чехле-книжке с клавиатурой.

www.logitech.com/support/ultrathinkeyboard-folio-s310

Ознакомьтесь с интернет-статьями, чтобы получить помощь по установке, советы и сведения о дополнительных функциях.

87 По-русски

Присоединитесь к другим пользователям на форумах сообщества, чтобы получить совет, задать вопрос и поделиться решением проблемы.

Вы найдете множество материалов:

- Уроки
- Устранение неполадок
- Сообщество поддержки
- Интернет-документация
- Сведения о гарантии
- Запасные части (при их доступности)

#### Устранение неполадок

#### Клавиатура не работает

- Нажмите любую клавишу, чтобы вывести клавиатуру из спящего режима.
- Выключите клавиатуру, а затем снова включите ее.
- Перезарядите встроенную батарею. Дополнительные сведения см. в разделе «Зарядка батареи клавиатуры».

- Проверьте, включена ли функция Bluetooth в настройках Samsung Galaxy Tab 3: выберите

   «Приложения» (Apps) →
   • «Настройки» (Settings) →
   • «Беспроводное соединение и сеть»
   (Wireless and networks) раздел →
   Bluetooth.
- Проверьте, сопряжен ли чехол-книжка с клавиатурой Ultrathin Keyboard Folio S310 с Samsung Galaxy Tab 3: выберите (Приложения» (Apps) → ○ «Настройки» (Settings) → «Беспроводное соединение и сеть» (Wireless and networks) раздел → Bluetooth).
- Повторно установите соединение Bluetooth с Samsung Galaxy Tab 3, выбрав или нажав пункт «Ultrathin Keyboard Folio S310» в списке устройств. Когда соединение Bluetooth установлено, индикатор состояния на клавиатуре непрерывно светится синим.

#### Каковы ваши впечатления?

Благодарим вас за приобретение нашего продукта!

Пожалуйста, уделите минуту, чтобы высказать нам свое мнение.

#### www.logitech.com/ithink

### A termék ismertetése

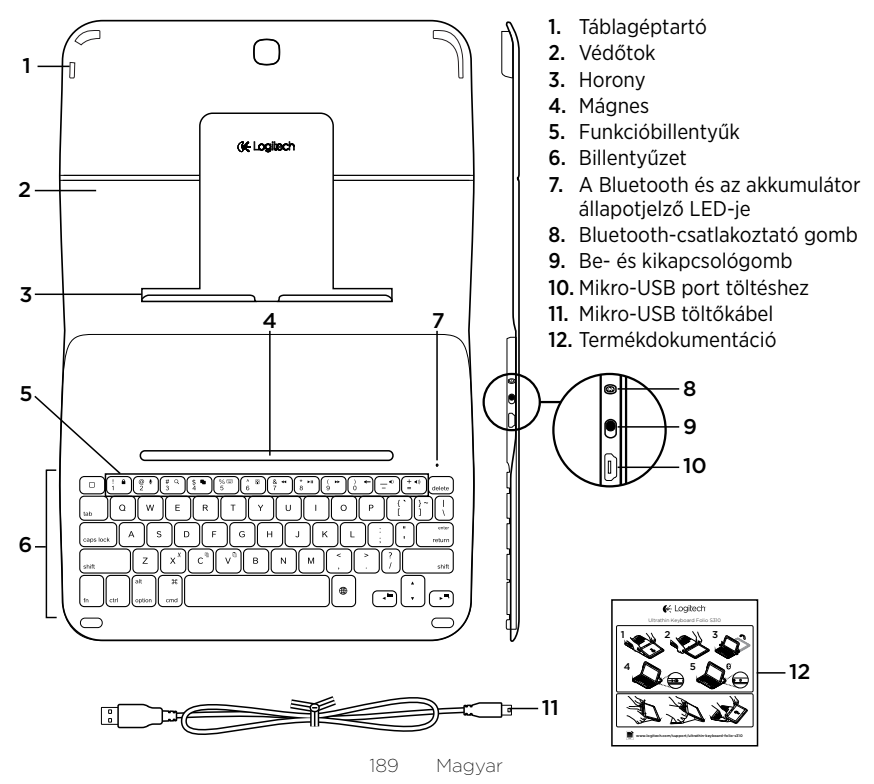

### A billentyűzettel ellátott védőtok üzembe helyezése

### Első lépések

 Nyissa fel a billentyűzettel ellátott védőtokot, és helyezze a Samsung Galaxy Tab 3 készüléket a táblagéptartóba:

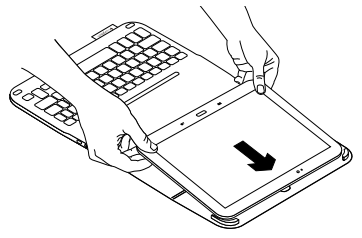

2. Nyomja a Samsung Galaxy Tab 3 készüléket a horonyba:

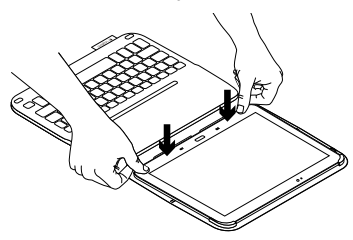

 Állítsa a billentyűzettel ellátott védőtokot gépelési helyzetbe úgy, hogy megemeli a védőtok hátulját és a hornyot addig nyomja előre, amíg az nem csatlakozik a mágneshez:

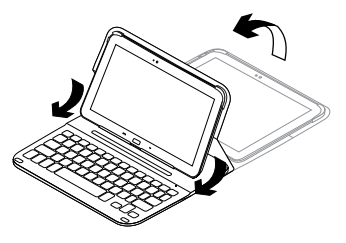

 Hozzon létre Bluetooth-kapcsolatot a Samsung Galaxy Tab 3 készülékkel. Lásd: "A Keyboard Plus alkalmazás használata".

### A Keyboard Plus alkalmazás használata

A Keyboard Plus alkalmazást

a billentyűzettel ellátott védőtok első üzembe helyezésekor kell használni, hogy létrehozza a Bluetooth-kapcsolatot a Samsung Galaxy Tab 3 készülékkel, és konfigurálja a billentyűzetet a legjobb gépelési élmény eléréséhez.

Az alkalmazás a későbbiekben is bármikor használható, ha problémákat tapasztal, vagy módosítani szeretné a beállításokat.

A **Keyboard Plus alkalmazás** a Google Play™ áruházból tölthető le.

# A Keyboard Plus alkalmazás telepítése:

- Érintse meg a Q ikont és keresse meg a 'Keyboard Plus' alkalmazást.
- 3. Válassza ki és telepítse az alkalmazást.

Az alkalmazás a sikeres telepítést követően megjelenik az Alkalmazások képernyőn, mint **Sz Keyboard Plus**.

#### Bluetooth-kapcsolat létrehozása a Samsung Galaxy Tab 3 készülékkel:

 Indítsa el az alkalmazást. A kezdőképernyőn érintse meg az
 Alkalmazások → S Keyboard Plus ikont

#### A következő képernyő jelenik meg:

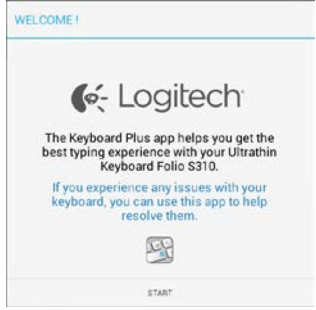

 A START gomb megérintésével indítsa el a Keyboard Setup Assistant segédprogramot, amely végigvezeti a csatlakoztatási folyamaton. **3.** Kapcsolja be a Samsung Galaxy Tab 3 Bluetooth-funkcióját.

Ha a Bluetooth ki van kapcsolva, a következő képernyő jelenik meg:

| You first need to turn ON t | he Bluetooth adapter. Click |
|-----------------------------|-----------------------------|
| next to                     | proceed.                    |

Érintse meg a NEXT (TOVÁBB) gombot a Bluetooth bekapcsolásához.

 Párosítsa a Samsung Galaxy Tab 3 készüléket és a billentyűzettel ellátott védőtokot. A következő képernyő jelenik meg:

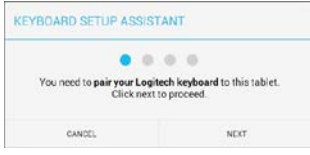

- Az eszközök párosítása:
- á. Érintse meg a NEXT (TOVÁBB) gombot. A következő képernyő jelenik meg:

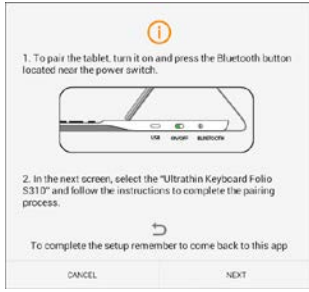

 b. Kapcsolja be a billentyűzetet (lásd: "A billentyűzettel ellátott védőtok használata"), és érintse meg a NEXT (TOVÁBB) gombot.

Megjelenik a **Samsung Galaxy Tab 3** Beállítások lapja.

A billentyűzet állapotjelző LED-je az első bekapcsolást követően kéken villog, jelezve, hogy a billentyűzet észlelhető és készen áll a Samsung Galaxy Tab 3 készülékkel történő párosításra. A billentyűzet 15 percig észlelhető marad. Ha az állapotjelző LED nem villog kéken, nyomja le a Bluetooth-csatlakoztató gombot.

- c. A Beállítások lapon érintse meg a Keyboard Folio S310 eszközt az 'Elérhető eszközök' listában. Ekkor egy PIN-kód jelenik meg a képernyőn.
- d. Adja meg a PIN-kódot a billentyűzeten és nyomja le az Enter gombot.

A sikeres kapcsolódást követően az billentyűzet állapotjelző LED-je rövid időre kékre vált, majd kialszik. A billentyűzettel ellátott védőtok mostantól párosítva van a Samsung Galaxy Tab 3 készülékkel.

5. Engedélyezze a billentyűzettel ellátott védőtokot. A következő képernyő jelenik meg:

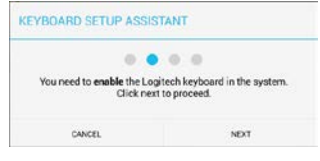

A billentyűzettel ellátott védőtok engedélyezése:

 a. Érintse meg a NEXT (TOVÁBB) gombot. A következő képernyő jelenik meg:

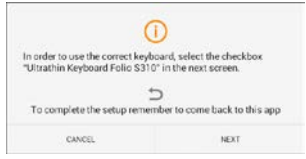

- b. Érintse meg a NEXT (TOVÁBB) gombot. Megjelenik a Samsung Galaxy Tab 3 Beállítások lapjának "Nyelv és bevitel" része.
- c. Válassza az "Ultrathin Keyboard Folio S310" eszközt:

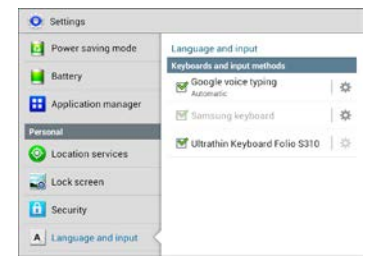

#### Az alábbi üzenet jelenik meg:

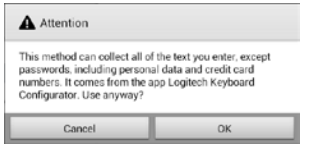

- d. Érintse meg az OK gombot az üzenet bezárásához, majd nyomja le a gombot a Samsung Galaxy Tab 3 készüléken a Keyboard Setup Assistant alkalmazásba történő visszatéréshez.
- Állítsa be a billentyűzettel ellátott védőtokot alapértelmezett billentyűzetként. A következő képernyő jelenik meg:

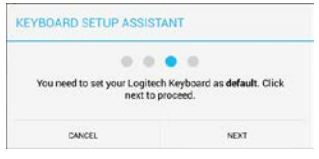

A billentyűzettel ellátott védőtok beállítása alapértelmezettként:

- a. Érintse meg a NEXT (TOVÁBB) gombot.
- b. Válassza ki az "Ultrathin Keyboard Folio S310" eszközt alapértelmezett beviteli eszközként:

| Set up input methods          |   |
|-------------------------------|---|
| Ultrathin Keyboard Folio 5310 | ۲ |
| Samoung keyboard              | 0 |
| Choose input method           |   |

 Adja meg a billentyűzet nyelvét. A következő képernyő jelenik meg:

| YBOARD SETUP ASSIS                              | TANT                                                |
|-------------------------------------------------|-----------------------------------------------------|
| You can now set the corre<br>physical keyboard. | et language to match your<br>Click next to proceed. |
|                                                 |                                                     |

- A billentyűzet nyelvének megadása:
- a. Érintse meg a NEXT (TOVÁBB) gombot.
- b. Adja meg az alapértelmezett nyelvet.

#### Az üzembe helyezési folyamat ezzel véget ért. A következő képernyő jelenik meg:

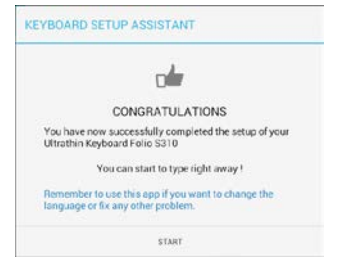

A billentyűzet használatának megkezdéséhez érintse meg a START billentyűt.

#### Problémamegoldás és a beállítások módosítása

A billentyűzettel ellátott védőtok az üzembe helyezést követően bármikor használható, ha bekapcsolja azt.

Ha problémát tapasztal vagy módosítani szeretné a beállításokat, futtassa újra az alkalmazást.

Az alkalmazás megnyitásakor a Status (Állapot) lap jelenik meg:

| 🖗 Status   | Setup status<br>Follow the targs toriow to setup your Logitech Ultrathin Keyboare<br>Faile \$210 |
|------------|--------------------------------------------------------------------------------------------------|
| & Language | If you experience any issues with your keyboard,<br>launch this app to resolve them              |
| 💭 Update   | Step 1: Bluetooth connection                                                                     |
| ⑦ Help     | ✓ Paining<br>Logitech Keyboard is pared to this tublet                                           |
|            | Connection<br>Click here to verify that your device is convected?                                |
|            | Step 2: Keyboard settings                                                                        |
|            | ✓ Keyboard enabled →                                                                             |
|            | Set as default<br>Logitech Keyboard is set as default one                                        |
|            | Step 3. Language                                                                                 |
|            |                                                                                                  |

A felismert problémákat egy piros X jelöli.

A problémák kijavításához vagy a beállítások módosításához érintse meg az elemet és kövesse a megjelenő utasításokat.

## A billentyűzettel ellátott védőtok használata

### Két nézőpozíció

A billentyűzettel ellátott védőtok két nézőpozíciót biztosít, egyet a gépeléshez, egyet pedig a böngészéshez.

Gépeléshez tegye a következőt:

 Állítsa a Samsung Galaxy Tab 3 tartóját gépelési helyzetbe úgy, hogy a beépített mágneshez csatlakozva biztonságosan rögzüljön:

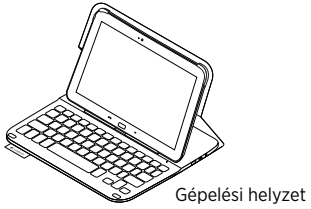

2. Kapcsolja be a billentyűzetet:

Ha a töltöttségi állapotjelző LED vörösen világít, töltse fel az akkumulátort. További információkért lásd:

"Az akkumulátor feltöltése" c. fejezetet. Ha sokáig nem használja a billentyűzetet gépelési módban, az automatikusan alvó üzemmódba kerül. A felébresztéshez nyomjon le egy tetszőleges billentyűt.

Böngészéshez állítsa a Samsung Galaxy Tab 3 tartóját böngészési pozícióba:

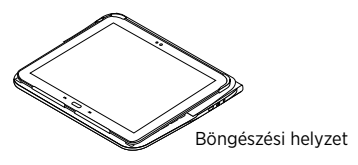

Ha szeretne energiát megtakarítani, kapcsolja ki a billentyűzetet.

### Állapotjelző LED-ek

#### A Bluetooth és az akkumulátor fényjelzéseinek magyarázata

| Fény                | Leírás                                                                                     |
|---------------------|--------------------------------------------------------------------------------------------|
| Villogó zöld        | Az akkumulátor töltődik.                                                                   |
| Zöld                | Az akkumulátor töltöttsége megfelelő (nagyobb, mint 10%).                                  |
| Piros               | Az akkumulátor töltöttsége alacsony (kisebb, mint 10%).<br>Töltse újra az akkumulátort.    |
| Kék villogás        | Gyors: A billentyűzet észlelési módban van és készen áll<br>a párosításra.                 |
|                     | Lassú: A billentyűzet ismételten csatlakozni próbál a Samsung<br>Galaxy Tab 3 készülékhez. |
| Folyamatos kék fény | A Bluetooth-párosítás vagy az ismételt csatlakozás sikeres.                                |

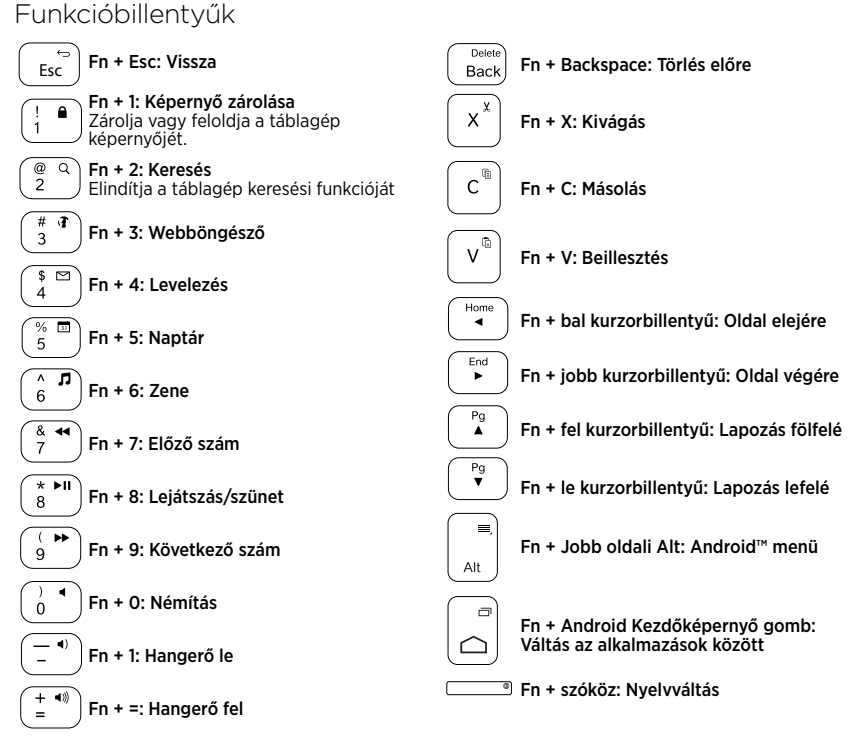

Megjegyzés:

 A funkcióbillentyűk használatához nyomja le hosszan az Fn billentyűt, majd nyomja le a fenti billentyűk egyikét.

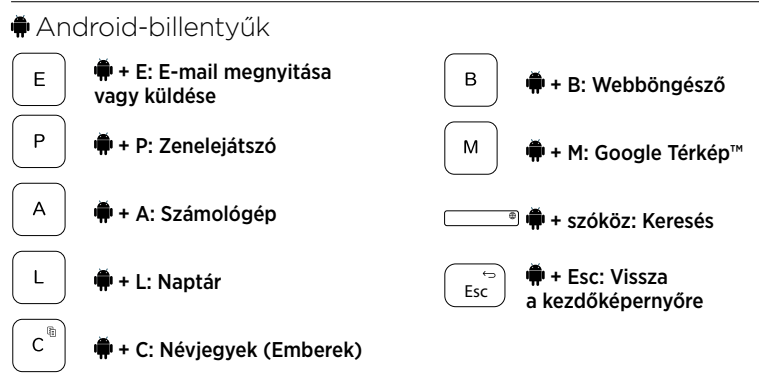

Megjegyzések:

- A régiótól függően lehetséges, hogy egyes Android-billentyűk nem használhatók.

A billentyűzet akkumulátorának feltöltése

Ha az állapotjelző LED piros színnel villog, töltse fel a billentyűzettel ellátott védőtok akkumulátorát.

 Csatlakoztassa a mikro-USB-kábel egyik végét a töltőportba, a másikat pedig a számítógép egyik USB-portjához.

Töltés közben a töltöttségi állapotjelző LED zölden villog.

 Az akkumulátort addig töltse, amíg az állapotjelző LED folyamatos zöld fénnyel nem világít.

#### Az akkumulátorral kapcsolatos információk

- A teljesen feltöltött akkumulátor a billentyűzet napi átlag két órás használata mellett három hónapra elegendő tápellátást biztosít.
- Ha az állapotjelző LED a billentyűzet bekapcsolását követően rövid ideig pirosra vált, töltse fel az akkumulátort.
- Ha nem használja a billentyűzetet, kapcsolja ki, mert ezzel energiát takaríthat meg.
- Ha sokáig nem használja a billentyűzetet gépelési módban, az automatikusan alvó üzemmódba kerül. A felébresztéshez nyomjon le egy billentyűt.

#### Az akkumulátor ártalmatlanítása a termék elhasználódásakor

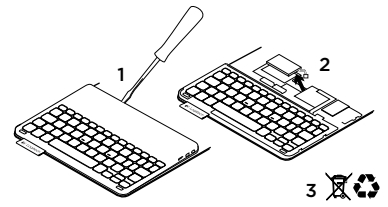

- 1. Egy csavarhúzóval vegye le a billentyűzet felső fedelét.
- 2. Válassza le az akkumulátort a panelról, majd távolítsa el az akkumulátort.
- A terméket és az akkumulátort hulladékként a helyi szabályozásnak megfelelően kezelje.

### A billentyűzettel ellátott védőtok használatának befejezése

### A Samsung Galaxy Tab 3 leválasztása

1. Emelje ki a Samsung Galaxy Tab 3 készüléket a horonyból:

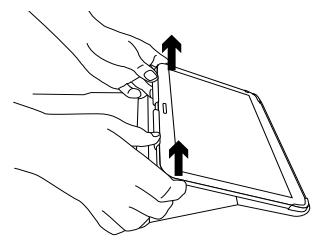

**2.** Csúsztassa ki a Samsung Galaxy Tab 3 készüléket a táblagéptartóból:

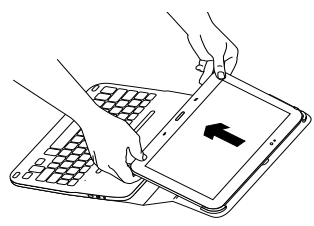

A Samsung Galaxy Tab 3 ezt követően szabaddá válik.

#### A Samsung Galaxy Tab 3 tárolása utazáshoz

- 1. Helyezze a Samsung Galaxy Tab 3 készüléket a táblagéptartóba:
- 2. Zárja le a billentyűzettel ellátott védőtokot:

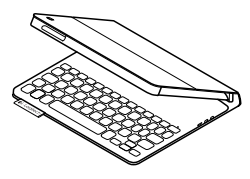

### A termékközpont felkeresése

A termékközpontban a termékre vonatkozó további online információk és támogatás érhető el. Keresse fel a termékközpontot, ahol további tudnivalókat talál az új, billentyűzettel ellátott védőtokkal kapcsolatban.

www.logitech.com/support/ultrathinkeyboard-folio-s310

Az internetes cikkekben tallózva az üzembe helyezésre vonatkozó súgót, használati tanácsokat és további funkciók információit találja. Közösségi fórumainkon kapcsolatba léphet más felhasználókkal, és tanácsokat kérhet, kérdéseket tehet fel, illetve megoszthatja velük megoldásait.

Itt az alábbi tartalmak széles választékát találja:

- Gyakorlótémakörök
- Hibaelhárítás
- Támogatási közösség
- Online dokumentáció
- Garanciaadatok
- Tartalékalkatrészek (amennyiben rendelkezésre állnak)

### Hibaelhárítás

### A billentyűzet nem működik

- Nyomjon meg egy billentyűt a billentyűzet alvó üzemmódból történő felébresztéséhez.
- Kapcsolja ki, majd be a billentyűzetet.
- Töltse fel a beépített akkumulátort. További információkért lásd "Az akkumulátor feltöltése" c. fejezetet.
- Ellenőrizze a Samsung Galaxy Tab 3 beállításaiban, hogy a Bluetooth be van-e kapcsolva ( Alkalmazások
   → ○ Beállítások → Vezeték nélküli és mobilhálózatok rész → Bluetooth).

- Ellenőrizze, hogy az "Ultrathin Keyboard Folio S310" eszköz párosítva van-e a Samsung Galaxy Tab 3 készülékkel ( Alkalmazások → Beállítások → Vezeték nélküli és mobilhálózatok rész → Bluetooth).
- Hozza létre ismét a Bluetooth-kapcsolatot az eszköz és a Samsung Galaxy Tab 3 készülék között az eszközök listájában lévő "Ultrathin Keyboard Folio S310" elem kiválasztásával vagy az arra történő koppintással . Ha a Bluetooth-kapcsolat létrejött, a billentyűzet állapotjelző LED-je folyamatos kék fénnyel világít.

### Mi a véleménye?

Köszönjük, hogy termékünket választotta.

Ossza meg velünk véleményét.

#### www.logitech.com/ithink

### Popis produktu

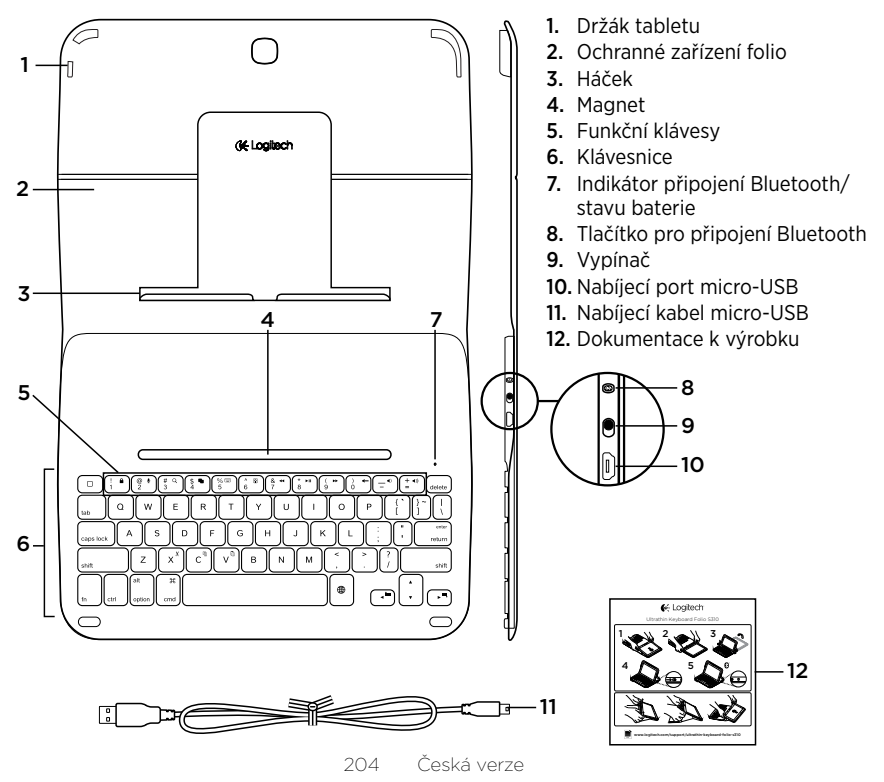

### Nastavení zařízení Keyboard Folio

### Začínáme

 Otevřete zařízení Keyboard Folio a zasuňte tablet Samsung Galaxy Tab 3 do držáku:

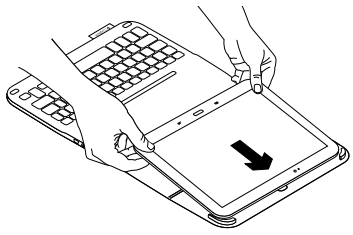

 Zacvakněte tablet Samsung Galaxy Tab 3 do háčku:

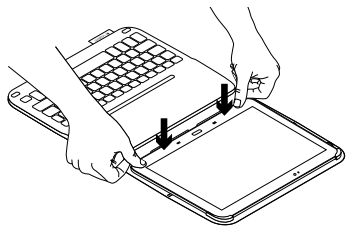

 Přesuňte zařízení Keyboard Folio do pozice pro psaní zdvihnutím zadní části ochranného pouzdra Folio a posunutím háčku směrem vpřed, dokud se nezajistí magnetem:

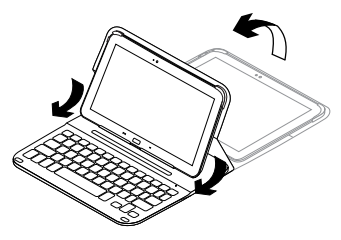

 Navažte spojení Bluetooth s tabletem Samsung Galaxy Tab 3. Viz "Používání aplikace Keyboard Plus".

### Používání aplikace Keyboard Plus

Aplikaci Keyboard Plus použijete při prvním nastavení zařízení Keyboard Folio,

k navázání spojení Bluetooth s tabletem Samsung Galaxy Tab 3, a ke konfiguraci klávesnice za účelem dosažení ideálních podmínek při psaní.

Aplikaci můžete také využít kdykoli v budoucnu v případě výskytu problémů, nebo pokud budete chtít změnit své nastavení.

Aplikace Keyboard **Plus je k dispozici v obchodě** Google Play™ Store.

#### Instalace aplikace Keyboard Plus:

- Na Domovské obrazovce klepněte na Apps → ▷ Play Store.
- Klepněte na Q a vyhledejte "Keyboard Plus".
- 3. Vyberte a nainstalujte aplikaci.

Po úspěšném nainstalování se aplikace objeví na obrazovce Apps jako 🔀 Keyboard Plus.

#### Navázání spojení s tabletem Samsung Galaxy Tab 3:

 Spusťte aplikaci. Na Domovské obrazovce klepněte na Apps → S Keyboard Plus.

Zobrazí se upozornění:

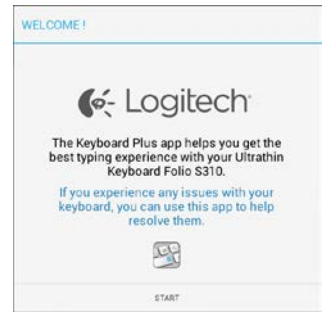

 Klepnutím na START spustíte Průvodce nastavením klávesnice, který vás provede procesem připojení. **3.** Aktivujte Bluetooth na tabletu Samsung Galaxy Tab 3.

Pokud Bluetooth není aktivní, zobrazí se upozornění:

| Man Fast a series to the Oliv | he Dhusteeth adapter Click |
|-------------------------------|----------------------------|
| next to                       | proceed.                   |

Klepnutím na NEXT aktivujte Bluetooth.

 Spárujte tablet Samsung Galaxy Tab 3 a zařízení Keyboard Folio. Zobrazí se upozornění:

| KEYBOARD SETUP ASSIST                        | ANT                                         |
|----------------------------------------------|---------------------------------------------|
| You need to pair your Logith<br>Click next t | ech keyboard to this tablet.<br>to proceed. |
| CANCEL                                       | NEXT                                        |

- Spárování zařízení:
- a. Klepněte na NEXT.
   Zobrazí se upozornění:

|                                                                  | <u> </u>                                                                   |
|------------------------------------------------------------------|----------------------------------------------------------------------------|
| located near the power                                           | mit on and press the Eluetooth outtor<br>switch.                           |
|                                                                  |                                                                            |
| 2. In the next screen, so<br>S310" and follow the in<br>process. | elect the "Ultrathin Keyboard Folio<br>astructions to complete the pairing |
|                                                                  | Ð                                                                          |
| To complete the extu-                                            | p remember to come back to this app                                        |
| to comprete me setu                                              |                                                                            |

 b. Zapněte klávesnici (viz "Používání zařízení Keyboard Folio") a klepněte na NEXT.

Zobrazí se stránka Nastavení Samsung Galaxy Tab 3.

Při prvním zapnutí klávesnice začne indikátor stavu blikat modře na znamení, že klávesnice je zjistitelná a připravená na spárování s tabletem Samsung Galaxy Tab 3. Zjistitelná zůstane po dobu 15 minut. Pokud indikátor stavu nebliká modře, stiskněte tlačítko pro připojení Bluetooth.

- c. Na stránce Nastavení v seznamu "Dostupná zařízení" klepněte na Keyboard Folio S310. Na obrazovce se objeví kód PIN.
- d. Zadejte kód PIN na klávesnici a stiskněte Enter.

Po úspěšném propojení se indikátor stavu klávesnice krátce rozsvítí modře, a poté zhasne. Zařízení Keyboard Folio je nyní spárováno s tabletem Samsung Galaxy Tab 3.

**5.** Aktivujte zařízení Keyboard Folio. Zobrazí se upozornění:

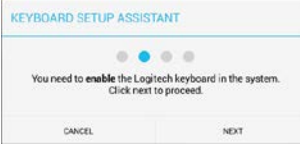

Aktivace zařízení Keyboard Folio:

a. Klepněte na NEXT.
 Zobrazí se upozornění:

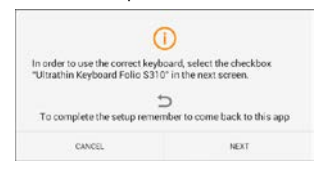

- klepněte na NEXT. Zobrazí se stránka Nastavení Samsung Galaxy Tab 3, část "Jazyk a vstup".
- c. Zaškrtněte "Ultrathin Keyboard Folio S310":

| Power saving mode   | Language and input             |      |
|---------------------|--------------------------------|------|
| Battery             | Keyboards and input methods    |      |
| <b>—</b>            | Automatic                      | 1    |
| Application manager | Samsung keyboard               | 1    |
| Personal            |                                | 1    |
| Location services   | Clitrathin Keyboard Folio SJ10 | 1.39 |
| Lock screen         |                                |      |
| C Security          |                                |      |
|                     | 2                              |      |

#### Zobrazí se následující zpráva:

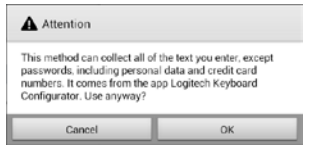

 d. Klepnutím na OK zavřete tuto zprávu a stisknutím tlačítka <sup>1</sup> na tabletu Samsung Galaxy Tab 3 přejděte zpět k Průvodci nastavením klávesnice. 6. Nastavte zařízení Keyboard Folio jako výchozí pro psaní: Zobrazí se upozornění:

| 0.0                                                                                                    | • •                           |
|----------------------------------------------------------------------------------------------------|-------------------------------|
| the second second second second second second second second second second second second second second second s | ch Kenhaard an dafault Click  |
| You need to set your Logite                                                                                    | cirkeyobald as detault. Click |
| You need to set your Logite<br>next to                                                                         | proceed.                      |

Nastavení zařízení Keyboard Folio jako výchozí:

- a. Klepněte na NEXT.
- b. Vyberte "Ultrathin Keyboard Folio S310" jako výchozí způsob zadávání textu:

| Set up input methods          | ( |
|-------------------------------|---|
| Ultrathin Keyboard Folio 5310 | ۲ |
| Samsung keyboard              | 0 |
| Choose input method           |   |

a. Klepněte na NEXT. b. Zvolte jazyk.

Proces nastavení je nyní dokončen. Zobrazí se upozornění:

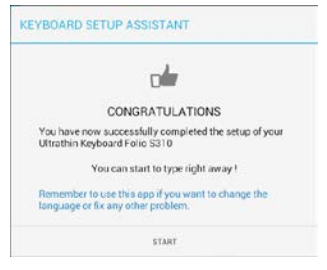

Klepnutím na START začněte používat klávesnici.

7. Nastavte jazyk klávesnice. Zobrazí se upozornění:

| Toorno actor Addia                            | 10111                                                |
|-----------------------------------------------|------------------------------------------------------|
| 0.0                                           |                                                      |
| You can now set the com<br>physical keyboard. | ect language to match your<br>Click next to proceed. |

Nastavení jazyka klávesnice:

#### Řešení problémů a změna nastavení

Po dokončení nastavení zařízení Keyboard Folio budete moci klávesnici po jejím zapnutí začít používat.

Pokud se vyskytnou jakékoli problémy nebo budete chtít změnit svá nastavení, spusťte aplikaci znovu.

Aplikace se otevře na stránce Status:

Keyboard Plus Setup status Status Follow the steps heliow to setup your Lopitech Ultrathin Keybo Language If you experience any issues with your keyboard launch this app to resolve them C Update Step 1: Bluetooth connection , Pairing Logitech Keyboard is pared to this tablet. Help Connection Click here to verify that your device is connected? torreeff a Step 2: Keyboard settings Keyboard enabled -> Looitech Keyboard is enabled Set as default  $\rightarrow$ Logitech Keyboard is set as default one Step 3: Language Language English(UK)

Všechny zjištěné problémy budou označeny červeným křížkem.

Chcete-li opravit problém nebo změnit nastavení, klepněte na položku a postupujte podle zobrazených pokynů.

### Používání zařízení Keyboard Folio

#### Polohování do dvou pozic

Zařízení Keyboard Folio je možné polohovat do dvou pozic – pozice pro psaní a pozice pro surfování.

Pozice pro psaní:

 Přesuňte držák tabletu Samsung Galaxy Tab 3 do psací pozice tak, že jej zajistíte zarovnáním s integrovaným magnetem.

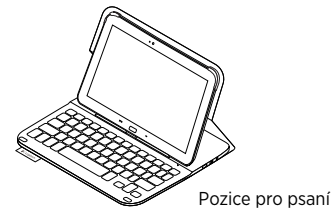

2. Zapněte klávesnici:

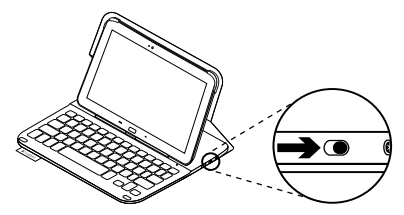

Pokud se indikátor stavu rozsvítí červeně, nabijte baterii. Další informace naleznete v části "Nabíjení baterie".

Pokud v pozici pro psaní přestanete klávesnici chvíli používat, automaticky se přepne do režimu spánku. Stiskem libovolného tlačítka režim spánku přerušíte. Chcete-li surfovat, umístěte držák tabletu Samsung Galaxy Tab 3 do pozice pro surfování:

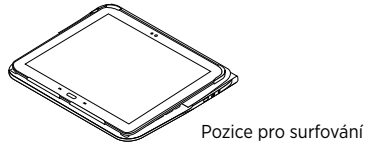

Chcete-li šetřit energii baterie, můžete klávesnici vypnout.

### Indikátory stavu

#### Indikátor připojení Bluetooth a stavu baterie

| Indikátor     | Popis                                                                           |
|---------------|---------------------------------------------------------------------------------|
| Bliká zeleně  | Baterie se nabíjí.                                                              |
| Svítí zeleně  | Baterie je nabitá (více než 10%).                                               |
| Svítí červeně | Baterie je téměř vybitá (méně než 10%). Dobijte baterii.                        |
| Bliká modře   | Rychle: Klávesnice je v režimu vyhledávání, připravena ke spárování.            |
|               | Pomalu: Klávesnice se pokouší znovu připojit k tabletu Samsung<br>Galaxy Tab 3. |
| Svítí modře   | Spárování přes Bluetooth nebo opakované připojení proběhlo úspěšně.             |

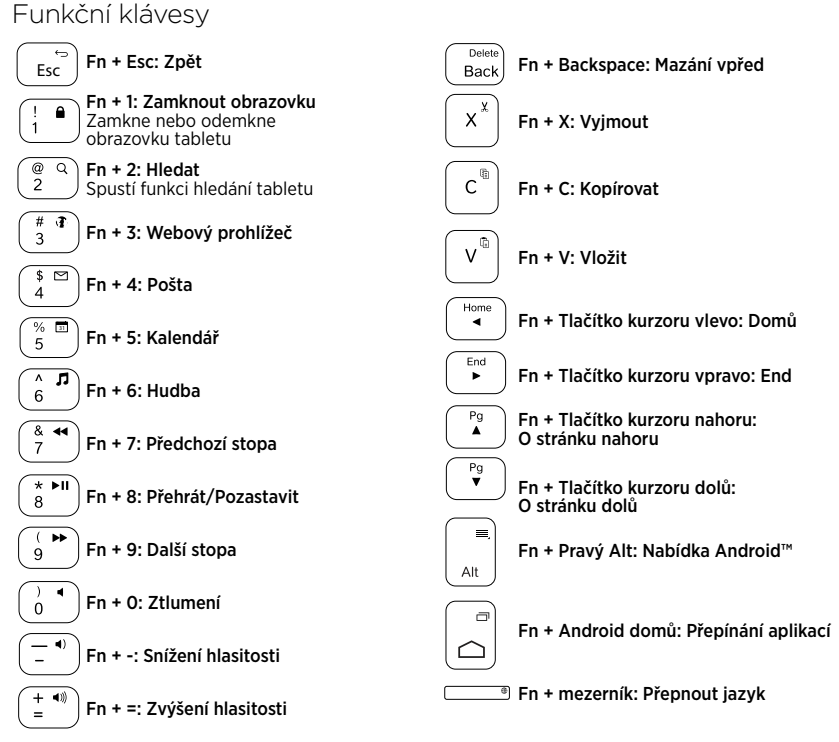

Poznámka:

 Chcete-li aktivovat funkční klávesu, stiskněte a podržte klávesu Fn, a poté stiskněte některou z kláves uvedených výše.

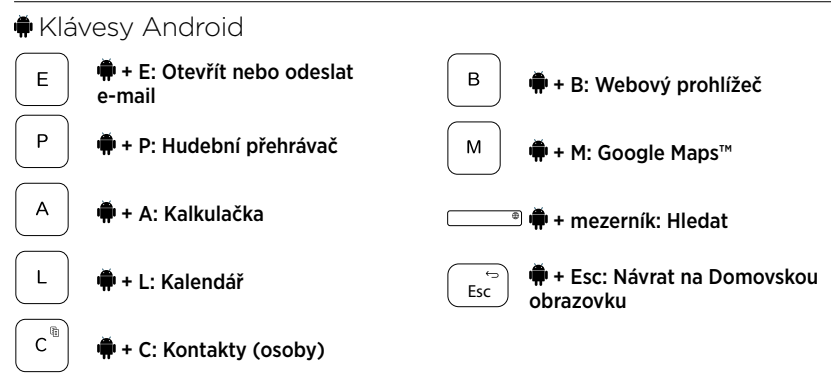

Poznámky:

- Chcete-li aktivovat klávesu Android, stiskněte a podržte klávesu 🖣, a poté stiskněte některou z kláves uvedených výše.
- V závislosti na vaší oblasti nemusí některé klávesy Android fungovat.

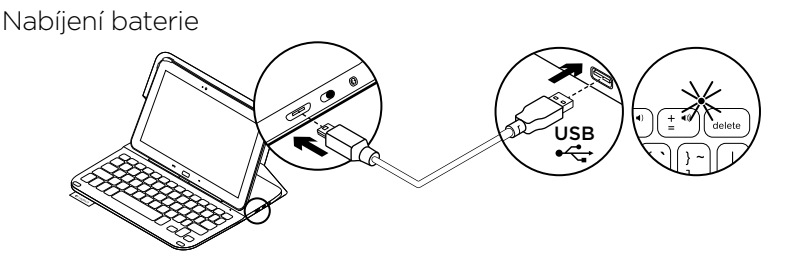

Pokud se indikátor stavu rozsvítí červeně, je třeba dobít baterii zařízení Keyboard Folio.

 Jeden konec kabelu micro-USB zapojte do nabíjecího portu a druhý konec do portu USB v počítači.

Po dobu nabíjení bliká indikátor stavu zeleně.

2. Dobijte baterii – indikátor stavu se rozsvítí zeleně.

#### Informace týkající se baterií

- Plně nabitá baterie poskytuje energii po dobu cca tří měsíců, používáte-li klávesnici asi dvě hodiny denně.
- Pokud se po zapnutí klávesnice indikátor stavu krátce rozsvítí červeně, dobijte baterii.
- Pokud klávesnici nepoužíváte, za účelem úspory energie ji vypněte.
- Pokud v pozici pro psaní přestanete klávesnici chvíli používat, automaticky se přepne do režimu spánku. Stiskem libovolného tlačítka režim spánku přerušíte.

#### Likvidace baterie na konci životnosti produktu

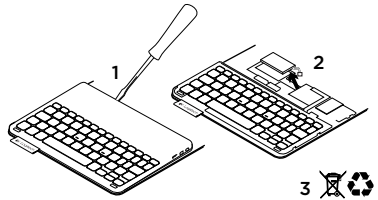

- Sejměte vrchní kryt klávesnice pomocí šroubováku.
- 2. Odpojte baterii od obvodové desky a vyjměte ji.
- **3.** Produkt a baterii zlikvidujte v souladu s místními předpisy.

### Po skončení používání zařízení Keyboard Folio

#### Odpojení tabletu Samsung Galaxy Tab 3

1. Uvolněte tablet Samsung Galaxy Tab 3 z háčku:

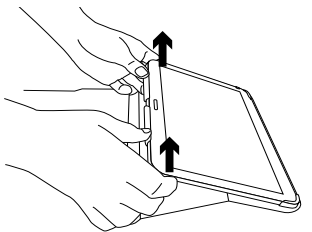

 Vysuňte tablet Samsung Galaxy Tab 3 z držáků:

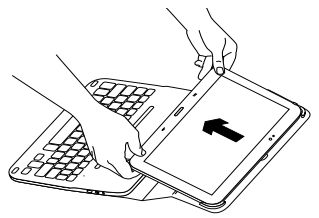

Tablet Samsung Galaxy Tab 3 se tak uvolní.

#### Uložení tabletu Samsung Galaxy Tab 3 při cestování

- 1. Vložte tablet Samsung Galaxy Tab 3 do držáku.
- 2. Zavřete zařízení Keyboard Folio:

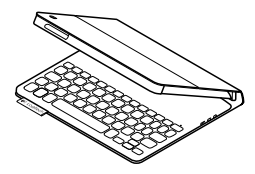
## Navštivte produktovou centrálu

Naleznete zde více informací a podporu online pro váš produkt. Udělejte si chvíli a navštivte produktovou centrálu, kde se dozvíte další informace o vašem novém zařízení keyboard folio.

www.logitech.com/support/ultrathinkeyboard-folio-s310

Pročtěte si články online, ve kterých naleznete nápovědu k nastavení, tipy k používání nebo informace o dalších funkcích.

Spojte se s ostatními uživateli na našich komunitních fórech, od kterých můžete získat rady, klást jim otázky a sdílet řešení problémů.

K dispozici je široký výběr obsahu, mimo jiné:

- Výukové programy
- Odstraňování potíží
- Komunitní podpora
- Dokumentace online
- Informace o záruce
- Náhradní díly (jsou-li dostupné)

## Odstraňování potíží

### Klávesnice nefunguje

- Stiskem libovolného tlačítka přerušte režim spánku klávesnice.
- Klávesnici vypněte, a poté znovu zapněte.
- Nabijte vnitřní baterii. Další informace naleznete v části "Nabíjení baterie".
- Zkontrolujte, zda je funkce Bluetooth zapnutá v nastavení tabletu Samsung Galaxy Tab 3 (část Apps → Settings → Wireless and networks → Bluetooth).
- Zkontrolujte, zda je zařízení "Ultrathin Keyboard Folio S310" spárované s tabletem Samsung Galaxy Tab 3 (část ▲ Apps → ○ Settings → Wireless and networks → Bluetooth).
- Obnovte spojení Bluetooth mezi klávesnicí a tabletem Samsung Galaxy Tab 3 výběrem nebo kliknutím na "Ultrathin Keyboard Folio S310" v seznamu zařízení. Po navázání spojení Bluetooth se indikátor stavu na klávesnici rozsvítí modře.

## Jaký je váš názor?

Děkujeme, že jste zakoupili náš produkt. Udělejte si chvíli čas a řekněte nám svůj názor na něj.

### www.logitech.com/ithink

## Poznaj urządzenie

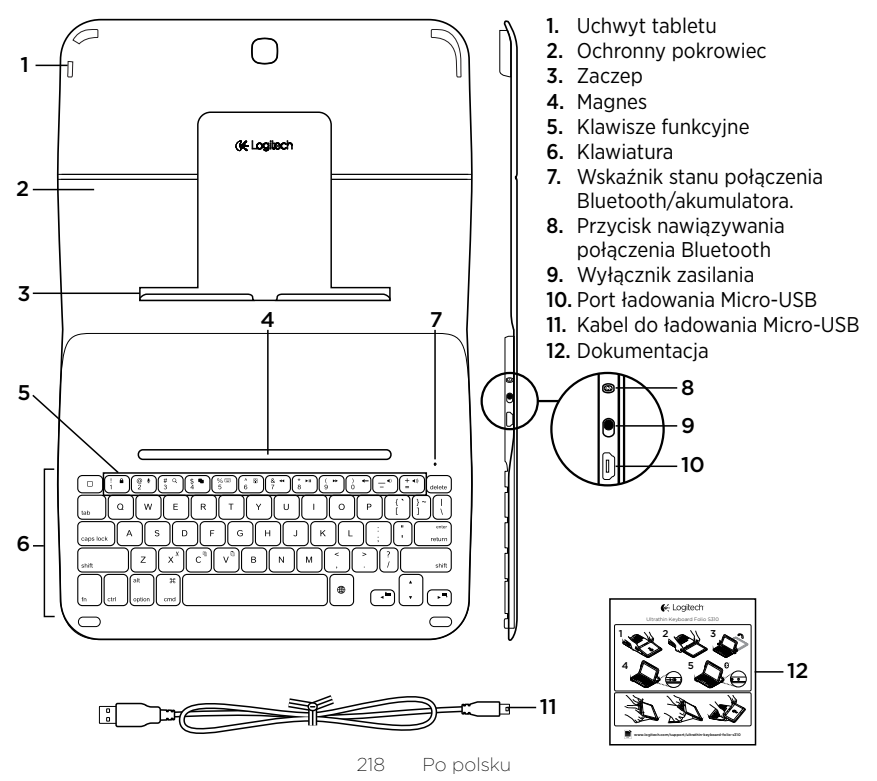

## Instalacja etui z klawiaturą

### Rozpoczynanie użytkowania

 Otwórz etui i wsuń tablet Samsung Galaxy Tab 3 do uchwytu tabletu:

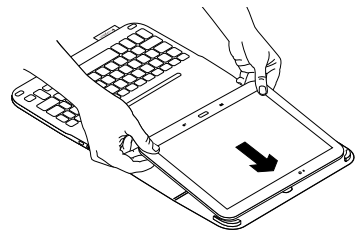

2. Wciśnij tablet Samsung Galaxy Tab 3 do zaczepu:

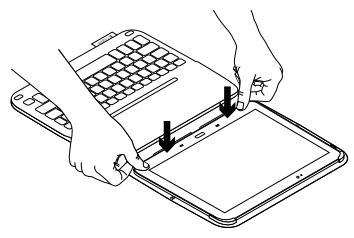

 Ustaw etui z klawiaturą w pozycji do pisania, unosząc tylną część etui ochronnego i przesuwając zaczep do przodu tak, aby wyrównać go z magnesem:

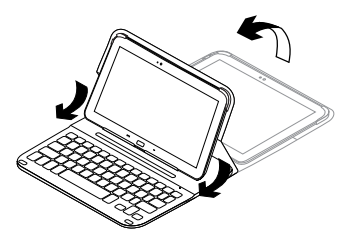

 Nawiąż połączenie Bluetooth z tabletem Samsung Galaxy Tab 3. Patrz "Korzystanie z aplikacji Keyboard Plus".

## Korzystanie z aplikacji Keyboard Plus

Aplikacja Keyboard **Plus jest używana** podczas pierwszej konfiguracji

etui z klawiaturą w celu nawiązania połączenia Bluetooth z tabletem Samsung Galaxy Tab 3 i skonfigurowania klawiatury.

Aplikacji można używać także w przyszłości, jeśli wystąpią problemy lub konieczna będzie zmiana ustawień.

Aplikacja Keyboard **Plus jest dostępna w sklepie** Google Play™ Store.

### Aby zainstalować aplikację Keyboard Plus:

- Na ekranie głównym dotknij kolejno opcji IIII Aplikacje → E Play Store.
- Dotknij ikony Q i wyszukaj aplikację "Keyboard Plus".
- 3. Wybierz i zainstaluj aplikację.

Po zainstalowaniu aplikacja zostanie wyświetlona na ekranie aplikacji jako **Keyboard Plus**.

### Aby nawiązać połączenie z tabletem Samsung Galaxy Tab 3:

 Uruchom aplikację. Na ekranie głównym dotknij kolejno opcji III Aplikacje → Keyboard Plus.

Zostanie wyświetlony monit:

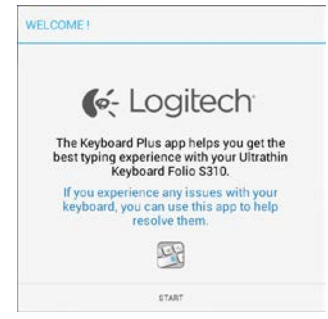

 Dotknij opcji START, aby uruchomić asystenta Keyboard Setup Assistant, który prowadzi przez proces nawiązywania połączenia. **3.** Włącz interfejs Bluetooth na tablecie Samsung Galaxy Tab 3.

Jeśli interfejs Bluetooth jest wyłączony, zostanie wyświetlony monit:

|                              | 0.0                         |
|------------------------------|-----------------------------|
| You first need to turn ON th | he Bluetooth adapter. Click |
| next to j                    | proceed.                    |

Dotknij opcji NEXT (Dalej), aby włączyć interfejs Bluetooth.

 Sparuj tablet Samsung Galaxy Tab 3 z etui z klawiaturą. Zostanie wyświetlony monit:

| You need to pair your Logi | tech keyboard to this tablet. |
|----------------------------|-------------------------------|
| Click next                 | to proceed.                   |

- Aby sparować urządzenia:
- a. Dotknij opcji NEXT (Dalej). Zostanie wyświetlony monit:

|                                                                                   | <u> </u>                                                                 |
|-----------------------------------------------------------------------------------|--------------------------------------------------------------------------|
| located near the power                                                            | n it on and press the Bluetooth butto<br>switch.                         |
|                                                                                   |                                                                          |
| <ol><li>In the next screen, se<br/>S310" and follow the in<br/>process.</li></ol> | lect the "Ultrathin Keyboard Folio<br>structions to complete the pairing |
|                                                                                   |                                                                          |
|                                                                                   | 5                                                                        |
| To complete the setu                                                              | p remember to come back to this app                                      |

 b. Włącz klawiaturę (patrz "Korzystanie z etui Keyboard Folio") i dotknij opcji NEXT (Dalej).

Nastąpi przejście do strony ustawień tabletu Samsung Galaxy Tab 3.

Po pierwszym włączeniu klawiatury wskaźnik stanu zacznie migać na niebiesko, wskazując możliwość wykrycia klawiatury i gotowość do sparowania z tabletem Samsung Galaxy Tab 3. Klawiaturę można wykryć w ciągu 15 minut. Jeśli wskaźnik stanu nie miga na niebiesko, naciśnij przycisk połączenia Bluetooth.

- c. Na stronie ustawień dotknij pozycji Keyboard Folio S310 na liście "Dostępne urządzenia". Na ekranie zostanie wyświetlony kod PIN.
- d. Wpisz na klawiaturze kod PIN i naciśnij klawisz Enter.

Po pomyślnym nawiązaniu połączenia wskaźnik stanu klawiatury zaświeci krótko na niebiesko, a następnie zgaśnie. Etui z klawiaturą jest teraz sparowane z tabletem Samsung Galaxy Tab 3.

5. Włącz etui Keyboard Folio. Zostanie wyświetlony monit:

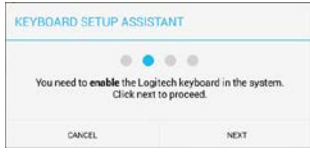

Aby włączyć etui Keyboard Folio:

a. Dotknij opcji NEXT (Dalej). Zostanie wyświetlony monit:

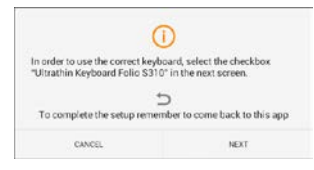

- b. Dotknij opcji NEXT (Dalej). Nastąpi przejście do sekcji "Język i wprowadzanie" strony ustawień tabletu Samsung Galaxy Tab 3.
- c. Zaznacz pozycję "Ultrathin Keyboard Folio S310":

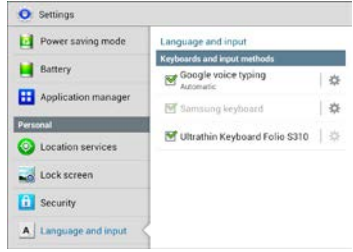

## Zostanie wyświetlona następująca uwaga.

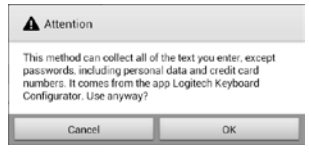

- d. Dotknij przycisku OK, aby zamknąć tę uwagę, a następnie naciśnij przycisk 2 na tablecie Samsung Galaxy Tab 3, aby wrócić do asystenta Keyboard Setup Assistant.
- 6. Ustaw etui Keyboard Folio jako domyślne urządzenie do pisania: Zostanie wyświetlony monit:

| EYBOARD SETUP ASSIST                      | ANT                                   |
|-------------------------------------------|---------------------------------------|
| You need to set your Logited<br>next to ; | • • • • • • • • • • • • • • • • • • • |
| CANCEL                                    | NEXT                                  |

Aby ustawić etui Keyboard Folio jako urządzenie domyślne:

- a. Dotknij opcji NEXT (Dalej).
- b. Wybierz urządzenie "Ultrathin Keyboard Folio S310" jako domyślną metodę wprowadzania:

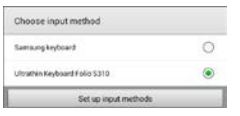

7. Ustaw język klawiatury. Zostanie wyświetlony monit:

| .0                  | 0 0 0                          |
|---------------------|--------------------------------|
| You can now set the | correct language to match your |

Aby ustawić język klawiatury:

- a. Dotknij opcji NEXT (Dalej).
- b. Wybierz język.

Proces konfiguracji został zakończony. Zostanie wyświetlony monit:

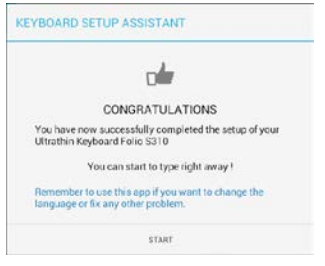

# Dotknij opcji START, aby rozpocząć korzystanie z klawiatury.

### Rozwiązywanie problemów i zmiana ustawień

Po skonfigurowaniu etui Keyboard Folio klawiatura będzie działać po każdym włączeniu.

Jeśli wystąpią problemy lub gdy chcesz zmienić ustawienia, uruchom ponownie aplikację.

Po uruchomieniu aplikacji zostanie wyświetlona strona Status:

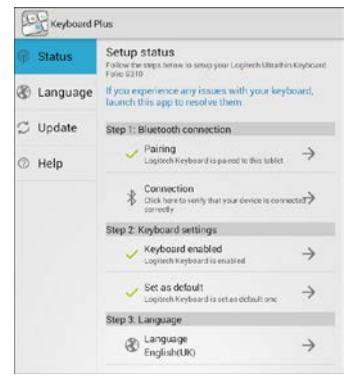

Wszystkie zidentyfikowane problemy są oznaczone symbolem czerwonego krzyżyka. Aby rozwiązać problem lub zmienić ustawienie, dotknij elementu i postępuj zgodnie z wyświetlanymi instrukcjami.

## Korzystanie z etui Keyboard Folio

### Dwie pozycje wyświetlania

Etui Keyboard Folio zapewnia dwie pozycje wyświetlania – jedna z nich służy do pisania, a druga do przeglądania. Aby pisać:

 Przesuń uchwyt tabletu Samsung Galaxy Tab 3 do pozycji do pisania, wyrównując go z wbudowanym magnesem w celu zabezpieczenia:

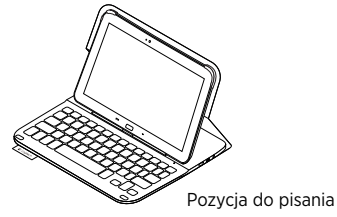

2. Włącz klawiaturę:

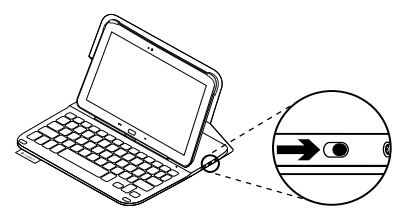

224 Po polsku

Jeśli wskażnik stanu zacznie świecić na czerwono, naładuj akumulator. Więcej informacji zawiera sekcja "Ładowanie akumulatora klawiatury". Jeśli klawiatura nie jest używana przez pewien czas w pozycji do pisania, automatycznie przełącza się w tryb uśpienia. Naciśnięcie dowolnego klawisza powoduje przerwanie stanu uśpienia. Aby przeglądać, ustaw uchwyt tabletu Samsung Galaxy Tab 3 w pozycji do przeglądania:

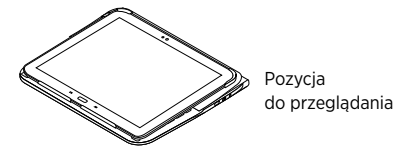

Nieużywaną klawiaturę można wyłączyć. Dzięki temu energia akumulatora nie będzie tracona.

## Wskaźniki stanu

### Wskaźnik stanu połączenia Bluetooth i akumulatora.

| Wskaźnik                        | Opis                                                                                       |
|---------------------------------|--------------------------------------------------------------------------------------------|
| Miga na zielono                 | Trwa ładowanie akumulatora.                                                                |
| Zielony                         | Akumulator jest naładowany (ponad 10%).                                                    |
| Czerwony                        | Niski poziom naładowania akumulatora (poniżej 10%).<br>Naładuj akumulator.                 |
| Niebieskie światło<br>pulsujące | Szybko: Klawiatura jest w trybie wykrywania i jest gotowa do parowania.                    |
|                                 | Wolno: Klawiatura próbuje ponownie nawiązać połączenie<br>z tabletem Samsung Galaxy Tab 3. |
| Niebieskie światło ciągłe       | Parowanie lub ponowne nawiązanie połączenia Bluetooth<br>powiodło się.                     |

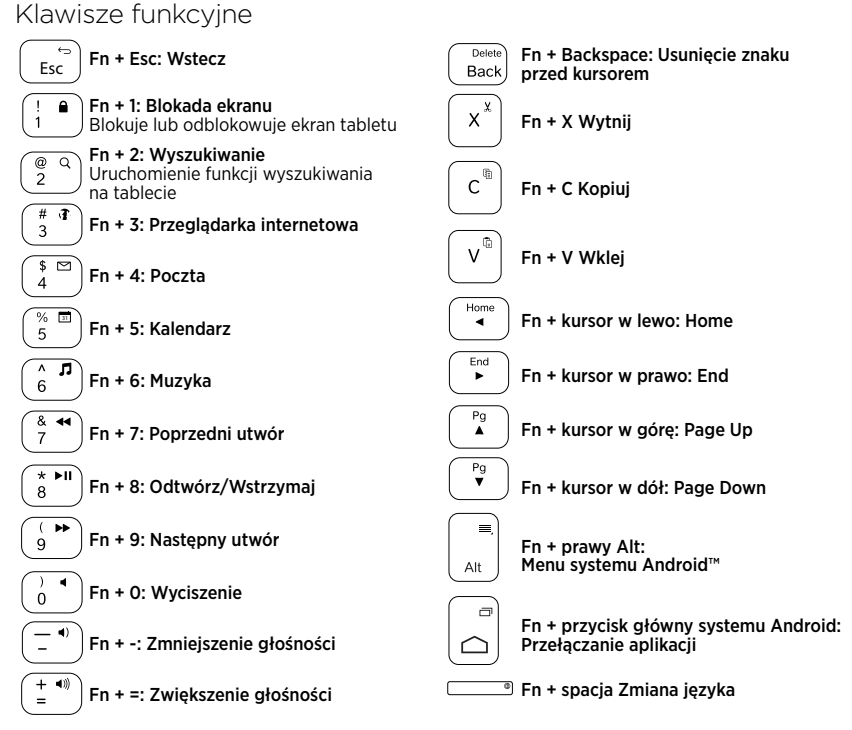

Uwaga:

 Aby wybrać klawisz funkcyjny, naciśnij i przytrzymaj klawisz Fn, a następnie naciśnij jeden z przedstawionych poniżej klawiszy.

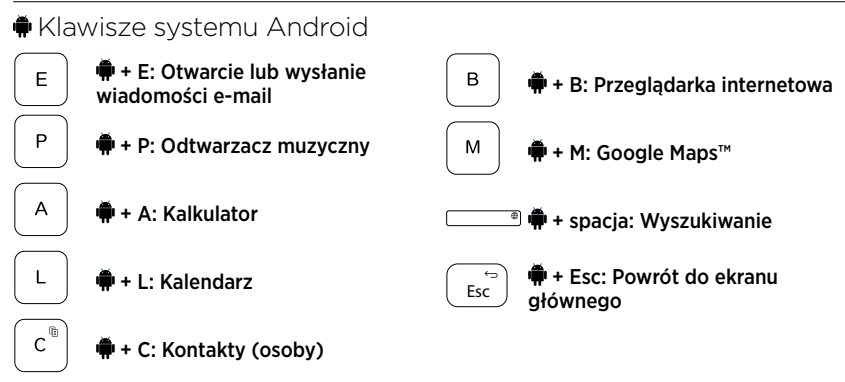

Uwagi:

- W zależności od regionu, niektóre klawisze systemu Android mogą nie działać.

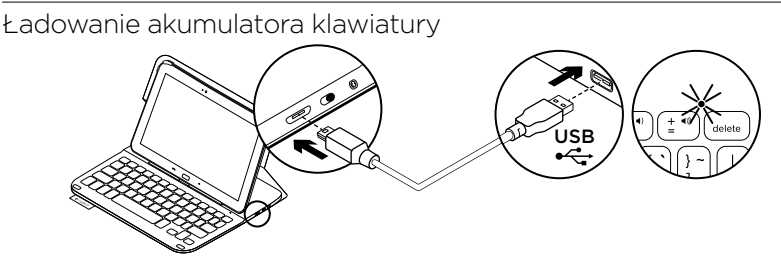

Jeśli wskaźnik stanu świeci na czerwono, akumulator etui Keyboard Folio wymaga naładowania.

1. Podłącz jeden koniec kabla micro-USB do portu ładowania, a drugi koniec podłącz do portu USB komputera.

Wskaźnik stanu miga na zielono podczas ładowania akumulatora.

2. Ładuj akumulator tak długo, aż wskaźnik stanu zmieni kolor na zielony.

### Informacja o akumulatorze

- Całkowicie naładowany akumulator umożliwia pracę klawiatury przez trzy miesiące po dwie godziny dziennie.
- Gdy po włączeniu klawiatury kontrolka stanu będzie przez krótko świecić na czerwono, naładuj akumulator.
- Wyłącz nieużywaną klawiaturę. Dzięki temu energia akumulatora nie będzie tracona.
- Klawiatura automatycznie przełącza się w tryb uśpienia, jeśli nie była używana przez pewien czas w pozycji do pisania. Naciśnij dowolny klawisz, aby przerwać stan uśpienia.

#### Utylizacja akumulatora po zakończeniu używania produktu

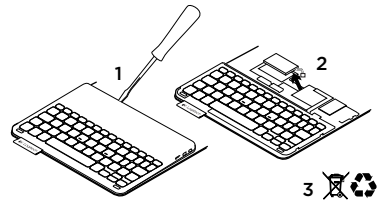

- 1. Oderwij pokrywę klawiatury przy użyciu śrubokrętu.
- 2. Odłącz akumulator od płyty i wyjmij go.
- Usuń zużyty produkt i jego akumulator, postępując zgodnie z lokalnymi przepisami.

## Po zakończeniu korzystania z etui z klawiaturą

### Odłączanie tabletu Samsung Galaxy Tab 3

1. Zwolnij tablet Samsung Galaxy Tab 3 z zaczepu:

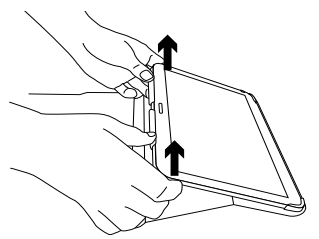

2. Wysuń tablet Samsung Galaxy Tab 3 z uchwytów:

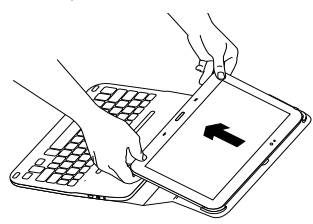

Tablet Samsung Galaxy Tab 3 zostanie zwolniony.

### Przechowywanie tabletu Samsung Galaxy Tab 3 podczas podróży

- 1. Włóż tablet Samsung Galaxy Tab 3 do uchwytu tabletu.
- 2. Zamknij etui Keyboard Folio:

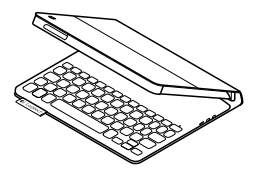

## Przejdź do strony Centrum produktu

Znajduje się na niej więcej informacji o produkcie oraz materiałów pomocy technicznej. Poświęć chwilę na lepsze poznanie etui z klawiaturą dzięki informacjom dostępnym w tej witrynie.

www.logitech.com/support/ultrathinkeyboard-folio-s310

Zapoznaj się z internetowymi artykułami o pomocy w konfiguracji, wskazówkach dotyczących obsługi oraz dodatkowych funkcjach. Skontaktuj się z innymi użytkownikami na naszych forach i poproś o poradę, zadaj dowolne pytanie lub podziel się rozwiązaniem.

Możesz znaleźć różne materiały, takie jak:

- Przewodniki
- Rozwiązywanie problemów
- Społeczność pomocy technicznej
- Dokumentacja online
- Informacje o gwarancji
- Części zapasowe (gdy są dostępne)

## Rozwiązywanie problemów

### Klawiatura nie działa

- Naciśnij dowolny klawisz, aby przerwać stan uśpienia klawiatury.
- Wyłącz i ponownie włącz klawiaturę.
- Naładuj ponownie akumulator. Więcej informacji zawiera sekcja "Ładowanie akumulatora klawiatury".
- Upewnij się, że funkcja Bluetooth jest włączona w ustawieniach tabletu Samsung Galaxy Tab 3
  (■ Aplikacje → ○ Ustawienia → Sieci zwykłe i bezprzewodowe → Bluetooth).

- Upewnij się, że etui "Ultrathin Keyboard Folio S310" jest sparowane z tabletem Samsung Galaxy Tab 3
  Aplikacje → ○ Ustawienia → Sieci zwykłe i bezprzewodowe → Bluetooth).
- Nawiąż ponownie połączenie Bluetooth między klawiaturą a tabletem Samsung Galaxy Tab 3 przez wybranie lub kliknięcie pozycji "Ultrathin Keyboard Folio S310" na liście urządzeń. Po nawiązaniu połączenia Bluetooth wskaźnik stanu na klawiaturze będzie świecić na niebiesko.

## Co o tym myślisz?

Dziękujemy za zakup naszego produktu. Poświęć chwilę, aby podzielić się z nami swoją opinią.

### www.logitech.com/ithink

## Toote tutvustus

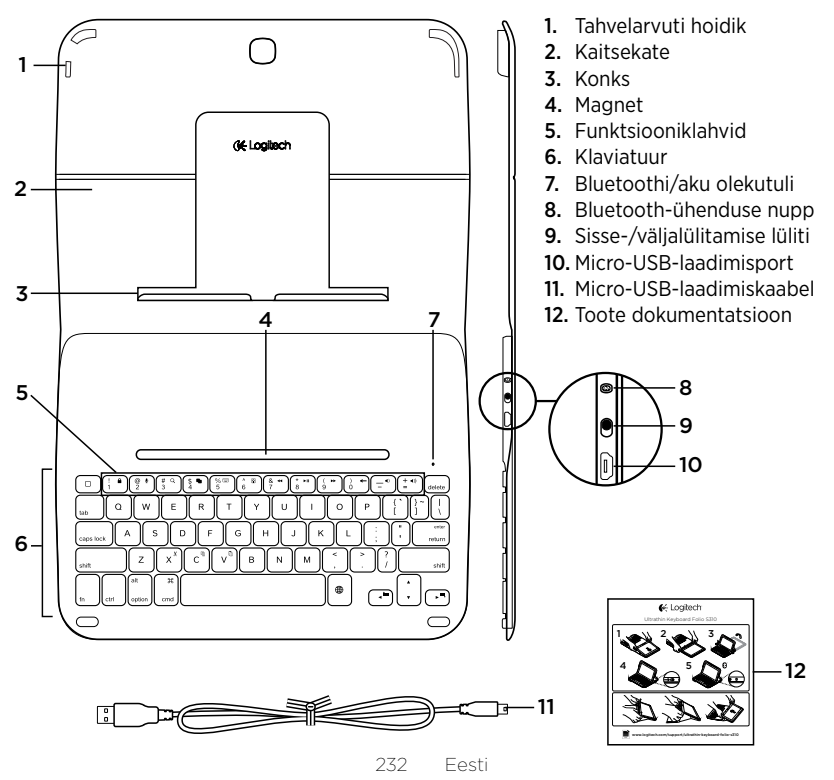

## Klaviatuurkaante seadistamine

### Alustamine

 Avage klaviatuurkaaned ja lükake Samsung Galaxy Tab 3 tahvelarvuti hoidikusse:

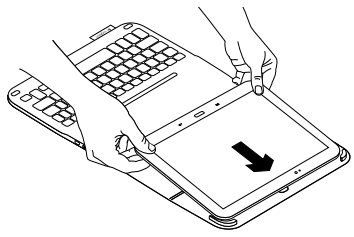

2. Vajutage Samsung Galaxy Tab 3 allapoole konksu taha:

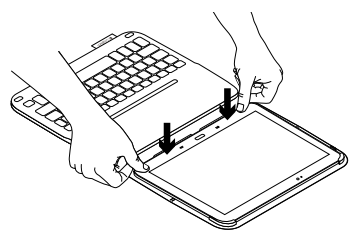

 Viige klaviatuurkaaned tippimisasendisse, tõstes üles kaitsekaante tagaosa ja libistades konksu ettepoole, kuni see on magnetiga kohakuti:

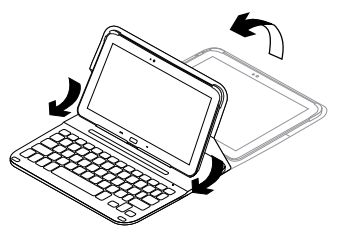

4. Looge Samsung Galaxy Tab 3-ga Bluetooth-ühendus. Vt "Rakenduse Keyboard Plus kasutamine".

## Rakenduse Keyboard Plus kasutamine

Rakendust Keyboard **Plus kasutatakse** esmasel klaviatuurkaante häälestamisel Samsung Galaxy Tab 3-ga Bluetoothühenduse loomiseks ja klaviatuuri konfigureerimiseks parima tippimiskogemuse jaoks.

Tulevikus saate rakendust kasutada siis, kui kasutusel tekib probleeme või soovite seadeid muuta.

Rakendus Keyboard **Plus on saadaval** Google Play™ poes.

### Rakenduse Keyboard Plus installimiseks tehke järgmist:

- Puudutage avakuval valikuid Apps (Rakendused) → ▷ Play Store (Play pood).
- 2. Puudutage ikooni Q ja otsige märksõna "Keyboard Plus".
- 3. Valige rakendus ja installige see.

Kui rakendus on installitud,

kuvatakse see rakenduste kuval nimega

🖳 Keyboard Plus.

Samsung Galaxy Tab 3-ga ühenduse loomiseks tehke järgmist:

 Käivitage rakendus. Puudutage avakuval valikuid Apps (Rakendused)
→ Skeyboard Plus.

Kuvatakse järgmine kuva:

| E | LCOME !                                                                                                    |
|---|----------------------------------------------------------------------------------------------------|
|   | C-Logitech                                                                                                    |
|   | The Keyboard Plus app helps you get the<br>best typing experience with your Ultrathin<br>Keyboard Folio S310. |
|   | If you experience any issues with your<br>keyboard, you can use this app to help<br>resolve them.             |
|   | F                                                                                                    |
|   | START                                                                                                    |

 Ühendamisel abiks oleva klaviatuuri häälestusabilise Keyboard Setup Assistant käivitamiseks puudutage valikut START. **3.** Lülitage Samsung Galaxy Tab 3-s Bluetooth sisse.

Kui Bluetooth on välja lülitatud, kuvatakse järgmine kuva:

| You first need to turn ON th | he Bluetooth adapter. Click |
|------------------------------|-----------------------------|
| next to p                    | proceed.                    |

Puudutage Bluetoothi sisselülitamiseks valikut NEXT (EDASI).

 Siduge Samsung Galaxy Tab 3 klaviatuurkaantega. Kuvatakse järgmine kuva:

| EYBOARD SETUP ASSIS                     | TANT                           |
|-----------------------------------------|--------------------------------|
| You need to pair your Log<br>Click next | itech keyboard to this tablet. |
|                                         |                                |

- Seadmete sidumiseks tehke järgmist:
- a. Puudutage valikut NEXT (EDASI). Kuvatakse järgmine kuva:

|                                                      | U                                                  |
|------------------------------------------------------|----------------------------------------------------|
| 1. To pair the tablet, tur<br>located near the power | rn it on and press the Bluetooth buttor<br>switch. |
| router nepotter                                      | Service 1                                          |
| (                                                    |                                                    |
|                                                      |                                                    |
|                                                      |                                                    |
|                                                      | )                                                  |
|                                                      |                                                    |
| 2. In the next screen, se                            | elect the "Ultrathin Keyboard Folio                |
|                                                      | istructions to complete the pairing                |
| S310" and follow the in<br>process.                  |                                                    |
| S310" and follow the in<br>process.                  |                                                    |
| S310" and follow the in<br>process.                  | đ                                                  |
| S310" and follow the in process.                     | ⇒<br>p remember to come back to this app           |

 b. Lülitage klaviatuur sisse (vt "Klaviatuurkaante kasutamine") ja puudutage valikut NEXT (EDASI). Teid viiakse Samsung Galaxy Tab 3 seadete lehele.

Klaviatuuri esmakordsel sisselülitamisel vilgub olekutuli siniselt, mis näitab, et klaviatuur on leitav ja Samsung Galaxy Tab 3-ga sidumiseks valmis. See jääb leitavaks 15 minutiks. Kui olekutuli ei vilgu siniselt, vajutage Bluetoothi ühendamise nuppu.

- c. Puudutage seadete lehel loendis Available devices (Saadaolevad seadmed) valikut Keyboard Folio S310. Ekraanil kuvatakse PIN-koodi väli.
- d. Sisestage klaviatuuril PIN-kood ja vajutage sisestusklahvi.

Pärast ühenduse loomist muutub klaviatuuri olekutuli korraks siniseks ja lülitub siis välja. Klaviatuurkaaned on nüüd Samsung Galaxy Tab 3-ga seotud.

5. Lubage klaviatuurkaaned. Kuvatakse järgmine kuva:

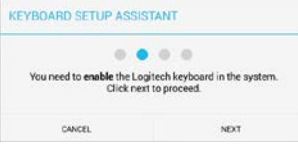

Klaviatuurkaante lubamiseks tehke järgmist:

a. Puudutage valikut NEXT (EDASI). Kuvatakse järgmine kuva:

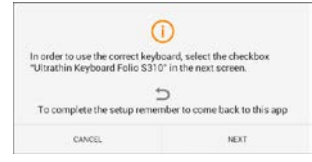

- b. Puudutage valikut NEXT (EDASI). Teid viiakse Samsung Galaxy Tab 3 seadete lehe jaotisse Language and input (Keel ja sisestus).
- c. Märkige valik Ultrathin Keyboard Folio S310:

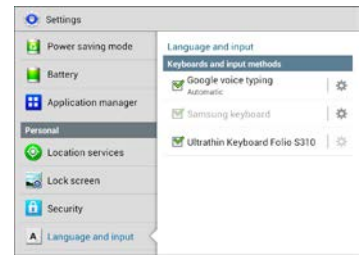

### Kuvatakse järgmine märkus:

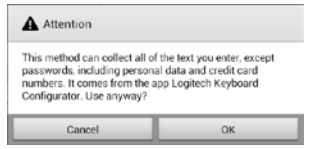

 d. Märkuse sulgemiseks puudutage valikut OK ja vajutage seejärel klaviatuuri häälestusabilisse Keyboard Setup Assistant naasmiseks Samsung Galaxy Tab 3-s nuppu . 6. Häälestage klaviatuurkaaned kui tippimise vaikeseade. Kuvatakse järgmine kuva:

|                                        | ab Kasharat as data da Ciat |
|----------------------------------------|-----------------------------|
| You need to set your Logite<br>next to | proceed.                    |

Klaviatuurkaante häälestamiseks vaikeseadmeks tehke järgmist:

- a. Puudutage valikut NEXT (EDASI).
- b. Valige vaikesisestusviisiks Ultrathin Keyboard Folio S310:

| Set up input methods          |   |
|-------------------------------|---|
| ultrathin Keyboard Folio 5310 | ۲ |
| Samoung keyboard              | 0 |
| Choose input method           |   |

7. Määrake klaviatuuri keel. Kuvatakse järgmine kuva:

|                         | -                          |
|-------------------------|----------------------------|
| You can now set the com | ect language to match your |
| physical keyboard.      | Click next to proceed.     |

Klaviatuuri keele määramiseks tehke järgmist:

- a. Puudutage valikut NEXT (EDASI).
- b. Valige oma keel.

Häälestus on valmis. Kuvatakse järgmine kuva:

|                                                 | o <b>4</b>                                     |
|-------------------------------------------------|------------------------------------------------|
| CONC                                            | GRATULATIONS                                   |
| You have now success<br>Ultrathin Keyboard Fo   | sfully completed the setup of your<br>lic S310 |
| You can s                                       | tart to type right away !                      |
| Remember to use this<br>language or fix any oth | epp if you want to change the<br>her problem.  |

## Klaviatuuri kasutamise alustamiseks puudutage valikut START.

### Probleemide lahendamine ja seadete muutmine

Pärast klaviatuurkaante häälestamist töötab klaviatuur alati, kui selle sisse lülitate.

Kui teil tekib probleeme või soovite mõnd seadet muuta, käivitage uuesti rakendus. Rakendus avaneb olekulehel:

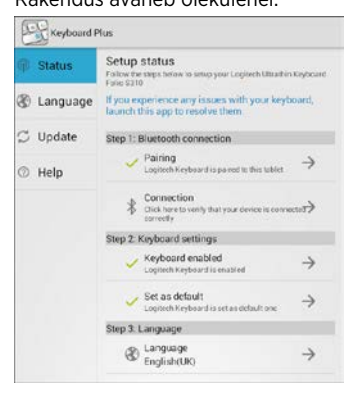

Tuvastatud probleemid märgitakse punase ristiga.

Probleemi lahendamiseks või seade muutmiseks puudutage üksust ja järgige kuvatavaid juhiseid.

## Klaviatuurkaante kasutamine

### Kaks vaatamisasendit

Klaviatuurkaantel on kaks vaatamisasendit

- üks tippimiseks ja teine sirvimiseks.

Tippimiseks tehke järgmist:

 Viige Samsung Galaxy Tab 3 hoidik tippimisasendisse, joondades selle paigale kinnitamiseks sisseehitatud magnetiga:

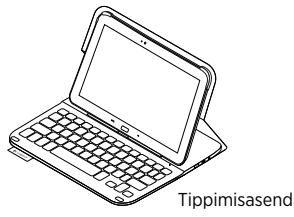

2. Lülitage klaviatuur sisse:

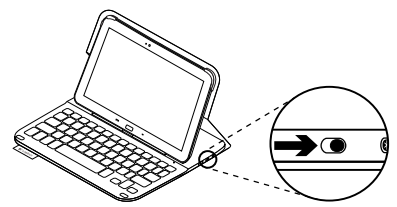

Kui olekutuli muutub punaseks, laadige aku. Lisateavet leiate jaotisest "Klaviatuuri aku laadimine".

Kui klaviatuur on tippimisasendis ja te seda mõnda aega ei kasuta, lülitub see automaatselt unerežiimi. Unerežiimist väljatoomiseks vajutage mis tahes klahvi. Sirvimiseks viige Samsung Galaxy Tab 3 hoidik sirvimisasendisse:

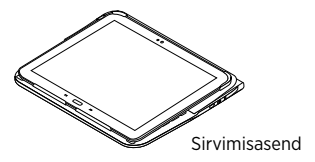

Akutoite säästmiseks võite klaviatuuri välja lülitada.

## Olekutule indikaatorid

### Bluetoothi ja aku olekutuli

| Tuli              | Kirjeldus                                                                     |
|-------------------|-------------------------------------------------------------------------------|
| Vilgub roheliselt | Aku laeb.                                                                     |
| Roheline          | Aku on laetud (enam kui 10%).                                                 |
| Punane            | Aku on tühjaks saamas (vähem kui 10%). Laadige aku.                           |
| Vilgub siniselt   | Kiiresti: klaviatuur on otsingurežiimis ja sidumiseks valmis.                 |
|                   | Aeglaselt: klaviatuur üritab Samsung Galaxy Tab 3-ga uuesti<br>ühendust luua. |
| Põleb siniselt    | Bluetooth-sidumine või taasühendamine on edukas.                              |

#### Delete Fn + tagasilükkeklahv: ⇔ Fn + Esc: tagasi Fsc Back edasisuunaline kustutus x× ţ. En + 1: lukukuva 1 Lukustab või avab tahvelarvuti ekraani En + X: lõikamine @ Q Fn + 2: otsing c 2 Käivitab tahvelarvuti otsingufunktsiooni Fn + C: kopeerimine # 3 En + 3: veebibrauser 3 V Fn + V: kleepimine \$ ⊠ Fn + 4: e-post 4 % Home 31 En + 5: kalender Fn + vasaknool: avaleht 5 ◄ ۸ End л Fn + 6: muusika Fn + paremnool: lõpp 6 . & 44 Pg Fn + 7: eelmine pala En + ülesnool: lehe võrra üles 7 Ă \* ▶II Pg Fn + 8: esitus/paus v 8 En + allanool: lehe võrra alla ( .... Fn + 9: järgmine pala = 9 Fn + parem-Alt: Android<sup>™</sup>-i menüü Alt Fn + 0: vaigistus Ó En + Androidi avakuvaklahv: () Fn + -: helitugevuse vähendamine \_ rakenduste vahel liikumine + 🕬 Fn + =: helitugevuse suurendamine En + tühikuklahy: keele vahetus. =

Märkus.

Funktsiooniklahvid

• Funktsiooniklahvi valimiseks vajutage ja hoidke Fn-klahvi all ning vajutage ülaltoodud teist klahvi.

240 Eesti

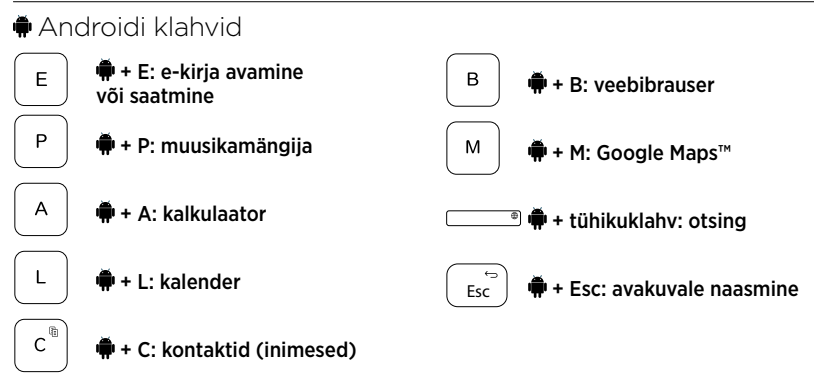

Märkused.

- Mõne Androidi-klahvi valimiseks vajutage ja hoidke klahvi 🗭 all ning vajutage ülaltoodud teist klahvi.
- Teie piirkonnast sõltuvalt ei pruugi mõned klahvid töötada.

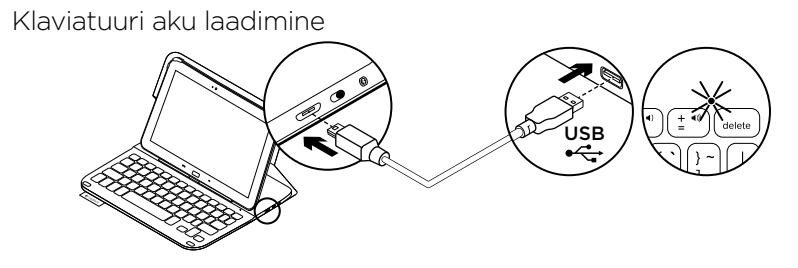

Kui olekutuli on punane, vajab klaviatuurkaante aku laadimist.

 Ühendage micro-USB-kaabli üks ots laadimisporti ja teine ots arvuti USB-porti.

Aku laadimise ajal vilgub olekutuli roheliselt.

2. Laadige akut, kuni olekutuli jääb püsivalt roheliselt põlema.

### Akuteave

- Täis laetud aku pakub toidet umbes kolmeks kuuks, kui klaviatuuri kasutatakse umbes kaks tundi päevas.
- Kui pärast klaviatuuri sisselülitamist muutub olekutuli veidikeseks ajaks punaseks, laadige akut.
- Kui te klaviatuuri parajasti ei kasuta, lülitage see akutoite säästmiseks välja.
- Kui klaviatuur on tippimisasendis ja te seda mõnda aega ei kasuta, lülitub see automaatselt unerežiimi. Unerežiimist väljatoomiseks vajutage mis tahes klahvi.

## Aku kasutuselt kõrvaldamine toote tööea lõpus

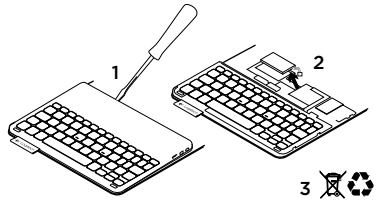

- 1. Kangutage kruvikeeraja abil lahti klaviatuuri pealmine kate.
- 2. Eemaldage aku trükkplaadi küljest ja võtke välja.
- **3.** Järgige toote ja selle aku äraviskamisel kohalikke õigusakte.

## Kui olete klaviatuurkaante kasutamise lõpetanud

### Samsung Galaxy Tab 3 eemaldamine

1. Vabastage Samsung Galaxy Tab 3 konksu tagant:

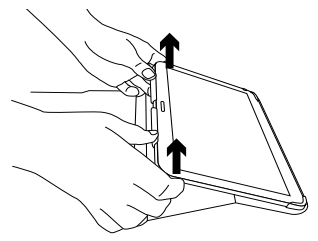

2. Libistage Samsung Galaxy Tab 3 hoidikutest välja:

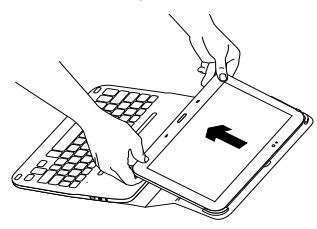

Samsung Galaxy Tab 3 tuleb seepeale lahti.

### Samsung Galaxy Tab 3 reisile kaasavõtmine

- 1. Sisestage Samsung Galaxy Tab 3 tahvelarvuti hoidikusse.
- 2. Sulgege klaviatuurkaaned:

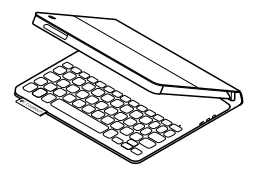

## Tootekeskuse külastamine

Veebis leidub teie toote kohta veel teavet ja tuge. Kulutage hetk aega ja külastage tootekeskust, kus saate oma uue klaviatuurkaante kohta rohkem teada.

www.logitech.com/support/ultrathinkeyboard-folio-s310

Sealt leiate veebiartikleid seadistamise, näpunäiteid kasutuse ja teavet lisafunktsioonide kohta.

Samuti saab foorumites küsida nõu või küsimusi teistelt kasutajatelt ning nendega oma lahendusi jagada. Ulatuslik sisu hõlmab näiteks järgmist:

- Õpetused
- Tõrkeotsing
- Tugikogukond
- Veebidokumentatsioon
- Garantiiteave
- Varuosad (kui on saadaval)

## Tõrkeotsing

## Klaviatuur ei tööta

- Vajutage klaviatuuri unerežiimist väljatoomiseks mis tahes klahvi.
- Lülitage klaviatuur välja ja siis uuesti sisse.
- Laadige siseaku. Lisateavet leiate jaotisest "Klaviatuuri aku laadimine".
- Veenduge, et Bluetooth on Samsung Galaxy Tab 3 seadetes sisse lülitatud ( Apps (Rakendused) → ○ Settings (Seaded) → Wireless and networks (Raadioside ja võrgud) → Bluetooth).

- Veenduge, et Ultrathin Keyboard Folio S310 on Samsung Galaxy Tab 3-ga seotud ( Apps (Rakendused) → Settings (Seaded) → Wireless and networks (Raadioside ja võrgud) → Bluetooth).
- Looge klaviatuuri ja Samsung Galaxy Tab 3 vahel Bluetooth-ühendus, valides või klõpsates seadmete loendis valikut Ultrathin Keyboard Folio S310. Pärast Bluetooth-ühenduse loomist hakkab klaviatuuri olekutuli siniselt põlema.

## Milline on teie arvamus?

Täname teid, et ostsite meie toote!

Varuge hetk aega ja andke meile teada, mis te arvate.

### www.logitech.com/ithink

### lerīces apraksts

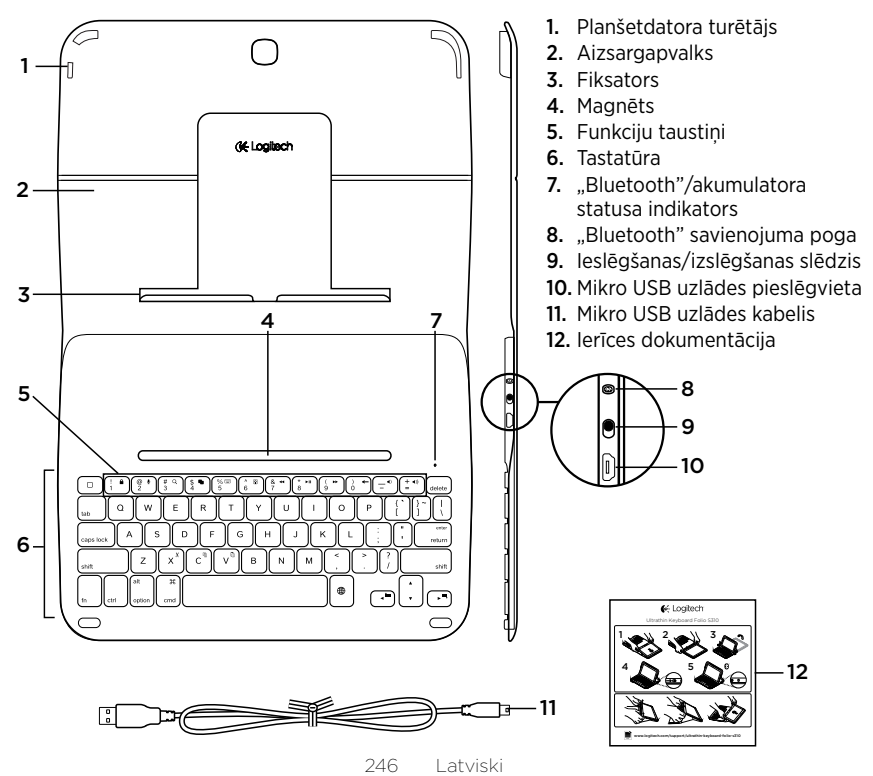

## letverošās tastatūras uzstādīšana

### Darba sākšana

 Atveriet ietverošo tastatūru un iespiediet "Samsung Galaxy Tab 3" planšetdatoru turētājā:

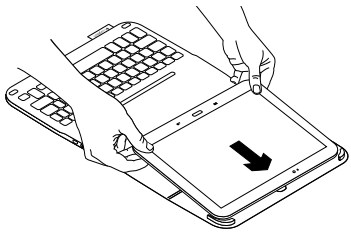

 Uzspiediet savu "Samsung Galaxy Tab 3" planšetdatoru uz āķa:

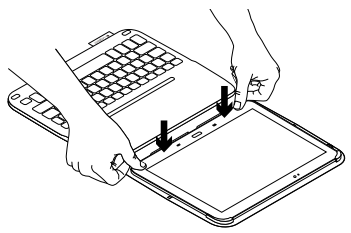

 Novietojiet ietverošo tastatūru rakstīšanas pozīcijā, paceļot ietvara aizmugurējo daļu un bīdot āķi, līdz tas atrodas pretī magnētam:

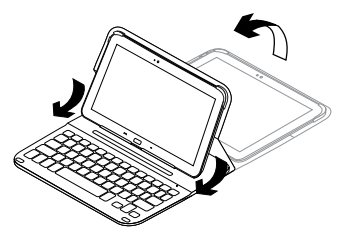

4. Izveidojiet "Bluetooth" savienojumu ar "Samsung Galaxy Tab 3" Skatiet sadaļu "Lietotnes "Keyboard Plus" izmantošana".

## Lietotnes "Keyboard Plus" izmantošana

Kad pirmo reizi uzstādāt ietverošo tastatūru, izmantojiet lietotni "Keyboard**Plus", lai** izveidotu "Bluetooth" savienojumu ar "Samsung Galaxy Tab 3" un konfigurētu tastatūru ērtākai rakstīšanai.

Ja rodas problēmas vai vēlaties mainīt iestatījumus, šo lietotni var izmantot jebkurā laikā.

Lietotni "Keyboard **Plus" var iegūt vietnē** "Google Play™ Store".

### Lietotnes "Keyboard Plus" instalēšana

- 2. Pieskarieties ikonai Q un meklētājā ievadiet frāzi "Keyboard Plus".
- 3. Atlasiet un instalējiet lietotni.

Kad lietotne ir veiksmīgi instalēta, tā ekrānā "Apps" (Lietotnes) ir redzama šādi: 🖼 **"Keyboard Plus"**.

### Savienojuma izveidošana ar "Samsung Galaxy Tab 3"

 Palaidiet lietotni. Sākuma ekrānā pieskarieties ikonai , Apps" (Lietotnes) → , Keyboard Plus".

Parādīsies šāda uzvedne:

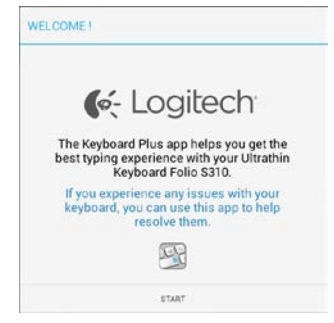

 Pieskarieties iespējai START (Sākt), lai palaistu programmu "Keyboard Setup Assistant", kas palīdzēs jums izveidot savienojumu. **3.** Aktivizējiet "Bluetooth" funkciju savā "Samsung Galaxy Tab 3" ierīcē.

Ja "Bluetooth" nav aktivizēts, parādās šāda uzvedne:

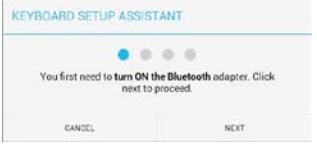

Pieskarieties iespējai NEXT (Tālāk), lai aktivizētu "Bluetooth".

 Savienojiet pārī "Samsung Galaxy Tab 3" un ietverošo tastatūru. Parādīsies šāda uzvedne:

| KEYBOARD SETUP ASSIST                     | TANT                                        |
|-------------------------------------------|---------------------------------------------|
| You need to pair your Logit<br>Click next | ech keyboard to this tablet.<br>to proceed. |
| CANCEL                                    | NEXT                                        |

#### lerīču savienošana pārī

a. Pieskarieties iespējai NEXT (Tālāk).
Parādīsies šāda uzvedne:

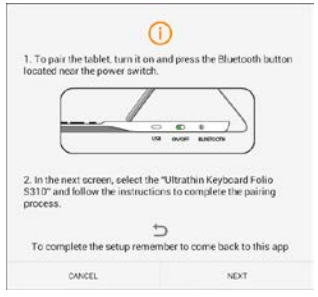

 b. leslēdziet tastatūru (skatiet sadaļu "letverošās tastatūras izmantošana") un pieskarieties iespējai NEXT (Tālāk). Atvērsies "Samsung Galaxy Tab 3" iestatījumu lapa.

Pirmo reizi ieslēdzot tastatūru, statusa indikators mirgo zilā krāsā, norādot, ka tastatūru var uztvert citas ierīces un to var savienot pārī ar "Samsung Galaxy Tab 3". Tastatūru būs iespējams uztvert 15 minūtes. Ja statusa indikators nemirgo zilā krāsā, nospiediet "Bluetooth" savienojuma veidošanas pogu.

- c. lestatījumu lapā pieejamo ierīču sarakstā pieskarieties vienumam "Keyboard Folio S310". Ekrānā parādās PIN kods.
- d. Izmantojot tastatūru, ievadiet PIN kodu un nospiediet "Enter" (Ievadīt).

Kad savienojums veiksmīgi izveidots, tastatūras statusa indikators uz mirkli iedegas zilā krāsā un pēc tam izslēdzas. Ietverošā tastatūra tagad ir savienota pārī ar "Samsung Galaxy Tab 3".

5. lespējojiet ietverošo tastatūru. Parādīsies šāda uzvedne:

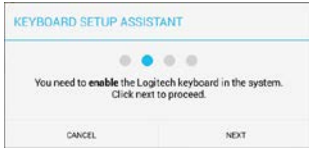

letverošās tastatūras iespējošana.

a. Pieskarieties iespējai NEXT (Tālāk). Parādīsies šāda uzvedne:

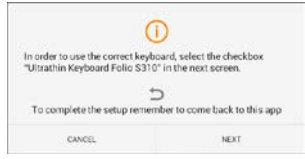

- b. Pieskarieties iespējai NEXT (Tālāk). Atvērsies "Samsung Galaxy Tab 3" iestatījumu lapas sadaļa "Valoda un ievade".
- c. Atzīmējiet vienumu "Ultrathin Keyboard Folio S310"

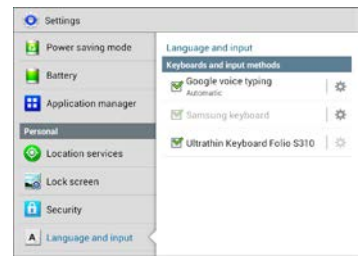

### Parādās šāds paziņojums:

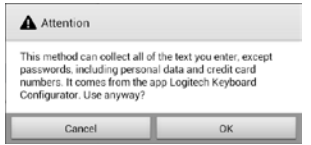

 d. Pieskarieties pogai OK (Labi), lai aizvērtu šo paziņojumu, un tad nospiediet "Samsung Galaxy Tab 3" pogu , lai atgrieztos programmā "Keyboard Setup Assistant".  lestatiet ietverošo tastatūru kā noklusējuma teksta ievades ierīci. Parādīsies šāda uzvedne:

| You need to set your Logitech Key | board as default. Click |
|-----------------------------------|-------------------------|
| next to procee                    | ed.                     |

letverošās tastatūras iestatīšana par noklusējuma teksta ievades ierīci

- a. Pieskarieties iespējai NEXT (Tālāk).
- b. Atlasiet "Ultrathin Keyboard Folio S310" kā noklusējuma ievades metodi:

| emung keyboard 🕖 | Set up input methods         |   |
|------------------|------------------------------|---|
| amungkeyboard () | Itrathin Keyboard Folio 5310 | ۲ |
|                  | amoung keyboard              | 0 |

7. lestatiet tastatūras valodu. Parādīsies šāda uzvedne:

| CEYBOARD SETUP ASSIS                          | TANT                                                 |
|-----------------------------------------------|------------------------------------------------------|
|                                               |                                                      |
| You can now set the com                       | ect language to match your                           |
| You can now set the com<br>physical keyboard. | ect language to match your<br>Click next to proceed. |

Tastatūras valodas iestatīšana

- a. Pieskarieties iespējai NEXT (Tālāk).
- b. Izvēlieties vajadzīgo valodu.

lestatīšana ir pabeigta. Parādīsies šāda uzvedne:

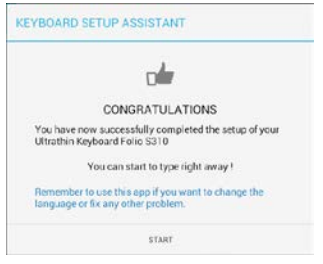

### Lai sāktu izmantot tastatūru, pieskarieties iespējai START (Sākt).

### Problēmu novēršana un iestatījumu maiņa

Kad ietverošā tastatūra vienreiz ir iestatīta, tā darbosies katru reizi, kad to atkal ieslēgsit.

Ja rodas kādas problēmas vai vēlaties mainīt iestatījumus, atkārtoti palaidiet lietotni.

Lietotne atveras statusa lapā:

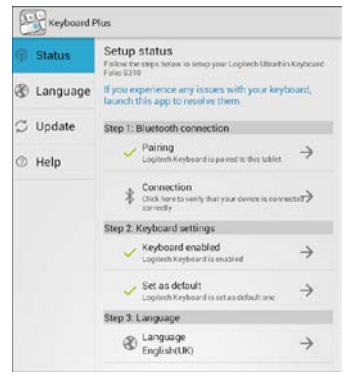

Visas atklātās problēmas tiek atzīmētas ar sarkanu krustu.

Lai labotu kļūdu vai mainītu iestatījumu, pieskarieties attiecīgajam vienumam un rīkojieties atbilstīgi parādītajām norādēm.

## letverošās tastatūras izmantošana

### Divas aplūkošanas pozīcijas

letverošajai tastatūrai ir divas aplūkošanas pozīcijas – viena rakstīšanai un otra pārlūkošanai.

Rakstīšana

 Novietojiet "Samsung Galaxy Tab 3" planšetdatora turētāju rakstīšanas pozīcijā, savietojot to ar iebūvēto fiksējošo magnētu.

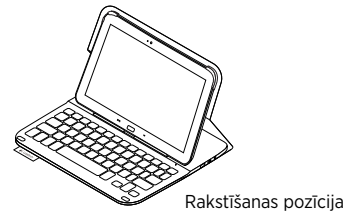

2. Ieslēdziet tastatūru.

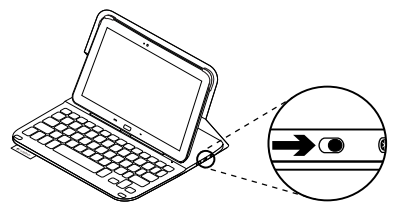
Ja statusa indikators sāk degt sarkanā krāsā, uzlādējiet akumulatoru. Lai uzzinātu vairāk, skatiet sadaļu "Tastatūras akumulatora uzlāde". Ja rakstīšanas pozīcijā ilgāku laiku neizmantojat tastatūru, tā automātiski pārslēdzas miega režīmā. Nospiežot jebkuru taustiņu, tastatūra ieslēdzas. Lai pārlūkotu, novietojiet "Samsung Galaxy Tab 3" planšetdatora turētāju pārlūkošanas pozīcijā.

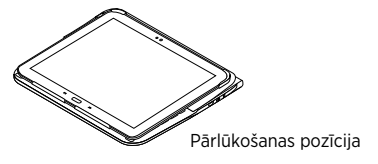

Lai taupītu enerģiju, jūs varat izslēgt tastatūru.

| ,,               |                                                                                 |
|------------------|---------------------------------------------------------------------------------|
| Indikators       | Nozīme                                                                          |
| Mirgo zaļā krāsā | Notiek akumulatora uzlāde.                                                      |
| Zaļš             | Akumulators ir uzlādējies (vairāk par 10%).                                     |
| Sarkans          | Akumulatora uzlādes līmenis ir zems (mazāk par 10%).<br>Uzlādējiet akumulatoru. |
| Mirgo zilā krāsā | Ātri: tastatūra ir noteikšanas režīmā, tā ir gatava savienošanai pārī.          |
|                  | Lēni: tastatūra cenšas atjaunot savienojumu ar "Samsung Galaxy Tab 3".          |
| Deg zilā krāsā   | Ir izdevusies "Bluetooth" savienošana pārī vai savienojuma atjaunošana.         |

# Statusa indikators

#### "Bluetooth" un akumulatora statusa indikators

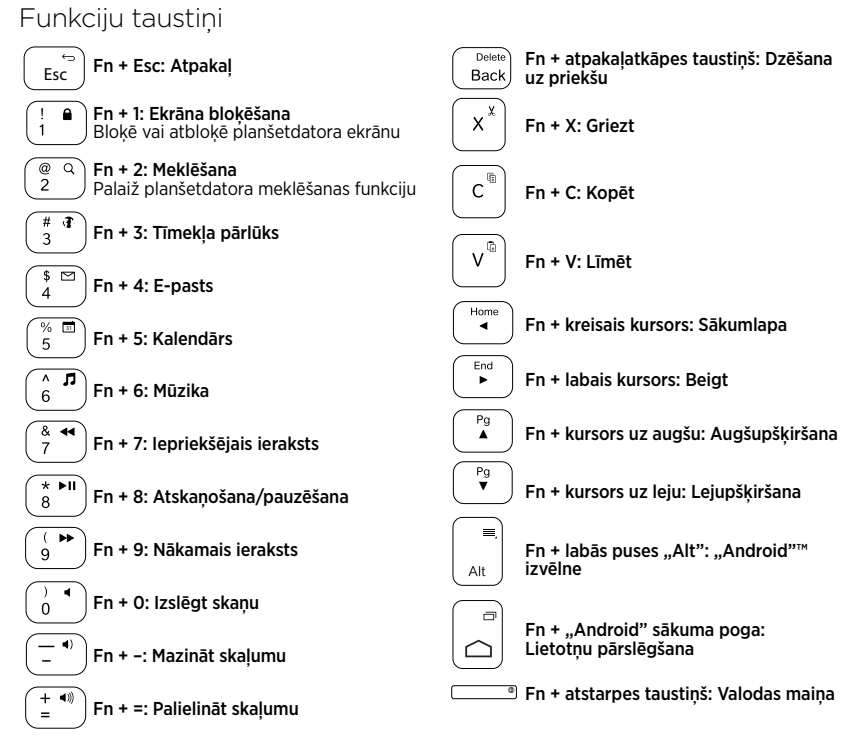

Piezīme.

 Lai izmantotu "Fn" taustiņa funkcijas, turiet nospiestu taustiņu "Fn" un pēc tam nospiediet vajadzīgo taustiņu no iepriekš norādītajām taustiņu kombinācijām.

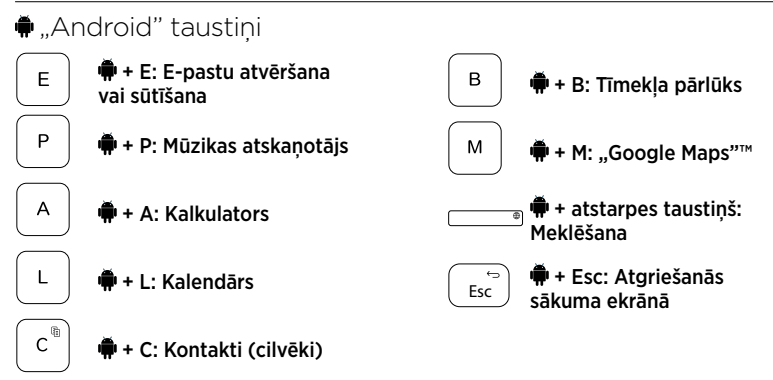

Piezīmes.

- Lai izmantotu "Android" taustiņu funkcijas, turiet nospiestu taustiņu 🗭 un pēc tam nospiediet vajadzīgo taustiņu no iepriekš norādītajām taustiņu kombinācijām.
- Atkarībā no reģiona daži no "Android" taustiņiem var nedarboties.

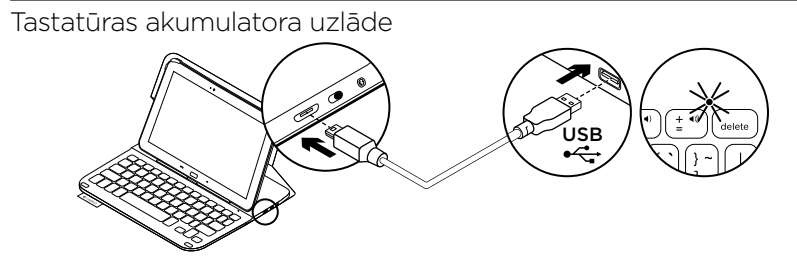

Ja statusa indikators deg sarkanā krāsā, jāuzlādē tastatūras "Folio" akumulators.

 lespraudiet vienu mikro USB kabeļa galu uzlādes pieslēgvietā un otru datora USB pieslēgvietā.

Akumulatora statusa indikators uzlādes laikā mirgo zaļā krāsā.

2. Lādējiet akumulatoru, līdz statusa indikators sāk degt zaļā krāsā.

## Informācija par akumulatoru

- Ja tastatūru izmanto pāris stundu dienā, tad ar pilnībā uzlādētu akumulatoru to var lietot bez atkārtotas uzlādes aptuveni trīs mēnešus.
- Ja statusa indikators pēc tastatūras ieslēgšanas uz mirkli iedegas sarkanā krāsā, uzlādējiet akumulatoru.
- Kad neizmantojat tastatūru, izslēdziet to, lai taupītu enerģiju.
- Ja rakstīšanas pozīcijā ilgāku laiku neizmanto tastatūru, tā automātiski pārslēdzas miega režīmā. Nospiediet jebkuru taustiņu, lai tastatūra ieslēgtos.

#### Atbrīvošanās no akumulatora darbmūža beigās

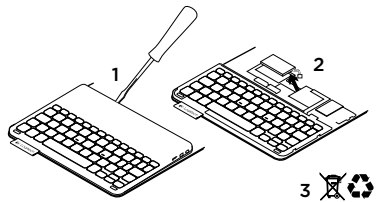

- 1. Ar skrūvgrieža palīdzību noņemiet tastatūras augšējo paneli.
- 2. Atvienojiet akumulatoru no shēmas plates un izņemiet akumulatoru.
- Atbrīvojieties no akumulatora atbilstīgi vietējiem likumiem.

# Kad ietverošā tastatūra vairs nav vajadzīga

## "Samsung Galaxy Tab 3" atvienošana

 Atbrīvojiet savu "Samsung Galaxy Tab 3" no āķa.

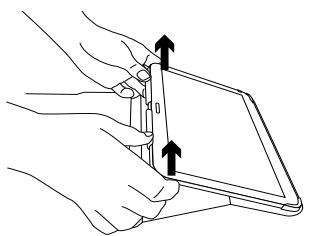

2. Izbīdiet savu "Samsung Galaxy Tab 3" laukā no planšetdatora turētājiem.

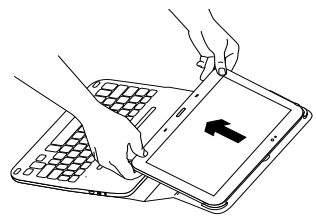

Šādi "Samsung Galaxy Tab 3" tiks atbrīvots.

#### "Samsung Galaxy Tab 3" glabāšana ceļojot

- levietojiet "Samsung Galaxy Tab 3" planšetdatora turētājā.
- 2. Aizveriet ietverošo tastatūru.

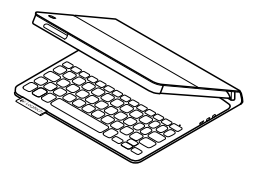

# Informācija vietnes sadaļā "Izstrādājumu centrāle"

Tiešsaistē iespējams atrast plašāku informāciju un atbalstu jūsu ierīcei. Dodieties uz vietnes sadaļu "Izstrādājumu centrāle", lai uzzinātu vairāk par savu jauno ietverošo tastatūru.

www.logitech.com/support/ultrathinkeyboard-folio-s310

Pārlūkojiet tiešsaistes rakstus, lai rastu atbildes par uzstādīšanu, lietošanas padomus un informāciju par papildu funkcijām. Sazinieties ar citiem lietotājiem mūsu kopienas forumos, lai saņemtu padomus, uzdotu jautājumus un pastāstītu par saviem risinājumiem.

Mūsu vietnē atrodams plašs materiālu klāsts par dažādiem tematiem, tostarp:

- videopamācības;
- problēmu novēršana;
- atbalsta kopiena;
- tiešsaistes dokumentācija;
- informācija par garantiju;
- rezerves daļas (kad pieejamas).

# Problēmu novēršana

#### Tastatūra nedarbojas

- Nospiediet jebkuru taustiņu, lai tastatūra pārslēgtos no miega režīma.
- Izslēdziet un ieslēdziet tastatūru.
- Uzlādējiet iebūvēto akumulatoru. Lai uzzinātu vairāk, skatiet sadaļu "Tastatūras akumulatora uzlāde".

- Pārliecinieties, vai jūsu "Samsung Galaxy Tab 3" iestatījumos ir aktivizēta "Bluetooth" funkcija ( , , Apps" (Lietotnes) → , , Settings" (lestatījumi) → ,, Wireless and networks" (Bezvadu savienojums un tīkli) → ,, Bluetooth").
- Pārliecinieties, vai ietverošā tastatūra "Ultrathin Keyboard Folio S310" ir savienota pārī ar jūsu "Samsung Galaxy Tab 3" (∭ "Apps (Lietotnes) → "Settings" (lestatījumi) → "Wireless and networks" (Bezvadu savienojums un tīkli) section → Bluetooth).
- Atjaunojiet "Bluetooth" savienojumu starp tastatūru un savu "Samsung Galaxy Tab 3", ierīču sarakstā atlasot vai noklikšķinot uz vienuma "Ultrathin Keyboard Folio S310". Kad ir izveidots "Bluetooth" savienojums, tastatūras statusa indikators deg zilā krāsā.

# Kāds ir jūsu viedoklis?

Paldies, ka iegādājāties mūsu izstrādājumu! Lūdzu, veltiet nedaudz laika, lai pastāstītu mums, ko jūs par to domājat.

## www.logitech.com/ithink

## Susipažinkite su savo produktu

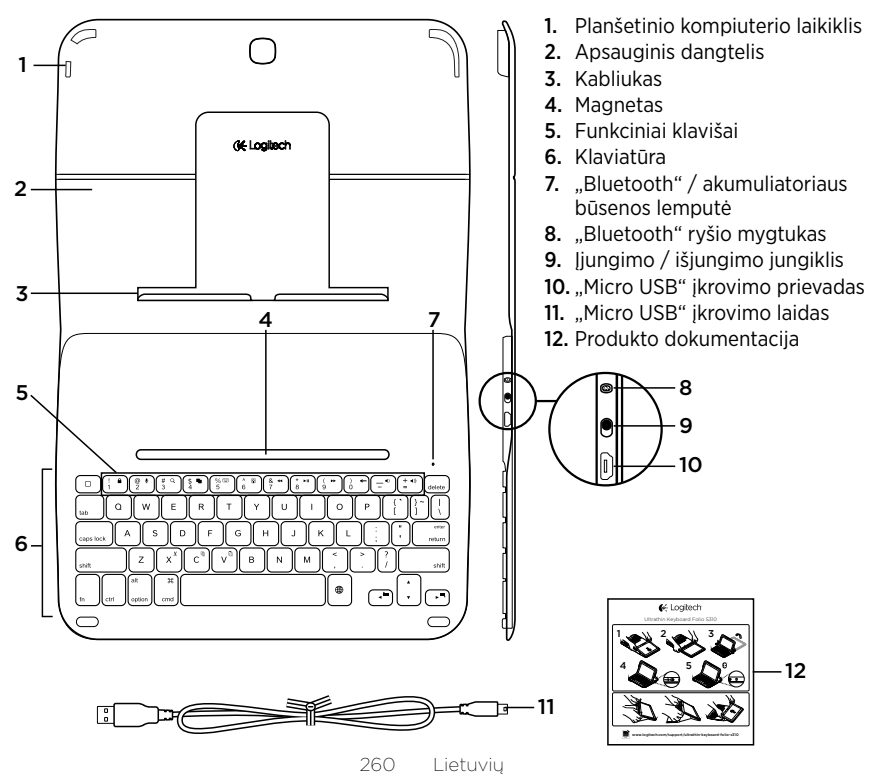

# Klaviatūros "folio" paruošimas

## Darbo pradžia

 Atidarykite klaviatūrą "folio" ir įstatykite savo "Samsung Galaxy Tab 3" į laikiklį:

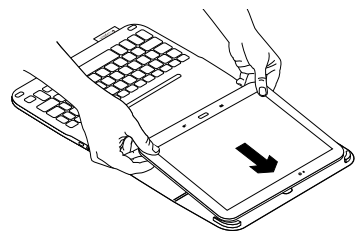

2. Nuleiskite savo "Samsung Galaxy Tab 3" žemyn ant kabliuko:

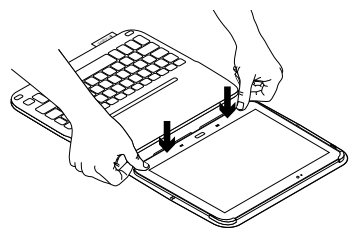

 Nustatykite klaviatūrą "folio" į spausdinimo padėtį, pakeldami apsauginės dangos apatinę dalį ir pastumdami kabliuką aukštyn, kol jis išsilygiuos su magnetu:

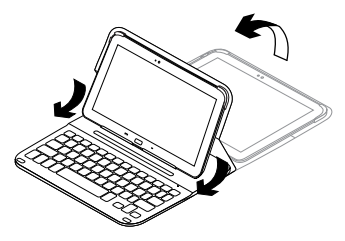

 Nustatykite "Bluetooth" ryšį su savo "Samsung Galaxy Tab 3". Žr. "Programos "Keyboard Plus" naudojimas".

# Programos "Keyboard Plus" naudojimas

Programą "Keyboard Plus" galite naudoti, kai nustatote klaviatūrą "folio" pirmą kartą, kai reikia nustatyti "Bluetooth" ryšį su "Samsung Galaxy Tab 3", ir sukonfigūruokite klaviatūrą taip, kaip jums būtų patogu spausdinti.

Bet kada ateityje galite pasinaudoti šia programa, jei norėsite pakeisti ar pakoreguoti nustatymus.

"Keyboard **Plus" galite rasti** "Google Play™" parduotuvėje.

#### Norėdami įdiegti programą "Keyboard Plus" :

- Pradžios ekrane palieskite Apps → Play Store (Programos - "Play" parduotuvė).
- 2. Palieskite Q ir raskite "Keyboard Plus".
- 3. Pasirinkite ir įdiekite programą.

Kai programa sėkmingai įdiegiama, ji rodoma programų ekrane kaip **"Keyboard Plus"**. Norėdami nustatyti ryšį su "Samsung Galaxy Tab 3":

 Paleiskite programą. Pradžios ekrane palieskite III Apps → Signa "Keyboard Plus".

Pamatysite tokį pranešimą:

| ELO | COME!                                                                                                    |
|-----|----------------------------------------------------------------------------------------------------|
|     | 候 Logitech                                                                                                    |
|     | The Keyboard Plus app helps you get the<br>best typing experience with your Ultrathin<br>Keyboard Folio S310. |
|     | If you experience any issues with your<br>keyboard, you can use this app to help<br>resolve them.             |
|     | <u></u>                                                                                                    |
|     | START                                                                                                    |

 Palieskite START, taip paleisdami klaviatūros nustatymo pagalbos programą, kuri padės atlikti sujungimą. **3.** Ijunkite "Bluetooth" ryšį savo "Samsung Galaxy Tab 3".

Jei "Bluetooth" yra išjungtas, pamatysite tokį pranešimą:

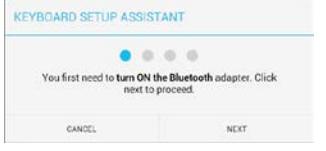

Norėdami įjungti "Bluetooth", palieskite NEXT.

 Suporuokite "Samsung Galaxy Tab 3" su klaviatūra "folio". Pamatysite tokį pranešimą:

| KEYBOARD SETUP ASSIS                     | TANT                                      |
|------------------------------------------|-------------------------------------------|
| You need to pair your Logi<br>Click next | tech keyboard to this tablet. to proceed. |
| CANCEL                                   |                                           |

#### Norėdami suporuoti prietaisus:

a. Palieskite NEXT. Pamatysite tokį pranešimą:

|                                                                  | 0                                                                          |
|------------------------------------------------------------------|----------------------------------------------------------------------------|
| 1. To pair the tablet, tur<br>located near the power             | m it on and press the Bluetooth buttor<br>switch.                          |
|                                                                  |                                                                            |
| 2. In the next screen, se<br>S310" and follow the in<br>process. | elect the "Ultrathin Keyboard Folio<br>estructions to complete the pairing |
| To complete the setu                                             | p remember to come back to this app                                        |
| CANCEL                                                           | NDT                                                                        |

b. ljunkite klaviatūrą ir palieskite NEXT (žr. sk. "Klaviatūros "folio" naudojimas").

Busite nukreipti į **"Samsung** Galaxy Tab 3" puslapį "Settings" (Nustatymai).

Kai pirmą kartą įjungiate klaviatūrą, būsenos lemputė mirksi mėlynai, rodydama, kad klaviatūra yra aptinkama ir paruošta suporuoti su "Samsung Galaxy Tab 3". Ji yra aptinkama 15 min. Jei būsenos lemputė mėlynai neįsijungia, paspauskite "Bluetooth" prijungimo mygtuką.

- c. Puslapyje "Settings" (Nustatymai) sąraše "Available devices" (Galimi prietaisai) palieskite "Keyboard Folio S310". Ekrane parodomas PIN kodas.
- d. Klaviatūra įveskite PIN kodą ir spauskite mygtuką "Enter".

Po to, kai jungtis sėkmingai sujungiama, klaviatūros būsenos lemputė trumpam įsijungia ir po to išsijungia. Dabar klaviatūra "folio" yra suporuota su "Samsung Galaxy Tab 3".

5. Įjunkite sulenkiamą klaviatūrą "folio". Pamatysite tokį pranešimą:

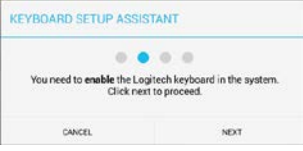

ljungti sulenkiamą klaviatūrą "folio":

a. Palieskite NEXT. Pamatysite tokį pranešimą:

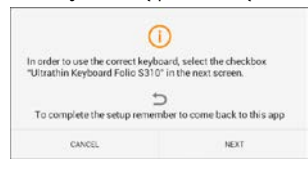

- b. Palieskite NEXT. Būsite nukreipti į "Samsung Galaxy Tab 3" puslapio "Settings" (Nustatymai) skiltį "Language and input" (Kalba ir įvestis).
- c. Pažymėkite "Ultrathin Keyboard Folio S310":

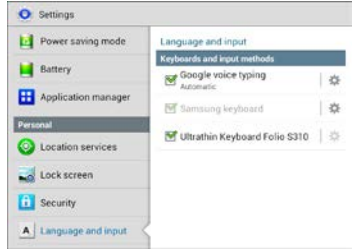

## Parodomas toks pranešimas:

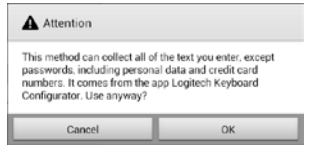

d. Paliesdami OK uždarykite pranešimą, paspauskite mygtuką "Samsung Galaxy Tab 3" ir grįžkite į klaviatūros nustatymo pagalbinę programą.  Nustatykite "folio" klaviatūrą kaip numatytąjį prietaisą tekstui įvesti. Pamatysite tokį pranešimą:

| TOTAL SETON ASSIS                      | 10111                                             |
|----------------------------------------|---------------------------------------------------|
| 0.0                                    |                                                   |
| You need to set your Logite<br>next to | ch Keyboard as <b>default</b> . Clici<br>proceed. |

Nustatyti "folio" klaviatūrą kaip numatytąjį prietaisą tekstui įvesti.

- a. Palieskite NEXT.
- b. Kaip numatytąjį įvesties būdą pasirinkite "Ultrathin Keyboard Folio S310":

| Set up input methods         |   |
|------------------------------|---|
| Jorathin Keyboard Folio 5310 | ۲ |
| Samsung keyboard             | 0 |
| Choose input method          |   |

7. Nustatykite klaviatūros kalbą. Pamatysite tokį pranešimą:

| KEYBOARD SETUP ASSIS    | TANT                       |
|-------------------------|----------------------------|
| You can now set the com | ect language to match your |
| physical keyboard.      | Click next to proceed.     |

Nustatyti klaviatūros kalbą:

- a. Palieskite NEXT.
- b. Pasirinkite kalbą.

Nustatymo procesas yra baigtas. Pamatysite tokį pranešimą:

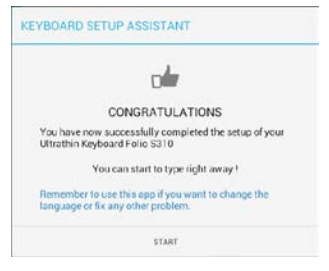

#### Palieskite START norėdami pradėti naudotis klaviatūra.

#### Problemų sprendimas ir nustatymų keitimas

Kai savo klaviatūrą "folio" nustatysite, ji veiks kiekvieną kartą, kai ją jjungsite. Jei susidūrėte su problema arba norite keisti nustatymus, vėl paleiskite programą. Programa atsidaro puslapyje "Status" (Būsena).

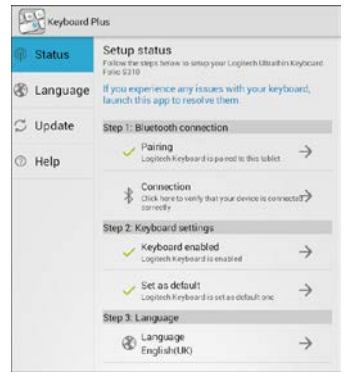

Problemos bus pažymėtos raudonu kryželiu.

Norėdami išspręsti problemą arba pakeisti nustatymą, palieskite norimą elementą ir vykdykite pateikiamas instrukcijas.

# Klaviatūros "Folio" naudojimas

## Dvi žiūrėjimo padėtys

Naudojant "Folio" klaviatūrą galimos dvi žiūrėjimo padėtys – viena skirta rašyti, o kita – naršyti.

Norėdami įvesti tekstą:

 Pastumkite "Samsung Galaxy Tab 3" laikiklį į spausdinimo padėtį, užfiksuokite išlygiuodami su įstatytu magnetu:

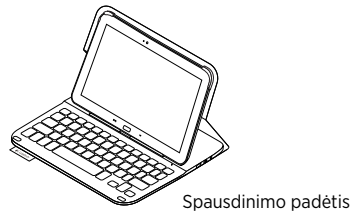

2. ljunkite klaviatūrą.

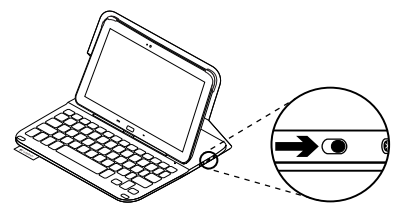

Jei būsenos lemputė įsijungia raudonai, įkraukite akumuliatorių. Daugiau informacijos žr. "Klaviatūros akumuliatoriaus įkrovimas".

Jeigu kurį laiką nenaudojate klaviatūros rašymo padėtyje, ji automatiškai persijungia į miego režimą. Paspaudę bet kurį mygtuką, pažadinsite ją. Norėdami naršyti, "Samsung Galaxy Tab" 3 laikiklį nustatykite į naršymo padėtį:

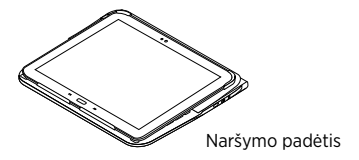

Galite išjungti klaviatūrą, kad taupydami akumuliatoriaus energiją.

# Būsenos ryšio indikatoriai

#### "Bluetooth" ir akumuliatoriaus būsenos lemputė

| Lemputė       | Aprašymas                                                             |
|---------------|-----------------------------------------------------------------------|
| Mirksi žalia  | Akumuliatorius įkraunamas.                                            |
| Žalia         | Akumuliatorius įkrautas (daugiau nei 10%).                            |
| Raudona       | Akumuliatorius išsikrauna (mažiau nei 10%). Įkraukite akumuliatorių.  |
| Mirksi mėlyna | Greitai: Klaviatūra veikia aptikimo režimu, paruošta suporuoti.       |
|               | Lėtai: Klaviatūra bando vėl prisijungti prie "Samsung Galaxy Tab 3".  |
| Dega mėlyna   | "Bluetooth" suporavimas arba pakartotinis prijungimas buvo sėkmingas. |

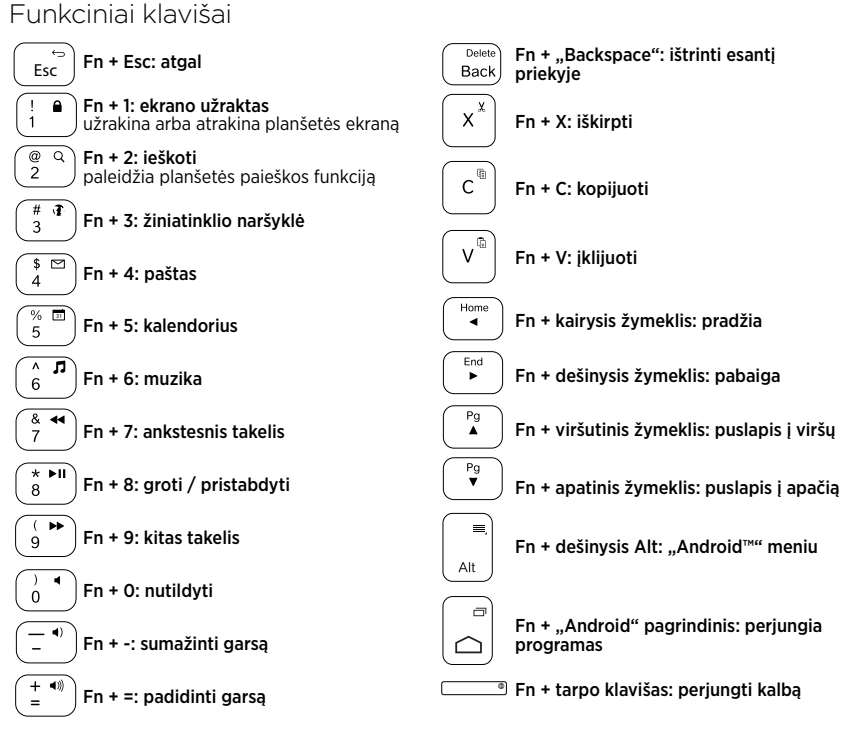

Pastaba:

 Norėdami pasirinkti funkcijų mygtuką, nuspauskite ir laikykite mygtuką "Fn", tada paspauskite mygtuką, nurodytą aukščiau.

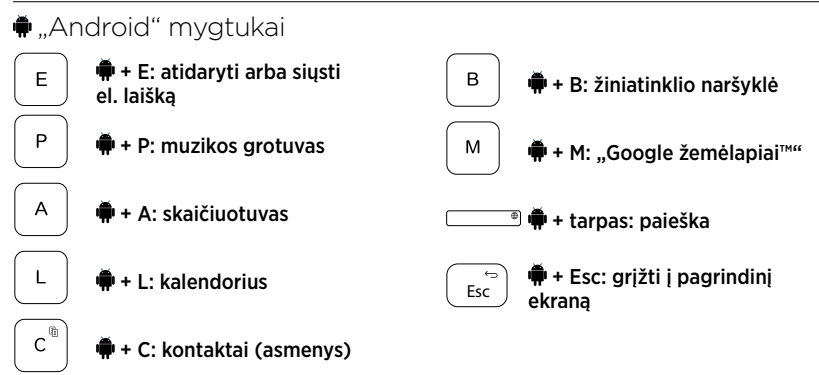

Pastabos:

- norėdami pasirinkti funkcijų mygtuką, nuspauskite ir laikykite mygtuką 
   , tada paspauskite mygtuką, nurodytą aukščiau.
- Priklausomai nuo regiono, kai kurie "Android" mygtukai gali neveikti.

# Klaviatūros akumuliatoriaus įkrovimas

Jei būsenos lemputė dega raudonai, įkraukite "Folio" klaviatūros akumuliatorių.

 Vieną "micro-USB" laido galą įdėkite į įkrovimo prievadą, o kitą – į savo kompiuterio USB prievadą.

Įkraunant būsenos lemputė mirksi žaliai.

2. Įkraukite akumuliatorių, kol būsenos lemputė degs žaliai nemirksėdama.

## Akumuliatoriaus informacija

- Visiškai įkrauto akumuliatoriaus energijos užtenka 3 mėnesiams, kai klaviatūra naudojama maždaug 2 valandas per dieną.
- Įkraukite akumuliatorių, jeigu būsenos lemputė po klaviatūros įjungimo trumpam įsijungia raudonai.
- Kai nenaudojate, išjunkite klaviatūrą, kad taupytumėte akumuliatoriaus energiją.
- Jeigu kurį laiką rašymo padėtyje esančios klaviatūros nenaudojate, ji automatiškai pereis į miego režimą. Norėdami pažadinti, paspauskite bet kurį mygtuką.

#### Akumuliatoriaus utilizavimas pasibaigus jo veikimo laikui

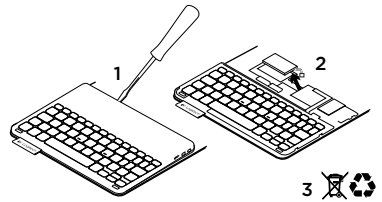

- 1. Atsukite klaviatūros viršutinį dangtelį atsuktuvu.
- 2. Atjunkite akumuliatorių nuo grandinės plokštelės ir išimkite.
- **3.** Išmeskite akumuliatorių ir produktą pagal vietinius įstatymus.

# Kai baigiate naudotis klaviatūra "folio"

## "Samsung Galaxy Tab 3" išėmimas

1. Atkabinkite savo "Samsung Galaxy Tab 3" nuo kabliuko:

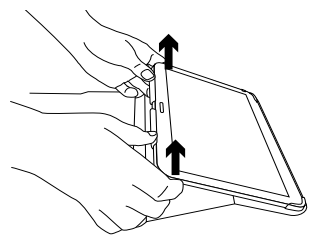

 Išstumkite "Samsung Galaxy Tab 3" žemyn iš planšetinio kompiuterio laikiklių:

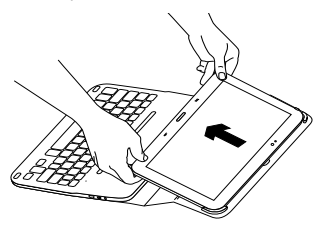

"Samsung Galaxy Tab 3" atlaisvinamas.

#### "Samsung Galaxy Tab 3" paruošimas vežtis

- Įstatykite savo "Samsung Galaxy Tab 3" žemyn į planšetinio kompiuterio laikiklį.
- 2. Uždarykite sulenkiamą klaviatūrą "Folio".

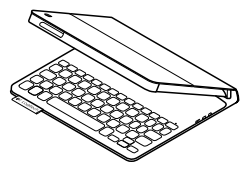

# Apsilankykite pagrindinėje produkto svetainėje

Daugiau priežiūros patarimų ir informacijos apie savo produktą rasite internete. Apsilankykite pagrindinėje produkto svetainėje ir sužinokite daugiau apie savo naująją klaviatūrą "folio".

www.logitech.com/support/ultrathinkeyboard-folio-s310

Internete rasite daugiau straipsnių apie nustatymo pagalbą, naudojimo patarimus ir informaciją apie papildomas funkcijas. Prisijunkite prie kitų vartotojų mūsų bendruomenės forumuose ir gaukite patarimų, užduokite klausimų ir keiskitės sprendimais.

Pasirinkite norimą turinį:

- Vadovus
- Problemų sprendimą
- Bendruomenės palaikymą
- Internetinę dokumentaciją
- Informaciją apie garantiją
- Atsargines dalis (kai yra)

# Problemų sprendimas

## Klaviatūra neveikia

- Norėdami pažadinti klaviatūrą, paspauskite bet kurį mygtuką.
- Išjunkite ir vėl įjunkite klaviatūrą.
- Įkraukite vidinį akumuliatorių. Daugiau informacijos žr. "Klaviatūros akumuliatoriaus įkrovimas".

- Patikrinkite, ar "Bluetooth" yra jjungtas jūsų "Samsung Galaxy Tab 3" nustatymuose (∭ "Apps" → (Programos) ♀ "Settings" (Nustatymai) → "Wireless and networks" (Belaidis ryšys ir tinklai), dalyje → "Bluetooth").
- Patikrinkite, ar "Ultrathin Keyboard Folio S310" yra suporuota su "Samsung Galaxy Tab 3" ( , , Apps" → (Programos)
   "Settings" (Nustatymai) → "Wireless and networks" (Belaidis ryšys ir tinklai) dalyje → "Bluetooth").
- Vėl nustatykite "Bluetooth" ryšį tarp klaviatūros ir "Samsung Galaxy Tab 3" pasirinkdami arba spustelėdami ant "Ultrathin Keyboard Folio S310" prietaisų sąraše. Būsenos lemputė ant klaviatūros dega mėlynai po to, kai atliekamas "Bluetooth" prisijungimas.

# Ką manote?

Dėkojame, kad įsigijote mūsų gaminį. Skirkite mums minutėlę ir pasakykite, ką manote apie šį gaminį.

## www.logitech.com/ithink

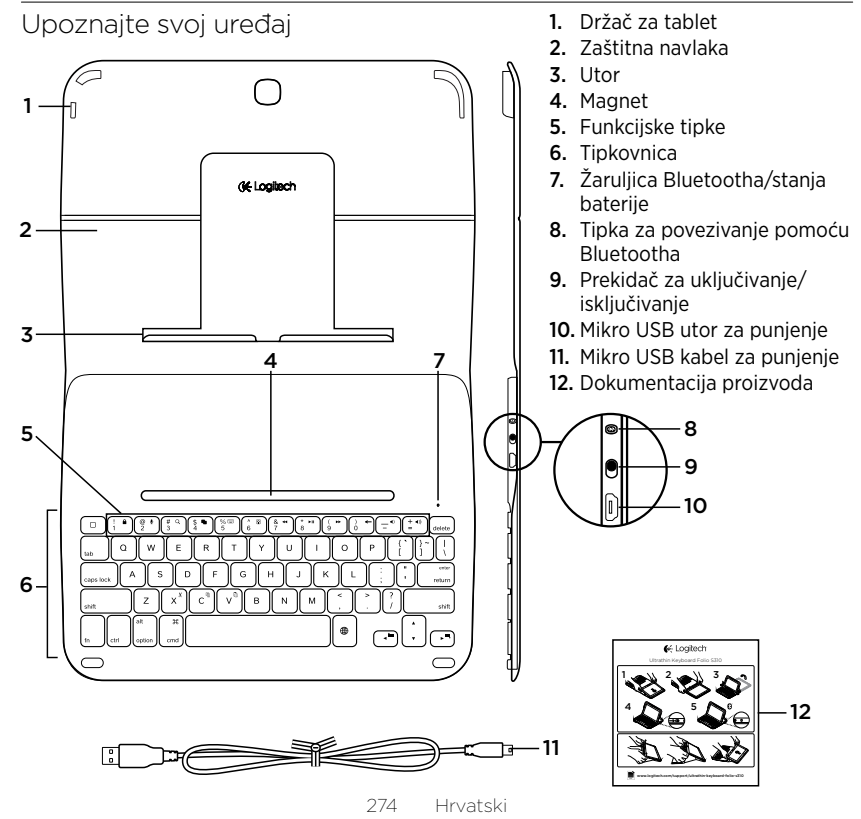

# Postavljanje zaštitne navlake s tipkovnicom

## Početak rada

 Otvorite zaštitnu navlaku s tipkovnicom i gurnite Samsung Galaxy Tab 3 u držač za tablet:

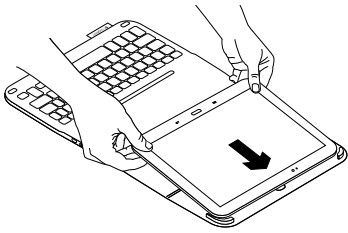

2. Gurnite Samsung Galaxy Tab 3 prema dolje u utor:

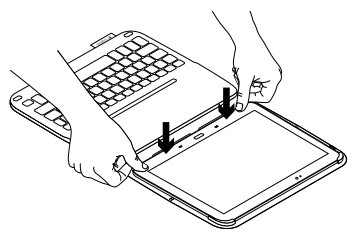

 Pomaknite zaštitnu navlaku s tipkovnicom u položaj za tipkanje podizanjem stražnje strane zaštitne navlake i pomicanjem utora naprijed dok se ne poravna s magnetom:

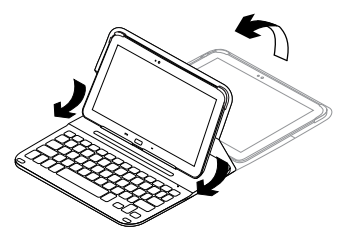

 Uspostavljanje Bluetooth veze s uređajem Samsung Galaxy Tab 3. Pogledajte odjeljak "Korištenje aplikacije Keyboard Plus".

# Korištenje aplikacije Keyboard Plus

Aplikaciju Keyboard **Plus upotrijebite prilikom prvog postavljanja zaštitne navlake s tipkovnicom za** uspostavljanje Bluetooth veze s uređajem Samsung Galaxy Tab 3 i konfiguriranje tipkovnice za najbolje iskustvo tipkanja.

Aplikaciju možete koristiti i kasnije kada god se pojave problemi ili poželite promijeniti postavke.

Aplikacija Keyboard **Plus dostupna je u trgovini** Google Play™.

#### Za instalaciju aplikacije Keyboard Plus:

- Dodirnite Q i potražite "Keyboard Plus".
- 3. Odaberite i instalirajte aplikaciju.

Nakon uspješnog instaliranja aplikacija je prikazana na zaslonu Aplikacije kao **Keyboard Plus**.

#### Za uspostavu veze s uređajem Samsung Galaxy Tab 3:

Prikazuje se upit:

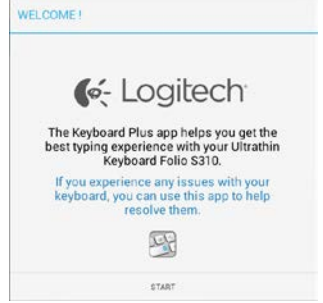

 Dodirnite START da biste pokrenuli čarobnjak Keyboard Setup Assistant koji vas vodi kroz postupak povezivanja. **3.** Uključivanje Bluetootha na uređaju Samsung Galaxy Tab 3.

Ako je Bluetooth isključen, prikazuje se upit:

| You first need to turn ON t | the Bluetooth adapter. Click<br>proceed. |
|-----------------------------|------------------------------------------|
|                             |                                          |

Dodirnite NEXT da biste uključili Bluetooth.

 Uparivanje uređaja Samsung Galaxy Tab 3 i zaštitne navlake s tipkovnicom. Prikazuje se upit:

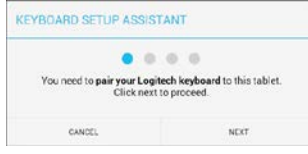

- Za uparivanje uređaja:
- a. Dodirnite NEXT. Prikazuje se upit:

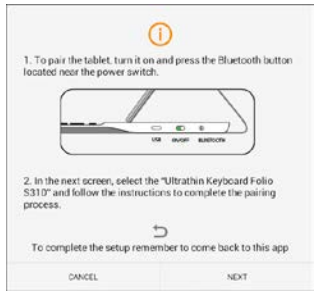

 b. Uključite tipkovnicu (pogledajte odjeljak "Korištenje zaštitne navlake s tipkovnicom") i dodirnite NEXT

Prikazuje se stranica postavki uređaja Samsung Galaxy Tab 3.

Prilikom prvog uključivanja tipkovnice žaruljica stanja trepće plavo ako je tipkovnica vidljiva i spremna za uparivanje s uređajem Samsung Galaxy Tab 3. Ostaje vidljiva 15 minuta. Ako žaruljica stanja ne trepće plavo, pritisnite tipku za povezivanje pomoću Bluetootha.

- c. Na stranici Postavke na popisu "Dostupni uređaji" dodirnite Keyboard Folio S310. Na zaslonu je prikazan PIN.
- d. Na tipkovnici unesite PIN i pritisnite tipku Enter.

Nakon uspješnog uspostavljanja veze žaruljica stanja tipkovnice nakratko svijetli plavo, a zatim se isključuje. Zaštitna navlaka s tipkovnicom sada je uparena s uređajem Samsung Galaxy Tab 3.

5. Omogućivanje zaštitne navlake s tipkovnicom. Prikazuje se upit:

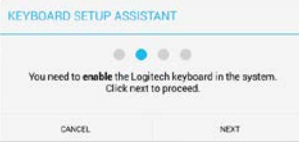

Da biste omogućili zaštitnu navlaku s tipkovnicom:

a. Dodirnite NEXT. Prikazuje se upit:

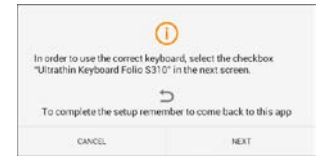

- b. Dodirnite NEXT. Prikazuje se stranica postavki uređaja Samsung Galaxy Tab 3, odjeljak "Jezik i unos".
- c. Provjerite "Ultrathin Keyboard Folio S310":

| Power saving mode    | Language and input              |     |
|----------------------|---------------------------------|-----|
| Battery              | Keyboards and input methods     |     |
| Application manager  | Automatic Automatic             | \$  |
| Personal             | M Samsung keyboard              | 1.5 |
| Location services    | M Ultrathin Keyboard Folio S310 |     |
| Lock screen          |                                 |     |
| C Security           |                                 |     |
| A Language and input | 2                               |     |

#### Prikazuje se sljedeća napomena:

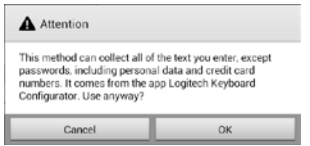

 d. Dodirnite OK da biste zatvorili tu napomenu, a zatim pritisnite tipku na uređaju Samsung Galaxy Tab 3 da biste se vratili na čarobnjak Keyboard Setup Assistant. **6.** Postavljanje zaštitne navlake s tipkovnicom kao zadanog uređaja za tipkanje. Prikazuje se upit:

| 0.0                                     | • •                                               |
|-----------------------------------------|---------------------------------------------------|
| Many manual time and spaces I workers   | als Manda and an default Clink                    |
| You need to set your Logited<br>next to | ch Keyboard as <b>default</b> . Click<br>proceed. |

Da biste postavili zaštitnu navlaku s tipkovnicom kao zadani uređaj:

- a. Dodirnite NEXT.
- b. Odaberite "Ultrathin Keyboard Folio S310" kao zadani način unosa:

| Set up input methods         | - |
|------------------------------|---|
| Itrathin Keyboard Folio 5310 | ۲ |
| lamsung keyboard             | 0 |
| Choose input method          |   |

#### **7.** Postavljanje jezika tipkovnice. Prikazuje se upit:

| YBOARD SETUP ASSIS                            | TANT                                                 |
|-----------------------------------------------|------------------------------------------------------|
| 0.0                                           | • •                                                  |
| You can now set the com<br>physical keyboard. | ect language to match your<br>Click next to proceed. |

Da biste postavili jezik tipkovnice:

- a. Dodirnite NEXT.
- b. Odaberite jezik.

Postupak postavljanja dovršen je. Prikazuje se upit:

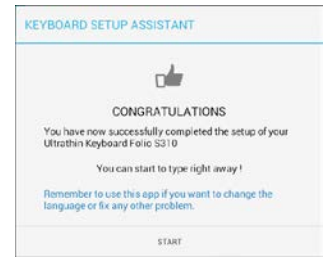

Dodirnite START da biste počeli koristiti tipkovnicu.

#### Rješavanje problema i promjena postavki

Nakon što postavite zaštitnu navlaku s tipkovnicom, tipkovnica će raditi svaki put kada je uključite.

Ako se pojave problemi ili poželite promijeniti postavke, ponovno pokrenite aplikaciju.

Aplikacija se otvara na stranici Status:

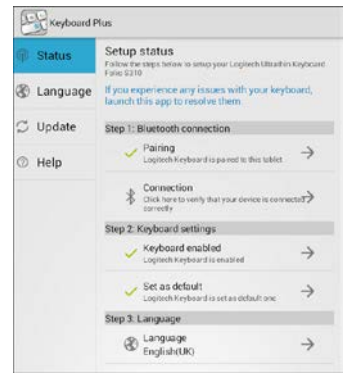

Svi otkriveni problemi naznačeni su crvenim križićem.

Da biste ispravili problem ili promijenili postavku, dodirnite stavku i slijedite prikazane upute.

# Korištenje zaštitne navlake s tipkovnicom

## Dva položaja za gledanje

Zaštitna navlaka s tipkovnicom omogućuje dva položaja za gledanje – prvi za tipkanje i drugi za pregledavanje sadržaja.

Za tipkanje:

 Pomaknite držač za Samsung Galaxy Tab 3 u položaj za tipkanje tako da bude poravnat s ugrađenim magnetom koji ga učvršćuje:

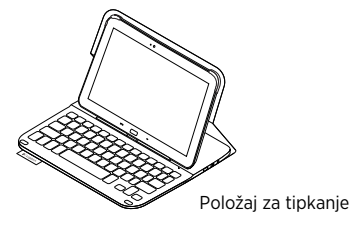

2. Uključite tipkovnicu:

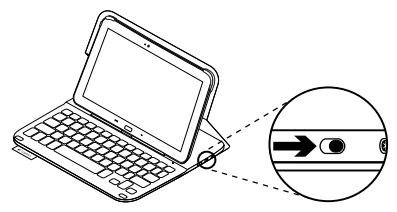

Ako žaruljica stanja postane crvena, napunite bateriju. Dodatne informacije potražite u odjeljku "Punjenje baterije tipkovnice".

Ako je tipkovnica u položaju za tipkanje i neko je vrijeme niste koristili, ona će automatski ući u stanje mirovanja. Pritiskom na bilo koju tipku možete je pokrenuti iz stanja mirovanja. Za pregledavanje sadržaja postavite držač za Samsung Galaxy Tab 3 u položaj za pregledavanje:

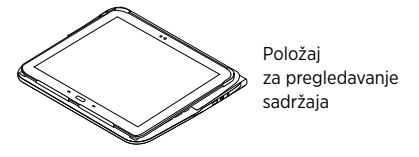

Možete isključiti tipkovnicu ako želite uštedjeti bateriju.

# Svjetlosni pokazatelji stanja

#### Žaruljica Bluetootha i stanja baterije

| Svjetlo       | Opis                                                                               |
|---------------|------------------------------------------------------------------------------------|
| Trepće zeleno | Baterija se puni.                                                                  |
| Zeleno        | Baterija je napunjena (više od 10%).                                               |
| Crveno        | Baterija je gotovo prazna (manje od 10%). Napunite bateriju.                       |
| Trepće plavo  | Brzo: Tipkovnica je u načinu rada za otkrivanje i spremna<br>je za uparivanje.     |
|               | Sporo: Tipkovnica se pokušava ponovno povezati s uređajem<br>Samsung Galaxy Tab 3. |
| Plavo         | Bluetooth uparivanje ili ponovno povezivanje uspjelo je.                           |

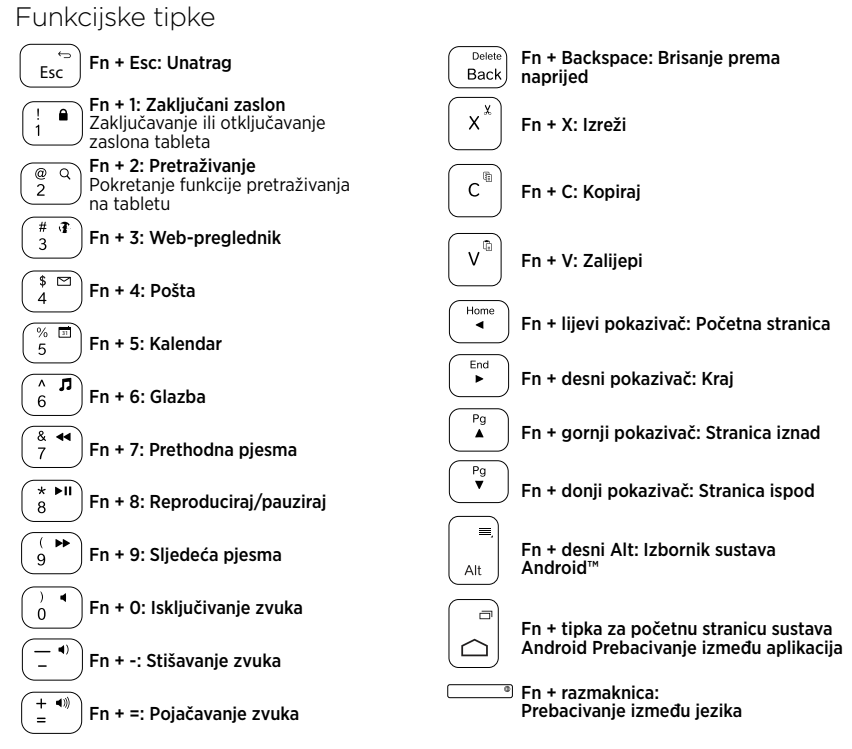

Napomena:

 Da biste odabrali određenu funkcijsku tipku, pritisnite i držite tipku Fn, a zatim pritisnite tipku navedenu na gore prikazanom popisu.

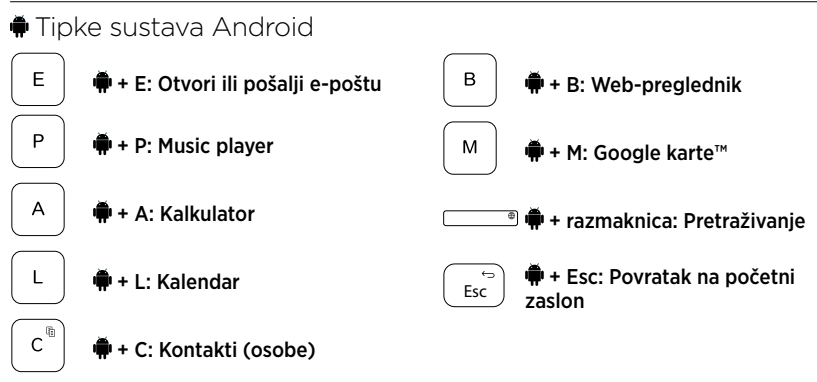

Napomene:

- Ovisno o vašoj regiji, neke tipke sustava Android možda neće funkcionirati.

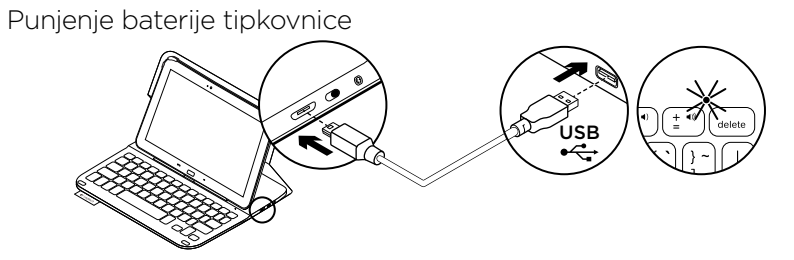

Ako žaruljica stanja postane crvena, potrebno je napuniti bateriju tipkovnice na zaštitnoj navlaci.

 Priključite jedan kraj mikro USB kabela u utor za punjenje, a drugi kraj u USB utor na vašem računalu.

Tijekom punjenja baterije žaruljica stanja trepće zeleno.

**2.** Punite bateriju sve dok žaruljica stanja ne postane zelena.

## Informacije o bateriji

- Potpuno napunjena baterija omogućuje 3 mjeseca rada uređaja ako se tipkovnica koristi oko 2 sata dnevno.
- Punite bateriju ako žaruljica stanja ubrzo nakon uključivanja tipkovnice postane crvena.
- Isključite tipkovnicu kada je ne koristite da biste štedjeli bateriju.
- Tipkovnica automatski ulazi u stanje mirovanja ako je neko vrijeme niste koristili, a nalazi se u položaju za tipkanje. Pritisnite bilo koju tipku da biste je pokrenuli iz stanja mirovanja.

#### Odlaganje baterije na kraju vijeka trajanja proizvoda

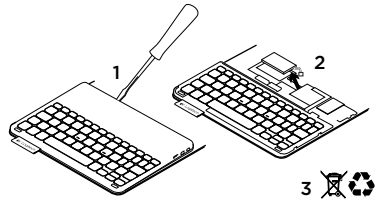

- Odvojite poklopac tipkovnice pomoću odvijača.
- 2. Odvojite bateriju od sklopovske pločice i uklonite je.
- **3.** Odložite uređaj i bateriju u skladu s lokalnim zakonima.

# Kada završite s korištenjem zaštitne navlake s tipkovnicom

#### Odvajanje uređaja Samsung Galaxy Tab 3

1. Otpustite Samsung Galaxy Tab 3 iz utora:

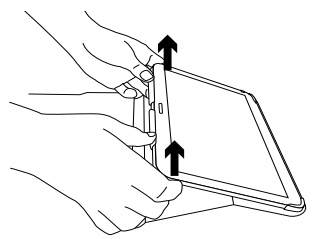

2. Izvucite Samsung Galaxy Tab 3 iz držača za tablet:

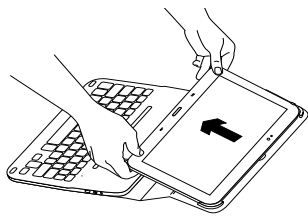

Uređaj Samsung Galaxy Tab 3 tada se odvaja.

#### Spremanje uređaja Samsung Galaxy Tab 3 za putovanja

- 1. Umetnite Samsung Galaxy Tab 3 u držač za tablet.
- 2. Zatvorite zaštitnu navlaku s tipkovnicom:

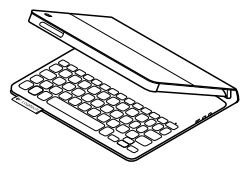

# Posjetite Centar za proizvode

Na internetu možete pronaći dodatne informacije i podršku za uređaj. Odvojite trenutak i posjetite Centar za proizvode i saznajte više o novoj zaštitnoj navlaci s tipkovnicom.

www.logitech.com/support/ultrathinkeyboard-folio-s310

Pomoć s postavljanjem, savjete o korištenju i informacije o dodatnim značajkama potražite u internetskim člancima.

Povežite se s drugim korisnicima na forumima zajednice da biste dobili savjete, postavili pitanja i razmijenili rješenja. Pronađite širok izbor sadržaja uključujući sljedeće:

- Praktični vodiči
- Otklanjanje poteškoća
- Zajednica za podršku
- Dokumentacija na mreži
- Informacije o jamstvu
- Rezervni dijelovi (ako su dostupni)

# Otklanjanje poteškoća

## Tipkovnica ne funkcionira

- Pritisnite bilo koju tipku da biste pokrenuli tipkovnicu iz stanja mirovanja.
- Isključite i zatim uključite tipkovnicu.
- Napunite bateriju. Dodatne informacije potražite u odjeljku "Punjenje baterije tipkovnice".

- Provjerite je li u postavkama uređaja Samsung Galaxy Tab 3 uključen Bluetooth ( Aplikacije ->
   Postavke -> odjeljak Bežična veza i ostale veze -> Bluetooth).
- Provjerite je li uređaj "Ultrathin Keyboard Folio S310" uparen s uređajem Samsung Galaxy Tab 3 (*Aplikacije ->* Postavke -> odjeljak Bežična veza i ostale veze -> Bluetooth).
- Ponovo uspostavite vezu između tipkovnice i uređaja Samsung Galaxy Tab 3 odabirom ili klikom na "Ultrathin Keyboard Folio S310" na popisu uređaja. Nakon uspostavljanja Bluetooth veze žaruljica stanja na tipkovnici svijetli plavo.

# Što mislite?

Zahvaljujemo na kupnji našeg proizvoda. Odvojite nekoliko minuta i recite nam što mislite o njemu.

## www.logitech.com/ithink

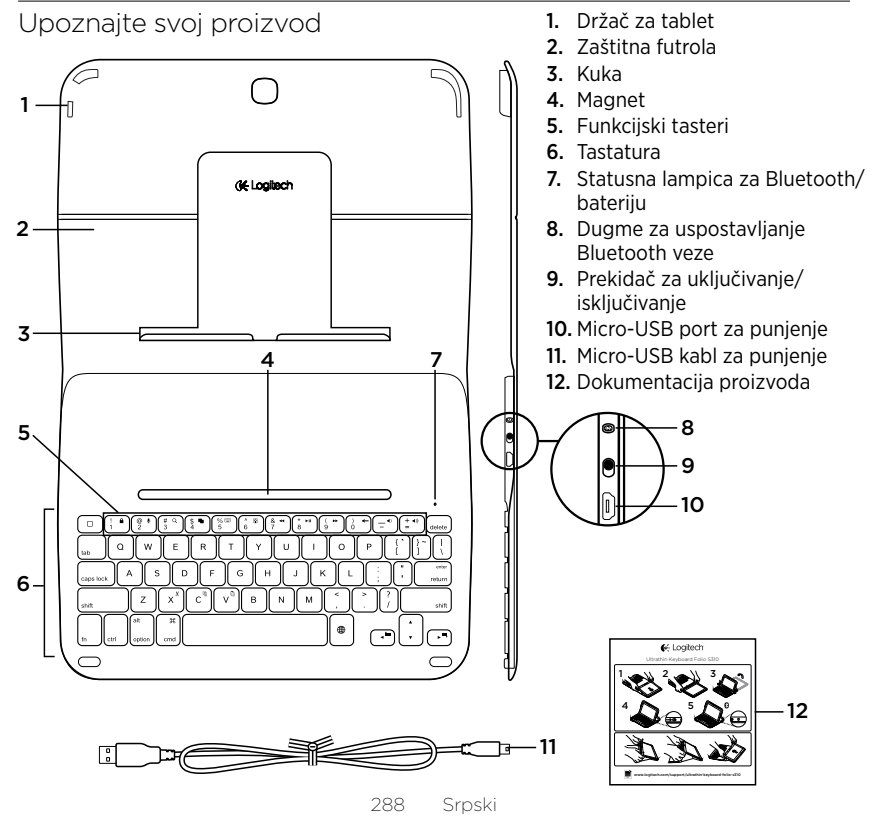
# Podešavanje tastature sa futrolom

## Prvi koraci

1. Otvorite tastaturu sa futrolom i gurnite Samsung Galaxy Tab 3u držač za tablet:

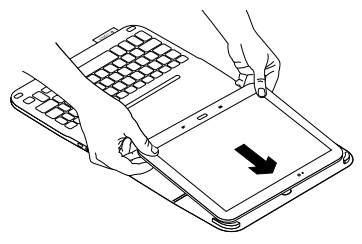

2. Pritisnite Samsung Galaxy Tab 3 tako da nalegne na kuku:

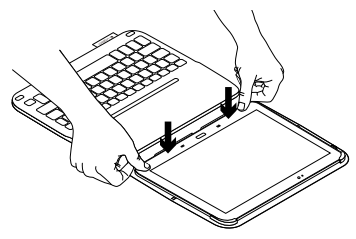

 Namestite tastaturu sa futrolom u položaj za kucanje tako što ćete podići zadnji deo zaštitne futrole i pomeriti kuku unapred sve dok se ne poravna sa magnetom:

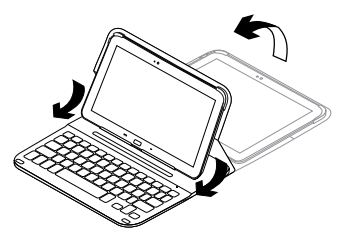

 Uspostavite Bluetooth vezu sa uređajem Samsung Galaxy Tab 3. Pogledajte odeljak "Korišćenje aplikacije Keyboard Plus".

# Korišćenje aplikacije Keyboard Plus

Aplikacija Keyboard **Plus se koristi za** uspostavljanje Bluetooth veze sa uređajem Samsung Galaxy Tab 3 i konfigurisanje tastature prilikom prvog podešavanja tastature sa futrolom, kako bi se obezbedilo najbolje iskustvo pri kucanju.

Ovu aplikaciju možete da koristite i kasnije ako se pojave problemi ili ako poželite da promenite podešavanja.

Aplikaciju Keyboard **Plus možete da preuzmete u usluzi** Google Play™ Store.

#### Da biste instalirali aplikaciju Keyboard Plus:

- Na početnom ekranu dodirnite ikone Aplikacije → Play Store.
- Dodirnite Q i unesite "Keyboard Plus" u pretragu.
- 3. Izaberite i instalirajte aplikaciju.

Kada se aplikacija uspešno instalira, prikazuje se na ekranu sa aplikacijama kao **Keyboard Plus**.

#### Da biste uspostavili vezu sa uređajem Samsung Galaxy Tab 3:

 Pokrenite aplikaciju. Na početnom ekranu dodirnite ikone Aplikacije → Keyboard Plus.

Pojavljuje se odzivnik:

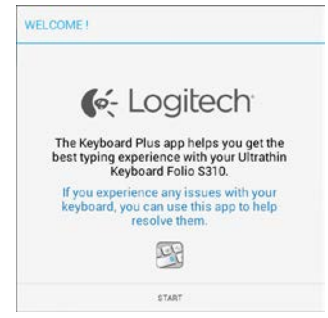

2. Dodirnite START da biste pokrenuli program Keyboard Setup Assistant, koji će vas voditi kroz proces povezivanja. **3.** Uključite Bluetooth na uređaju Samsung Galaxy Tab 3.

Ako je Bluetooth isključen, pojaviće se odzivnik:

| You first need to turn ON t | he Bluetooth adapter. Click |
|-----------------------------|-----------------------------|
| next to                     | proceed.                    |

Dodirnite NEXT (DALJE) da biste uključili Bluetooth.

 Uparite Samsung Galaxy Tab 3 i tastaturu sa futrolom. Pojavljuje se odzivnik:

| on which a subset          |                               |
|----------------------------|-------------------------------|
| • •                        | 0.0                           |
| You need to pair your Logi | tech keyboard to this tablet. |

- Da biste uparili uređaje:
- a. Dodirnite NEXT (DALJE). Pojavljuje se odzivnik:

|                                                                                     | <u> </u>                                                                 |
|-------------------------------------------------------------------------------------|--------------------------------------------------------------------------|
| <ol> <li>To pair the tablet, tu<br/>located near the power</li> </ol>               | in it on and press the Bluetooth buttor<br>switch.                       |
|                                                                                     | $\square$                                                                |
|                                                                                     |                                                                          |
|                                                                                     | US avon anticche                                                         |
|                                                                                     |                                                                          |
| <ol> <li>In the next screen, se<br/>S310" and follow the in<br/>process.</li> </ol> | lect the "Ultrathin Keyboard Folio<br>structions to complete the pairing |
|                                                                                     |                                                                          |
|                                                                                     | 5                                                                        |
| To complete the setu                                                                | p remember to come back to this app                                      |

 b. Uključite tastaturu (pogledajte odeljak "Korišćenje tastature sa futrolom"), a zatim dodirnite NEXT (DALJE).
 Bićete usmereni na stranicu sa podešavanjima za Samsung Galaxy Tab 3.

Prvi put kada upalite tastaturu, statusna lampica počinje da treperi plavim svetlom, što ukazuje na to da je tastatura vidljiva i spremna za uparivanje sa uređajem Samsung Galaxy Tab 3. Tastatura ostaje vidljiva narednih 15 minuta. Ako statusna lampica ne treperi plavo, pritisnite taster za Bluetooth povezivanje.

- c. Na stranici sa podešavanjima dodirnite Keyboard Folio S310 na listi dostupnih uređaja. Na ekranu se prikazuje PIN.
- d. Preko tastature unesite PIN i pritisnite taster Enter.

Kada se veza uspešno uspostavi, statusna lampica tastature tokom kratkog perioda neprekidno svetli plavo, a zatim se isključuje. Tastatura sa futrolom je sada uparena sa uređajem Samsung Galaxy Tab 3.

5. Omogućite tastaturu sa futrolom. Pojavljuje se odzivnik:

|             |                | 0.0        |                    |
|-------------|----------------|------------|--------------------|
| You need to | enable the Log | itech keyb | oard in the system |

Da biste omogućili tastaturu sa futrolom:

a. Dodirnite NEXT (DALJE). Pojavljuje se odzivnik:

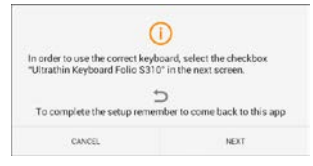

- b. Dodirnite NEXT (DALJE). Bićete usmereni na stranicu sa podešavanjima za Samsung Galaxy Tab 3, u odeljak za jezik i unos teksta.
- c. Označite "Ultrathin Keyboard Folio S310":

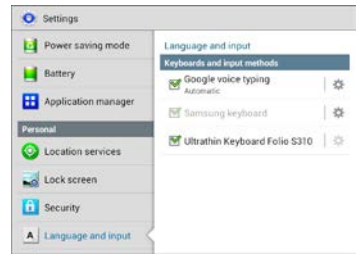

### Prikazuje se sledeća napomena:

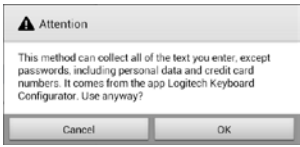

 d. Dodirnite "U redu" da biste zatvorili napomenu, a zatim pritisnite taster
 na uređaju Samsung Galaxy Tab 3 da biste se vratili u program Keyboard Setup Assistant. **6.** Podesite tastaturu sa futrolom kao podrazumevani uređaj za kucanje. Pojavljuje se odzivnik:

| 0.0                                     | • 0                            |
|-----------------------------------------|--------------------------------|
| and the second second second            | A Washington and afairly Chal- |
| You need to set your Logited            | ch keyboard as derault. Click  |
| You need to set your Logiter<br>next to | proceed.                       |

Da biste podesili tastaturu sa futrolom kao podrazumevanu:

- a. Dodirnite NEXT (DALJE).
- b. Izaberite "Ultrathin Keyboard Folio S310" kao podrazumevani način unosa:

| Set up input methods         |   |
|------------------------------|---|
| Itrathin Keyboard Folio 5310 | ۲ |
| lamsung keyboard             | 0 |
| Choose input method          |   |

7. Podesite jezik tastature. Pojavljuje se odzivnik:

| You can now set the com | ect language to match your |
|-------------------------|----------------------------|
| physical keyboard.      | Click next to proceed.     |

Da biste podesili jezik tastature:

- a. Dodirnite NEXT (DALJE).
- b. Odaberite jezik.

Proces podešavanja je sada završen. Pojavljuje se odzivnik:

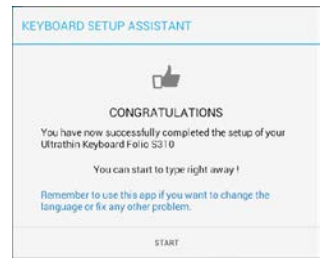

#### Dodirnite START da biste počeli da koristite tastaturu.

#### Rešavanje problema i menjanje podešavanja

Nakon što podesite tastaturu sa futrolom, tastatura će raditi svaki put kada je uključite.

Ukoliko se pojave problemi ili poželite da promenite podešavanja, ponovo pokrenite aplikaciju.

Aplikacija se otvara na stranici sa statusom:

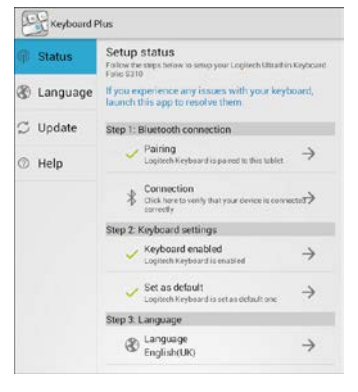

Svi pronađeni problemi su označeni crvenim znakom X.

Da biste rešili problem ili promenili podešavanje, dodirnite odgovarajuću stavku i pratite prikazana uputstva.

# Korišćenje tastature sa futrolom

## Dva položaja prikaza

Tastatura sa futrolom omogućava dva položaja prikaza – jedan za kucanje i drugi za pregledanje.

Za kucanje:

 Namestite držač za Samsung Galaxy Tab 3 u položaj za kucanje tako što ćete ga poravnati sa ugrađenim magnetom da biste ga fiksirali:

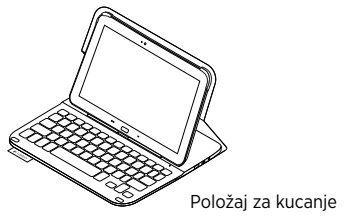

2. Uključite tastaturu.

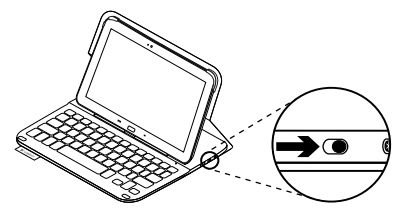

294 Srpski

Ako statusna lampica postane crvena, napunite bateriju. Dodatne informacije potražite u odeljku "Punjenje baterije tastature".

Ako ne koristite tastaturu neko vreme dok je u položaju za kucanje, ona automatski prelazi u režim spavanja. Tastatura se budi pritiskom na bilo koji taster. Ako želite da pregledate, postavite držač za Samsung Galaxy Tab 3 u položaj za pregledanje.

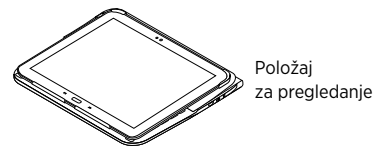

Možete da isključite tastaturu ako ne želite da se baterija troši.

# Indikatori - statusne lampice

#### Statusne lampice za Bluetooth i bateriju

| Lampica          | Opis                                                                               |
|------------------|------------------------------------------------------------------------------------|
| Treperi zeleno   | Baterija se puni.                                                                  |
| Zelena           | Baterija je napunjena (više od 10%).                                               |
| Crvena           | Baterija je pri kraju (manje od 10%). Napunite bateriju.                           |
| Treperi plavo    | Brzo: Tastatura je vidljiva, spremna za uparivanje.                                |
|                  | Sporo: Tastatura pokušava da se ponovo poveže sa uređajem<br>Samsung Galaxy Tab 3. |
| Neprekidno plavo | Bluetooth uparivanje ili ponovno povezivanje je uspešno                            |
|                  | izvršeno.                                                                          |

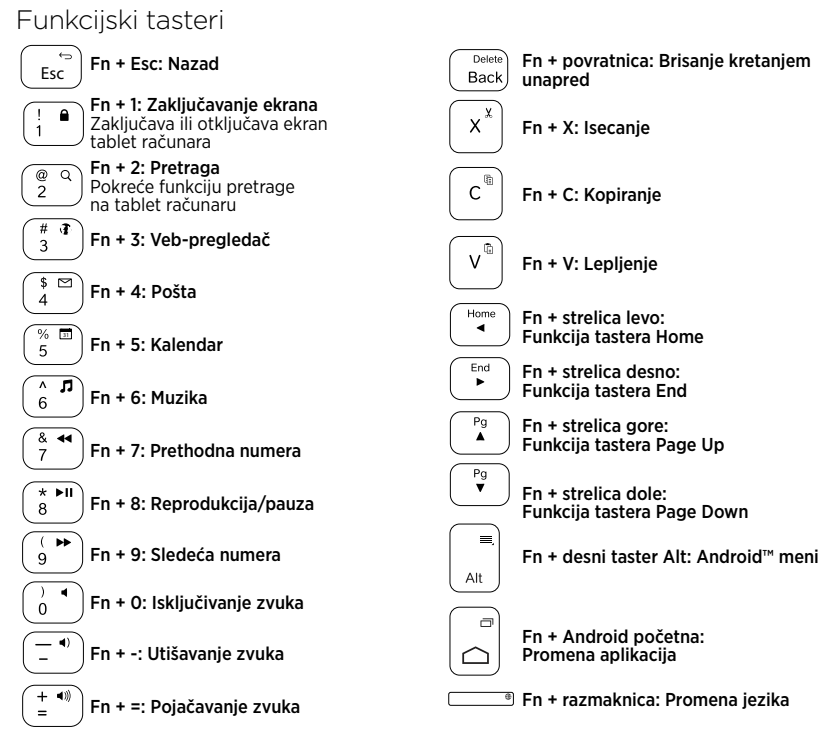

Napomena:

 Da biste koristili funkcijski taster, pritisnite i zadržite taster Fn, a zatim pritisnite jedan od gorenavedenih tastera.

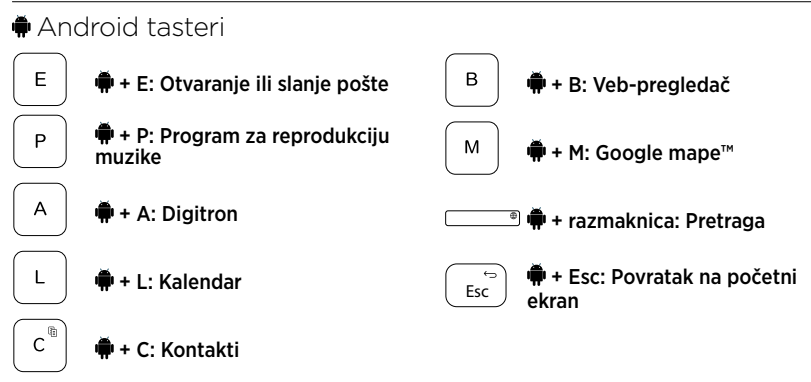

Napomene:

- U zavisnosti od regiona u kom se nalazite, neki Android tasteri možda neće funkcionisati.

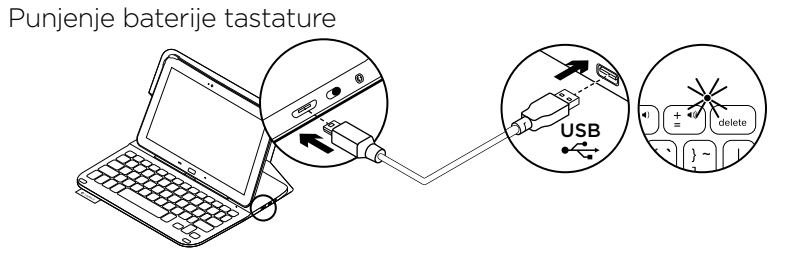

Ako je statusna lampica crvena, to znači da treba da se napuni baterija tastature sa futrolom.

 Uključite jedan kraj micro-USB kabla u port za punjenje, a drugi kraj u USB port na računaru.

Statusna lampica treperi u zelenoj boji dok se baterija puni.

2. Punite bateriju dok zelena statusna lampica ne prestane da treperi.

## Informacije o bateriji

- U potpunosti napunjena baterija obezbeđuje oko 3 meseca korišćenja ako se tastatura koristi oko 2 sata dnevno.
- Napunite bateriju ako statusna lampica zasvetli u crvenoj boji neposredno nakon uključivanja tastature.
- Isključite tastaturu kada je ne koristite da ne biste trošili bateriju.
- Tastatura automatski prelazi u režim spavanja ako se ne koristi određeni vremenski period dok je u položaju za kucanje. Pritisnite bilo koji taster da biste je probudili.

# Odlaganje baterije na kraju radnog veka proizvoda

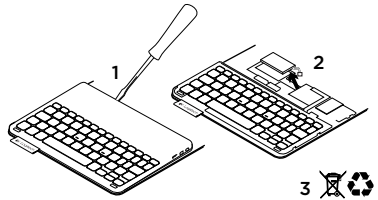

- 1. Odvojite gornji poklopac tastature pomoću šrafcigera.
- 2. Isključite bateriju sa napajanja i izvadite je.
- **3.** Odložite proizvod i bateriju u skladu sa lokalnim zakonima.

# Nakon korišćenja tastature sa futrolom

#### Vađenje uređaja Samsung Galaxy Tab 3

1. Otkačite Samsung Galaxy Tab 3 sa kuke:

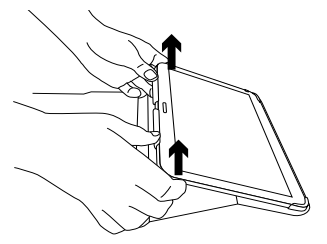

2. Izvucite Samsung Galaxy Tab 3 iz držača:

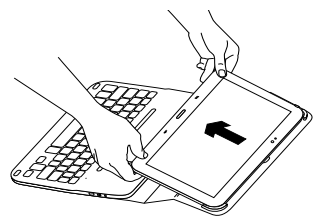

Tako se vadi Samsung Galaxy Tab 3.

#### Spremanje uređaja Samsung Galaxy Tab 3 za putovanje

- 1. Ubacite Samsung Galaxy Tab 3 u držač za tablet.
- 2. Zatvorite tastaturu sa futrolom:

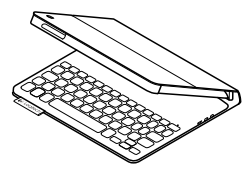

Posetite centralu za proizvod Tamo ćete pronaći dodatne informacije i podršku na mreži za svoj proizvod. Odvojite vreme da biste posetili centralu za proizvod i saznali nešto više o svojoj novoj tastaturi sa futrolom.

www.logitech.com/support/ultrathinkeyboard-folio-s310

Pregledajte članke na mreži da biste pronašli pomoć za podešavanje, savete za korišćenje i informacije o dodatnim funkcijama. Povežite se sa drugim korisnicima u našim forumima zajednice da biste potražili savet, postavili pitanje i delili rešenja.

Na raspolaganju vam je veliki izbor sadržaja, uključujući sledeće:

- Uputstva
- Rešavanje problema
- Zajednica za podršku
- Dokumentacija na mreži
- Informacije o garanciji
- Rezervni delovi (kada su dostupni)

# Rešavanje problema

## Tastatura ne radi

- Pritisnite bilo koji taster da biste probudili tastaturu iz režima spavanja.
- Isključite, a zatim uključite tastaturu.
- Napunite internu bateriju.
   Dodatne informacije potražite u odeljku "Punjenje baterije tastature".
- Uverite se da je Bluetooth uključen u podešavanjima na uređaju Samsung Galaxy Tab 3 ( Aplikacije -> 
   Podešavanja -> odeljak za mreže i bežično povezivanje "Wireless and networks" -> Bluetooth).

- Uverite se da je tastatura "Ultrathin Keyboard Folio S310" uparena sa uređajem Samsung Galaxy Tab 3 ( Aplikacije → ○ Podešavanja → odeljak za mreže i bežično povezivanje "Wireless and networks" → Bluetooth).
- Ponovo uspostavite Bluetooth vezu između tastature i uređaja Samsung Galaxy Tab 3 tako što ćete izabrati uređaj "Ultrathin Keyboard Folio S310" na listi uređaja ili kliknuti na njega. Statusna lampica na tastaturi počinje neprekidno da svetli plavo kada se Bluetooth veza uspostavi.

# Kakvi su vašu utisci?

Hvala vam što ste kupili naš proizvod. Odvojite malo vremena da nam kažete

svoje mišljenje.

## www.logitech.com/ithink

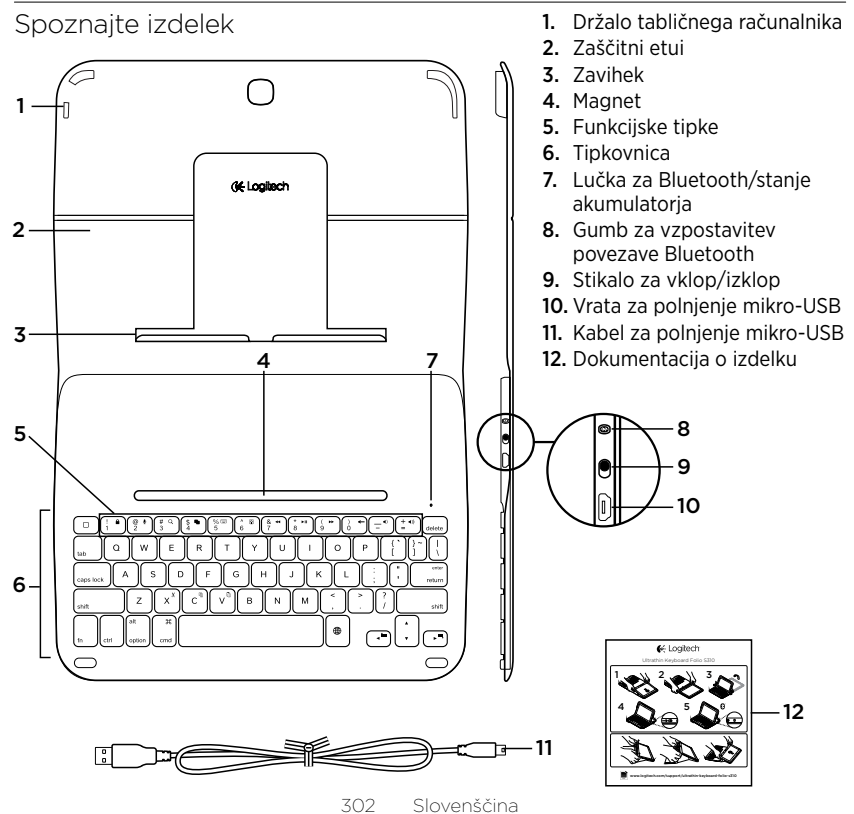

# Nastavitev tipkovnice keyboard folio

## Uvod

 Odprite tipkovnico keyboard folio in potisnite napravo Samsung Galaxy Tab 3 v držalo tabličnega računalnika:

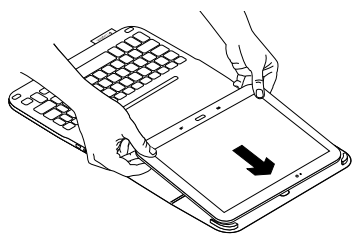

2. Potisnite napravo Samsung Galaxy Tab 3 navzdol v zavihek:

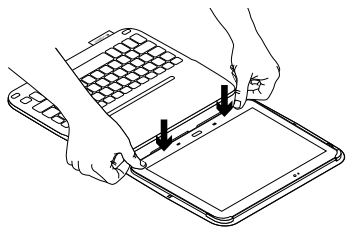

 Postavitetipkovnico keyboard folio v položaj za tipkanje, tako da dvignete hrbtno stran zaščitnega etuija in pomaknete zavihek naprej, dokler se ne poravna z magnetom:

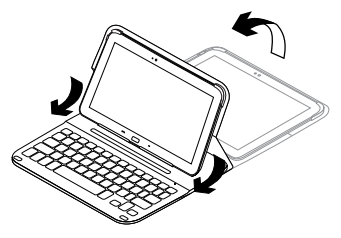

 Vzpostavite povezavo Bluetooth z napravo Samsung Galaxy Tab 3. Glejte »Uporaba aplikacije Keyboard Plus.«

# Uporaba aplikacije Keyboard Plus

Aplikacijo Keyboard **Plus uporabite pri prvi nastavitvi tipkovnice keyboard folio, da** vzpostavite povezavo Bluetooth z napravo Samsung Galaxy Tab 3 in konfigurirate tipkovnico, da si zagotovite kar najboljšo delovno izkušnjo.

Aplikacijo lahko uporabite v prihodnje, vedno ko opazite težave pri delovanju ali želite spremeniti nastavitve.

Aplikacija **Keyboard Plus je na voljo v spletni trgovini** Google Play™ Store.

## Namestitev aplikacije Keyboard Plus:

- Na začetnem zaslonu se dotaknite možnosti ■Aplikacije → Play Store.
- 2. Dotaknite se Q in poiščite »Keyboard Plus«.
- 3. Izberite in namestite aplikacijo.

Ko je aplikacija uspešno nameščena, se prikaže v zaslonu Aplikacije pod oznako **Keyboard Plus**.

#### Vzpostavitev povezave z napravo Samsung Galaxy Tab 3:

 Zaženite aplikacijo. Na začetnem zaslonu se dotaknite možnosti Aplikacije -> S Keyboard Plus.

Prikaže se pogovorno okno:

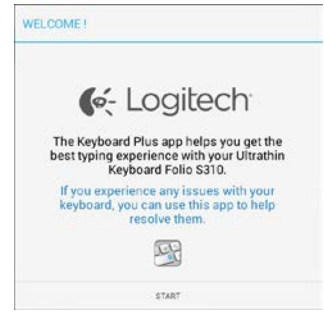

2. Dotaknite se možnosti START, da zaženete program Keyboard Setup Assistant, ki vas vodi skozi proces vzpostavljanja povezave. **3.** Vklopite Bluetooth na vaši napravi Samsung Galaxy Tab 3 .

Če je Bluetooth izklopljen, se prikaže pogovorno okno:

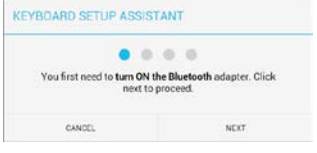

Dotaknite se možnosti NEXT, da vklopite Bluetooth.

**4.** Seznanite napravo Samsung Galaxy Tab 3 s tipkovnico keyboard folio. Prikaže se pogovorno okno:

| KEYBOARD SETUP ASSIS                     | FANT                          |
|------------------------------------------|-------------------------------|
| You need to pair your Logi<br>Click next | tech keyboard to this tablet. |
| CANCEL                                   | NEXT                          |

- Če želite seznaniti napravi:
- a. Dotaknite se možnosti NEXT. Prikaže se pogovorno okno:

|                                                                        | $\bigcirc$                                                               |
|------------------------------------------------------------------------|--------------------------------------------------------------------------|
| <ol> <li>To pair the tablet, tur<br/>located near the power</li> </ol> | n it on and press the Bluetooth butto<br>switch.                         |
|                                                                        |                                                                          |
|                                                                        | 000)                                                                     |
|                                                                        | 19 avoir sustorn                                                         |
| 2. In the next screen, se<br>S310" and follow the in<br>process.       | lect the "Ultrathin Keyboard Folio<br>structions to complete the pairing |
|                                                                        | 5                                                                        |
|                                                                        |                                                                          |
| To complete the setu                                                   | p remember to come back to this app                                      |

 b. Vklopite tipkovnico (glejte »Uporaba tipkovnice keyboard folio«), in se dotaknite možnosti NEXT.

Preusmerjeni boste na stran z nastavitvami naprave **Samsung** Galaxy Tab 3.

Ko prvič vklopite tipkovnico, lučka stanja utripa modro in s tem nakazuje, da je tipkovnico mogoče odkriti in da je pripravljena na seznanjanje z napravo Samsung Galaxy Tab 3. Tipkovnica ostane vidna 15 minut. Če lučka stanja ne utripa modro, pritisnite gumb za vzpostavitev povezave Bluetooth.

- c. Na strani z nastavitvami se na seznamu naprav, ki so na voljo (Available Devices) dotaknite možnosti Keyboard Folio S310. Na zaslonu se prikaže koda PIN.
- d. S tipkovnico vnesite kodo PIN in pritisnite Enter.

Ob uspešno vzpostavljeni povezavi lučka stanja tipkovnice za kratek čas zasveti modro in se nato izklopi. Tipkovnica keyboard folio je sedaj seznanjena z vašo napravo Samsung Galaxy Tab 3.

5. Vklopite tipkovnico keyboard folio. Prikaže se pogovorno okno:

|                            | 0.0                           |
|----------------------------|-------------------------------|
| You need to enable the Los | gitech keyboard in the system |
|                            |                               |

Vklop tipkovnice keyboard folio:

a. Dotaknite se možnosti NEXT. Prikaže se pogovorno okno:

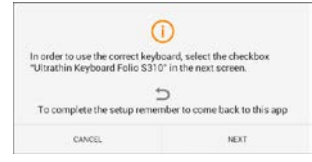

- b. Dotaknite se možnosti NEXT.
   Preusmerjeni boste na stran
   z nastavitvami naprave Samsung
   Galaxy Tab 3, razdelek »Language and
   input« (Jezik in vnos).
- c. Označite »Ultrathin Keyboard Folio S310«:

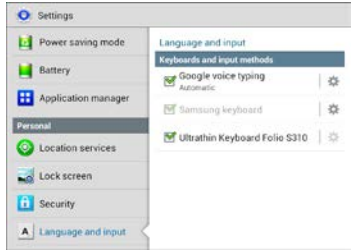

## Prikaže se naslednje obvestilo:

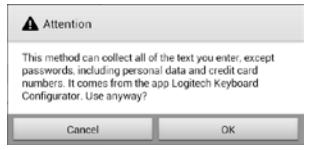

 d. Dotaknite se možnosti OK, da zaprete obvestilo in nato pritisnite gumb na napravi Samsung Galaxy Tab 3, da se vrnete v program Keyboard Setup Assistant.  Nastavite tipkovnico keyboard folio kot privzeto napravo za tipkanje. Prikaže se pogovorno okno:

| 0.0                            | • •                              |
|--------------------------------|----------------------------------|
| four peerl to set your Logiter | th Keyboard as default. Click    |
| aneed to set you cogree        | and a second and a second second |
| next to                        | proceed.                         |

Nastavitev tipkovnice keyboard folio kot privzete naprave za tipkanje:

- a. Dotaknite se možnosti NEXT.
- b. Izberite »Ultrathin Keyboard Folio S310« kot privzeto metodo za vnos:

| Set up input methods         |   |
|------------------------------|---|
| Itrathin Keyboard Folio 5310 | ۲ |
| lamsung keyboard             | 0 |
| hoose input method           |   |

7. Nastavite jezik tipkovnice. Prikaže se pogovorno okno:

| You can now set the com | ect language to match your |
|-------------------------|----------------------------|
| physical keyboard.      | Click next to proceed.     |

Nastavitev jezika tipkovnice:

- a. Dotaknite se možnosti NEXT.
- b. Izberite jezik.

Postopek nastavitve je sedaj končan. Prikaže se pogovorno okno:

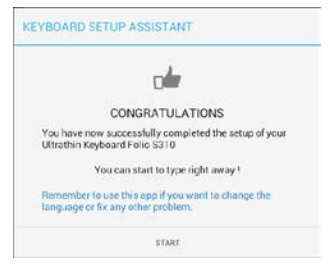

# Dotaknite se možnosti START, če želite uporabljati tipkovnico.

# Odpravljanje težav in spreminjanje nastavitev

Po nastavitvi tipkovnice keyboard folio vaša tipkovnica deluje vsakič, ko jo vklopite.

Če opazite težave pri delovanju ali želite spremeniti nastavitve, ponovno zaženite aplikacijo.

Aplikacija se odpre na strani stanja:

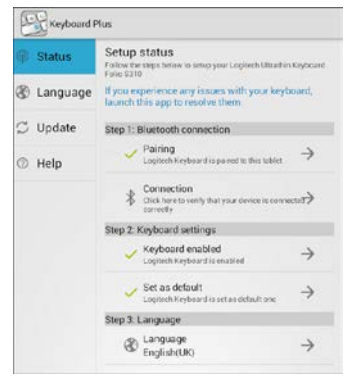

Vse prepoznane težave so označene z rdečim križcem.

Če želite težavo odpraviti, se dotaknite elementa in upoštevajte navodila, ki se prikažejo.

# Uporaba tipkovnice keyboard folio

## Dva položaja za ogled

Tipkovnica keyboard folio ponuja dva položaja za ogled - enega za tipkanje in drugega za brskanje.

Tipkanje:

 Premaknite držalo naprave Samsung Galaxy Tab 3 v položaj za tipkanje in ga poravnajte z vgrajenim magnetom, da ga pritrdite.

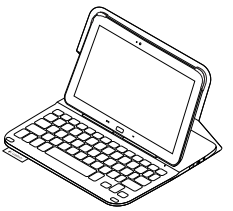

Položaj za vnos besedila

2. Vklopite tipkovnico:

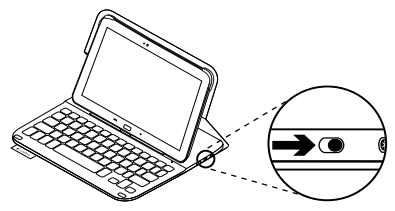

Če lučka stanja zasveti rdeče, napolnite akumulator. Več informacij najdete v razdelku »Polnjenje akumulatorja tipkovnice«.

Če tipkovnice nekaj časa ne uporabljate v položaju za tipkanje, samodejno preklopi v način spanja. Če pritisnete katero koli tipko, prekinete način spanja. Za brskanje premaknite držalo naprave Samsung Galaxy Tab 3 v položaj za brskanje.

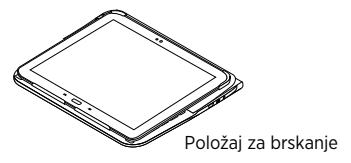

Izklopite tipkovnico, če želite varčevati z energijo akumulatorja.

# Indikatorji lučke stanja

#### Lučka za Bluetooth in stanje akumulatorja

| Lučka         | Opis                                                                                     |
|---------------|------------------------------------------------------------------------------------------|
| Utripa zeleno | Akumulator se polni                                                                      |
| Zelena        | Akumulator je napolnjen (več kot 10%).                                                   |
| Rdeča         | Akumulator je skoraj prazen (manj kot 10%).<br>Znova napolnite akumulator.               |
| Utripa modro  | Hitro: Tipkovnica je v načinu za odkrivanje in je pripravljena<br>na seznanjanje.        |
|               | Počasi: Tipkovnica poskuša znova vzpostaviti povezavo<br>z napravo Samsung Galaxy Tab 3. |
| Sveti modro   | Seznanjanje Bluetooth ali ponovna vzpostavitev povezave<br>je uspela.                    |

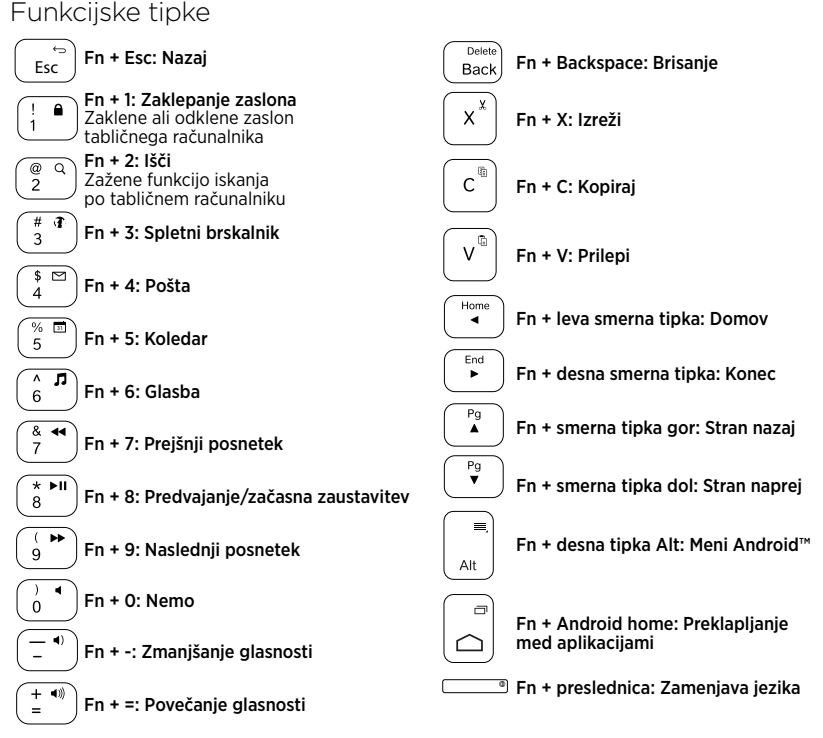

#### Opomba

• Če želite izbrati funkcijsko tipko, pritisnite in zadržite tipko Fn in nato pritisnite zgoraj navedeno tipko.

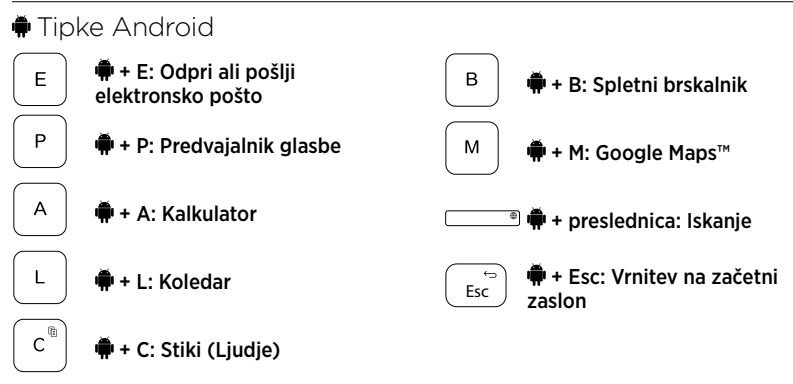

Opombe:

- Če želite izbrati tipko Android, pritisnite in zadržite tipko 🗭 in nato pritisnite zgoraj navedeno tipko.
- Nekatere tipke Android morda ne bodo delovale (odvisno od regije).

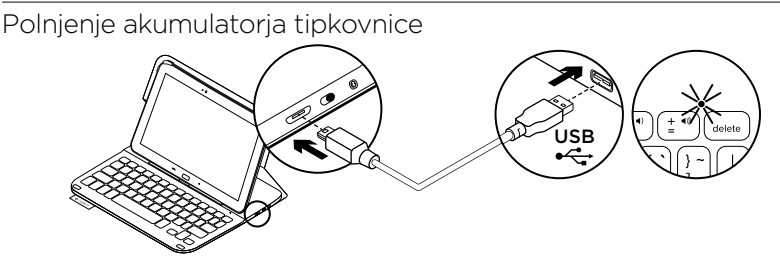

Če lučka stanja sveti rdeče, morate napolniti akumulator tipkovnice keyboard folio.

 En konec kabla mikro-USB vključite v vrata za polnjenje, drug konec pa v vrata USB na računalniku.

Med polnjenjem akumulatorja lučka stanja utripa zeleno.

2. Polnite akumulator, dokler lučka stanja ne zasveti zeleno.

## Informacije o akumulatorju

- Popolnoma napolnjen akumulator zagotavlja okoli tri mesece uporabe, če tipkovnico uporabljate približno dve uri na dan.
- Akumulator napolnite, če lučka stanja po vklopu tipkovnice na kratko zasveti rdeče.
- Kadar tipkovnice ne uporabljate, jo izklopite, da prihranite energijo.
- Če tipkovnice nekaj časa ne uporabljate v položaju za tipkanje, samodejno preklopi v način spanja. Za izhod iz stanja spanja pritisnite katero koli tipko.

#### Odstranjevanje akumulatorjev ob koncu življenjske dobe

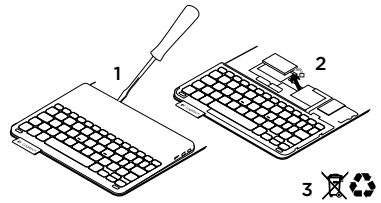

- 1. Odprite pokrov tipkovnice z izvijačem.
- Prekinite povezavo akumulatorja z matično ploščo in odstranite akumulator.
- **3.** Izdelek in akumulator zavrzite v skladu s krajevnimi predpisi.

# Ko končate z uporabo tipkovnice keyboard folio

#### Odstranjevanje naprave Samsung Galaxy Tab 3

1. Sprostite napravo Samsung Galaxy Tab 3 iz zavihka:

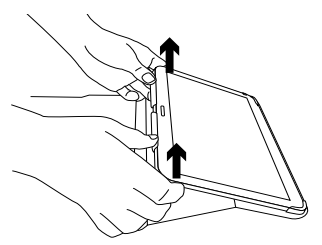

 Odstranite napravo Samsung Galaxy Tab 3 iz držala tabličnega računalnika:

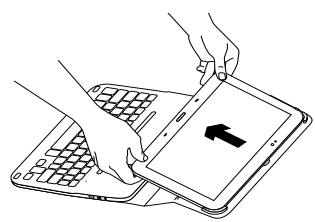

Naprava Samsung Galaxy Tab 3 je sproščena iz etuija.

#### Priprava naprave Samsung Galaxy Tab 3 za potovanje

- Vstavite napravo Samsung Galaxy Tab 3 v držalo tabličnega računalnika.
- 2. Zaprite tipkovnico keyboard folio:

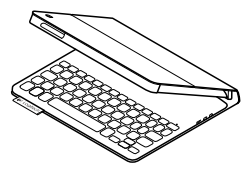

# Obiščite Središče za izdelke

V spletu so na voljo dodatne informacije in pomoč za vaš izdelek. Vzemite si trenutek za obisk stani Središče za izdelke in se podrobneje seznanite s svojo novo tipkovnico keyboard folio.

www.logitech.com/support/ultrathinkeyboard-folio-s310

V spletnih člankih lahko najdete pomoč za nastavitve, nasvete za uporabo in informacije o dodatnih funkcijah.

Če potrebujete nasvet, imate vprašanja ali želite deliti svoje rešitve z drugimi, se povežite s skupnostjo uporabnikov na našem forumu. Iščite po široki paleti vsebine, ki vključuje:

- Vadnice
- Odpravljanje težav
- Podpora skupnosti
- Spletna dokumentacija
- Podrobnosti o garanciji
- Rezervni deli (če so na voljo)

# Odpravljanje težav

## Tipkovnica ne dela

- Pritisnite katero koli tipko, da prekinete stanje spanja tipkovnice.
- Tipkovnico izklopite in jo nato znova vklopite.
- Znova napolnite notranji akumulator. Več informacij najdete v razdelku »Polnjenje akumulatorja tipkovnice«.
- Preverite, ali je Bluetooth vklopljen v nastavitvah naprave Samsung Galaxy Tab 3 ( Aplikacije → Nastavitve → razdelek Brezžične povezave in omrežja → Bluetooth).

- Preverite, ali je tipkovnica »Ultrathin Keyboard Folio S310« seznanjena z napravo Samsung Galaxy Tab 3
   (Aplikacije → ○ Nastavitve → razdelek Brezžične povezave in omrežja → Bluetooth).
- Ponovno vzpostavite povezavo Bluetooth med tipkovnico in napravo Samsung Galaxy Tab 3, tako da izberete ali kliknete možnost »Ultrathin Keyboard Folio S310« v seznamu naprav. Po vzpostavitvi povezave Bluetooth lučka stanja na tipkovnici zasveti modro.

# Kakšno je vaše mnenje?

Zahvaljujemo se vam za nakup izdelka.

Vzemite si nekaj časa, da nam poveste svoje mnenje.

www.logitech.com/ithink

## Popis produktu

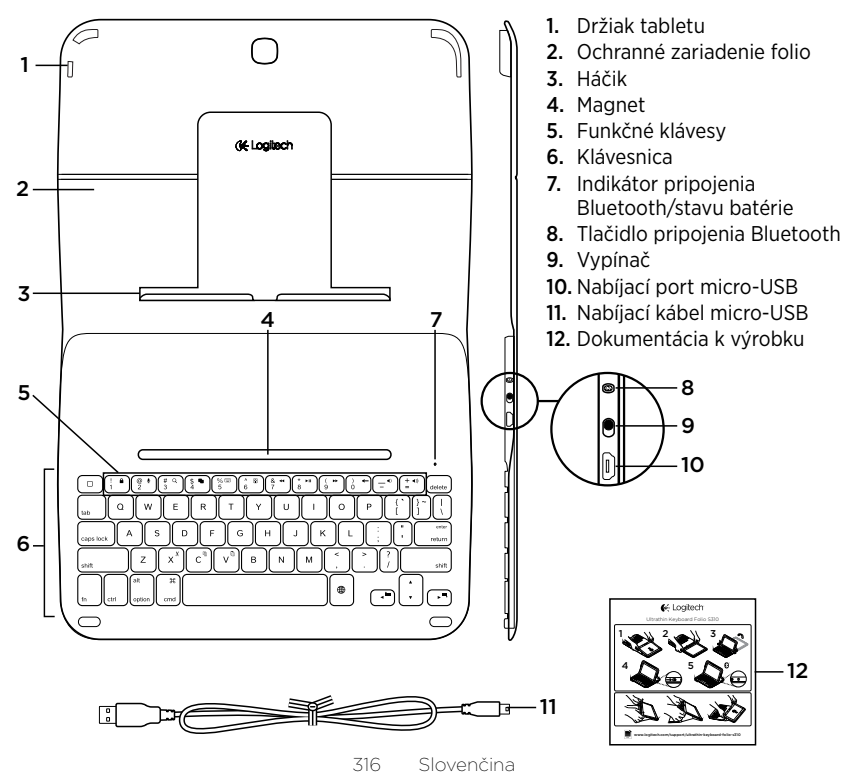

# Nastavenie zariadenia Keyboard Folio

## Začíname

 Otvorte zariadenie Keyboard Folio a zasuňte tablet Samsung Galaxy Tab 3 do držiaka:

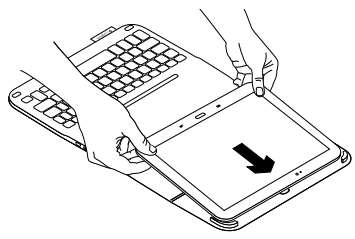

2. Zacvaknite tablet Samsung Galaxy Tab 3 do háčika:

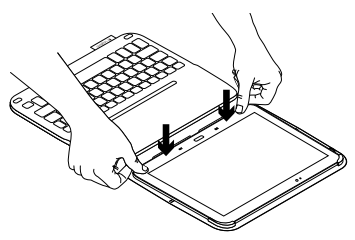

 Presuňte zariadenie Keyboard Folio do pozície pre písanie zdvihnutím zadnej časti ochranného puzdra Folio a posunutím háčika smerom vpred, pokým so nezaistí magnetom:

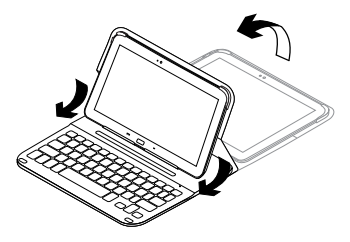

 Nadviažte spojenie Bluetooth s tabletom Samsung Galaxy Tab 3. Pozrite "Používanie aplikácie Keyboard Plus."

# Používanie aplikácie Keyboard Plus

Aplikáciu Keyboard Plus použijete pri prvom nastavení zariadenia Keyboard

Folio, na nadviazanie spojenia Bluetooth s tabletom Samsung Galaxy Tab 3 a na konfiguráciu klávesnice s cieľom dosiahnuť ideálne podmienky pri písaní.

Aplikáciu môžete taktiež využiť kedykoľvek v budúcnosti v prípade výskytu problémov, alebo ak budete chcieť zmeniť svoje nastavenie.

Aplikácia Keyboard **Plus je k dispozícii v obchode** Google Play™ Store.

## Inštalácia aplikácie Keyboard Plus:

- Na domovskej obrazovke kliknite na Apps → Play Store.
- 2. Kliknite na Q a vyhľadajte "Keyboard Plus".
- 3. Vyberte a nainštalujte aplikáciu.

Po úspešnom nainštalovaní sa aplikácia objaví na obrazovke Apps ako 🖾 **Keyboard Plus**. Nadviazanie spojenia s tabletom Samsung Galaxy Tab 3:

 Spustite aplikáciu. Na domovskej obrazovke kliknite na Apps → Keyboard Plus.

Zobrazí sa upozornenie:

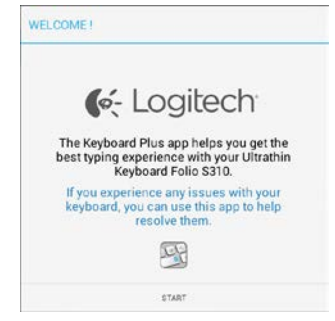

 Kliknutím na ŠTART spustíte Sprievodcu nastavením klávesnice, ktorý vás prevedie procesom pripojenia. **3.** Aktivujte Bluetooth na tablete Samsung Galaxy Tab 3.

Ak Bluetooth nie je aktívne, zobrazí sa upozornenie:

| You first need to turn ON th | he Bluetooth adapter. Click |
|------------------------------|-----------------------------|
| next to j                    | proceed.                    |

Kliknutím na NEXT aktivujte Bluetooth.

 Spárujte tablet Samsung Galaxy Tab 3 a zariadenie Keyboard Folio. Zobrazí sa upozornenie:

| EYBOARD SETUP ASSIS                      | TANT                                         |
|------------------------------------------|----------------------------------------------|
|                                          | 0.0                                          |
| You need to pair your Logi<br>Click next | tech keyboard to this tablet.<br>to proceed. |

- Spárovanie zariadení:
- a. Kliknite na NEXT. Zobrazí sa upozornenie:

|                                                                                     | $\bigcirc$                                                               |
|-------------------------------------------------------------------------------------|--------------------------------------------------------------------------|
| <ol> <li>To pair the tablet, tur<br/>located near the power</li> </ol>              | n it on and press the Bluetooth butto<br>switch.                         |
|                                                                                     |                                                                          |
|                                                                                     |                                                                          |
| <u> </u>                                                                            |                                                                          |
| <ol> <li>In the next screen, se<br/>S310" and follow the in<br/>process.</li> </ol> | lect the "Ultrathin Keyboard Folio<br>structions to complete the pairing |
|                                                                                     | đ                                                                        |
|                                                                                     | p remember to come back to this app                                      |
| To complete the setu                                                                |                                                                          |

 b. Zapnite klávesnicu (pozrite "Používanie zariadenia Keyboard Folio") a kliknite na NEXT. Zobrazí sa stránka Nastavenie Samsung Galaxy Tab 3.

Pri prvom zapnutí klávesnice začne indikátor stavu blikať modro na znamenie, že klávesnica je zistiteľná a pripravená na spárovanie s tabletom Samsung Galaxy Tab 3. Zistiteľná zostane počas 15 minút. Ak indikátor stavu nebliká modro, stlačte tlačidlo na pripojenie Bluetooth.

- c. Na stránke Nastavenie v zozname "Dostupné zariadenia" kliknite na Keyboard Folio S310. Na obrazovke sa objaví kód PIN.
- d. Zadajte kód PIN na klávesnici a stlačte Enter.

Po úspešnom prepojení sa indikátor stavu klávesnice krátko rozsvieti modro, a potom zhasne. Zariadenie Keyboard Folio je teraz spárované s tabletom Samsung Galaxy Tab 3.

5. Aktivujte zariadenie Keyboard Folio. Zobrazí sa upozornenie:

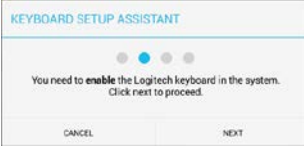

Aktivácia zariadenia Keyboard Folio:

a. Kliknite na NEXT. Zobrazí sa upozornenie:

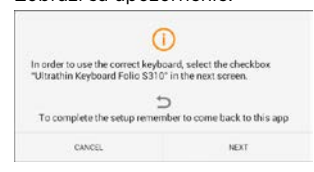

- k. Kliknite na NEXT. Zobrazí sa stránka Nastavenie Samsung Galaxy Tab 3, časť "Jazyk a vstup".
- c. Začiarknite možnosť "Ultrathin Keyboard Folio S310":

| Power saving mode            | Language and input            |   |
|------------------------------|-------------------------------|---|
| Battery                      | Keyboards and input methods   |   |
| Application manager          | Automatic                     | 1 |
| Personal O Location services | Ultrathin Keyboard Folio S310 | 1 |
| Lock screen                  |                               |   |
| G Security                   |                               |   |
| A Language and input         | 2                             |   |

## Zobrazí sa nasledujúca správa:

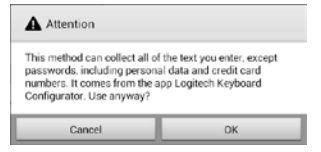

 d. Kliknutím na OK zatvorte túto správu a stlačením tlačidla na tablete Samsung Galaxy Tab 3 prejdite späť k Sprievodcovi nastavením klávesnice. 6. Nastavte zariadenie Keyboard Folio ako predvolené pre písanie: Zobrazí sa upozornenie:

|     | aitech Kenhaard as default. Click |
|-----|-----------------------------------|
| nex | t to proceed.                     |

Nastavenie zariadenia Keyboard Folio ako predvoleného:

- a. Kliknite na NEXT.
- b. Vyberte "Ultrathin Keyboard Folio S310" ako predvolený spôsob zadávania textu:

| Set up input methods         |   |
|------------------------------|---|
| Jorathin Keyboard Folio 5310 | ۲ |
| lamsung keyboard             | 0 |
| 2hoose input method          |   |

7. Nastavte jazyk klávesnice. Zobrazí sa upozornenie:

| You can now set the co | prect language to match your |
|------------------------|------------------------------|
| physical keyboar       | d. Click next to proceed.    |

Nastavenie jazyka klávesnice:

- a. Kliknite na NEXT.
- b. Zvoľte jazyk.

Proces nastavenia je teraz dokončený. Zobrazí sa upozornenie:

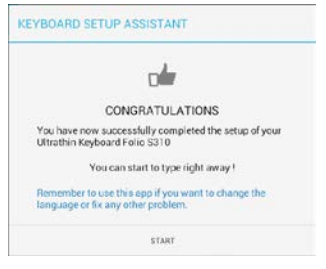

#### Kliknutím na START začnite používať klávesnicu.

#### Riešenie problémov a zmena nastavenia

Po dokončení nastavenia zariadenia Keyboard Folio budete môcť klávesnicu po jej zapnutí začať používať.

Ak sa vyskytnú akékoľvek problémy alebo budete chcieť zmeniť svoje nastavenie, spustite aplikáciu znovu.

Aplikácia sa otvorí na stránke Status:

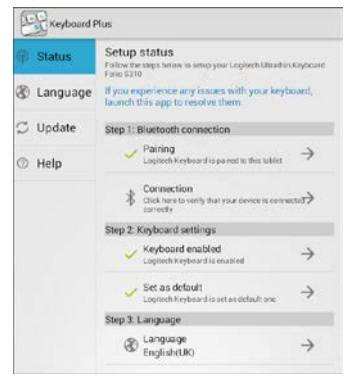

Všetky zistené problémy budú označené červeným krížikom.

Ak chcete opraviť problém alebo zmeniť nastavenie, kliknite na položku a postupujte podľa zobrazených pokynov.

## Používanie zariadenia Keyboard Folio

## Polohovanie do dvoch pozícií

Zariadenie Keyboard Folio je možné polohovať do dvoch pozícií – pozícia na písanie a pozícia na surfovanie.

Pozícia pre písanie:

 Presuňte držiak tabletu Samsung Galaxy Tab 3 do písacej pozície tak, že ho zaistíte zarovnaním s integrovaným magnetom.

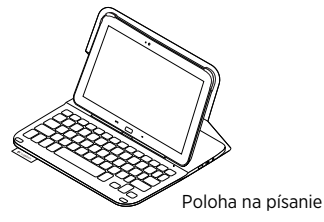

2. Zapnite klávesnicu:

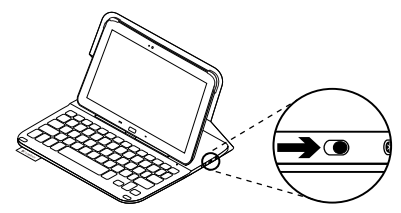

Ak sa indikátor stavu rozsvieti na červeno, nabite batériu. Ďalšie informácie nájdete v časti "Nabíjanie batérie".

Ak v pozícii na písanie prestanete klávesnicu chvíľu používať, automaticky sa prepne do režimu spánku. Stlačením ľubovoľného tlačidla režim spánku prerušíte. Ak chcete surfovať, umiestnite držiak tabletu Samsung Galaxy Tab 3 do pozície pre surfovanie:

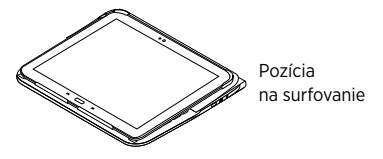

Ak chcete šetriť energiu batérie, môžete klávesnicu vypnúť.

# Indikátory stavu

### Indikátor pripojenia Bluetooth a stavu batérie

| Indikátor      | Popis                                                                          |
|----------------|--------------------------------------------------------------------------------|
| Bliká nazeleno | Batéria sa nabíja.                                                             |
| Svieti zeleno  | Batéria je nabitá (viac než 10%).                                              |
| Svieti červeno | Batéria je takmer vybitá (menej než 10%). Dobite batériu.                      |
| Bliká namodro  | Rýchlo: Klávesnica je v režime vyhľadávania, pripravená na spárovanie.         |
|                | Pomaly: Klávesnica sa pokúša znovu pripojiť k tabletu Samsung<br>Galaxy Tab 3. |
| Svieti namodro | Spárovanie cez Bluetooth alebo opakované pripojenie<br>prebehlo úspešne.       |

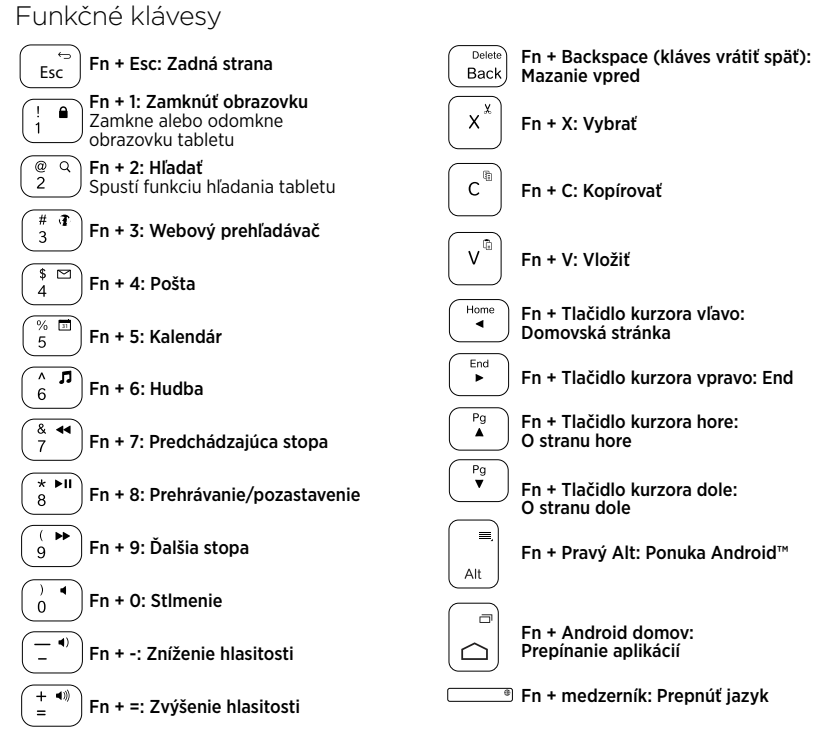

Poznámka:

 Ak chcete aktivovať funkčný kláves, stlačte a podržte kláves Fn, a potom stlačte niektorý z klávesov uvedených vyššie.
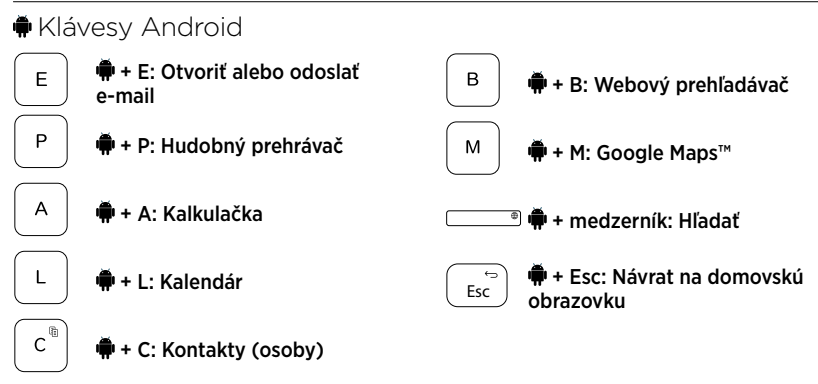

Poznámky:

- Ak chcete aktivovať kláves Android, stlačte a podržte kláves 🖣, a potom stlačte niektorý z klávesov uvedených vyššie.
- V závislosti od vašej oblasti nemusia niektoré klávesy Android fungovať.

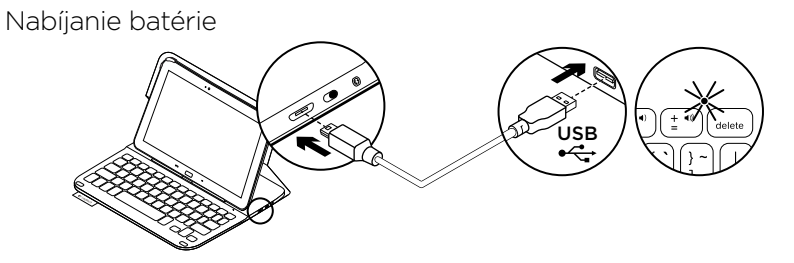

Ak sa indikátor stavu rozsvieti na červeno, je potrebné dobiť batériu zariadenia Keyboard Folio.

 Jeden koniec kábla micro-USB zapojte do nabíjacieho portu a druhý koniec do portu USB v počítači.

Počas nabíjania bliká indikátor stavu na zeleno.

2. Dobite batériu – indikátor stavu sa rozsvieti na zeleno.

# Informácie týkajúce sa batérií

- Plne nabitá batéria poskytuje energiu na cca tri mesiace, ak používate klávesnicu asi dve hodiny denne.
- Ak sa po zapnutí klávesnice indikátor stavu krátko rozsvieti na červeno, dobite batériu.
- Ak klávesnicu nepoužívate, vypnite ju aby ste ušetrili energiu v batérii.
- Ak v pozícii na písanie prestanete klávesnicu chvíľu používať, automaticky sa prepne do režimu spánku.
   Stlačením ľubovoľného tlačidla režim spánku prerušíte.

# Likvidácia batérie na konci životnosti produktu

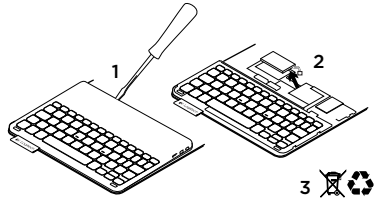

- 1. Odnímte vrchný kryt klávesnice pomocou skrutkovača.
- 2. Odpojte batériu od obvodovej dosky a vyberte ju.
- **3.** Produkt a batériu zlikvidujte v súlade s miestnymi predpismi.

# Po skončení používania zariadenia Keyboard Folio

### Odpojenie tabletu Samsung Galaxy Tab 3

1. Uvoľnite tablet Samsung Galaxy Tab 3 z háčika:

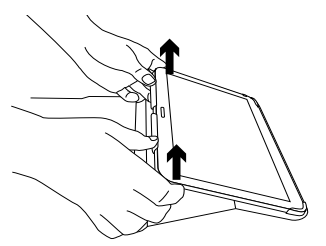

2. Vysuňte tablet Samsung Galaxy Tab 3 z držiakov:

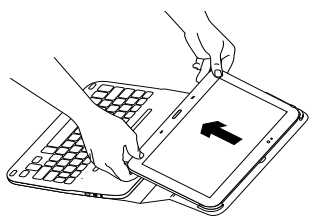

Tablet Samsung Galaxy Tab 3 sa tak uvoľní.

# Uloženie tabletu Samsung Galaxy Tab 3 pri cestovaní

- 1. Vložte tablet Samsung Galaxy Tab 3 do držiaka.
- 2. Zavrite zariadenie Keyboard Folio:

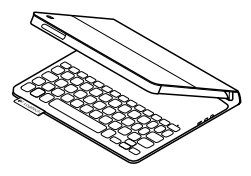

Navštívte produktovú centrálu

Nájdete tu viac informácií a podporu on-line pre váš produkt. Nájdite si chvíľu a navštívte produktovú centrálu, kde nájdete ďalšie informácie o vašej novej klávesnici folio.

www.logitech.com/support/ultrathinkeyboard-folio-s310

Prečítajte si články online, v ktorých nájdete pomoc ku nastaveniam, tipy na používanie alebo informácie o ďalších funkciách.

Spojte sa s ostatnými používateľmi na našich komunitných fórach, od ktorých môžete získať rady, klásť im otázky a zdieľať riešenia problémov. K dispozícii je široký výber obsahu, okrem iného:

- Výukové programy
- Riešenie problémov
- Komunitná podpora
- Dokumentácia online
- Informácie o záruke
- Náhradné diely (ak sú dostupné)

# Riešenie problémov

# Klávesnica nefunguje

- Stlačením ľubovoľného tlačidla prerušte režim spánku klávesnice.
- Klávesnicu vypnite, a potom znovu zapnite.
- Nabite vnútornú batériu. Ďalšie informácie nájdete v časti "Nabíjanie batérie".
- Skontrolujte, či je funkcia Bluetooth zapnutá v nastavení tabletu Samsung Galaxy Tab 3 (časť **■ Apps →**
  - In the settings → Wireless and networks
  - $\rightarrow$  Bluetooth).

- Obnovte spojenie Bluetooth medzi klávesnicou a tabletom Samsung Galaxy Tab 3 výberom alebo kliknutím na "Ultrathin Keyboard Folio S310" v zozname zariadení. Po nadviazaní spojenia Bluetooth sa indikátor stavu na klávesnici rozsvieti modro.

# Aký je váš názor?

Ďakujeme vám za kúpu nášho produktu.

Urobte si chvíľu čas a povedzte nám svoj názor naň.

# www.logitech.com/ithink

# Familiarizați-vă cu produsul

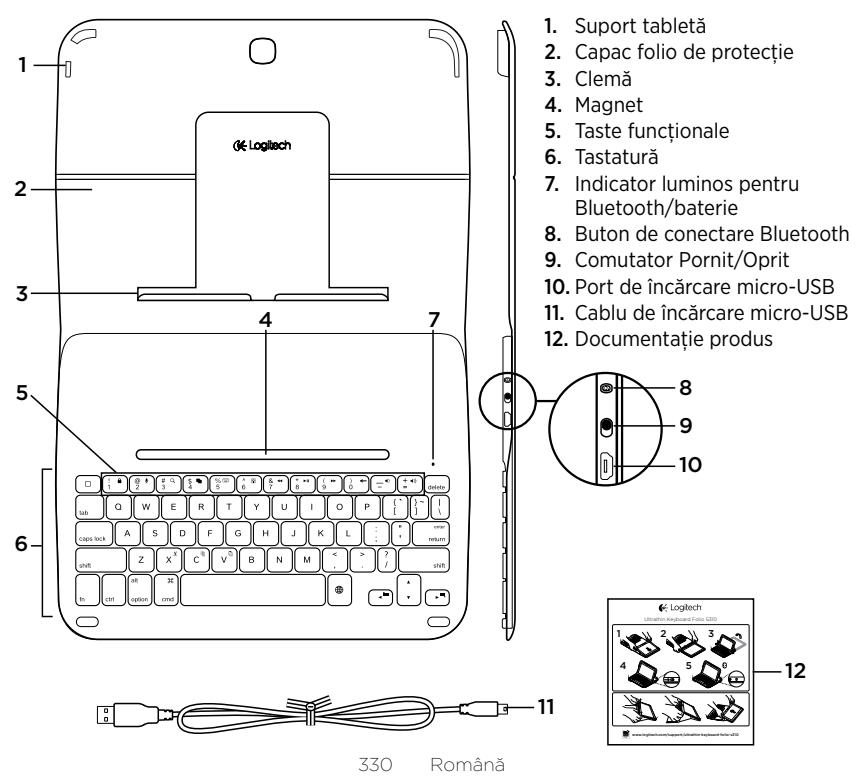

# Instalarea capacului folio al tastaturii

# Noțiuni de bază

 Deschideți capacul folio al tastaturii şi introduceți dispozitivul Samsung Galaxy Tab 3 în suportul pentru tabletă:

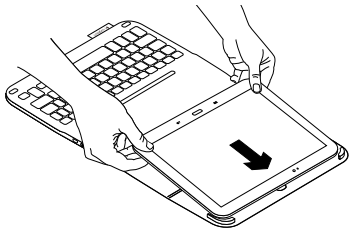

2. Împingeți dispozitivul Samsung Galaxy Tab 3 în jos, în clemă:

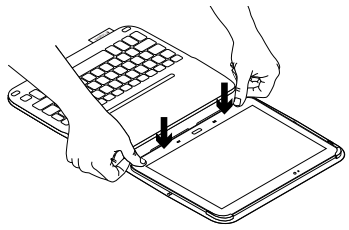

 Deplasați capacul folio al tastaturii în poziția de tastare ridicând spatele capacului folio de protecție şi glisând clema înainte, până când se aliniază cu magnetul:

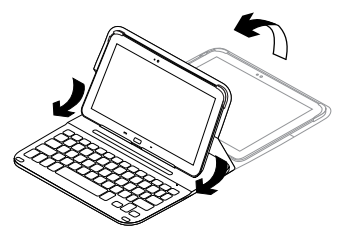

 Stabiliţi conexiunea Bluetooth cu dispozitivul Samsung Galaxy Tab 3. Consultaţi "Utilizarea aplicaţiei Keyboard Plus".

# Utilizarea aplicației Keyboard Plus

Utilizați aplicația Keyboard **Plus la prima configurare a capacului folio al tastaturii pentru a** stabili conexiunea Bluetooth cu dispozitivul Samsung Galaxy Tab 3 și pentru a configura tastatura astfel încât să obțineți cea mai bună experiență de tastare.

Puteți utiliza aplicația în orice moment în viitor dacă întâmpinați probleme sau doriți să schimbați setările.

Aplicația Keyboard **Plus este disponibilă în** Google Play™ Store.

### Pentru a instala aplicația Keyboard Plus:

- Din ecranul inițial, atingeți IIII Aplicații → ▷ Play Store.
- 2. Atingeți Q și căutați "Keyboard Plus".
- 3. Selectați și instalați aplicația.

După ce aplicația s-a instalat, este afișată în ecranul Aplicații ca 🔤 Keyboard Plus.

# Pentru a stabili conexiunea cu dispozitivul Samsung Galaxy Tab 3:

 Lansați aplicația. Din ecranul inițial, atingeți Aplicații → M Keyboard Plus.

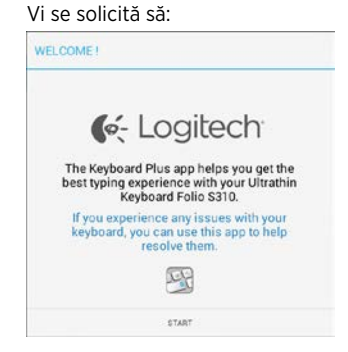

 Atingeți START pentru a porni Asistentul de configurare a tastaturii, care vă ghidează prin procesul de realizare a conexiunii. **3.** Porniți Bluetooth pe dispozitivul Samsung Galaxy Tab 3.

Dacă Bluetooth este dezactivat, vi se solicită să:

| Very Feet wood to have ON I | he Divetoeth adapter. Click |
|-----------------------------|-----------------------------|
| next to                     | proceed.                    |

Atingeți NEXT (Continuare) pentru a activa Bluetooth.

 Asociați dispozitivul Samsung Galaxy Tab 3 și capacul folio al tastaturii. Vi se solicită să:

| TBUARD SETUP ASSIS                                                                                                    | TANT        |
|----------------------------------------------------------------------------------------------------|-------------|
| <ul> <li>Monocol and a selection of the selection of the selection of</li></ul> |             |
| Click next                                                                                                    | to proceed. |

Asociați dispozitivele:

Atingeți NEXT (Continuare).
 Vi se solicită să:

|                                                                                     | ()                                                                       |
|-------------------------------------------------------------------------------------|--------------------------------------------------------------------------|
| <ol> <li>To pair the tablet, tur<br/>located near the power</li> </ol>              | n it on and press the Bluetooth buttor<br>switch.                        |
|                                                                                     |                                                                          |
|                                                                                     | 19 aver salerch                                                          |
| <ol> <li>In the next screen, se<br/>S310" and follow the in<br/>process.</li> </ol> | lect the "Ultrathin Keyboard Folio<br>structions to complete the pairing |
|                                                                                     | Ð                                                                        |
| To complete the setup                                                               | p remember to come back to this app                                      |
|                                                                                     |                                                                          |

 b. Porniți tastatura (consultați "Utilizarea capacului folio al tastaturii") și să atingeți NEXT (Continuare).
 Sunteți condus la pagina de setări pentru Samsung Galaxy Tab 3.

Prima dată când porniți tastatura, indicatorul luminos de stare se aprinde intermitent în albastru, pentru a indica faptul că tastatura poate fi descoperită și că este pregătită pentru asocierea cu dispozitivul Samsung Galaxy Tab 3. Tastatura poate fi descoperită timp de 15 minute. Dacă indicatorul luminos de stare nu se aprinde intermitent în albastru, apăsați butonul de conectare Bluetooth.

- c. În pagina Setări, atingeți Keyboard Folio S310 din lista "Dispozitive disponibile". Pe ecran este afişat un cod PIN.
- d. Pe tastatură, introduceți codul PIN și apăsați Enter.

După realizarea conexiunii, indicatorul luminos de stare al tastaturii rămâne aprins în albastru constant pentru o scurtă perioadă de timp, apoi se stinge. Capacul folio al tastaturii este asociat cu dispozitivul Samsung Galaxy Tab 3.

 Activați capacul folio al tastaturii. Vi se solicită să:

| 0                      | 0 0 0                           |
|------------------------|---------------------------------|
| You need to enable the | Logitech keyboard in the system |
|                        |                                 |

Activați capacul folio al tastaturii:

a. Atingeți NEXT (Continuare). Vi se solicită să:

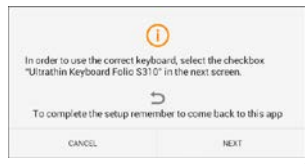

- b. Atingeţi NEXT (Continuare). Sunteţi condus la pagina de setări pentru Samsung Galaxy Tab 3, secţiunea "Limbă şi introducere".
- c. Bifați "Ultrathin Keyboard Folio S310":

| Power saving mode     | Language and input                                 |   |
|-----------------------|----------------------------------------------------|---|
| Battery               | Keyboards and input methods<br>Google voice typing | - |
| Application manager   | Samsung keyboard                                   | * |
| Personal              |                                                    |   |
| Location services     | Ultrathin Keyboard Folio S310                      |   |
| ock screen            |                                                    |   |
| C Security            |                                                    |   |
| A I service and leave |                                                    |   |

# Se afișează următoarea notă:

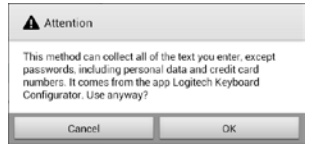

 d. Atingeți OK pentru a închide această notă, apoi apăsați butonul 10 de pe dispozitivul Samsung Galaxy Tab 3 pentru a reveni la Asistentul de configurare a tastaturii.

1 Română

6. Setați capacul folio al tastaturii ca dispozitiv implicit pentru tastare. Vi se solicită să:

| You need to set your Logit | ech Keyboard as default. Click |
|----------------------------|--------------------------------|
| next t                     | o proceed.                     |

Pentru a seta capacul folio al tastaturii ca implicit:

- a. Atingeți NEXT (Continuare).
- b. Selectați "Ultrathin Keyboard Folio S310" ca metodă de introducere implicită:

| Set up input methods          |   |
|-------------------------------|---|
| Ultrathin Keyboard Folio 5310 | ۲ |
| Samsung keyboard              | 0 |
| Choose input method           |   |

7. Setați limba tastaturii. Vi se solicită să:

| You can now set the corr<br>physical keyboard. | ect language to match your<br>Click next to proceed. |
|------------------------------------------------|------------------------------------------------------|
|                                                |                                                      |

Pentru a seta limba tastaturii:

- a. Atingeți NEXT (Continuare).
- b. Alegeți limba.

Procesul de configurare este finalizat. Vi se solicită să:

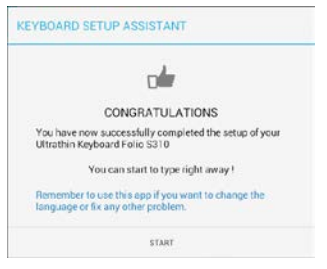

### Atingeți START pentru a începe să utilizați tastatura.

### Remedierea problemelor și schimbarea setărilor

După ce ați configurat capacul folio al tastaturii, tastatura funcționează de fiecare dată când o porniți.

Dacă întâmpinați probleme sau doriți să schimbați setările, relansați aplicația. Aplicatia se deschide în pagina de stare:

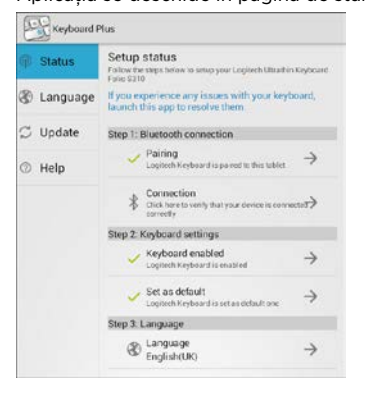

Toate problemele identificate sunt marcate printr-o cruce roșie.

Pentru a remedia problemele sau pentru a schimba setările, atingeți elementul respectiv și urmați instrucțiunile afișate.

# Utilizarea capacului folio al tastaturii

# Două poziții de vizualizare

Capacul folio al tastaturii oferă două poziții de vizualizare: una pentru tastare, iar cealaltă pentru răsfoire.

Pentru tastare:

 Deplasați suportul Samsung Galaxy Tab 3 în poziția de tastare, aliniindu-l cu magnetul încorporat, pentru a-l fixa:

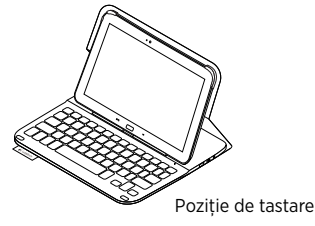

2. Porniți tastatura:

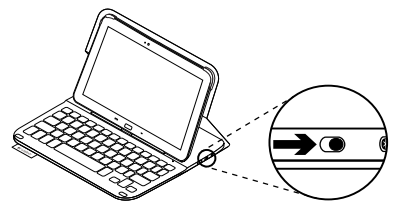

Dacă indicatorul luminos de stare devine roșu, încărcați bateria. Pentru mai multe informații, consultați "Încărcarea bateriei tastaturii".

În poziția de tastare, dacă nu utilizați tastatura o perioadă de timp, aceasta intră automat în modul repaus. Se reactivează prin apăsarea oricărei taste. Pentru a răsfoi, plasați suportul Samsung Galaxy Tab 3 în poziția de răsfoire:

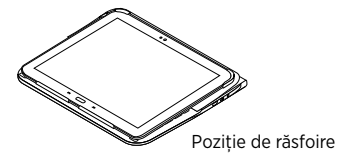

Puteți opri tastatura dacă doriți să economisiți bateria.

# Indicatoarele luminoase de stare

# Indicator luminos pentru Bluetooth și pentru starea bateriei

| Indicator luminos    | Descriere                                                                              |
|----------------------|----------------------------------------------------------------------------------------|
| Verde intermitent    | Bateria se încarcă.                                                                    |
| Verde                | Bateria este încărcată (mai mult de 10%).                                              |
| Roșu                 | Nivelul de încărcare a bateriei este redus (mai puțin de 10%).<br>Reîncărcați bateria. |
| Albastru intermitent | Rapid: Tastatura este în modul descoperire,<br>pregătită pentru asociere.              |
|                      | Lent: Tastatura încearcă să se reconecteze la dispozitivul<br>Samsung Galaxy Tab 3.    |
| Albastru constant    | Asocierea sau reconectarea Bluetooth s-a efectuat cu succes.                           |

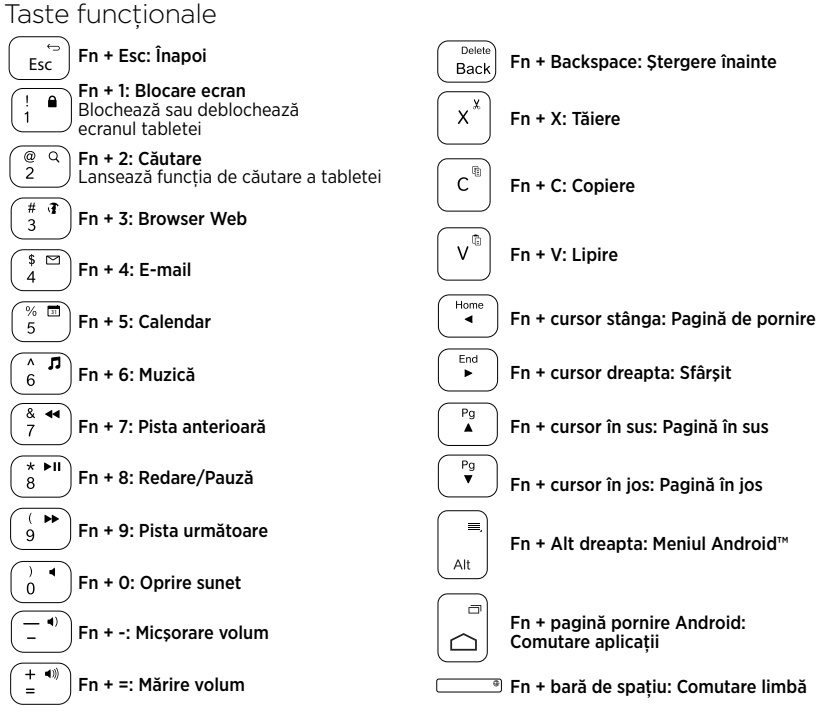

### Notă:

• Pentru a selecta o tastă funcțională, apăsați lung tasta Fn, apoi apăsați tasta indicată mai sus.

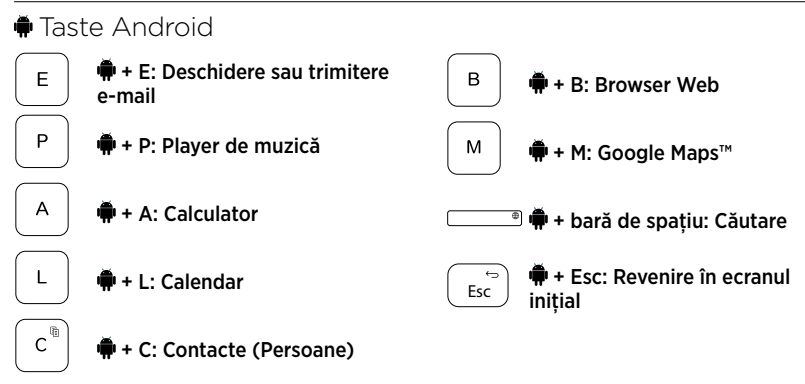

Note:

- Pentru a selecta o tastă Android, apăsați continuu tasta 🖷, apoi apăsați tasta indicată mai sus.
- În funcție de regiune, este posibil ca unele taste Android să nu funcționeze.

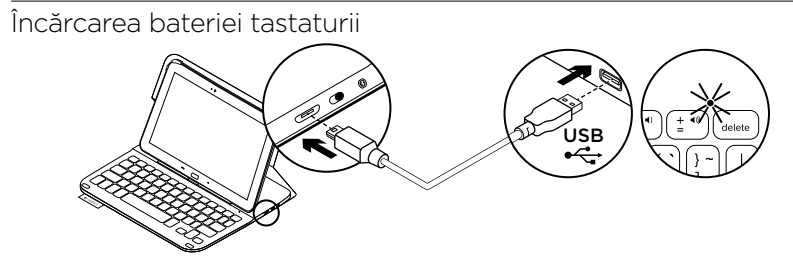

Dacă indicatorul luminos de stare este roșu, bateria capacului folio al tastaturii trebuie încărcată.

1. Cuplați un capăt al cablului micro-USB în portul de încărcare, iar celălalt capăt într-un port USB al computerului.

În timpul încărcării bateriei, indicatorul luminos de stare se aprinde intermitent în verde.

2. Încărcați bateria până când indicatorul luminos de stare devine verde constant.

# Informații despre baterie

- O baterie complet încărcată oferă aproximativ trei luni de utilizare când tastatura este folosită aproximativ două ore pe zi.
- Încărcați bateria dacă indicatorul luminos de stare se aprinde scurt în roşu după pornirea tastaturii.
- Când nu utilizați tastatura, opriți-o pentru a economisi energia bateriei.
- În poziția de tastare, dacă tastatura nu este utilizată o perioadă de timp, aceasta trece automat în modul repaus. Apăsați orice tastă pentru a o reactiva.

### Aruncarea bateriilor la sfârșitul duratei de viață a produsului.

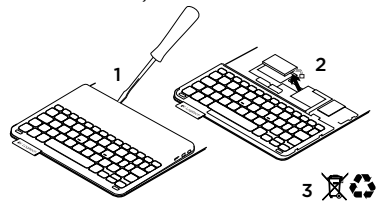

- Deschideți capacul superior cu o şurubelniță.
- 2. Detașați și scoateți bateria de pe placa de circuite.
- **3.** Aruncați produsul și bateria în conformitate cu legislația locală.

# După ce ați terminat de utilizat capacul folio al tastaturii

### Detaşarea dispozitivului Samsung Galaxy Tab 3

 Eliberați dispozitivul Samsung Galaxy Tab 3 din clemă:

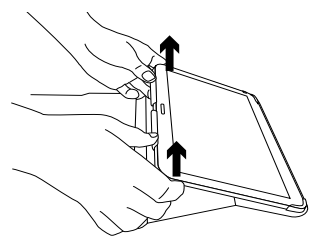

2. Glisați dispozitivul Samsung Galaxy Tab 3 din suporturile tabletei:

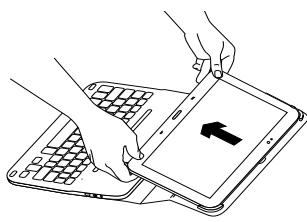

Dispozitivul Samsung Galaxy Tab 3 se eliberează.

# Depozitarea dispozitivului Samsung Galaxy Tab 3 pentru călătorie

- 1. Introduceți dispozitivul Samsung Galaxy Tab 3 în suportul pentru tabletă.
- 2. Închideți capacul folio al tastaturii.

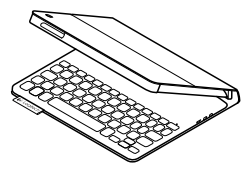

# Vizitarea Centrului pentru produse

Pentru produsul dvs. există mai multe informații și asistență online. Acordați un moment vizitării Centrului pentru produse pentru a afla mai multe despre noul capac folio al tastaturii.

www.logitech.com/support/ultrathinkeyboard-folio-s310

Răsfoiți articolele online pentru ajutor privind configurarea, sfaturi de utilizare și informații despre funcțiile suplimentare. Conectați-vă cu alți utilizatori din Forumurile comunității noastre pentru a obține îndrumare, pentru a pune întrebări și pentru a împărtăși soluții.

Găsiți o gamă largă de conținut, inclusiv:

- Tutoriale
- Depanare
- Asistență din partea comunității
- Documentație online
- Informații despre garanție
- Piese de schimb (unde sunt disponibile)

# Depanare

# Tastatura nu funcționează

- Apăsați orice tastă pentru a scoate tastatura din modul repaus.
- Opriți și reporniți tastatura.
- Reîncărcați bateria internă. Pentru mai multe informații, consultați "Încărcarea bateriei tastaturii".
- Asigurați-vă că Bluetooth este pornit în setările dispozitivului Samsung Galaxy Tab 3 ( Aplicații → ♥ Setări → secțiunea Wireless şi rețele → Bluetooth).

- Asigurați-vă că "Ultrathin Keyboard Folio S310" este asociat cu dispozitivul Samsung Galaxy Tab 3 ( Aplicații → ○ Setări → secțiunea Wireless și rețele → Bluetooth).
- Restabiliți conexiunea Bluetooth între tastatură și dispozitivul Samsung Galaxy Tab 3 selectând sau făcând clic pe "Ultrathin Keyboard Folio S310" din lista de dispozitive. După stabilirea conexiunii Bluetooth, indicatorul luminos de stare de pe tastatură se aprinde în albastru constant.

# Ce părere aveți?

Vă mulțumim că ați achiziționat produsul nostru.

Acordați-ne un minut pentru a ne spune părerea dvs.

# www.logitech.com/ithink

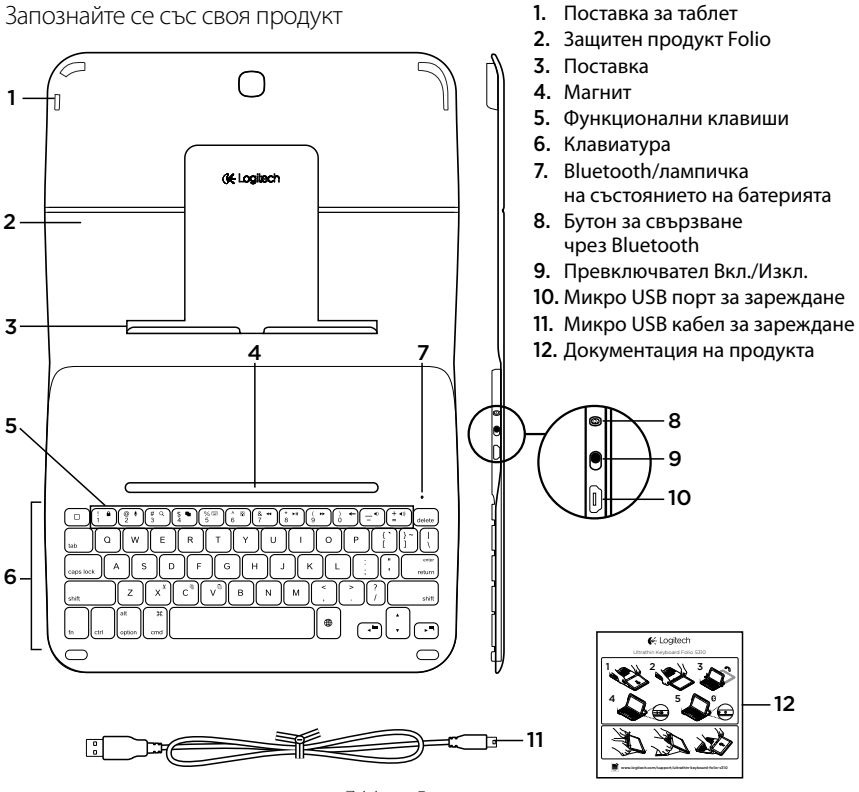

344 Български

# Настройка на клавиатурата Keyboard Folio

### Начало

1. Отворете клавиатурата Keyboard Folio и поставете своя Samsung Galaxy Tab 3 в поставката:

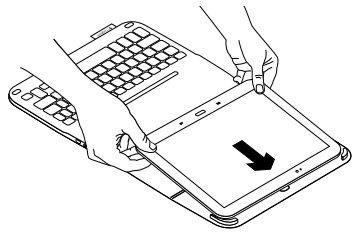

2. Поставете своя Samsung Galaxy Tab 3 в поставката:

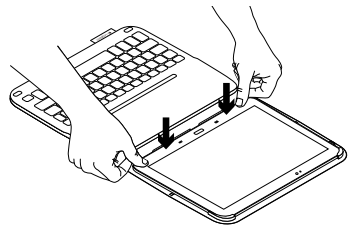

 Преместете клавиатурата Keyboard Folio така, че да застане в положение за писане, като повдигнете задната част на предпазното фолио и и плъзнете поставката напред, докато се подравни с магнита:

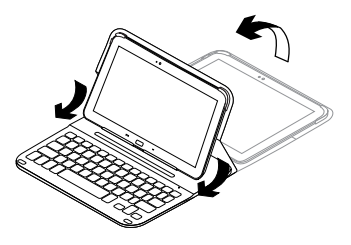

4. Установете Bluetooth връзка със своя Samsung Galaxy Tab 3. Вижте "Използване на приложението Keyboard Plus."

# Използване на приложението Keyboard Plus

Използвате приложението Keyboard Plus, когато настройвате своята клавиатура Keyboard Folio за първи път, с цел да установите Bluetooth връзка със своя Samsung Galaxy Tab 3 и да конфигурирате клавиатурата така, че да я използвате възможно най-ефективно.

По всяко време по-нататък можете отново да използвате приложението, ако срещате проблеми или искате да промените настройките.

Приложението Keyboard **Plus се предлага** в магазина на Google Play™.

Инсталиране на приложението Keyboard Plus:

- 1. На началния екран докоснете Ш Apps → ▶ Play Store.
- 2. Докоснете Q и потърсете 'Keyboard Plus'.
- 3. Изберете и инсталирайте приложението.

След като приложението се инсталира успешно, то се извежда на екрана за приложения Apps във вида **Кeyboard Plus**. За да установите връзка със своя Samsung Galaxy Tab 3:

 Стартирайте приложението. На началния екран докоснете ШАррз → S Keyboard Plus.

Системата ви подканя:

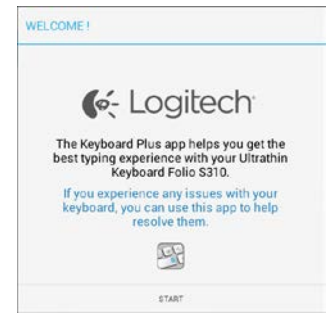

 Докоснете START (НАЧАЛО), за да стартирате съветника за настройка на клавиатурата Keyboard Setup Assistant, който ще ви съдейства за процеса на свързване. **3.** Активирайте Bluetooth на своя Samsung Galaxy Tab 3.

Ако Bluetooth функцията е изключена, системата ще ви подкани за това:

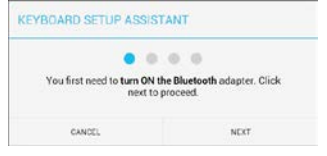

Докоснете NEXT (НАПРЕД), за да активирате Bluetooth функцията.

4. Сдвоете своя Samsung Galaxy Tab 3 с клавиатурата Keyboard Folio. Системата ви подканя:

| EYBOARD SETUP ASSIS                      | TANT                                         |
|------------------------------------------|----------------------------------------------|
| You need to pair your Logi<br>Click next | tech keyboard to this tablet.<br>to proceed. |
|                                          | 1                                            |

- За да сдвоите устройствата:
- а. Докоснете NEXT (НАПРЕД). Системата ви подканя:

|                                                                                        | U                                             |
|----------------------------------------------------------------------------------------|-----------------------------------------------|
| <ol> <li>To pair the tablet, turn<br/>located near the power sy</li> </ol>             | it on and press the Bluetooth butto<br>witch. |
|                                                                                        |                                               |
|                                                                                        | 0 80 8 /                                      |
|                                                                                        |                                               |
| 2 In the next scenes, ask                                                              | ct the "Ultrathin Keyboard Folio              |
| <ol> <li>In the next screek, see<br/>S310" and follow the inst<br/>process.</li> </ol> | ructions to complete the pairing              |
| 2 in the next screen, see<br>\$310° and follow the inst<br>process.                    | ructions to complete the pairing              |
| To complete the setup i                                                                | succiona to complete the pairing              |

b. Включете клавиатурата (вижте "Използване на клавиатурата Keyboard Folio") и след това докоснете NEXT (НАПРЕД).

Преминавате на страницата за настройка на Samsung Galaxy Tab 3. При първото включване на клавиатурата лампичката на състоянието мига в синьо, за да покаже, че клавиатурата е откриваема, в готовност за свързване с вашия Samsung Galaxy Tab 3. Тя остава откриваема в продължение на 15 минути. Ако лампичката на състоянието не мига в синьо, натиснете бутона за Bluetooth свързване.

- с. На страницата за настройка докоснете Keyboard Folio S310 от списъка с 'Налични устройства'. На екрана се появява ПИН код.
- d. От клавиатурата въведете ПИН кода и натиснете Enter (Въведи).

След като връзката се осъществи, лампичката на състоянието на клавиатурата ще светне в стабилен син цвят за кратко, след което ще се изключи. С това клавиатурата Keyboard Folio ще се сдвои с вашия Samsung Galaxy Tab 3.

5. Разрешаване на клавиатурата Keyboard Folio. Системата ви подканя:

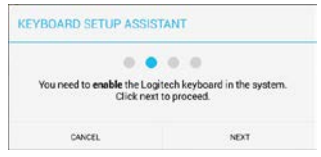

### За да разрешите клавиатурата Keyboard Folio:

а. Докоснете NEXT (НАПРЕД). Системата ви подканя:

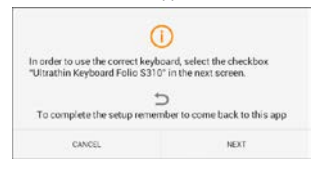

- b. Докоснете NEXT (НАПРЕД). Преминавате на страницата за настройка на Samsung Galaxy Tab 3, раздел "Език и въвеждане".
- с. Вижте "Ultrathin Keyboard Folio S310":

| Power saving mode    | Language and input                                 |   |
|----------------------|----------------------------------------------------|---|
| Battery              | Keyboards and input methods<br>Google voice typing | 0 |
| Application manager  | Samsling keyboard                                  | - |
| Personal             | Ef ultrathis Machanad Salla 6210                   |   |
| O Location services  | Ottathin Keyboard Folio 5310                       |   |
| Lock screen          |                                                    |   |
| G Security           |                                                    |   |
| A Language and input | 2                                                  |   |

### Появява се следната бележка:

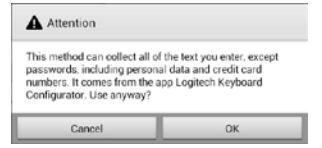

 d. Докоснете ОК, за да затворите тази бележка, след което натиснете бутона
 от своя Samsung Galaxy Tab 3, за да се върнете при асистента за настройка на клавиатурата Keyboard Setup Assistant.  Настройте клавиатурата Keyboard Folio да бъде устройството ви за писане по подразбиране. Системата ви подканя:

| four peed to set your Logiter | h Keehoord as default Click |
|-------------------------------|-----------------------------|
| next to p                     | proceed.                    |

За да настроите клавиатурата Keyboard Folio по подразбиране:

- а. Докоснете NEXT (НАПРЕД).
- b. Изберете "Ultrathin Keyboard Folio S310" като режим на въвеждане по подразбиране:

| Set up input methods         |   |
|------------------------------|---|
| Israthin Keyboard Folio 5310 | ۲ |
| amoung keyboard              | 0 |
| hoose input method           |   |

7. Настройте езика на клавиатурата. Системата ви подканя:

| ETBUARD SETUP ASSIS       | IANI                       |
|---------------------------|----------------------------|
| You can now set the corre | ect language to match your |
| physical keyboard.        | cack next to proceed.      |

- За да настроите езика на клавиатурата:
- а. Докоснете NEXT (НАПРЕД).
- b. Изберете език.

С това процесът на настройка завършва. Системата ви подканя:

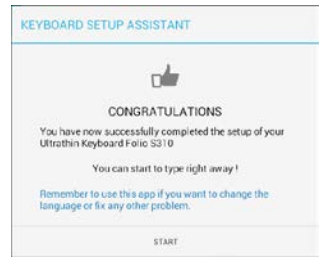

# За да започнете да използвате клавиатурата, докоснете START (CTAPT).

### Разрешаване на проблеми и смяна на настройки

След като настроите своята клавиатура Keyboard Folio, тя ще работи всеки път, когато я включите.

Ако се сблъскате с някакви проблеми или искате да промените настройките й, стартирайте отново приложението.

Приложението се отваря на страницата Status (Състояние):

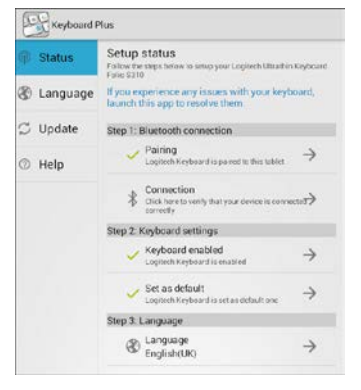

Всички открити проблеми ще бъдат обозначени с червено кръстче.

За да отстраните даден проблем или да промените настройка, докоснете елемента и следвайте показаните инструкции.

# Използване на клавиатурата Keyboard Folio

### Две положения за гледане

Клавиатурата Keyboard Folio предоставя две положения за гледане – едното е за писане, а другото – за преглед на съдържание.

За да пишете:

 Преместете поставката за Samsung Galaxy Tab 3 в положение за писане, като я изравните с вградения магнит и застопорите.

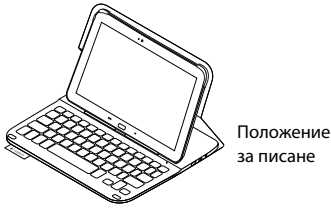

2. Включете клавиатурата.

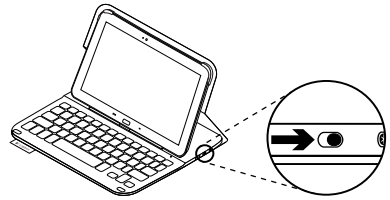

Български

Ако лампичката на състоянието стане червена, презаредете батерията. За допълнителна информация погледнете раздела "Зареждане на батерията на клавиатурата".

Ако не използвате клавиатурата известно време, докато сте в положение за писане, тя автоматично ще премине в режим на покой. Натискането на произволен клавиш ще я активира отново. За да започнете да преглеждате, поставете поставката за Samsung Galaxy Tab 3 в положение за преглеждане:

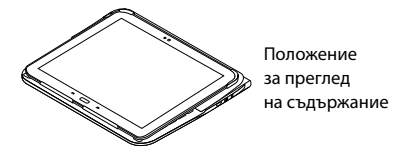

Можете да изключете клавиатурата, за да пестите енергията на батерията.

# Показания относно светлинен индикатор

### Bluetooth и лампичка на състоянието на батерията

| Светлина       | Описание                                                                                    |
|----------------|---------------------------------------------------------------------------------------------|
| Мигащо зелено  | Батерията се зарежда.                                                                       |
| Зелено         | Батерията е заредена (над 10%).                                                             |
| Червено        | Батерията е слаба (под 10%). Презаредете батерията.                                         |
| Мигащо синьо   | Интензивно: Клавиатурата е в режим на търсене,<br>готова за свързване.                      |
|                | Бавно: Клавиатурата опитва да се свърже отново с вашето<br>устройство Samsung Galaxy Tab 3. |
| Стабилно синьо | Сдвояването или повторното Bluetooth свързване е успешно.                                   |

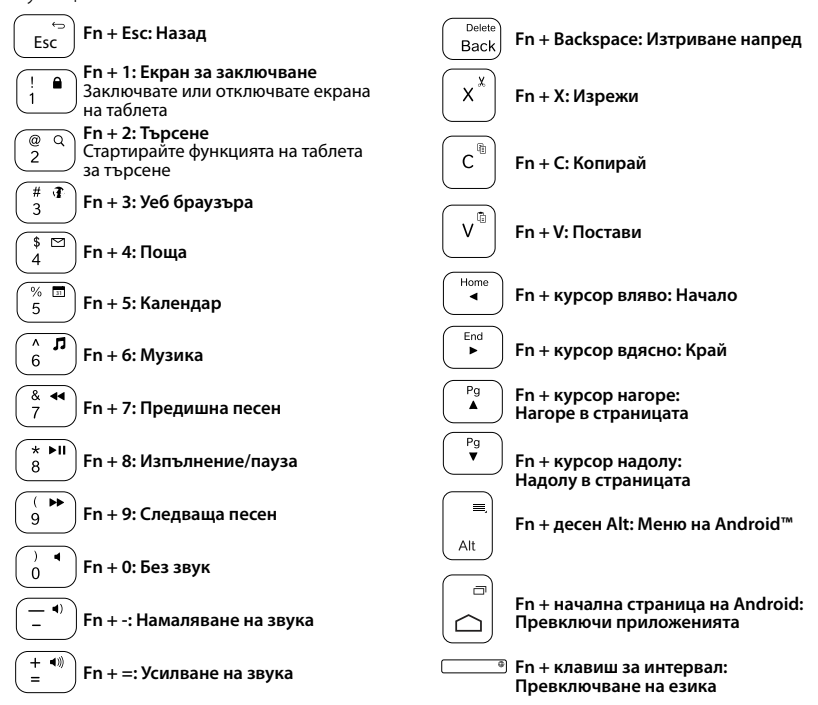

### Функционални клавиши

Забележка:

 За да изберете функционален клавиш, натиснете и задръжте клавиша Fn и след това натиснете представения по-горе клавиш.

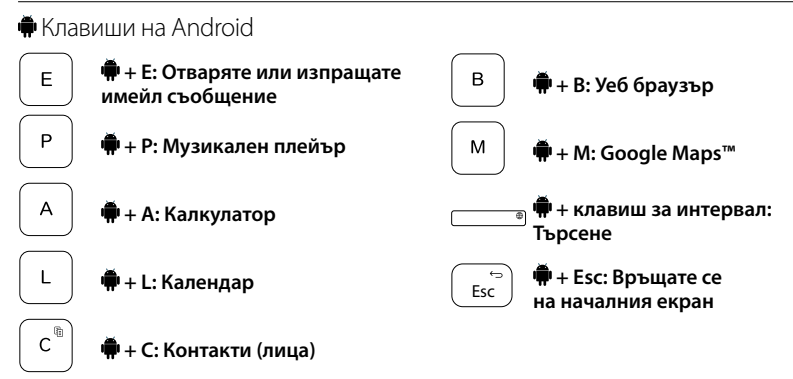

Забележки:

- За да изберете клавиш на Android, натиснете и задръжте клавиша 🗭 и след това натиснете споменатия по-горе клавиш.
- В зависимост от страната е възможно някои клавиши на Android да не функционират.

# Зареждане на батерията на клавиатурата

Ако лампичката на състоянието е червена, клавиатурата Folio се нуждае от презареждане.

 Включете единия край на микро-USB кабела в порта за зареждане, а другият край включете в USB порт на компютъра.

Лампичката на състоянието мига в зелено, докато батерията се зарежда.

 Зареждайте батерията, докато лампичката на състоянието стане стабилно зелена.

# Информация за батерията

- Напълно заредената батерия осигурява около три месеца употреба, при условие че клавиатурата се използва около два часа дневно.
- Ако светлинният индикатор светне за малко в червено след включване на клавиатурата, заредете батериите.
- Когато не използвате клавиатурата, я изключвайте, за да пестите енергията на батерията.
- Ако не използвате клавиатурата известно време в положение за писане, тя ще премине автоматично в режим на покой. За да я активирате отново, натиснете произволен клавиш.

### Изхвърляне на батерията след нейното изразходване

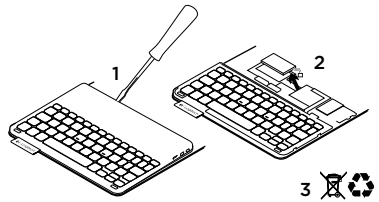

- 1. Извадете капака на клавиатурата с помощта на отвертка.
- 2. Освободете батерията от захранващото гнездо и я извадете.
- **3.** Изхвърлете продукта и батериите му в съответствие с местните разпоредби.

# След като завършите работа с клавиатурата Keyboard Folio

# Отделяне на Samsung Galaxy Tab 3

1. Освободете своя Samsung Galaxy Tab 3 от поставката:

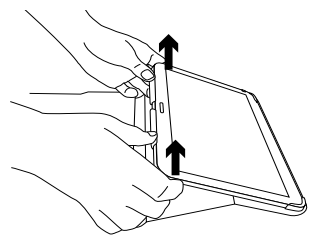

2. Плъзнете Samsung Galaxy Tab 3 навън от държачите на таблета:

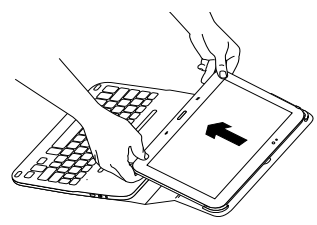

С това вашият Samsung Galaxy Tab 3 ще се освободи.

### Съхраняване на Samsung Galaxy Tab 3 по време на път

- 1. Поставете своя Samsung Galaxy Tab 3 в поставката за таблети.
- 2. Затворете клавиатурата Keyboard Folio:

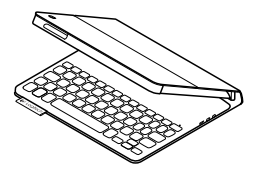

# Посетете продуктовия отдел

За вашия продукт се предлага допълнителна информация и поддръжка онлайн. Отделете време, за да посетите продуктовия отдел, където ще научите повече за своята нова клавиатура Keyboard Folio.

www.logitech.com/support/ultrathinkeyboard-folio-s310

Прегледайте статиите онлайн, предоставящи съдействие с настройката, съвети относно употребата и информация за допълнителни функции. Свържете се с други потребители в нашите публични форуми, за да получите съвет, да зададете въпросите си и да споделяте решения.

Ще откриете разнообразно съдържание, включително:

- ръководства;
- отстраняване на неизправности;
- общност, занимаваща се с въпроси на поддръжката;
- онлайн документация;
- гаранционна информация;
- резервни части (когато има такива).

### Отстраняване на неизправности

### Клавиатурата не работи

- За да активирате клавиатурата от режим на покой, натиснете произволен клавиш.
- Изключете клавиатурата и след това я включете.
- Презаредете вътрешната батерия.
   За допълнителна информация погледнете раздела "Зареждане на батерията на клавиатурата".
- Проверете дали Bluetooth е включен в настройките на вашия Samsung Galaxy Tab 3 в раздел (Приложения Э Астройки – Безжични и мрежи – Bluetooth).

- Проверете дали "Ultrathin Keyboard Folio S310" е сдвоена с вашия Samsung Galaxy Tab 3 в раздел (Приложения Э Внастройки –> Безжични и мрежи -> Bluetooth).
- Установете отново Bluetooth връзката между клавиатурата и вашия Samsung Galaxy Tab 3, като изберете или щракнете върху "Ultrathin Keyboard Folio S310" в списъка с устройства. След като се осъществи Bluetooth връзката, лампичката на състоянието на вашата клавиатура ще светне трайно в син цвят.

# Какво мислите?

Благодарим ви, че закупихте нашия продукт.

Отделете няколко минути, за да споделите с нас своето мнение.

### www.logitech.com/ithink

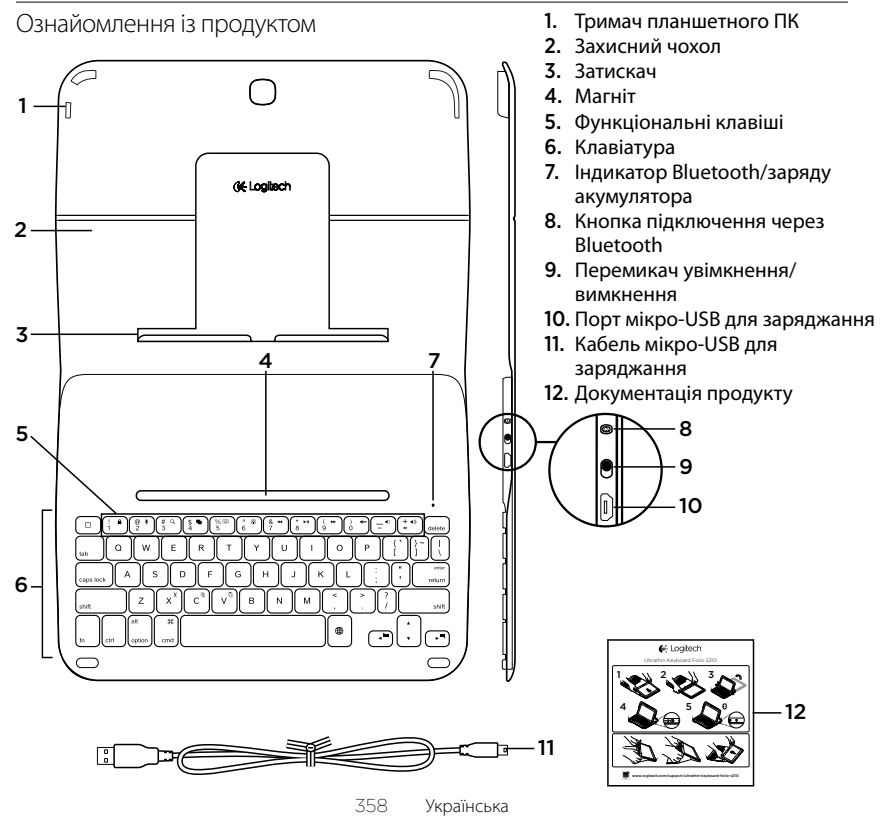

# Налаштування чохла-клавіатури

# Початок роботи

 Відкрийте чохол-клавіатуру та вставте пристрій Samsung Galaxy Tab 3 у тримач планшетного ПК.

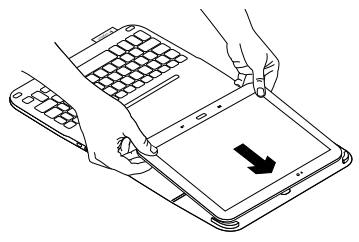

2. Натисніть пристрій Samsung Galaxy Tab 3 вниз до затискача.

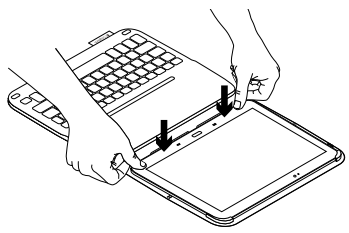

 Перемістіть чохол-клавіатуру в положення для введення символів, піднявши захисний чохол і пересунувши затискач уперед, доки він не вирівняється з магнітом.

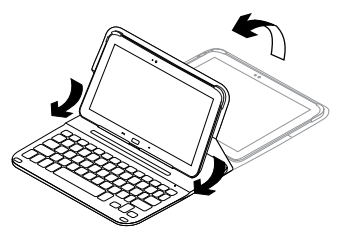

4. Встановіть підключення Bluetooth із пристроєм Samsung Galaxy Tab 3. Див. розділ «Використання програми Keyboard Plus». Використання програми Keyboard Plus

Використовуйте програму Keyboard Plus під час першого налаштування чохлаклавіатури, щоб встановити підключення Bluetooth із пристроєм Samsung Galaxy Tab 3 і налаштувати клавіатуру для найкращих можливостей введення.

Ви можете будь-коли скористатися програмою в майбутньому, якщо виникатимуть проблеми або знадобиться змінити налаштування.

Програма Keyboard **Plus доступна** в магазині Google Play™.

Щоб встановити програму Keyboard Plus, виконайте такі дії:

- На головному екрані торкніться пунктів Аррз («Програми») →
   Play Store («Магазин Play»).
- 2. Торкніться Q і здійсніть пошук за запитом «Keyboard Plus».
- 3. Виберіть і встановіть програму.

Щойно програму буде встановлено, вона відображатиметься на екрані програм як 🥵 **Keyboard Plus**. Щоб встановити підключення Bluetooth із пристроєм Samsung Galaxy Tab 3, виконайте такі дії:

 Запустіть програму. На головному екрані торкніться пунктів Аррз («Програми») → № Keyboard Plus.

Відобразиться такий запит:

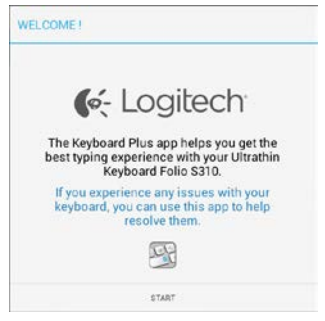

 Торкніться пункту START («ПОЧАТИ»), щоб запустити помічника настроювання клавіатури, який допоможе виконати процедуру підключення.
Увімкніть функцію Bluetooth на пристрої Samsung Galaxy Tab 3.

Якщо функцію Bluetooth вимкнено, відобразиться такий запит:

| You first need to turn ON th | he Bluetooth adapter. Click |
|------------------------------|-----------------------------|
| next to j                    | proceed.                    |

Торкніться пункту NEXT («ДАЛІ»), щоб увімкнути функцію Bluetooth.

 З'єднайте пристрій Samsung Galaxy Tab 3 з чохлом-клавіатурою. Відобразиться такий запит:

| KEYBOARD SETUP ASSIST                     | TANT                                  |
|-------------------------------------------|---------------------------------------|
| You need to pair your Logit<br>Click next | • • • • • • • • • • • • • • • • • • • |
| CANCEL                                    | NEXT                                  |

Щоб з'єднати пристрої, виконайте такі дії:

а. Торкніться пункту NEXT («ДАЛІ»). Відобразиться такий запит:

|                                                                    | 0                                                                        |
|--------------------------------------------------------------------|--------------------------------------------------------------------------|
| 1. To pair the tablet, turn<br>located near the power              | n it on and press the Bluetooth button switch.                           |
|                                                                    |                                                                          |
| 2. In the next screen, sel<br>S310" and follow the ins<br>process. | lect the "Ultrathin Keyboard Folio<br>structions to complete the pairing |
| To complete the setup                                              | to remember to come back to this app                                     |
| CANCEL                                                             | ND/T                                                                     |

 Увімкніть клавіатуру (див. розділ «Використання чохла-клавіатури») та торкніться пункту NEXT («ДАЛІ»).

Ви перейдете на сторінку налаштувань пристрою Samsung Galaxy Tab 3.

Якщо під час першого ввімкнення клавіатури індикатор стану миготить синім, це вказує на те, що клавіатура є «видимою» для інших пристроїв і готова до встановлення підключення до пристрою Samsung Galaxy Tab 3. Вона буде «видимою» для інших пристроїв упродовж 15 хвилин. Якщо індикатор стану не миготить синім, натисніть кнопку підключення через Bluetooth.

- в. На сторінці налаштувань торкніться пункту «Ultrathin Keyboard Folio S310» в списку доступних пристроїв. На екрані відобразиться PIN-код.
- г. На клавіатурі введіть PIN-код і натисніть Enter («Ввід»).

Коли підключення буде встановлено, індикатор стану клавіатури на деякий час загориться синім, а потім вимкнеться. Чохол-клавіатуру з'єднано із пристроєм Samsung Galaxy Tab 3.

5. Увімкніть чохол-клавіатуру. Відобразиться такий запит:

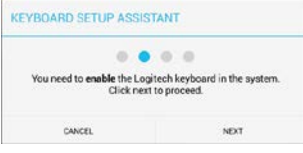

Щоб увімкнути чохол-клавіатуру, виконайте такі дії:

а. Торкніться пункту NEXT («ДАЛІ»). Відобразиться такий запит:

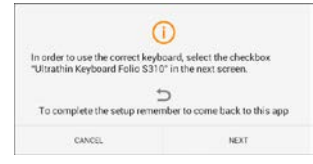

- Торкніться пункту NEXT («ДАЛІ»). Ви перейдете на сторінку налаштувань пристрою Samsung Galaxy Tab 3 до розділу «Language and input» («Мова та введення»).
- в. Установіть прапорець «Ultrathin Keyboard Folio S310».

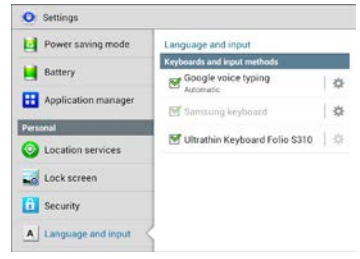

#### Відобразиться така примітка:

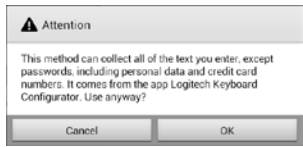

 г. Торкніться ОК, щоб закрити цю примітку, та натисніть кнопку на пристрої Samsung Galaxy Tab 3, щоб повернутися до помічника настроювання клавіатури.  Установіть чохол-клавіатуру як пристрій для введення за промовчанням. Відобразиться такий запит:

| 0.0                                       | A 10                                 |
|-------------------------------------------|--------------------------------------|
|                                           |                                      |
| u need to set your Logitech<br>next to pr | Keyboard as default. Click<br>oceed. |

Щоб установити чохол-клавіатуру як пристрій для введення за промовчанням, виконайте такі дії:

- а. Торкніться пункту NEXT («ДАЛІ»).
- 6. Виберіть «Ultrathin Keyboard Folio S310» як метод введення за промовчанням.

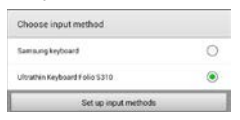

7. Установіть мову клавіатури. Відобразиться такий запит:

| EYBOARD SETUP ASSIS                           | TANT                   |
|-----------------------------------------------|------------------------|
| 0.0                                           | • •                    |
| You can now set the com<br>physical keyboard. | Click next to proceed. |

Щоб установити мову клавіатури, виконайте такі дії:

- а. Торкніться пункту NEXT («ДАЛІ»).
- б. Виберіть українську мову.

Процедуру налаштування завершено. Відобразиться такий запит:

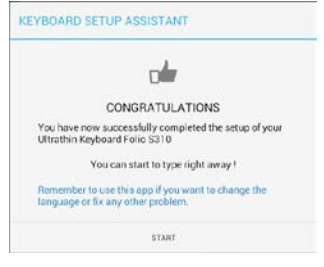

## Торкніться пункту START («ПОЧАТИ»), щоб почати використовувати клавіатуру.

#### Вирішення проблем і зміна налаштувань

Якщо чохол-клавіатуру налаштовано, клавіатура працюватиме щоразу під час його ввімкнення.

Якщо виникатимуть проблеми або знадобиться змінити налаштування, повторно запустіть програму.

Програма відкриється на сторінці стану.

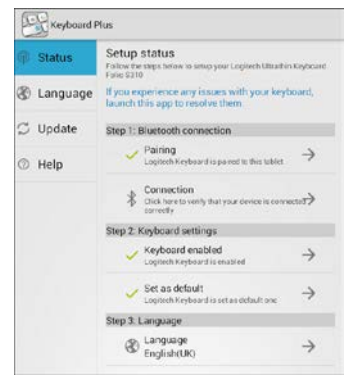

Будь-які виявлені проблеми позначаються червоним хрестиком.

Щоб виправити проблему або змінити налаштування, торкніться елемента та дотримуйтеся відображених інструкцій.

#### Використання чохла-клавіатури

#### Два положення для перегляду

Чохол-клавіатура має два положення для перегляду. Одне положення можна використовувати для введення тексту, а інше — для перегляду інформації на екрані.

Щоб ввести текст, виконайте такі дії:

 Перемістіть тримач пристрою Samsung Galaxy Tab 3 у положення для введення символів, вирівнявши його із вбудованим магнітом для закріплення.

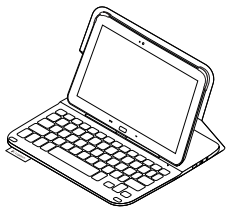

Положення для введення символів

2. Увімкніть клавіатуру.

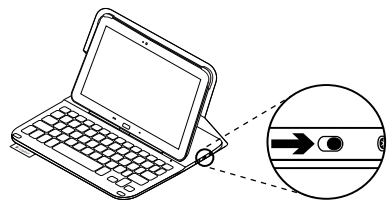

Якщо індикатор стану загориться червоним, це означає, що слід зарядити акумулятори. Щоб отримати докладні відомості, див. розділ «Заряджання акумулятора клавіатури».

Якщо не використовувати клавіатуру в положенні для введення символів протягом певного часу, вона автоматично перейде в режим сну. Натиснувши будьяку клавішу, можна її ввімкнути. Щоб почати перегляд інформації на екрані, перемістіть тримач пристрою Samsung Galaxy Tab 3 в положення для перегляду.

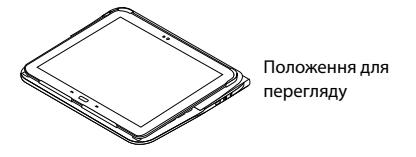

Можна вимкнути клавіатуру для заощадження заряду акумулятора.

#### Індикатори стану

#### Індикатор Bluetooth і заряду акумулятора

| •                |                                                                                             |
|------------------|---------------------------------------------------------------------------------------------|
| Індикатор        | Опис                                                                                        |
| Миготить зеленим | Заряджання акумулятора.                                                                     |
| Зелений          | Акумулятор заряджено (більше 10%).                                                          |
| Червоний         | Акумулятор розряджено (менше 10%). Зарядіть акумулятор.                                     |
| Миготить синім   | Швидко: Клавіатура перебуває в режимі виявлення і готова<br>до встановлення підключення.    |
|                  | Повільно: Клавіатура намагається повторно підключитися<br>до пристрою Samsung Galaxy Tab 3. |
| Горить синім     | Встановлено підключення Bluetooth або повторне підключення.                                 |

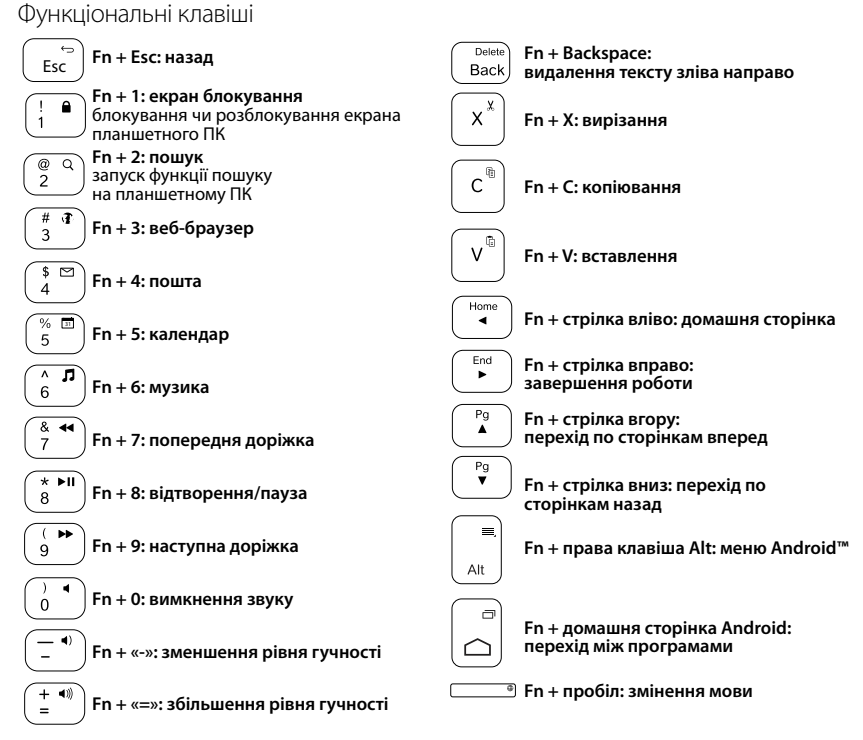

Примітка.

 Щоб вибрати функціональну клавішу, натисніть і утримуйте клавішу Fn, а потім — клавішу, зазначену вище.

#### 🖗 Клавіші Android 🗭 + Е: відкриття або Ð С 🗭 + С: контакти (люди) Е надсилання повідомлення електронної пошти В 🛱 + В: веб-браузер Ρ 🖷 + Р: музичний програвач Μ + M: Карти Google™ А + А: калькулятор 🛱 + пробіл: пошук + L: календар + Esc: повернення на Esc головний екран

Примітки.

- Щоб вибрати клавішу Android, натисніть і утримуйте клавішу 🗭, а потім клавішу, зазначену вище.
- Залежно від регіону деякі клавіші Android можуть не працювати.

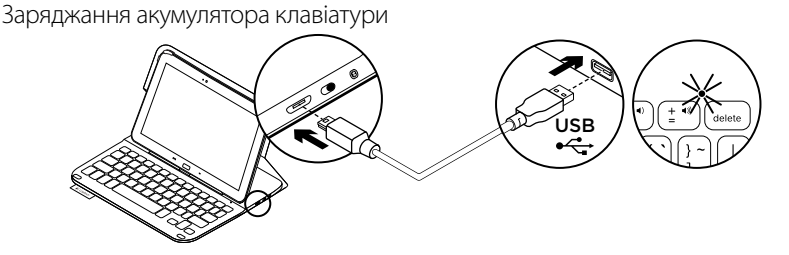

Якщо індикатор стану горить червоним, це означає, що слід зарядити чохолклавіатуру.

 Під'єднайте кабель мікро-USB одним кінцем до порту для заряджання, а іншим — до USB-порту комп'ютера.

Під час заряджання акумулятора індикатор стану почне миготіти зеленим.

**2.** Заряджайте акумулятор, доки індикатор стану не загориться зеленим.

#### Інформація про акумулятор

- Повністю заряджений акумулятор дає змогу використовувати пристрій протягом приблизно 3 місяців, якщо клавіатура використовується близько 2 годин на добу.
- Заряджайте акумулятор, якщо індикатор загориться червоним одразу після ввімкнення клавіатури.
- Якщо клавіатура не використовується, вимкніть її для заощадження заряду акумулятора.
- Клавіатура переходить у режим сну автоматично, якщо її не використовувати протягом певного часу в положенні для введення символів. Натисніть будь-яку клавішу, щоб вивести її з цього режиму.

Утилізація акумуляторів після завершення терміну експлуатації

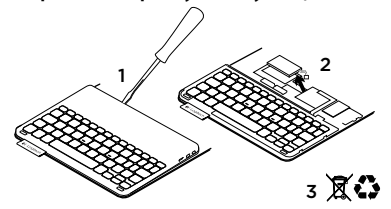

- Підніміть верхню кришку клавіатури за допомогою викрутки.
- 2. Від'єднайте акумулятор від електронної плати та вийміть його.
- Утилізуйте продукт і акумулятори до нього відповідно до місцевого законодавства.

#### Завершення використання чохла-клавіатури

#### Від'єднання пристрою Samsung Galaxy Tab 3

1. Від'єднайте пристрій Samsung Galaxy Tab 3 від затискача.

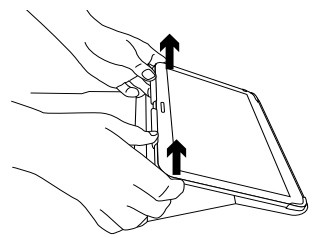

2. Вийміть пристрій Samsung Galaxy Tab 3 зі затискача пристрою.

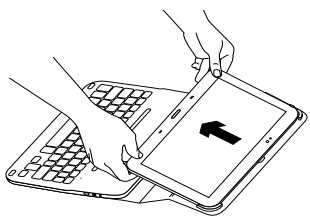

Пристрій Samsung Galaxy Tab 3 від'єднано.

#### Зберігання пристрою Samsung Galaxy Tab 3 під час подорожі

- 1. Вставте пристрій Samsung Galaxy Tab 3 у тримач планшетного ПК.
- 2. Закрийте чохол-клавіатуру.

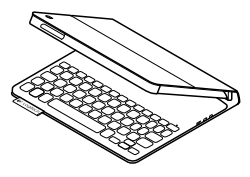

# Веб-сайт «Центр підтримки продуктів»

На цьому веб-сайті наявна додаткова інформація стосовно цього продукту, а також доступна онлайн-підтримка. Відвідайте веб-сайт «Центр підтримки продуктів», щоб дізнатися більше про цю чохол-клавіатуру.

www.logitech.com/support/ultrathinkeyboard-folio-s310

Перегляньте онлайнові статті, щоб отримати довідку зі встановлення, поради з використання та дізнатися про додаткові функції. Поспілкуйтеся з іншими користувачами на форумах нашої спільноти, щоб отримати поради, поставити запитання або обмінятися рішеннями.

Крім того, тут можна знайти багато різноманітного вмісту, такого як:

- Посібники користувача
- Інформацію щодо усунення несправностей
- Підтримку з боку спільноти
- Онлайн-документацію
- Інформацію щодо гарантії
- Інформацію щодо запасних частин (за наявності)

## Інформація щодо усунення несправностей

#### Клавіатура не працює

- Натисніть будь-яку клавішу, щоб вивести клавіатуру з режиму сну.
- Вимкніть клавіатуру, а потім знову ввімкніть її.
- Перезарядіть внутрішній акумулятор. Щоб отримати докладні відомості, див. розділ «Заряджання акумулятора клавіатури».

- Переконайтеся, що в настройках пристрою Samsung Galaxy Tab 3 увімкнено функцію Bluetooth: виберіть
   Арря («Програми») → O Settings («Установки») → Wireless and networks («Бездротове підключення та мережі») розділ → Bluetooth.
- Переконайтеся, що клавіатуру Ultrathin Keyboard Folio S310 з'єднано з пристроєм Samsung Galaxy Tab 3: виберіть ( Аррѕ («Програми») → © Settings («Установки») → Wireless and networks («Бездротове підключення та мережі») розділ → Bluetooth.
- Повторно встановіть підключення Bluetooth між клавіатурою та пристроєм Samsung Galaxy Tab 3 вибравши або натиснувши пункт «Ultrathin Keyboard Folio S310» у списку пристроїв. Індикатор стану на клавіатурі загориться синім, коли підключення Bluetooth буде встановлено.

#### Ваші думки

Дякуємо за покупку нашого продукту.

Будь ласка, поділіться з нами своїми враженнями.

#### www.logitech.com/ithink

## Ürününüzü tanıyın

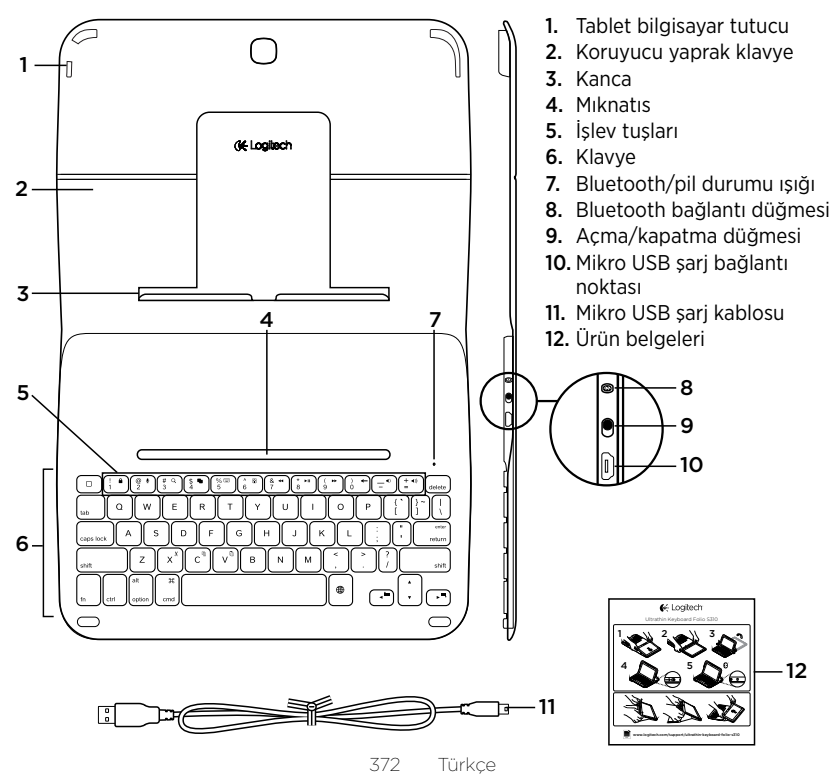

## Yaprak klavyeyi kurma

#### Başlarken

1. Yaprak klavyeyi açın ve Samsung Galaxy Tab 3'ünüzü tablet tutucuya yerleştirin:

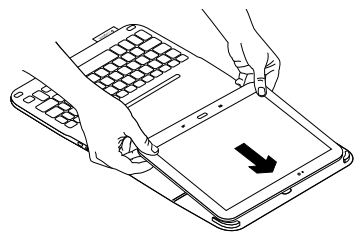

2. Samsung Galaxy Tab 3'ünüzü tutucuya doğru itin:

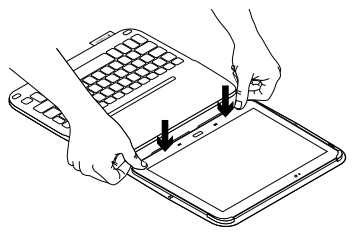

 Yaprak klavyeyi koruyucu folyonun arkasını kaldırıp tutucuyu mıktanısla aynı hizaya gelene kadar kaydırarak yazma konumunagetirin:

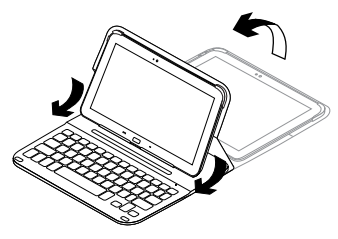

 Samsung Galaxy Tab 3'ünüz ile Bluetooth bağlantısı kurun. Bkz. "Klavye Plus uygulamasını kullanma"

## Klavye Plus uygulamasını kullanma

KlavyePlus uygulamasını yaprak klavyenizi ilk kez kurarken Samsung Galaxy Tab 3 cihazınızla Bluetooth bağlantısı kurmak ve en iyi yazım deneyimi için klavyeyi yapılandırmak için kullanırsınız.

Uygulamayı sorun yaşadığınız herhangi bir zamanda veya ayarlarınızı değiştirmek istediğinizde kullanırsınız.

Klavye **Plus uygulamasını** Google Play™ Store'da bulabilirsiniz

#### Klavye Plus uygulamasını yüklemek için:

- Ana ekranda Uygulamalar →
   Play Store'a dokunun.
- 2. Q öğesine dokunun ve 'Klavye Plus''ı aratın.
- 3. Uygulamayı seçip yükleyin.

Uygulama başarıyla yüklendiğinde Uygulamalar ekranında Sa Klavye Plus olarak görünür.

#### Samsung Galaxy Tab 3'ünüz ile bağlantı kurmak için:

Size sorulur:

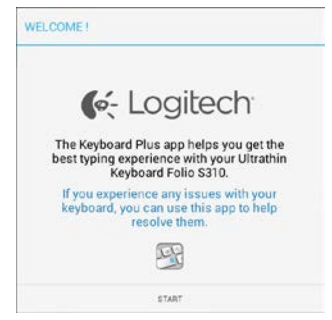

 Bağlantı işleminde size yol gösterecek olan Klavye Kurulum Asistanını başlatmak için BAŞLAT'a dokunun.

## **3.** Samsung Galaxy Tab 3'ünüzde Bluetooth'u açın.

#### Bluetooth kapalıysa şu sorulur:

|                             | 100.000                     |
|-----------------------------|-----------------------------|
| You first need to turn ON t | he Bluetooth adapter. Click |
| next to                     | proceed.                    |

Bluetooth'u açmak için İLERİ'ye dokunun.

**4.** Samsung Galaxy Tab 3'ünüzü ve yaprak klavyeyi eşleştirin. Size sorulur:

| KEYBOARD SETUP ASSIST                     | TANT                                        |
|-------------------------------------------|---------------------------------------------|
| You need to pair your Logit<br>Click next | ech keyboard to this tablet.<br>to proceed. |
| CANCEL                                    | NEXT                                        |

#### Cihazları eşleştirmek için:

a. İLERİ'ye dokunun. Size sorulur:

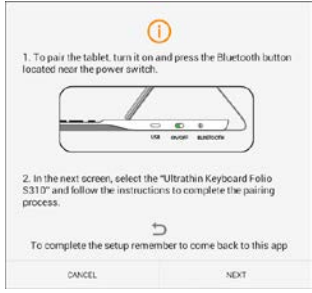

b. Klavyenizi açın (bkz. "Yaprak klavyeyi kullanma") ve İLERİ'ye dokunun.

Samsung Galaxy Tab 3 Ayarlar sayfasına yönlendirilirsiniz.

Klavyenin bulunabilir ve Samsung Galaxy Tab3'ünüzle eşleştirilmeye hazır halde olduğunu göstermek için durum ışığı mavi renkte yanıp söner. 15 dakika süreyle bulunabilir durumda kalır. Durum ışığı mavi yanıp sönmüyorsa Bluetooth bağlantı düğmesine basın.

 Ayarlar sayfasında "uygun aygıtlar" listesinden Keyboard Folio S310 öğesini seçin. Ekranda bir PIN gösterilir. d. Klavyede, PIN kodunu girin ve Enter'a basın.

Bağlantı başarıyla sağlandıktan sonra klavye durum ışığı kısa bir süre mavi renkte yanar ve sonra söner. Yaprak klavye artık Samsung Galaxy Tab 3'ünüzle eşleşti.

5. Yaprak klavyeyi etkinleştirin. Size sorulur:

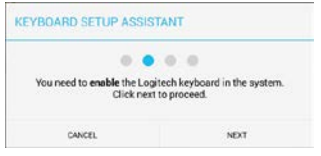

Yaprak klavyeyi etkinleştirmek için:

a. İLERİ'ye dokunun. Size sorulur:

| (                                                                 | 1)                                                   |
|-------------------------------------------------------------------|------------------------------------------------------|
| In order to use the correct keyl<br>"Ultrathin Keyboard Folio S31 | board, select the checkbox<br>0° in the next screen. |
| 1                                                                 | 5                                                    |
|                                                                   | where the second branch the third second             |
| To complete the setup reme                                        | moet to come back to us s app                        |

 İLERİ'ye dokunun. Samsung Galaxy Tab 3 Ayarlar sayfasında "Dil ve giriş" bölümüne yönlendirilirsiniz. c. "Ultrathin Keyboard Folio S310"'u işaretleyin:

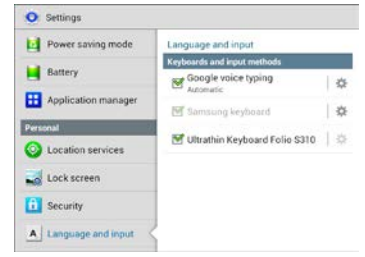

#### Aşağıdaki not görüntülenir.

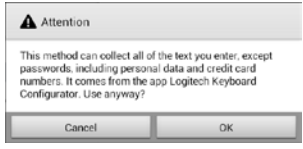

d. Bu notu kapatmak için Tamam seçeneğine dokunun ve Samsung Galaxy Tab 3 cihazınızda **1** düğmesine basın. 6. Yaprak klavyeyi yazma için varsayılan cihaz olarak ayarlayın: Size sorulur:

| KEYBOARD SETUP ASSIST                     | ANT                                               |
|-------------------------------------------|---------------------------------------------------|
| You need to set your Logited<br>next to p | G     G     H Keyboard as default. Click proceed. |
| CANCEL                                    | NEXT                                              |

Yaprak klavyeyi yazma için varsayılan cihaz olarak ayarlayın:

- a. İLERİ'ye dokunun.
- b. Varsayılan giriş yöntemi olarak "Ultrathin Keyboard Folio S310"'u seçin.

| Set up input methods         |   |
|------------------------------|---|
| Itrathin Keyboard Folio 5310 | ۲ |
| amoung keyboard              | 0 |
| hoose input method           |   |

7. Klavyenin dilini değiştirin: Size sorulur:

| you can now set the com<br>physical keyboard. | Click next to proceed. |
|-----------------------------------------------|------------------------|

Klavyenin dilini değiştirmek için:

- a. İLERİ'ye dokunun.
- b. Dilinizi seçin.

Kurulum işlemi tamamlandı. Size sorulur:

| CON                                            | GRATULATIONS                                    |
|------------------------------------------------|-------------------------------------------------|
| You have now succes<br>Ultrathin Keyboard Fo   | sfully completed the setup of your<br>blic S310 |
| You can s                                      | tart to type right away !                       |
| Remember to use this<br>language or fix any of | epp if you want to change the<br>her problem.   |

Klavyenizi kullanarak BAŞLAT'a dokunun.

#### Sorun çözme ve ayarları değiştirme

Yaprak klavyenizi kurduktan sonra açtığınızda klavyeniz çalışır.

Herhangi bir sorun yaşarsınız veya ayarlarınızı değiştirmek isterseniz uygulamayı yeniden açın.

Uygulama Durum sayfasında açılır:

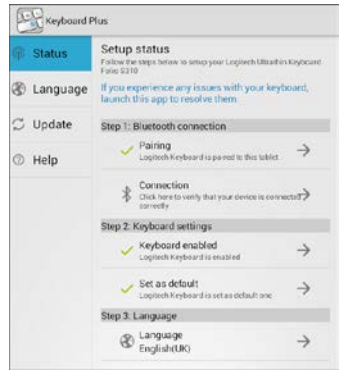

Belirlenen sorunlar kırmızı bir çarpı işaretiyle gösterilir.

Bir sorunu düzeltmek veya bir ayarı değiştirmek için öğeye dokunun ve gösterilen yönergeleri izleyin.

#### Yaprak klavyeyi kullanma İki görüntüleme pozisyonu

Yaprak klavye iki görüntüleme pozisyonu sağlar; biri yazmak diğeri tarama yapmak için.

Yazmak için:

 Samsung Galaxy Tab 3 cihazınızı yazma konumuna getirin, yerleşik mıknatıs ile hizalayarak sabitleyin.

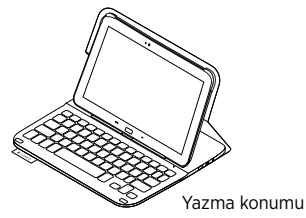

2. Klavyeyi açın:

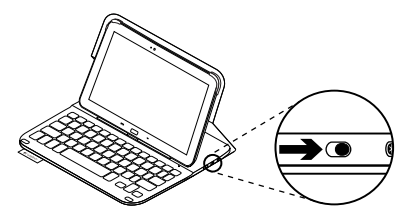

Durum ışığı kırmızıya dönerse pili şarj edin. Daha fazla bilgi için "Klavye pilini şarj etme" bölümüne bakın.

Yazma pozisyonunda klavyeyi bir süre kullanmazsanız otomatik olarak uyku moduna girer. Herhangi bir tuşa basılması klavyeyi uyandırır. Tarayıcı için Samsung Galaxy Tab 3 tutucuyu tarama konumuna getirin.

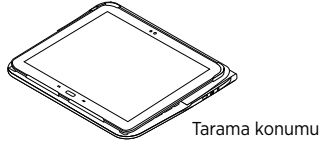

Pil gücünden tasarruf etmek için klavyeyi kapatın.

## Durum ışığı göstergeleri

#### Bluetooth ve pil durumu ışığı

| lşık              | Açıklama                                                                      |
|-------------------|-------------------------------------------------------------------------------|
| Yanıp sönen yeşil | Pil şarj oluyordur.                                                           |
| Yeşil             | Pil şarj olmuştur (%10'dan fazla).                                            |
| Kırmızı           | Pil gücü azdır (%10'dan az). Pili şarj edin.                                  |
| Yanıp sönen mavi  | Hızlı: Klavye bulma modundadır, eşleştirmeye hazırdır.                        |
|                   | Yavaş: Klavye Samsung Galaxy Tab 3'ünüzle yeniden<br>bağlanmaya çalışıyordur. |
| Mavi              | Bluetooth eşleştirme veya yeniden bağlanma başarılıdır.                       |

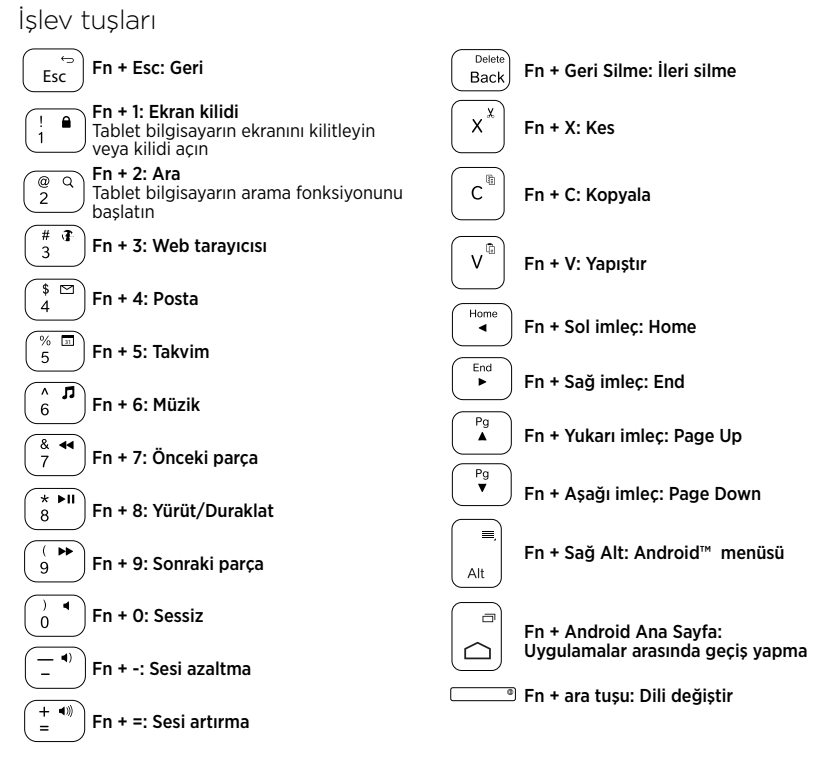

Not:

• Bir işlev tuşu seçmek için Fn tuşunu basılı tutun ve yukarıda gösterilen tuşa basın.

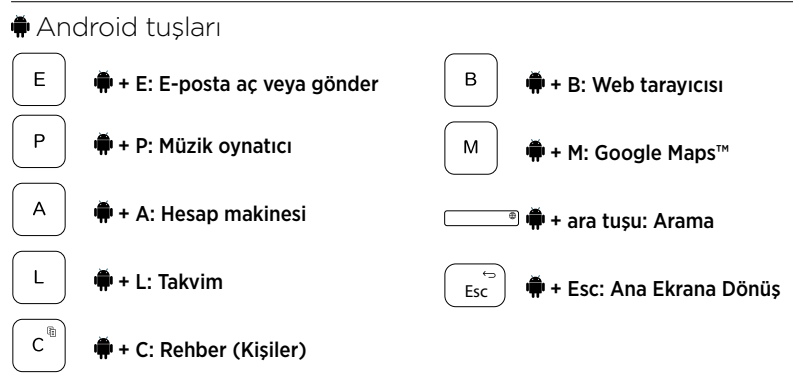

Notlar:

- Bir Android tuşu seçmek için 🗭 tuşunu basılı tutun ve yukarıda gösterilen tuşa basın.
- Bölgenize bağlı olarak, bazı Android tuşları çalışmayabilir.

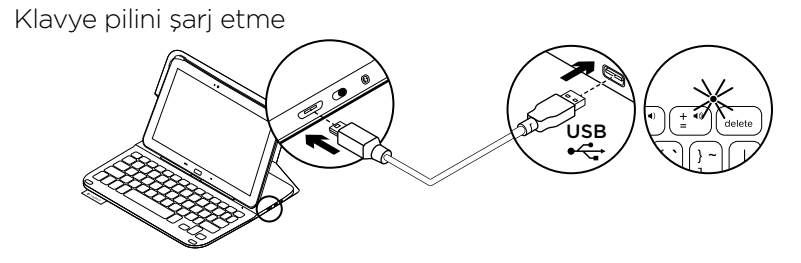

Durum ışığı kırmızıysa yaprak klavyenin şarj edilmesi gerekir.

 Mikro USB kablonun bir ucunu şarj bağlantı noktasına, diğer ucunu bilgisayarınızdaki USB bağlantı noktasına takın.

Pil şarj olurken durum ışığı yeşil renkte yanıp söner.

2. Pili durum ışığı yeşil olana kadar şarj edin.

#### Pil bilgileri

- Klavye günde yaklaşık iki saat kullanıldığında, tamamen şarj olmuş bir pil yaklaşık üç ay kullanım sağlar.
- Klavye açıldıktan sonra durum ışığı kısa bir süreyle kırmızıya dönerse pili şarj edin.
- Kullanılmadığında pil gücünden tasarruf etmek için klavyeyi kapatın.
- Yazma pozisyonunda bir süre kullanılmazsa klavye otomatik olarak uyku moduna geçer. Uyandırmak için herhangi bir tuşa basın.

#### Ürün ömrü sona erdiğinde pillerin atılması

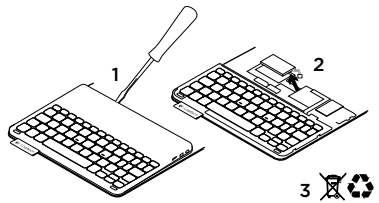

- 1. Klavyenin üst kapağını tornavidayla açın.
- 2. Pili devre kartından söküp çıkarın.
- **3.** Ürünü ve pilini yerel yasalara uygun şekilde atın.

## Yaprak klavyeyle işiniz bittiğinde

#### Samsung Galaxy Tab 3'ünüzü çıkarma

 Samsung Galaxy Tab 3'ünüzü tutucudan çıkartın:

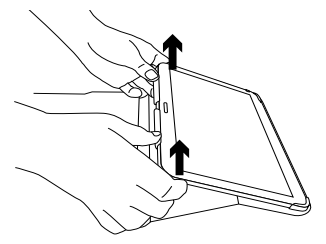

2. Samsung Galaxy Tab 3'ünüzü tablet bilgisayar tutucudan dışarı itin:

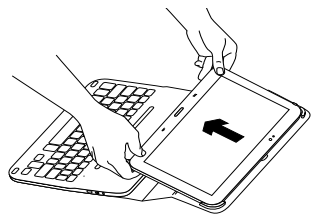

Samsung Galaxy Tab 3'ünüz serbest kalır:

#### Samsung Galaxy Tab 3'ünüzü seyahat için saklama

- 1. Samsung Galaxy Tab 3'ünüzü tablet bilgisayar tutucuya takın.
- 2. Yaprak klavyeyi kapatın:

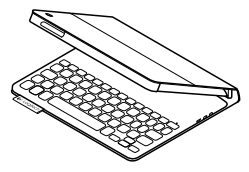

## Ürün Merkezini ziyaret edin

Ürününüz için çevrimiçi ortamda daha fazla bilgi ve destek bulabilirsiniz. Yeni yaprak klavye hakkında daha fazla bilgi edinmek için Ürün Merkezini ziyaret edebilirsiniz.

www.logitech.com/support/ultrathinkeyboard-folio-s310

Kurulum yardımı, kullanım ipuçları ve ek özellikler hakkında bilgi almak için çevrimiçi makalelere göz atın.

Danışmak, sorular sormak ve çözümleri paylaşmak için Topluluk Forumlarımızdaki diğer kullanıcılarla bağlantı kurun. Şunlar gibi çok kapsamlı bir içerik bulun:

- Öğreticiler
- Sorun giderme
- Destek topluluğu
- Çevrimiçi belgeler
- Garanti bilgileri
- Yedek parçalar (kullanılabilir olduğunda)

## Sorun giderme

## Klavye çalışmıyor

- Klavyeyi uyku modundan çıkarmak için herhangi bir tuşa basın.
- Klavyeyi kapalı ve arkasından açık duruma getirin.
- Dahili pili şarj edin. Daha fazla bilgi için "Klavye pilini şarj etme" bölümüne bakın.
- Samsung Galaxy Tab 3 ayarlarında Bluetooth'un açıldığından emin olun ( Uygulamalar →
   Ayarlar → Kablosuz ve Ağlar bölümü → Bluetooth).

- "Ultrathin Keyboard Folio S310"'un Samsung Galaxy Tab 3'ünüz ile eşleştiğini doğrulayın ( Uygulamalar →
   Oyurlar → Kablosuz ve Ağlar bölümü → Bluetooth).
- Klavye ile Samsung Galaxy Tab 3 arasındaki bağlantıyı "Ultrathin Keyboard Folio S310"'u aygıt listesinden seçerek veya üzerini tıklatarak yeniden kurun. Bluetooth bağlantısı kurulduğunda klavyenizdeki durum ışığı mavi olur.

## Ne düşünüyorsunuz?

Ürünümüzü satın aldığınız için teşekkür ederiz.

Lütfen birkaç dakikanızı ayırarak düşüncelerinizi bizimle paylaşın.

## www.logitech.com/ithink

إعداد حافظة لوحة المفاتيح

بدء الاستخدام

 افتح حافظة لوحة المفاتيح ثم أسقط جهاز Samsung Galaxy Tab 3 داخل حامل الجهاز اللوحي:

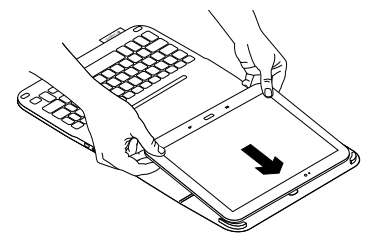

2. أسقط جهاز 3 Samsung Galaxy Tab في الخطاف:

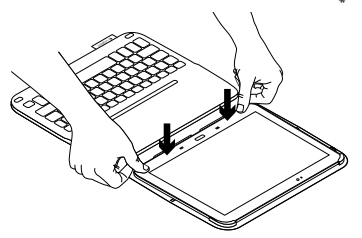

3. حرّك حافظة لوحة المفاتيح إلى وضع الكتابة عن طريق رفع الجانب الخلفي من الحافظة الواقية وتحريك الخطاف للأمام حتى نتم محاذاته مع المغناطيس:

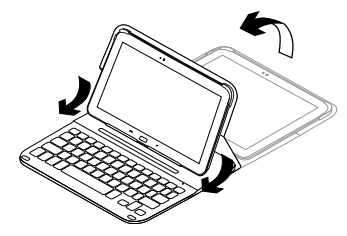

4. فم بإنشاء اتصال Bluetooth مع جهاز Samsung Galaxy Tab 3. راجع القسم «استخدام التطبيق Keyboard Plus».

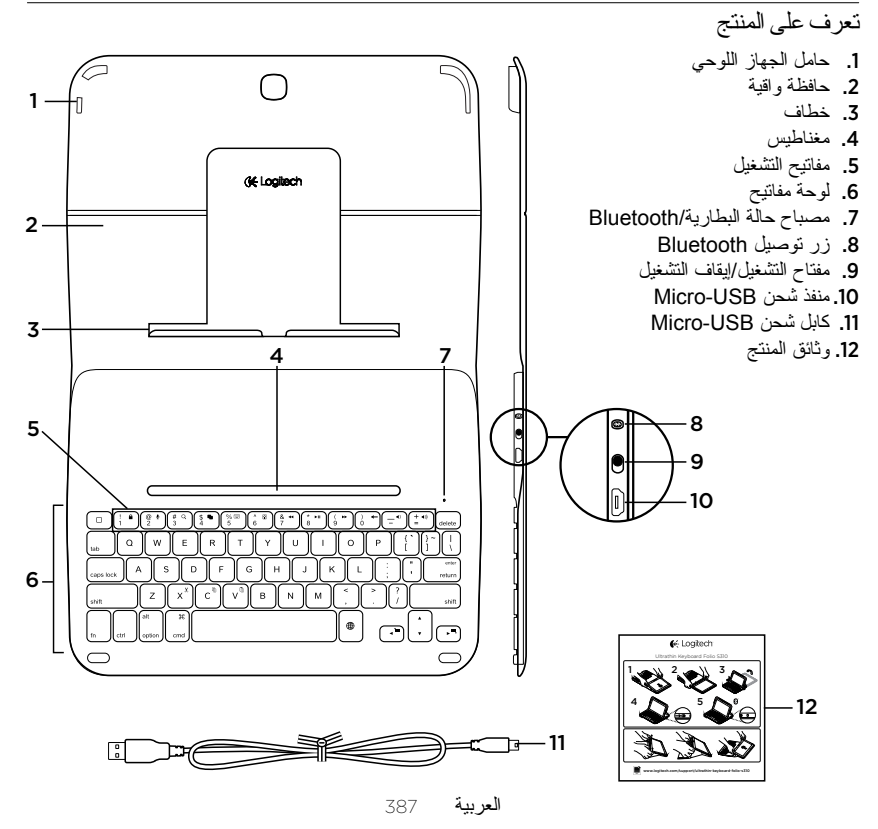

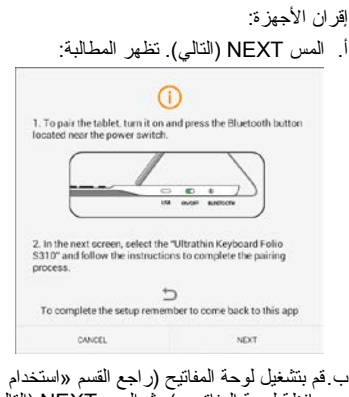

- ب مع بلنستين توكم المعاتيع (راجع القسم «استحدام و عندنز، يتم نقلك إلى صفحة إعدادات جهاز عند تشغيل لوحة المفاتيح لأول مرة، يومض عند تشغيل لوحة المفاتيح لأول مرة، يومض مصباح الحالة باللون الأزرق للإشارة إلى أن وتبقى قابلة للاكتشاف لدة 15 دقيقة. إذا لم يومض مصباح الحالة باللون الأزرق، فاضغط على زر Bluetooth على المناخ
  - ج. في صفحة الإعدادات، المس Keyboard Folio S310 من القائمة 'Available devices' (الأجهزة المتاحة). وعندئذٍ، يظهر رمز PIN على الشاشة.

- 3. قم بتشغيل Bluetooth على جهاز Samsung 3. Galaxy Tab 3.
- إذا تم إيقاف تشغيل Bluetooth، فستظهر المطالبة:

| KE        | EYBOARD SETUP ASSIS                                                                                                    | TANT                                                                                                    |
|-----------|----------------------------------------------------------------------------------------------------|----------------------------------------------------------------------------------------------------|
|           | You first need to <b>turn ON t</b><br>next to                                                                                  | Bluetooth adapter. Click proceed.                                                                                            |
|           | CANCEL                                                                                                    | NEXT                                                                                                    |
| В         | لتشغيل luetooth                                                                                                    | المس NEXT (التالي)                                                                                                    |
| .B<br>Sam | لتشغيل luetooth<br>sung Galaxy:<br>. تظهر المطالبة:                                                                            | المس NEXT (التالي)<br>قم بإقران جهاز Tab 3<br>مع حافظة لوحة المفاتيح                                                         |
| .B<br>Sam | لتشغيل luetooth<br>sung Galaxy<br>ن. تظهر المطالبة:<br>YBOARD SETUP ASSIS                                                      | المس NEXT (التالي)<br>قم باقر ان جهاز Tab 3<br>مع حافظة لوحة المفاتيح<br>TANT                                                |
| .B<br>Sam | لتشغيل luetooth<br>sung Galaxy<br>, تظهر المطالبة:<br>YBOARD SETUP ASSIS                                                       | المس NEXT (التالي)<br>قم باقران جهاز Tab 3<br>مع حافظة لوحة المفاتيح<br>TANT                                                 |
| .B<br>Sam | التشغيل المعلمين<br>isung Galaxy<br>: تظهر المطالبة:<br>Vou need to pair your Logi<br>Vou need to pair your Logi<br>Click neet | المس NEXT (التالي)<br>قم باقر ان جهاز Tab 3<br>مع حافظة لوحة المفاتيح<br>TANT<br>Teh keybeard to this tablet.<br>to proceed. |

استخدام التطبيق Keyboard Plus عند إعداد يتم استخدام التطبيق Keyboard Plus عند إعداد حافظة لوحة المفاتيح لأول مرة من أجل إنشاء اتصال وتهيئة لوحة المفاتيح في سبيل الحصول على أفضل تجربة يمكنك استخدام هذا التطبيق في أي وقت فيما بعد إذا واجهت مشكلات أو كنت ترغب في تغيير الإعدادات. التطبيق Keyboard Plus متاح على المتجر Google Play

## تثبيت التطبيق Keyboard Plus:

- من شاشة رئيسية، المس Apps (التطبيقات) 1 (متجر Play).
  - 2. المس Q وابحث عن 'Keyboard Plus'.
    - حدد التطبيق، ثم قم بتثبيته.
  - عند نثنيت النطبيق بنجاح، يتم عرضه في الشاشة Apps (النطبيقات) باسم على العام النطبيقات) باسم عنهم المالية المواجعة المواجعة المواجعة المواجعة المواجعة المواجعة ا

#### إنشاء اتصال Bluetooth مع جهاز Samsung 3 Galaxy Tab:

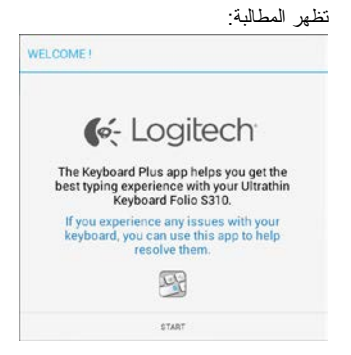

 Lear (ابدأ) لبدء تشغيل مساعد الإعداد Keyboard Setup Assistant الذي يقوم بإرشادك أنثاء عملية الاتصال. Logitech Ultrathin Keyboard Folio S310

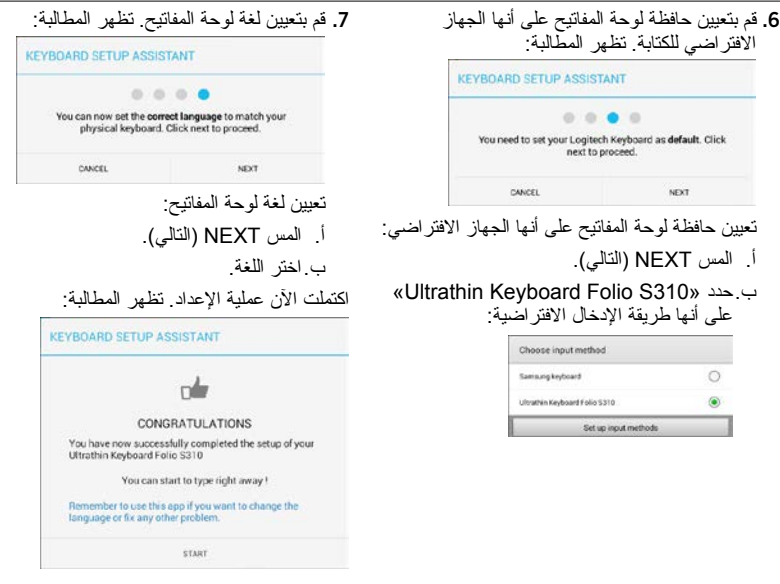

المس START (ابدأ) لبدء استخدام لوحة المفاتيح.

- د. على لوحة المفاتيح، أدخل رمز PIN ثم اضغط على Enter (إدخال). بعد إنشاء الاتصال بنجاح، يضيء مصباح الحالة الموجود على لوحة المفاتيح باللون الأزرق الثابت لفتر ة وجيز ة، ثم يتوقّف عن التشغيل. تم الأن إقران حافظة لوحة المفاتيح مع جهاز .Samsung Galaxy Tab 3 قم يتمكين حافظة لوحة المفاتيح. تظهر المطالبة: KEYBOARD SETUP ASSISTANT 0 0 0 0 You need to enable the Logitech keyboard in the system. Click next to proceed CANCEL NEXT تمكين حافظة لوحة المفاتيح: أ. المس NEXT (التالي). تظهر المطالبة: In order to use the correct keyboard, select the checkbox "Ultrathin Keyboard Folio S310" in the next screen. To complete the setup remember to come back to this app CANCEL NEXT
- ب. المس NEXT (التالمي). و عندنذ، يتم نقلك إلى صفحة إعدادات جهاز Samsung Galaxy Tab 3 ومنها إلى القسم «اللغة والإدخال».
- :«Ultrathin Keyboard Folio S310» ج.حدد

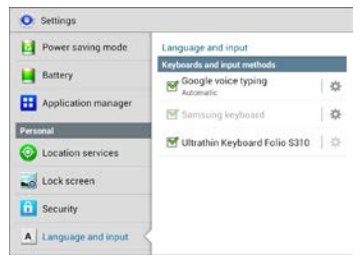

يتم عرض الملاحظة التالية:

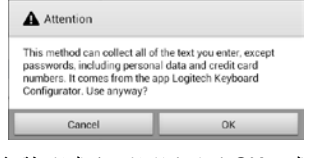

 د. المس OK (موافق) لإغلاق هذه الملاحظة، ثم اضغط على الزر 
 طى جهاز Samsung Galaxy Tab 3 للرجوع إلى مساعد الإعداد Keyboard Setup Assistant.

إذا كان مصباح الحالة مضينًا باللون الأحمر ، فاشحن البطارية. لمزيد من المعلومات، راجع قسم «شحن بطارية لوحة المفاتيح». إذا لم يتم استخدام لوحة المفاتيح لفترة وجيزة أنثاء استخدام وضع الكتابة، فسيتم الدخول في وضع السكون تلقاتيًا. يؤدي الضغط على أي مفتاح إلى الخروج من وضع السكون.

للاستعر اض، حرّك حامل جهاز Samsung 3 Galaxy Tab إلى وضع الاستعر اض:

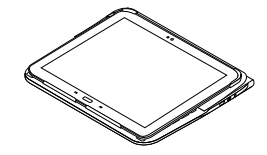

يمكنك إيقاف تشغيل لوحة المفاتيح حفاظًا على طاقة البطارية.

#### مؤشر ات مصباح الحالة مصباح حالة البطارية وBluetooth

| •         |                                                                     |
|-----------|---------------------------------------------------------------------|
| المصباح   | الوصف                                                               |
| أخضر وامض | البطارية قيد الشحن.                                                 |
| أخضر      | البطارية مشحونة (بنسبة تزيد عن %10).                                |
| أحمر      | طاقة البطارية منخفضية (أقل من %10). أعد شحن البطارية.               |
| أزرق وامض | سريع: لوحة المفاتيح في وضع الاكتشاف وجاهزة للإقران.                 |
|           | بطيء: تحاول لوحة المفاتيح إعادة الاتصال بجهاز Samsung Galaxy Tab 3. |
| أزرق خالص | نجح الإقران أو إعادة الاتصال.                                       |

Logitech Ultrathin Keyboard Folio S310

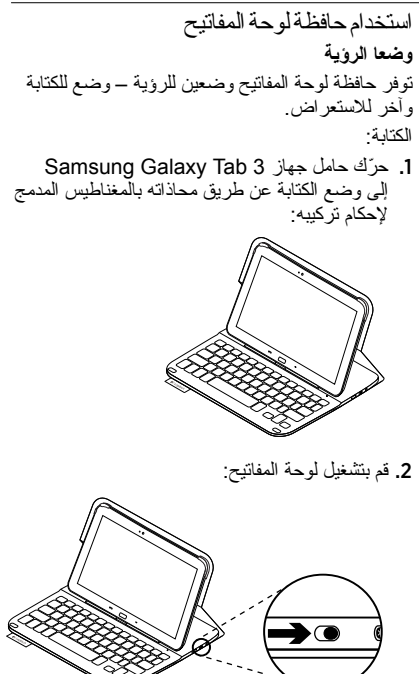

حل المشكلات وتغيير الإعدادات بعد إعداد حافظة لوحة المفاتيح، تعمل لوحة المفاتيح عند تشغيلها في كل مرة. إذا واجهتك مشكلات أو كنت ترغب في تغيير الإعدادات، فيجب إعادة تشغيل التطبيق. يفتح التطبيق على صفحة الحالة:

| 🖗 Status   | Setup status<br>Follow the steps below to setup your Logisech Ultrathin Keybor<br>Folio \$210 | -  |
|------------|-----------------------------------------------------------------------------------------------|----|
| & Language | If you experience any issues with your keyboard, launch this app to resolve them              |    |
| 🗇 Update   | Step 1: Bluetooth connection                                                                  |    |
| ⑦ Help     | Paining<br>Logitech Keyboard is poined to this tablet.                                        |    |
|            | Connection<br>Click here to verify that your device is connected?                             | 01 |
|            | Step 2: Keyboard settings                                                                     |    |
|            | ✓ Keyboard enabled →                                                                          |    |
|            | Set as default                                                                                |    |
|            | Step 3. Language                                                                              |    |
|            |                                                                                               | 2  |

يتم تمييز أي مشكلات يتم اكتشافها برمز صليب أحمر . لإصلاح مشكلة أو تغيير إعداد، المس هذا العنصر واتبع الإرشادات الموضحة.

العربية 393

Logitech Ultrathin Keyboard Folio S310

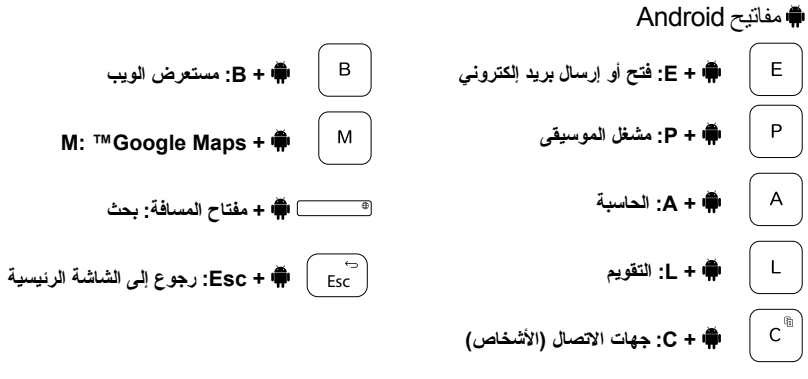

ملاحظات:

- لتحديد مفتاح Android، اضغط مع الإستمر ار على مفتاح 🖷، ثم اضغط على المفتاح الموضح أدناه.
  - قد لا تعمل بعض مفاتيح Android وفقًا للمنطقة.

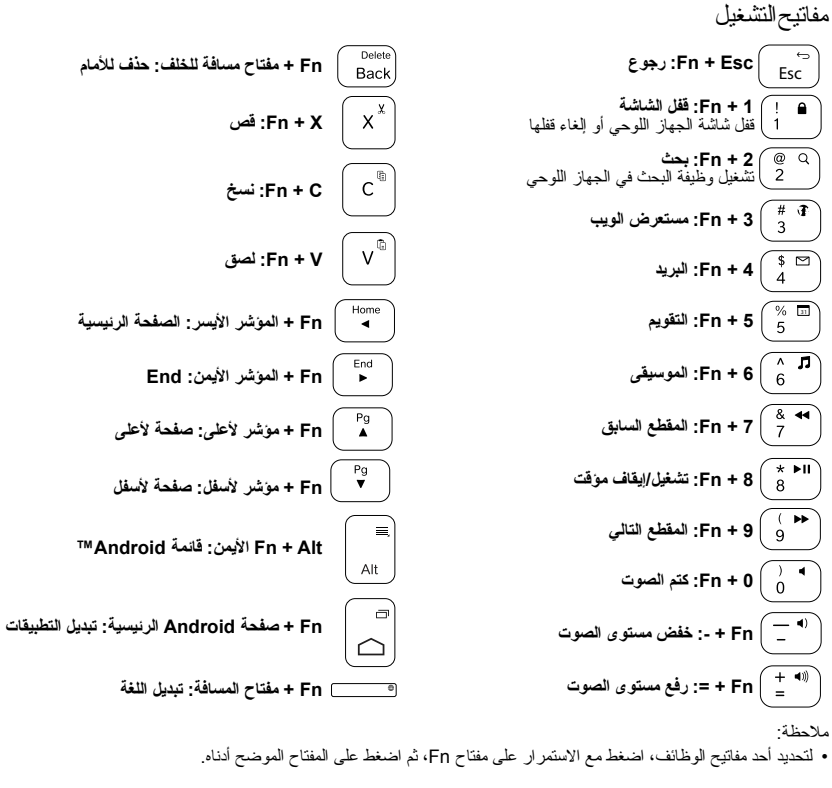

العربية 395

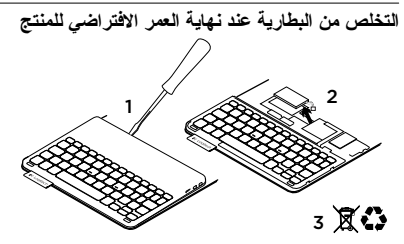

- انزع غطاء لوحة المفاتيح باستخدام مفك.
- افصل البطارية من لوحة الدوائر الكهربائية ثم أزل البطارية.
- تخلص من المنتج لديك وبطاريته بما يتوافق مع القوانين المعمول بها محليًا.
Logitech Ultrathin Keyboard Folio S310

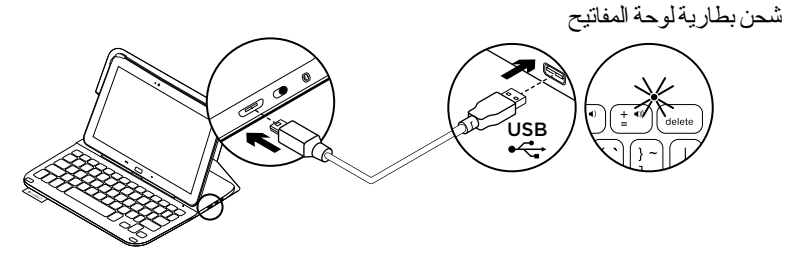

في حالة إضاءة مصباح الحالة باللون الأحمر ، يلزم شحن بطارية حافظة لوحة المفاتيح.

- مبل أحد طرفي كابل micro-USB بمنفذ الشحن والطرف الأخر بمنفذ USB الموجود على الكمبيوتر. يومض مصباح الحالة باللون الأخضر أثناء شحن البطارية.
  - الشحن البطارية حتى يضيء مصباح الحالة باللون الأخضر الثابت.

معلومات البطارية

- ندوم البطارية المشحونة بالكامل لمدة ثلاثة أشهر عند استخدام لوحة المفاتيح لمدة ساعتين تقريبًا بشكل يومي.
- اشحن البطارية في حالة إضاءة مصباح الحالة باللون
  الأحمر لفترة وجيزة بعد تشغيل لوحة المفاتيح.
- عند عدم الاستخدام، أوقف تشغيل لوحة المفاتيح حفاظًا على طاقة البطارية.
- تدخل لوحة المفاتيح وضع السكون تلقانيًا إذا لم يتم استخدامها لفترة وجيزة في وضع الكتابة. اضغط على أي مفتاح للخروج من وضع السكون.

Logitech Ultrathin Keyboard Folio S310

تفصل بزيار ةمركز المنتجات فهنك المزيد من المعلومات و الدعم المتوفر عبر الإنترنت عن المنتج. نستاننك في دقيقة و احدة من وقتك لزيارة مركز المنتجات لنتعرف على المزيد بشان حافظة لوحة المفاتيح الجديدة.

www.logitech.com/support/ultrathinkeyboard-folio-s310

استعرض المقالات المتوفرة عبر الإنترنت للحصول على تعليمات الإعداد وتلميحات حول الاستخدام ومعلومات حول الميز ات الإضافية.

- تواصل مع مستخدمين أخرين في منتديات المجتمع لتحصل على نصائحهم ولتطرح الأسئلة وتتشارك الحلول. فيما يلى مجموعة كبيرة من اختيار ات المحتوى: • البر امج التعليمية
  - استكشاف الأخطاء وإصلاحها
    - مجتمع الدعم
  - الوثائق المتوفرة عبر الإنترنت
    - معلومات الضمان
    - قطع الغيار (عند توفر ها)

استكشاف الأخطاء و إصلاحها لوحة المفاتيح لا تعمل

- اضغط على أي مفتاح لإخراج لوحة المفاتيح من وضع السكون.
- أوقف تشغيل لوحة المفاتيح، ثم قم بتشغيلها مرة أخرى.
- أعد شحن البطارية الداخلية. لمزيد من المعلومات، راجع قسم «شحن بطارية لوحة المفاتيح».
  - تحقق من تشغيل Bluetooth ضمن إعدادات
    جهاز Apps (هم) Samsung Galaxy Tab 3 (هم)
    (التطبيقات) (حوف Settings (الإعدادات)
    (القسم Wireless and networks (اللاسلكي و الشبكات) (اللاسلكي و الشبكات)
- نحقق من إقران «Ultrathin Keyboard Folio»
  Samsung Galaxy Tab 3 (العادية)
  Samsung Galaxy Tab 3 (الإعدادت)
  (العليقات) (بعدادات)
  (اللاسلكي والشبكات) (اللاسلكي
  والشبكات) (Eluetooth (اللاسلك).
- أعد إنشاء اتصال Bluetooth بين لوحة المفاتيح وجهاز Samsung Galaxy Tab 3 عن طريق تحديد «Ultrathin Keyboard Folio S310» في قائمة الأجهزة أو النقر فوقها. يضيء مصباح الحالة الموجود على لوحة المغاتيح باللون الأزرق الثابت عند إنشاء اتصال Bluetooth.

ما ر أيك؟ شكرًا لشر انك منتجنا. نستأذنك في دقيقة واحدة من وقتك لتعبّر لنا عن ر أيك بالمنتج.

www.logitech.com/ithink

عند الانتهاء من استخدام حافظة لوحة المفاتيح

## فصل جهاز 3 Samsung Galaxy Tab

 1. قم بتحرير جهاز Samsung Galaxy Tab 3 من الخطاف:

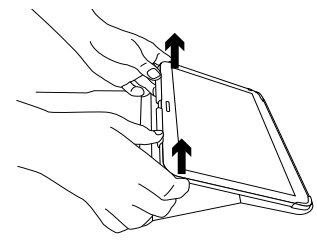

حرّك جهاز Samsung Galaxy Tab 3 خارج
 حامل الجهاز اللوحي:

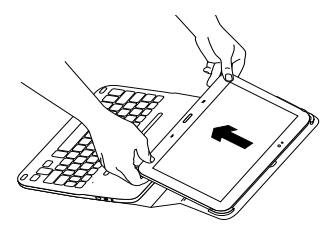

وعندئذٍ، يتم تحرير جهاز Samsung Galaxy Tab 3.

## تخزين جهاز Samsung Galaxy Tab 3 بهدف التنقل

- أدخل جهاز Samsung Galaxy Tab 3 في حامل الجهاز اللوحي.
  - أغلق حافظة لوحة المفاتيح:

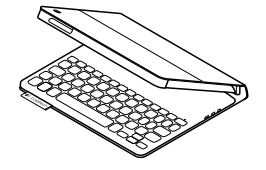

## www.logitech.com/support/ultrathin-keyboard-folio-s310

| België/Belgique            | Dutch: +32-(0)2 200 64 44;<br>French: +32-(0)2 200 64 40                                         |
|----------------------------|--------------------------------------------------------------------------------------------------|
| Česká Republika            | +420 239 000 335                                                                                 |
| Danmark                    | +45-38 32 31 20                                                                                  |
| Deutschland                | +49-(0)69-51 709 427                                                                             |
| España                     | +34-91-275 45 88                                                                                 |
| France                     | +33-(0)1-57 32 32 71                                                                             |
| Ireland                    | +353-(0)1 524 50 80                                                                              |
| Italia                     | +39-02-91 48 30 31                                                                               |
| Magyarország               | +36 (1) 777-4853                                                                                 |
| Nederland                  | +31-(0)-20-200 84 33                                                                             |
| Norge                      | +47-(0)24 159 579                                                                                |
| Österreich                 | +43-(0)1 206 091 026                                                                             |
| Polska                     | 00800 441 17 19                                                                                  |
| Portugal                   | +351-21-415 90 16                                                                                |
| Россия                     | +7(495) 641 34 60                                                                                |
| Schweiz/Suisse<br>Svizzera | D +41-(0)22 761 40 12<br>F +41-(0)22 761 40 16<br>I +41-(0)22 761 40 20<br>E +41-(0)22 761 40 25 |

| South Africa                                                          | 0800 981 089                                             |
|-----------------------------------------------------------------------|----------------------------------------------------------|
| Suomi                                                                 | +358-(0)9 725 191 08                                     |
| Sverige                                                               | +46-(0)8-501 632 83                                      |
| Türkiye                                                               | 00800 44 882 5862                                        |
| United Arab<br>Emirates                                               | 8000 441-4294                                            |
| United Kingdom                                                        | +44-(0)203-024-8159                                      |
| European,<br>Mid. East., &<br>African Hq.<br>Lausanne,<br>Switzerland | English: +41-(0)22 761 40 25<br>Fax: +41-(0)21 863 54 02 |
| Eastern Europe                                                        | English: 41-(0)22 761 40 25                              |
| Argentina                                                             | +0800 555 3284                                           |
| Brasil                                                                | +0800 891 4173                                           |
| Canada                                                                | +1-866-934-5644                                          |
| Chile                                                                 | +1230 020 5484                                           |
| Colombia                                                              | 01-800-913-6668                                          |
| Mexico                                                                | 01.800.800.4500                                          |
| United States                                                         | +1 646-454-3200                                          |

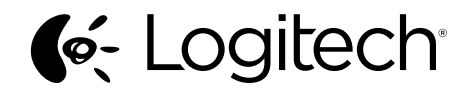

www.logitech.com

© 2013 Logitech. All rights reserved. Logitech, the Logitech logo, and other Logitech marks are owned by Logitech and may be registered. Samsung, Galaxy and Tab are trademarks of Samsung Electronics Co., Ltd. Android, Google Play and Google Maps are trademarks of Google, Inc. All other trademarks are the property of their respective owners. Logitech assumes no responsibility for any errors that may appear in this manual. Information contained herein is subject to change without notice.

621-000221.002